## Finnigan<sup>™</sup> GasBench II

**Operating Manual** 

Revision A 111 8342

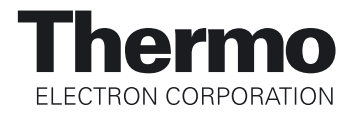

Finnigan<sup>™</sup> is a trademark of the Thermo Electron Corporation. Thermo Electron (Bremen) is part of the Thermo Electron Corporation. Chrompack<sup>®</sup> is a registered trademark of Varian, Inc.. SNOOP<sup>®</sup> is a registered trademark of the NUPRO Company. Viton<sup>®</sup> is a registered trademark of DuPont Dow Elastomers. Teflon<sup>®</sup> and Nafion<sup>®</sup> are registered trademarks of the DuPont Company. Swagelok<sup>®</sup> is a registered trademark of the Crawford Fitting Company. Valco<sup>™</sup> is a trademark of VICI (Valco Instruments Co. Inc.). Microsoft<sup>®</sup>, Windows 95, Windows 98, Windows 2000, Windows NT and Windows XP are trademarks of Microsoft Corporation.

Technical information contained in this publication is for reference purposes only and is subject to change without notice. Every effort has been made to supply complete and accurate information; however, Thermo Electron assumes no responsibility and will not be liable for any errors, omissions, damage, or loss that might result from any use of this manual or the information contained therein (even if this information is properly followed and problems still arise).

This publication is not part of the Agreement of Sale between Thermo Electron and the purchaser of a Thermo Electron system. In the event of any conflict between the provisions of this document and those contained in Thermo Electron Terms and Conditions, the provisions of the Terms and Conditions shall govern.

Reference to System Configurations and Specifications supersede all previous information and are subject to change without notice.

Printing History: Revision A printed in 9/28/04.

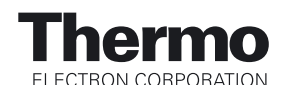

The products of Thermo Electron Bremen are produced under ISO 9001 accredited quality management systems.

Australia: P.O. Box 239 Rydalmere • Unit 14, 38 - 46 South Street • Rydalmere, N.S.W. 2116 • [61] (02) 9898-9000 Austria: Wehlistrasse 27b • A-1200 Wien • [43] (01) 333 50 34-0 Belgium: Technologiestraat 47 • B-1082 Brussels • [32] (02) 482 30 30 Canada: 5716 Coopers Avenue, Unit 1 • Mississauga, Ontario • L4Z 2E8 • [1] (905) 712-2258 France: 16 Avenue du Québec • Silic 765 • Z.A. de Courtaboeuf • F-91963 Les Ulis Cédex • [33] (01) 60 92 48 00 Germany: Im Steingrund 4-6 • D-63303 Dreieich • [49] (06103) 408 0 Italy: Strada Rivoltana • I-20090 Rodano (Milano) • [39] (02) 95059 226 Japan: C-2F • 3-9, Moriya-cho, Kanagawa-ku • Yokohama, Kanagawa • 221-0022 • [81] (45) 453 9100 Japan: Esaka Grand Building • 2-3-1 Esaka-cho, Suita City • Osaka 564-0063 • [81] (06) 6387-6681 Netherlands: Takkebijsters 1 • 4817 BL Breda • [31] (076) 5878 722 P.R. China: Room 901, Ping-an Mansion • No. 23, Jin Rong Street • Xi Cheng District • Beijing 100032 • [86] (010) 6621 0839 Spain: Sepulveda 7 A • ES-28108 Alcobendas (Madrid) • [34] (091) 657 4930 Spain: Acer 30 - 32 • Edificio Sertram - Planta 2, Modulo 3 • ES-08038 Barcelona • [34] (093) 223 0918 Sweden: Pyramidbacken 3 • S-141 75 Kungens Kurva (Stockholm) • [46] (08) 556 468 00 United Kingdom: Stafford House • 1 Boundary Park • Boundary Way • Hemel Hempstead • Hertfordshire HP2 7GE • [44] (01442) 233 555 U.S.A.: 355 River Oaks Parkway • San Jose, CA 95134-1991 • [1] (408) 965-6000

Notes: The country code is enclosed in square brackets []. The city code or area code is enclosed in parenthesis (). For countries other than the U.S.A., when you are dialing from within the specified country, dial the 0 of the city code. For countries other than Italy, when you are dialing from outside the country, do not dial the 0 of the city code.

Published by Product Marketing, Thermo Electron Corporation, Bremen, Germany. Copyright<sup>©</sup> 2004 Thermo Electron Corporation. All rights reserved. Printed in Germany.

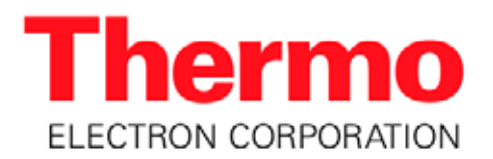

Thermo Electron (Bremen) GmbH Barkhausenstr. 2 D-28197 Bremen Telefon: +49 (0)421-5493-0 Internet: www.thermo-bremen.com

#### **Reparatur - Begleitkarte**

Bitte vollständig ausfüllen

### **Repair-Covering Letter**

Please fill in completely

Absender: Dispatcher: Geräte-Type: Instrument Type: Service-Nr.: Service-No.:

| Sie erhalten zur Reparatur unter unserer Bestell-Nr.: |  |
|-------------------------------------------------------|--|
| You receive for repair under our Order No.:           |  |
|                                                       |  |

- DOA
- Teil wurde nicht benutzt / part not used
- **Teil wurde nur für Testzwecke verwendet / used for test purposes only**

\_\_\_\_\_

Festgestellte M\u00e4ngel oder deren Auswirkung: Established Defect or its Effect:

Bitte detaillierte Angaben machen / Please specify in Detail

Ein Austauschteil haben wir erhalten unter Kommissions-Nr.: An Exchange Part already received with Commission No.:

| <u>Ja/ re</u>                                                        | <u>s</u> | Nein/No        |
|----------------------------------------------------------------------|----------|----------------|
| Die Anlage ist außer Funktion<br>The System is out of Function Ja/Ye | s        | <u>Nein/No</u> |

Durch die nachfolgende Unterschrift bestätige(n) ich/wir, daß die o.g. Teile frei von gesundheits schädlichen Stoffen sind, bzw. vor Ihrer Einsen dung an Thermo Electron Bremen dekontami niert wurden, falls die Teile mit giftigen Stoffen in Verbindung gekommen sind.

By signing this Document I am/we are certifying that the a.m. Parts are free from hazardous materials. In case the parts have been used for the analysis of hazardous substances I/we attest that the parts have been decontaminated before sending them to Thermo Electron Bremen.

Datum / Date

Unterschrift / Signature

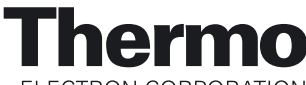

ELECTRON CORPORATION

**Customer Registration...** Register now and receive all the privileges associated with being a Thermo Electron, Finnigan product user, including application reports and technical reports.

| Name                                      |                                              |
|-------------------------------------------|----------------------------------------------|
| Title                                     |                                              |
| Company                                   |                                              |
| Address                                   |                                              |
| City/State/Postal Code                    |                                              |
| Country                                   |                                              |
| Telephone                                 | Ext                                          |
|                                           |                                              |
| Tell us more Let us know more about how y | you use this product:                        |
| My Opposizetion los (Chaols and anhs)     | My Primary Application las (Chaels and anhs) |

| My  | Organization Is: (Check one only) | My | Primary Application Is: (Check one only) |
|-----|-----------------------------------|----|------------------------------------------|
|     | Commercial (for profit) lab       |    | Analytical                               |
|     | Government lab                    |    | Biomedical                               |
|     | Hospital / Clinic                 |    | Clinical / Toxicology                    |
|     | Research Institute                |    | Energy                                   |
|     | University / College              |    | Food / Agriculture                       |
|     | Veterinary                        |    | Forensic / Toxicology                    |
|     | Other                             |    | Pharmaceutical                           |
|     |                                   |    | Research / Education                     |
| Jol | b Function: (Check one only)      |    | Other                                    |
|     | Administration                    |    |                                          |
|     | Lab Management                    |    |                                          |
|     | Operator                          |    |                                          |
|     | Other                             |    |                                          |
|     |                                   |    |                                          |

**Reader Survey...** Help us to improve the quality of our documentation by answering a few questions:

| Finnigan GasBench II Operating Manual              |                   |       | Rev<br>111 | ision A<br>8342      |  |
|----------------------------------------------------|-------------------|-------|------------|----------------------|--|
|                                                    | Strongly<br>Agree | Agree | Disagree   | Strongly<br>Disagree |  |
| The manual is well organized.                      | 1                 | 2     | 3          | 4                    |  |
| The manual is clearly written.                     | 1                 | 2     | 3          | 4                    |  |
| The manual contains all of the information I need. | 1                 | 2     | 3          | 4                    |  |
| The instructions are easy to follow.               | 1                 | 2     | 3          | 4                    |  |
| The instructions are complete.                     | 1                 | 2     | 3          | 4                    |  |
| The technical information is easy to understand.   | 1                 | 2     | 3          | 4                    |  |
| The figures are helpful.                           | 1                 | 2     | 3          | 4                    |  |

Additional Comments: (Attach additional sheets if necessary.)

Tear this sheet from the manual, fold it closed, stamp it, and drop it in the mail.

| From |                                                                                                    |                        | <b>4</b> fold |
|------|----------------------------------------------------------------------------------------------------|------------------------|---------------|
| From |                                                                                                    | Place<br>Stamp<br>Here |               |
|      |                                                                                                    |                        |               |
|      | Thermo Electron (Bremen) GmbH<br>Finnigan Advanced Mass Spectrometry<br>Product Marketing<br>Barkhausenstr. 2<br>D-28197 Bremen<br>Germany |                        |               |
|      |                                                                                                    |                        | ┥ fold        |
|      |                                                                                                    |                        |               |
|      |                                                                                                    |                        |               |
|      |                                                                                                    |                        |               |
|      |                                                                                                    |                        |               |

1 1 1

Übereinstimmungserklärung gemäß EN 45014 declaration of conformity according to EN 45014 Dichiarazione di conformità alla EN 45014

Finnigan MAT GmbH

Name des Herstellers:

manufacturers name:

nome produttore:

Adresse des Herstellers: manufacturers address: indirizzo produttore:

Barkhausenstraße 2

erklärt, daß das Produkt declares that the following product dichiara che il seguente prodotto

28197 Bremen Germany

## GASBENCH

mit den folgenden Produktspezifikationen übereinstimmt: complies with the following product specifications: rispetta le seguenti specifiche del prodotto:

EMV (Störemissionen):

EMC (emissions): EMC (emissioni):

EN 50081-1, EN 55011

EMV (Störfestigkeit): EMC (immunity): EMC (immunità):

EN 50082-2, EN 61000-4-2, -3, -4, -6, EN 50204

Elektrische Sicherheit: electrical safety: sicurezza elettrica:

EN 61010-1

#### Ergänzende Informationen:

complementary information: informazioni complementari:

Dieses Produkt erfüllt die EMV-Richtlinie 89/336/EWG und Niederspannungsrichtlinie 73/23/EWG. This product complies with the EMC directive 89/336/EEC and the Low Voltage Directive 73/23/EEC. Questo produtto rispetta la direttiva 89/336/EEC e la direttiva 73/23/EEC.

Bremen, Germany, 7. July 1998

Der Entwicklungsleiter: Head of Engineering: Responsabile construzione:

h. Schröder

Übereinstimmungserklärung gemäß EN 45014 declaration of conformity according to EN 45014 Dichiarazione di conformità alla EN 45014

Finnigan MAT GmbH

Name des Herstellers:

manufacturers name: nome produttore:

Adresse des Herstellers: manufacturers address: indirizzo produttore: Barkhausenstraße 2 28197 Bremen Germany

erklärt, daß das Produkt declares that the following product dichiara che il seguente prodotto

## GASBENCH

#### mit Option "Heizbarer Probenträger"

mit den folgenden Produktspezifikationen übereinstimmt: complies with the following product specifications: rispetta le seguenti specifiche del prodotto:

EMV (Störemissionen): EMC (emissions): EMC (emissioni):

EN 50081-1, EN 55011

EMV (Störfestigkeit): EMC (immunity):

EMC (immunità):

EN 50082-2, EN 61000-4-2, -3, -4, -6, EN 50204

Elektrische Sicherheit:

electrical safety: sicurezza elettrica: EN 61010-1

#### Ergänzende Informationen:

complementary information: informazioni complementari:

Dieses Produkt erfüllt die EMV-Richtlinie 89/336/EWG und Niederspannungsrichtlinie 73/23/EWG. *This product complies with the EMC directive 89/336/EEC and the Low Voltage Directive 73/23/EEC.* Questo produtto rispetta la direttiva 89/336/EEC e la direttiva 73/23/EEC.

Bremen, Germany, 2. November 1998

**Der Entwicklungsleiter:** *Head of Engineering:* Responsabile construzione:

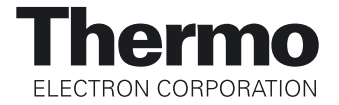

#### Notice on the Proper Use of Thermo Electron Bremen Instruments

In compliance with international regulations: If this instrument is used in a manner not specified by Thermo Electron Bremen, the protection provided by the instrument could be impaired.

In accordance with our commitment to customer service and safety, these instruments have satisfied the requirements for the European CE Mark including the Low Voltage Directive.

Designed, manufactured and tested in an ISO9001 registered facility, this instrument has been shipped to you from our manufacturing facility in a safe condition.

**Caution.** This instrument must be used as described in this manual. Any use of this instrument in a manner other than described here may result in instrument damage and/or operator injury.

### **Identifying Safety Information**

This reference manual contains precautionary statements that can prevent personal injury, instrument damage, and loss of data if properly followed. All statements of this nature are called to your attention through the use of bold type and the following icons:

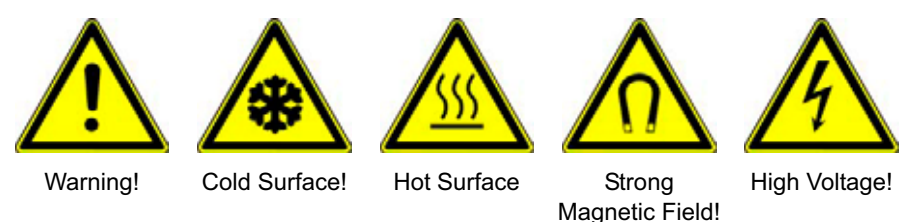

Every instrument has specific hazards, so be sure to read and comply with the following precautions. They will help ensure the safe, long-term use of your system.

- 1. Before plugging in any of the instrument modules or turning on the power, always make sure that the voltage and fuses are set appropriately for your local line voltage.
- 2. Only use fuses of the type and current rating specified. Do not use repaired fuses and do not short-circuit the fuse holder.
- 3. The supplied power cord must be inserted into a power outlet with a protective earth contact (ground). When using an extension cord, make sure that the cord also has an earth contact.

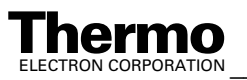

4. Do not change the external or internal grounding connections. Tampering with or disconnecting these connections could endanger you and/or damage the system.

**Caution.** The instrument is properly grounded in accordance with regulations when shipped. You do not need to make any changes to the electrical connections or to the instrument's chassis to ensure safe operation.

- 5. Never run the system without the housing on. Permanent damage can occur.
- 6. Do not turn the instrument on if you suspect that it has incurred any kind of electrical damage. Instead, disconnect the power cord and contact a Service Representative for a product evaluation. Do not attempt to use the instrument until it has been evaluated. (Electrical damage may have occurred if the system shows visible signs of damage, or has been transported under severe stress.)
- 7. Damage can also result if the instrument is stored for prolonged periods under unfavorable conditions (e.g., subjected to heat, water, etc.).
- 8. Always disconnect the power cord before attempting any type of maintenance.
- 9. Never try to repair or replace any component of the system that is not described in this manual without the assistance of your service representative.

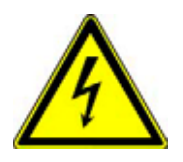

**Warning.** Avoid any contact of the system with liquids! Permanent damage can occur due to high voltage, e.g. leaking liquids might get into contact with electronic components and cause a short circuit.

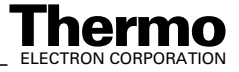

#### Contents

| Preinst | allation Requirements                                            | 1-1  |
|---------|------------------------------------------------------------------|------|
| 1.1     | Site and Power Requirements                                      | 1-2  |
| 1.2     | Gas Requirements                                                 | 1-3  |
|         | For Water Equilibration                                          | 1-3  |
|         | For Carbonates                                                   | 1-3  |
|         | For DIC (Dissolved Inorganic Carbon)                             | 1-3  |
| Hardw   | are Components                                                   | 2-1  |
| 2.1     | GasBench II Layout                                               | 2-2  |
| 2.2     | Autosampler                                                      | 2-4  |
|         | Installing the Autosampler                                       | 2-5  |
|         | Connecting the Autosampler                                       | 2-6  |
| 2.3     | Sample Trays                                                     | 2-7  |
|         | Layout                                                           | 2-7  |
|         | Programming JUMO itron 16 Temperature Controller for Sample Tray | 2-11 |
| 2.4     | Gas Supply                                                       | 2-13 |
|         | Gases in Use                                                     | 2-13 |
|         | Installing the Gas Tanks                                         | 2-13 |
|         | Working with the Gas Tanks                                       | 2-14 |
|         | Gas Connections                                                  | 2-14 |
| 2.5     | Measurement Needle                                               | 2-16 |
|         | How to Connect the Measurement Needle                            | 2-16 |
| 2.6     | Flush Needle                                                     | 2-18 |
|         | How to Connect the Flush Needle                                  | 2-18 |
| 2.7     | Mounting Syringe Needles into Autosampler                        | 2-19 |
| 2.8     | On-Line Water Removal                                            | 2-21 |
|         | Principle of On-Line Water Removal                               | 2-21 |
| 2.9     | Principle of Valco Eight Port Valve                              | 2-22 |
|         | How to Change the Loop Size                                      | 2-23 |

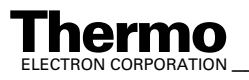

| 2.10     | GC Oven                                                      | 2-26 |
|----------|--------------------------------------------------------------|------|
|          | Type "PoraPlot Q" GC Column                                  |      |
|          | Type "HayeSep D" GC Column                                   | 2-27 |
|          | Step 1 - Accessing the GC Column                             | 2-27 |
|          | Step 2 - Changing the GC Column                              | 2-29 |
|          | Programming JUMO itron 16 Temperature Controller for GC Oven |      |
| 2.11     | Open Splits                                                  | 2-34 |
|          | Reference Injection                                          | 2-34 |
|          | Sample Injection and Dilution                                | 2-36 |
| Isodat 2 | 2.0 Software                                                 |      |
| 3.1      | Starting Isodat 2.0                                          |      |
| 3.2      | Creating a GasBench Configuration                            |      |
| 3.3      | Acquisition Mode                                             | 3-7  |
| 3.4      | Accessories Bar                                              |      |
|          | Troubleshooting - Error Messages                             |      |
|          | Changing Visibility of its Components                        |      |
|          | The GasBench Window                                          |      |
|          | The Acid Pump Window                                         |      |
|          | The File Browser                                             |      |
| 3.5      | Creating a New Method                                        |      |
|          | Predefined Methods as Examples                               |      |
|          | Structure of GasBench Related Methods                        |      |
|          | Instrument tab                                               |      |
|          | Time Events tab                                              |      |
|          | Component Names tab                                          |      |
|          | Evaluation tab                                               |      |
|          | Peak Detection tab                                           |      |
|          | Printout tab                                                 |      |
|          | Saving a Method                                              |      |
| 3.6      | Different GasBench II Methods                                |      |
|          | The GasBench Method                                          |      |
|          | The GasBench + A200S Sampler Method                          |      |
|          | The GasBench + Acid Pump + A200S Sampler Method              |      |
|          | The GasBench + PreCon + A200S Sampler Method                 |      |

#### Finnigan GasBench II\_\_\_\_\_

| 3.7     | Creating a New Sequence                     |      |
|---------|---------------------------------------------|------|
|         | Saving a Sequence                           |      |
|         | Starting a Sequence                         |      |
|         | Predefined Sequences as Examples            |      |
| 3.8     | Excel Export                                |      |
| 3.9     | Autosampler Programming                     |      |
|         | GC PAL Loader Software                      |      |
|         | First Touch                                 |      |
|         | Adjusting Autosampler Tray Position         |      |
|         | Using Autosampler Method                    |      |
|         | Testing the Autosampler                     |      |
| Basic ( | Operations                                  |      |
| 4.1     | Leak Check                                  |      |
|         | Water                                       |      |
|         | Air                                         |      |
|         | CO <sub>2</sub>                             |      |
| 4.2     | Checking Column Flows                       | 4-5  |
| 4.3     | Zero Enrichment Test (Standard On/Off Test) |      |
|         | Testing Reference Gas Inlet Ports           |      |
| 4.4     | Linearity Test                              | 4-10 |
| 4.5     | Condition Test                              |      |
| 4.6     | Starting an Automated Sequence              | 4-13 |
|         | Before Starting an Automated Sequence       |      |
|         | Preparing a Test Sample                     |      |
| 4.7     | Frequently Asked Questions                  | 4-16 |
| Measu   | rement Procedures for Real Samples          |      |
| 5.1     | Introduction                                |      |
|         | General Remarks                             |      |
|         | Headspace Sampling                          | 5-4  |
|         | Cleaning Procedure for Sample Vials         | 5-5  |

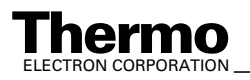

| 5.2    | Carbonates                                                     | 5-6  |
|--------|----------------------------------------------------------------|------|
|        | Introduction                                                   | 5-6  |
|        | Double Needle Setup                                            | 5-6  |
|        | Carbonates in Brief                                            | 5-7  |
|        | Linearity Correction                                           | 5-10 |
|        | Referencing versus VPDB                                        | 5-13 |
|        | Remark on the Strange Mathematics of Delta Values              | 5-15 |
|        | Phosphoric Acid Preparation                                    | 5-16 |
|        | Adding Phosphorous Pentoxide                                   | 5-17 |
|        | Common Pitfalls                                                | 5-17 |
|        | Neogloboquadrina Pachyderma (Ehrenberg, 1894)                  | 5-19 |
| 5.3    | Dissolved Inorganic Carbon (DIC)                               | 5-20 |
|        | Dissolved Inorganic Carbon (DIC) in Brief                      | 5-20 |
| 5.4    | Breath Gas Analysis                                            | 5-24 |
|        | Using the Autodiluter for Blanking                             | 5-24 |
|        | Results of Blanking                                            | 5-25 |
|        | Breath Gas Analysis in Brief                                   | 5-26 |
|        | Results of Breath Gas Analysis                                 | 5-26 |
| 5.5    | CO <sub>2</sub> in Atmospheric Concentrations                  | 5-28 |
|        | Editing a Method                                               | 5-28 |
|        | Results                                                        | 5-29 |
| 5.6    | Water Equilibration ( <sup>18</sup> O)                         | 5-30 |
|        | <sup>18</sup> O Equilibration in Brief                         | 5-30 |
|        | Sample Tray Temperature Control                                | 5-31 |
|        | Referencing versus VSMOW                                       | 5-31 |
|        | Results                                                        | 5-32 |
| 5.7    | Water Equilibration (H/D)                                      | 5-33 |
|        | H/D Equilibration in Brief                                     | 5-33 |
|        | Preparing an H/D Measurement                                   | 5-34 |
|        | Referencing versus VSMOW                                       | 5-35 |
|        | Adjusting Electron Energy                                      | 5-36 |
|        | Determining the Optimal Setting of the Electron Energy         | 5-37 |
|        | Results                                                        | 5-37 |
|        | Sample Amount Consideration for Both Water Equilibration Types | 5-38 |
|        |                                                                |      |
| Option | S                                                              | 6-1  |

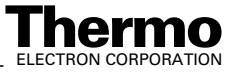

### Finnigan GasBench II\_\_\_\_\_

|        |                                             | ~ |
|--------|---------------------------------------------|---|
| 6.1    | Carbonate Option                            | 2 |
|        | Components                                  | 2 |
|        | Acid Pump                                   | 3 |
|        | Connecting the Acid Needle                  | 6 |
| 6.2    | Cryo Traps Option                           | 7 |
|        | Introduction                                | 7 |
|        | Principle of Operation                      | 7 |
|        | Procedure                                   | 7 |
|        | Connecting Cryo Trap                        | 1 |
|        | Notes for GasBench II Trapping System       | 2 |
|        | Trapping of $N_2$ at - 196 °C               | 4 |
|        |                                             |   |
| Techni | cal Information                             | 1 |
| 7.1    | Spare Parts and Consumables for GasBench II | 2 |
| 7.2    | Mechanical Parts                            | 4 |
| 7.3    | Plug and Measure Adapter                    | 8 |
| 7.4    | Capillaries                                 | 9 |
| 7.5    | Water Traps                                 | 0 |
| 7.6    | Reference Open Split                        | 2 |
| 7.7    | Sample Open Split                           | 3 |
| 7.8    |                                             | , |
|        | IAEA Primary Standards 7-14                 | 4 |

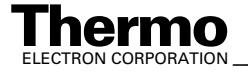

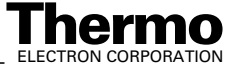

## **Read This First**

Welcome to the Thermo Electron, Finnigan GasBench II Operating Manual!

**Finnigan GasBench II Operating Manual** describes how to setup and use Finnigan GasBench II.

It includes the following chapters:

**Chapter 1: Preinstallation Requirements** summarizes requirements related to site, power and the various gases in use before operating Finnigan GasBench II.

**Chapter 2: Hardware Components** treats autosampler installation, sample tray and its temperature control, gas supply, measurement needle and flush needle, water removal, valco eight-port valve, GC oven and open splits.

**Chapter 3: Isodat 2.0 Software** describes how to start Isodat 2.0 and subsequently how to create a GasBench-related configuration.

Then, the chapter denotes how to create a new GasBench II method and a new GasBench II sequence in Isodat 2.0's Acquisition Mode. Various types of GasBench II methods are demonstrated as examples, including e.g. an autosampler, an acid pump or a PreCon. Finally, basics of autosampler programming are discussed.

**Chapter 4: Basic Operations** describes several test routines, e.g. leak check, checking column flows, zero enrichment test (that is, standard on/off test), linearity test and condition test.

The chapter ends pointing out how to start an automated sequence and summarizing Frequently Asked Questions (FAQ).

**Chapter 5: Measurement Procedures for Real Samples** deals with carbonates, Dissolved Inorganic Carbon (DIC), breath gas analysis,  $CO_2$  in atmospheric concentrations and water equilibration (<sup>18</sup>O and H/D, respectively).

Chapter 6: Options describes carbonate option and cryo traps option.

**Chapter 7: Technical Information** outlines test instructions, auxiliary parts and mechanical parts. It provides technical information about the capillaries in use and compressed air supply as well.

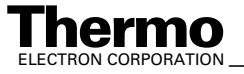

### **Changes to the Manual and Online Help**

To suggest changes to this manual or the online Help, please send your comments to:

Thermo Electron (Bremen) GmbH Finnigan Advanced Mass Spectrometry Barkhausenstr. 2 D-28197 Bremen

Germany

You are encouraged to report errors or omissions in the text or index. Thank you.

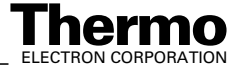

### **Abbreviations**

| The following abbreviation online Help. | s are used in this and other manuals and in the    |
|-----------------------------------------|----------------------------------------------------|
| А                                       | ampere                                             |
| ac                                      | alternating current                                |
| ADC                                     | analog-to-digital converter                        |
| AP                                      | acquisition processor                              |
| APCI                                    | atmospheric pressure chemical ionization           |
| API                                     | atmospheric pressure ionization                    |
| ASCII                                   | American Standard Code for Information Interchange |
| b                                       | bit                                                |
| В                                       | byte (8 b)                                         |
| baud rate                               | data transmission speed in events per second       |
| °C                                      | degrees Celsius                                    |
| CD                                      | compact disc                                       |
| CD-ROM                                  | compact disc read-only memory                      |
| cfm                                     | cubic feet per minute                              |
| CI                                      | chemical ionization                                |
| CIP                                     | carriage and insurance paid to                     |
| cm                                      | centimeter                                         |
| cm <sup>3</sup>                         | cubic centimeter                                   |
| CPU                                     | central processing unit (of a computer)            |
| CRC                                     | cyclic redundancy check                            |
| CRM                                     | consecutive reaction monitoring                    |
| <ctrl></ctrl>                           | control key on the terminal keyboard               |
| d                                       | depth                                              |
| Da                                      | dalton                                             |
| DAC                                     | digital-to-analog converter                        |
| dc                                      | direct current                                     |
| DDS                                     | direct digital synthesizer                         |
| DEPTM                                   | direct exposure probe                              |
| DS                                      | data system                                        |
| DSP                                     | digital signal processor                           |

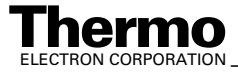

| EI              | electron ionization                               |  |
|-----------------|---------------------------------------------------|--|
| EMBL            | European Molecular Biology Laboratory             |  |
| <enter></enter> | enter key on the terminal keyboard                |  |
| ESD             | electrostatic discharge                           |  |
| ESI             | electrospray ionization                           |  |
| eV              | electron volt                                     |  |
| f               | femto (10 <sup>-15</sup> )                        |  |
| °F              | degrees Fahrenheit                                |  |
| .fasta file     | extension of a SEQUEST search database file       |  |
| FOB             | free on board                                     |  |
| ft              | foot                                              |  |
| FTP             | file transfer protocol                            |  |
| g               | gram                                              |  |
| G               | giga (10 <sup>9</sup> )                           |  |
| GC              | gas chromatograph; gas chromatography             |  |
| GC/MS           | gas chromatograph/mass spectrometer               |  |
| GND             | electrical ground                                 |  |
| GPIB            | general-purpose interface bus                     |  |
| GUI             | graphical user interface                          |  |
| h               | hour                                              |  |
| h               | height                                            |  |
| HPLC            | high-performance liquid chromatograph             |  |
| HV              | high voltage                                      |  |
| Hz              | hertz (cycles per second)                         |  |
| ICIS™           | Interactive Chemical Information System           |  |
| ICL™            | Instrument Control Language™                      |  |
| ID              | inside diameter                                   |  |
| IEC             | International Electrotechnical Commission         |  |
| IEEE            | Institute of Electrical and Electronics Engineers |  |
| in.             | inch                                              |  |
| I/O             | input/output                                      |  |
| k               | kilo (10 <sup>3</sup> , 1000)                     |  |
| Κ               | kilo (2 <sup>10</sup> , 1024)                     |  |
| KEGG            | Kyoto Encyclopedia of Genes and Genomes           |  |
| kg              | kilogram                                          |  |

X\_\_\_\_\_ Finnigan GasBench II Operating Manual \_\_\_\_\_

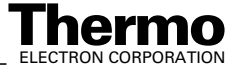

| l       | length                                                |  |
|---------|-------------------------------------------------------|--|
| 1       | liter                                                 |  |
| LAN     | local area network                                    |  |
| 1b      | pound                                                 |  |
| LC      | liquid chromatograph; liquid chromatography           |  |
| LC IRMS | liquid chromatography isotope ratio mass spectrometer |  |
| LC/MS   | liquid chromatograph/mass spectrometer                |  |
| LED     | light-emitting diode                                  |  |
| μ       | micro (10 <sup>-6</sup> )                             |  |
| m       | meter                                                 |  |
| m       | milli (10 <sup>-3</sup> )                             |  |
| Μ       | mega (10 <sup>6</sup> )                               |  |
| M+      | molecular ion                                         |  |
| MB      | Megabyte (1048576 bytes)                              |  |
| MH+     | protonated molecular ion                              |  |
| min     | minute                                                |  |
| ml      | milliliter                                            |  |
| mm      | millimeter                                            |  |
| MS      | mass spectrometer; mass spectrometry                  |  |
| MS      | $MS^n$ power: where $n = 1$                           |  |
| MS/MS   | $MS^n$ power: where $n = 2$                           |  |
| $MS^n$  | $MS^n$ power: where $n = 1$ through 10                |  |
| m/z     | mass-to-charge ratio                                  |  |
| n       | nano (10 <sup>-9</sup> )                              |  |
| NCBI    | National Center for Biotechnology Information (USA)   |  |
| NIST    | National Institute of Standards and Technology (USA)  |  |
| OD      | outside diameter                                      |  |
| Ω       | ohm                                                   |  |
| р       | pico (10 <sup>-12</sup> )                             |  |
| Ра      | pascal                                                |  |
| PCB     | printed circuit board                                 |  |
| PID     | proportional / integral / differential                |  |
| P/N     | part number                                           |  |
|         |                                                       |  |

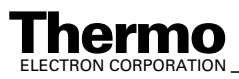

\_\_\_\_\_Finnigan GasBench II Operating Manual \_\_\_\_\_\_Xİ

| P/P                                                                                                    | peak-to-peak voltage                              |  |  |
|----------------------------------------------------------------------------------------------------|---------------------------------------------------|--|--|
| ppm                                                                                                    | parts per million                                 |  |  |
| psig                                                                                                    | pounds per square inch, gauge                     |  |  |
| RAM                                                                                                    | random access memory                              |  |  |
| RF                                                                                                    | radio frequency                                   |  |  |
| RMS                                                                                                    | root mean square                                  |  |  |
| ROM                                                                                                    | read-only memory                                  |  |  |
| RS-232                                                                                                    | industry standard for serial communications       |  |  |
| S                                                                                                    | second                                            |  |  |
| SIM                                                                                                    | selected ion monitoring                           |  |  |
| solids probe                                                                                                    | direct insertion probe                            |  |  |
| SRM                                                                                                    | selected reaction monitoring                      |  |  |
| SS                                                                                                    | stainless steel                                   |  |  |
| SSQ®                                                                                                    | single stage quadrupole                           |  |  |
| TCP/IP                                                                                                    | transmission control protocol / Internet protocol |  |  |
| TIC                                                                                                    | total ion current                                 |  |  |
| Torr                                                                                                    | torr                                              |  |  |
| TSQ <sup>®</sup>                                                                                                    | triple stage quadrupole                           |  |  |
| u                                                                                                    | atomic mass unit                                  |  |  |
| URL                                                                                                    | uniform resource locator                          |  |  |
| V                                                                                                    | volt                                              |  |  |
| V ac                                                                                                    | volts alternating current                         |  |  |
| V dc                                                                                                    | volts direct current                              |  |  |
| vol                                                                                                    | volume                                            |  |  |
| W                                                                                                    | width                                             |  |  |
| W                                                                                                    | watt                                              |  |  |
| WWW                                                                                                    | World Wide Web                                    |  |  |
| <b>Note.</b> Exponents are written as superscripts. In the corresponding online Help, exponents are sometimes written with a caret ( $^{\circ}$ ) or with <i>e</i> notation because of design constraints in the online Help. For example: |                                                   |  |  |

MS<sup>n</sup> (in this manual) Ms<sup>n</sup> (in the online Help)  $10^5$  (in this manual)  $10^5$  (in the online Help)

**Ihermo** ELECTRON CORPORATION

### **Typographical Conventions**

Typographical conventions have been established for Thermo Electron San Jose manuals for the following:

- Data input
- Boxed information
- Topic headings

#### **Data Input**

Throughout this manual, the following conventions indicate data input and output via the computer:

- Messages displayed on the screen are represented by capitalizing the initial letter of each word and by italicizing each word.
- Input that you enter by keyboard is represented in **bold face letters**. (Titles of topics, chapters, and manuals also appear in bold face letters.)
- For brevity, expressions such as "choose **File > Directories**" are used rather than "pull down the File menu and choose Directories."
- Any command enclosed in angle brackets <> represents a single keystroke. For example, "press <F1>" means press the key labeled *F1*.
- Any command that requires pressing two or more keys simultaneously is shown with a plus sign connecting the keys. For example, "press
  <Shift> + <F1>" means press and hold the <Shift> key and then press the <F1> key.
- Any button that you click on the screen is represented in bold face letters and a different font. For example, "click on **Close**".

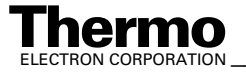

#### **Boxed Information**

Information that is important, but not part of the main flow of text, is displayed in a box such as the one below.

Note. Boxes such as this are used to display information.

Boxed information can be of the following types:

- Note information that can affect the quality of your data. In addition, notes often contain information that you might need if you are having trouble.
- **Caution** information necessary to protect your instrument from damage.
- **Warning** hazards to human beings. Each Warning is accompanied by a Warning symbol.

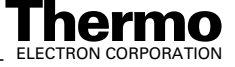

#### **Topic Headings**

The following headings are used to show the organization of topics within a chapter:

## Chapter 1 Chapter Name

### **1.2 Second Level Topics**

**Third Level Topics** 

**Fourth Level Topics** 

Fifth Level Topics

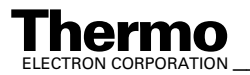

### **Reply Cards**

Thermo Electron San Jose manuals contain one or two reply cards. All manuals contain a Customer Registration / Reader Survey card and some contain a Change of Location card. These cards are located at the front of each manual.

The Customer Registration / Reader Survey card has two functions. First, when you return the card, you are placed on the Thermo Electron San Jose mailing list. As a member of this list, you receive application reports and technical reports in your area of interest, and you are notified of events of interest, such as user meetings. Second, it allows you to tell us what you like and do not like about the manual.

The Change of Location card allows us to track the whereabouts of the instrument. Fill out and return the card if you move the instrument to another site within your company or if you sell the instrument. Occasionally, we need to notify owners of our products about safety or other issues.

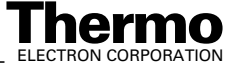

# Chapter 1 Preinstallation Requirements

- **1.1 Site and Power Requirements**
- 1.2 Gas Requirements

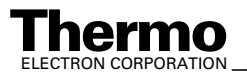

#### **Site and Power Requirements** 1.1

Note. Check all items mentioned below by  $\Box$  and confirm them by  $\overline{\Box}$ .

Then, send back this form to your Thermo Electron Customer Support Organization.

Finnigan GasBench II is attached to Finnigan isotope ratio mass spectrometers, e.g. Finnigan Delta<sup>plus</sup>XP, and will be placed either on top of the IRMS or on a peripherals support table.

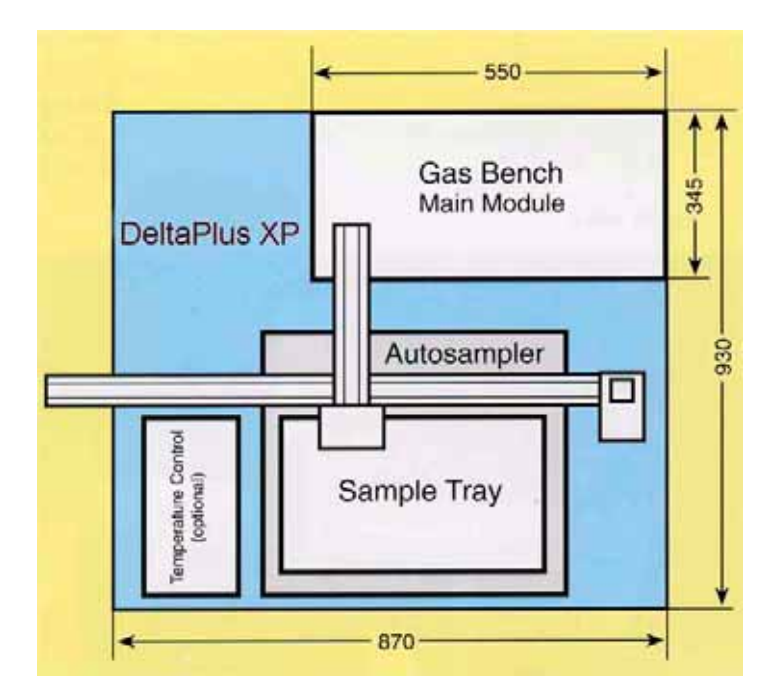

Figure 1-1. Site Requirements of GasBench II

Note. The space required is 900 mm width \* 900 mm depth.

Finnigan GasBench II will be supplied by the IRMS line distributor. Therefore, the total IRMS power consumption will increase by 0.5 kW.

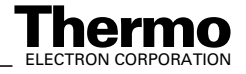

#### **Gas Requirements** 1.2

|                         | •                                                                                                    | He 5.0 (that is 99.999 %)                                                                                                    | 4 bar as carrier gas                               |  |  |  |
|-------------------------|----------------------------------------------------------------------------------------------------|----------------------------------------------------------------------------------------------------|----------------------------------------------------|--|--|--|
|                         | •                                                                                                    | He 4.6 with 0.3 % CO <sub>2</sub> 4.5                                                                                                    | 4 bar for acceptance tests                         |  |  |  |
| For Water Equilibration |                                                                                                    |                                                                                                    |                                                    |  |  |  |
|                         | • <sup>18</sup> O                                                                                                    | He 4.6 with 0.3 %-1 % CO <sub>2</sub> 4.5<br>CO <sub>2</sub> 4.5 (that is 99.995 %)                                                                                            | 5 4 bar as auxiliary gas<br>4 bar as reference gas |  |  |  |
|                         | • HD                                                                                                    | He 4.6 with 2 % $H_2$<br>$H_2$ 4.5 (that is 99.995 %)                                                                                                    | 4 bar as auxiliary gas<br>4 bar as reference gas   |  |  |  |
|                         | For Car                                                                                                    | bonates                                                                                                    |                                                    |  |  |  |
|                         | •                                                                                                    | CO <sub>2</sub> 4.5 (that is 99.995 %)                                                                                                    | 4 bar as reference gas                             |  |  |  |
|                         | For DIC                                                                                                    | (Dissolved Inorgan                                                                                                    | nic Carbon)                                        |  |  |  |
|                         | •                                                                                                    | CO <sub>2</sub> 4.5 (that is 99.995 %)                                                                                                    | 4 bar as reference gas                             |  |  |  |
| • 🔨                     | Warning.<br>gas lines,<br>instrumen                                                                                                    | <b>Warning.</b> All gas lines should be oil-free and preferably flame-dried. The gas lines, or gas tanks respectively, should be at a distance of 1 - 1.5 m to the instrument. |                                                    |  |  |  |
| •                       | <b>Warning.</b> All regulators should be oil- and fat-free and be specified for gases of high purity.                                                                              |                                                                                                    |                                                    |  |  |  |
| • <u>/!\</u>            | The supply lines should terminate with $1/8$ " male Swagelok <sup>®</sup> -type connectors.                                                                                        |                                                                                                    |                                                    |  |  |  |
|                         | Compressed a IRMS and sh                                                                                                    | air will be supplied by the comproud be between 40 psi and 70 p                                                                                                    | ressed air distributor of the si.                  |  |  |  |
|                         | <b>Note.</b> Sometimes, it may be necessary to check the unit for leaks. Therefore, use an argon tank.                                                                             |                                                                                                    |                                                    |  |  |  |
|                         | <b>Note.</b> Thermo Electron (Bremen) recommends to install a high capacity purifier (Part No. 114 0790) to ensure constant and affordable high quality of the helium carrier gas. |                                                                                                    |                                                    |  |  |  |

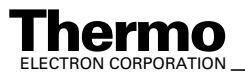

## Chapter 2 Hardware Components

- 2.1 GasBench II Layout
- 2.2 Autosampler
- 2.3 Sample Trays
- 2.4 Gas Supply
- 2.5 Measurement Needle
- 2.6 Flush Needle
- 2.7 Mounting Syringe Needles into Autosampler
- 2.8 On-Line Water Removal
- 2.9 Principle of Valco Eight Port Valve
- 2.10 GC Oven
- 2.11 Open Splits

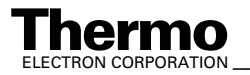

#### **GasBench II Layout** 2.1

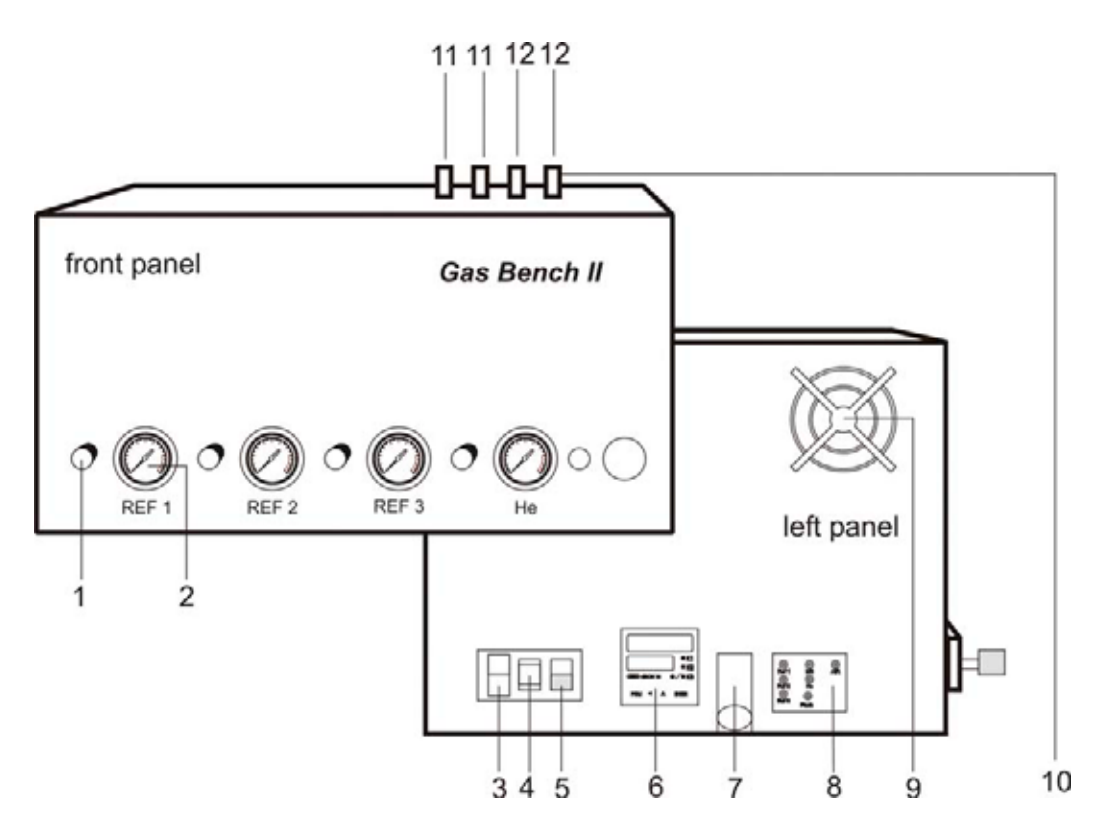

#### Figure 2-1. GasBench II Unit - Front and Left Side View

- 1. pressure regulator (e.g. reference gas 1)
- 2. pressure gauge (e.g. reference gas 1)
- 3. main fuse
- 4. main power plug
- 5. main power switch (on/off)
- 6. JUMO itron 16 temperature controller
- 7. cable for connection to IRMS
- 8. gas connection terminal (refer to Figure 2-14).
- 9. fan
- 10. connection terminals for sampling needles
- 11. sample/purge
- 12. purge

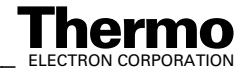

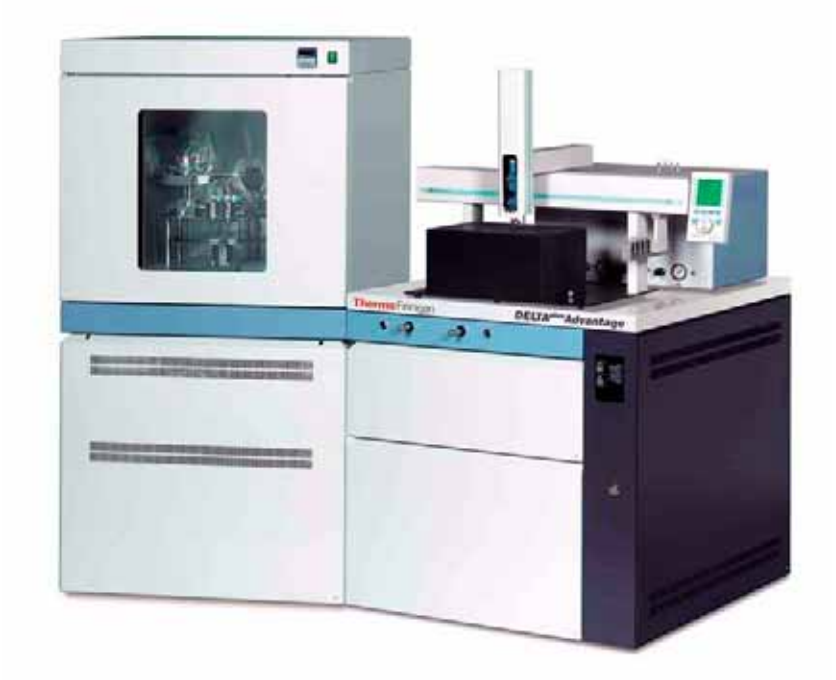

GasBench II with Kiel Carbonate Device and Delta<sup>Plus</sup> Advantage - Front View Figure 2-2.

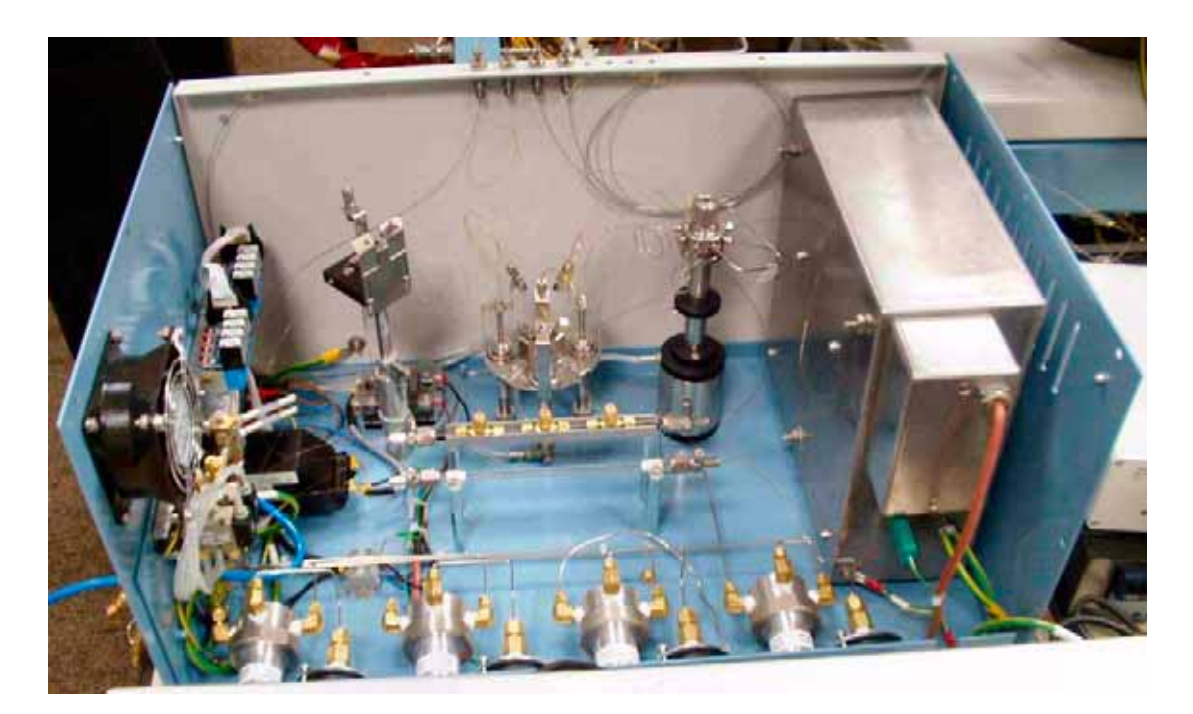

GasBench II General Survey - Open Figure 2-3.

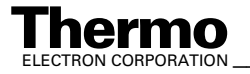

\_\_\_\_\_Finnigan GasBench II Operating Manual \_\_\_\_\_\_ 2-3

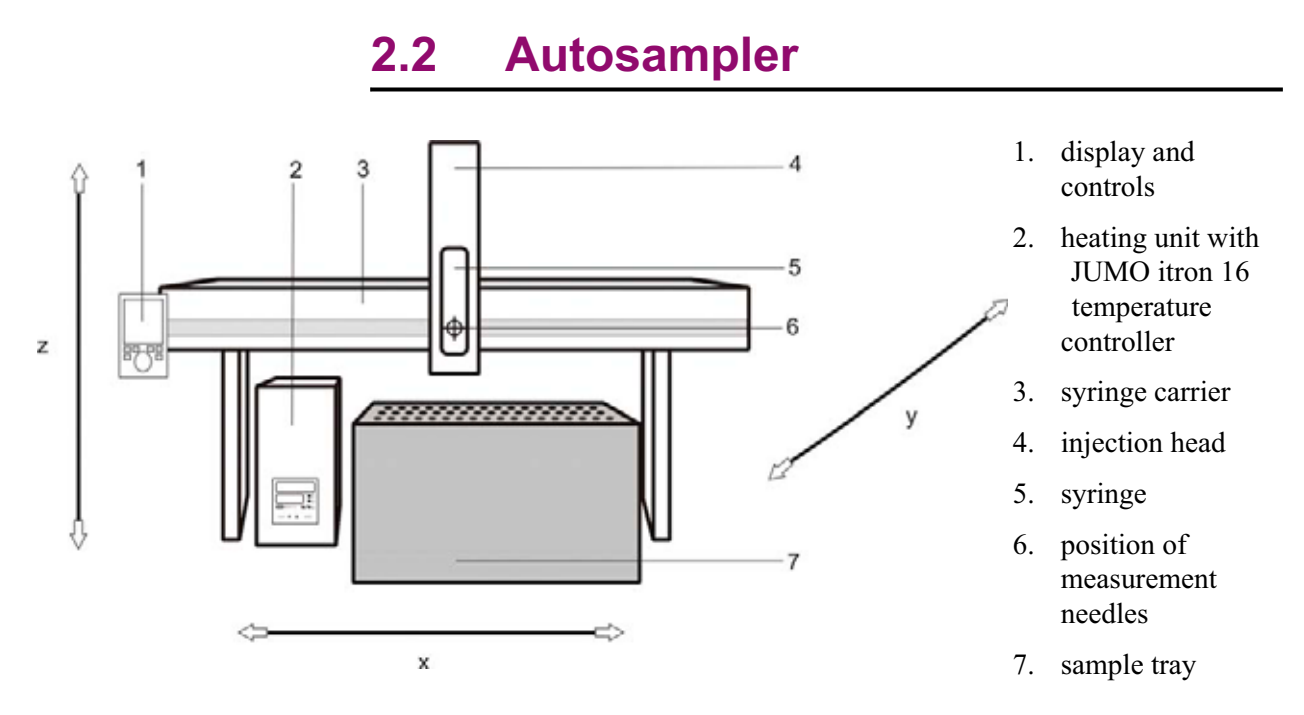

Figure 2-4. Schematic of Autosampler A200S and Sample Tray

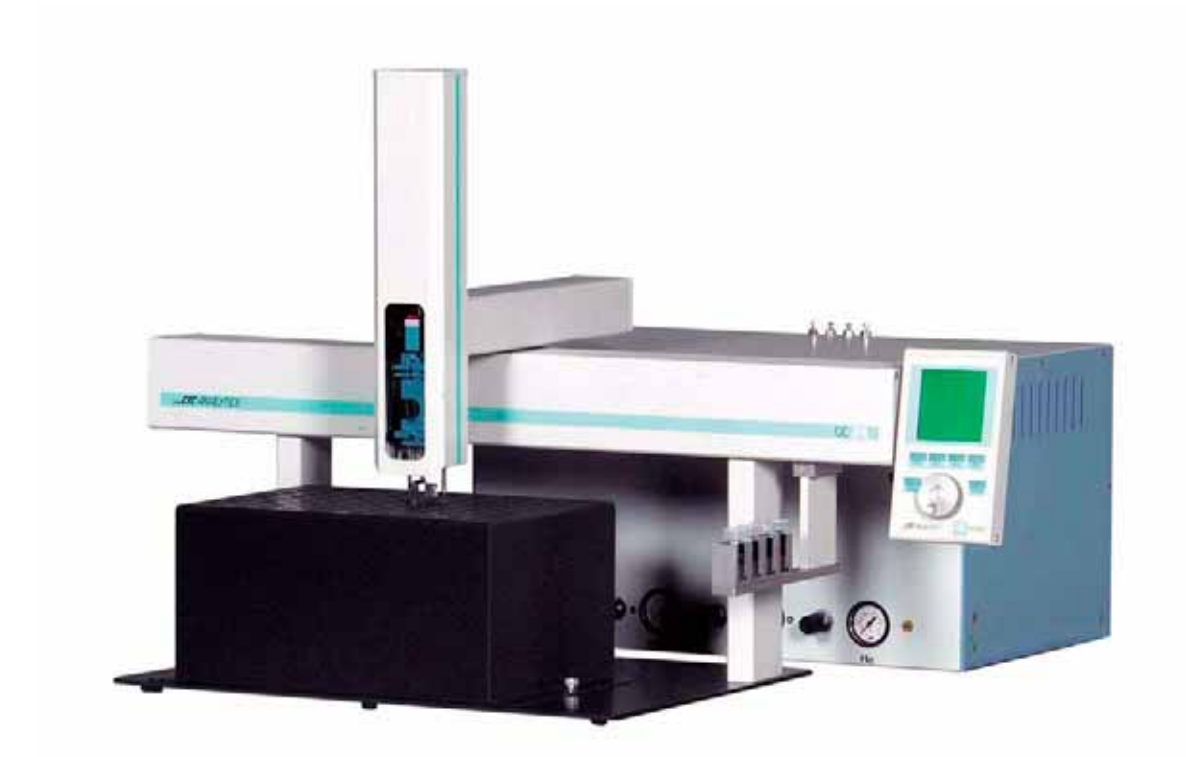

Figure 2-5. Autosampler A200S and Sample Tray

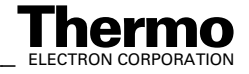

2-4 \_\_\_\_\_ Finnigan GasBench II Operating Manual \_\_\_\_\_
#### Installing the Autosampler

**Note.** The x-axis is the long axis at the autosampler, whereas the y-axis is directed forward, and the z-axis downwards, respectively.

- 1. Unpack the box containing the autosampler's components.
- 2. Screw the autosampler's feet onto the base plate.

**Note.** The base plate is not packed into the autosampler box, but into the box containing GasBench II.

The feet, however, are packed into the autosampler box.

- 3. Place sample tray and heating block onto the base plate. Therefore, the base plate has prefabricated cut-outs, where the heating block is simply inserted. Due to its heaviness, the heating block must not be fixed by screws underside.
- 4. Unpack the temperature controller for the heating block. The lid of the heating block needs to be screwed sideways onto the heating block by two provided kurled head screws.

**Note.** In case of carbonate option, a cut-out must be rasped at the right rear edge of the lid. The cut-out will be used as feedthrough for the acid line of the acid reservoir. Usually, this is performed by a service engineer.

- 5. Take out the z-arm.
- 6. Mount the x-axis-guidance upon the feet and fasten it there using a torx screwdriver. Three torx screwdrivers are provided together with the autosampler.
- 7. Unscrew the retaining screws out of the y-arm.
- 8. Attach the z-arm at the y-arm. To fasten the z-arm, move the plunger entirely downward as this allows accessing the eyelets.
- 9. Remove the protective faceplate from the z-arm. This allows to plunge in the syringe from the front side later on.

**Note.** When the autosampler is switched off (e.g. during installation here), in most cases the plunger falls completely down and can then be moved freely. However, the plunger cannot be moved when the autosampler is switched on.

#### **Torx Screwdrivers Provided with the Autosampler**

• 360/T 10 \* 80

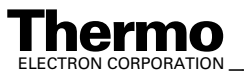

\_Finnigan GasBench II Operating Manual \_

- 360/T 20 \* 100
- 360/T 25 \* 100

## **Connecting the Autosampler**

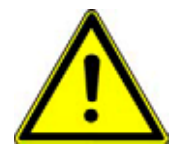

Warning. Never unplug or connect any cables while the autosampler is switched on! This may lead to damage of the autosampler.

Note for Service Engineer. Part No of replacement fuse is 114 1420.

- 1. Connect the serial cable of the autosampler to the serial port COM 1 of your computer.
- 2. Mount the autosampler display on the most convenient side of the autosampler. Connect the autosampler display to the rear panel of the autosampler by the serial cable. See 8, that is serial 3, in Figure 2-6.
- 3. Connect the autosampler power supply to the mains supply and the autosampler.

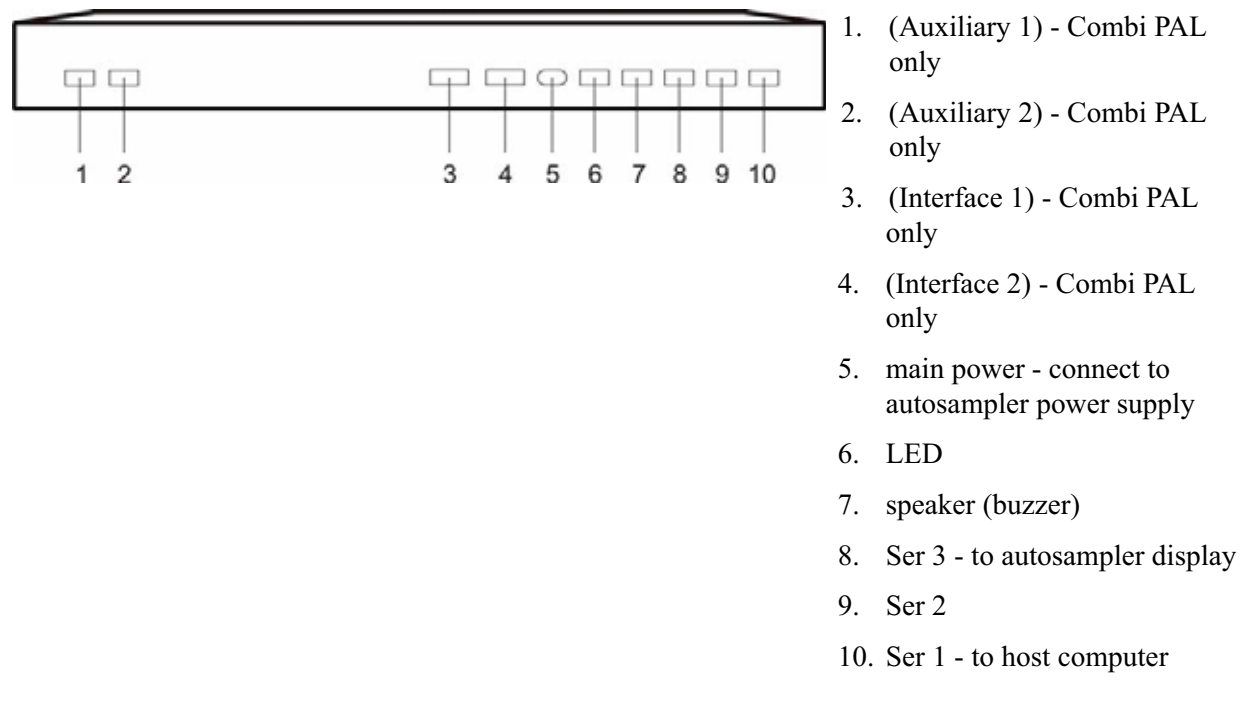

Syringe Carrier Rear Panel (GC PAL or Combi PAL) Figure 2-6.

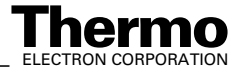

# 2.3 Sample Trays

#### Layout

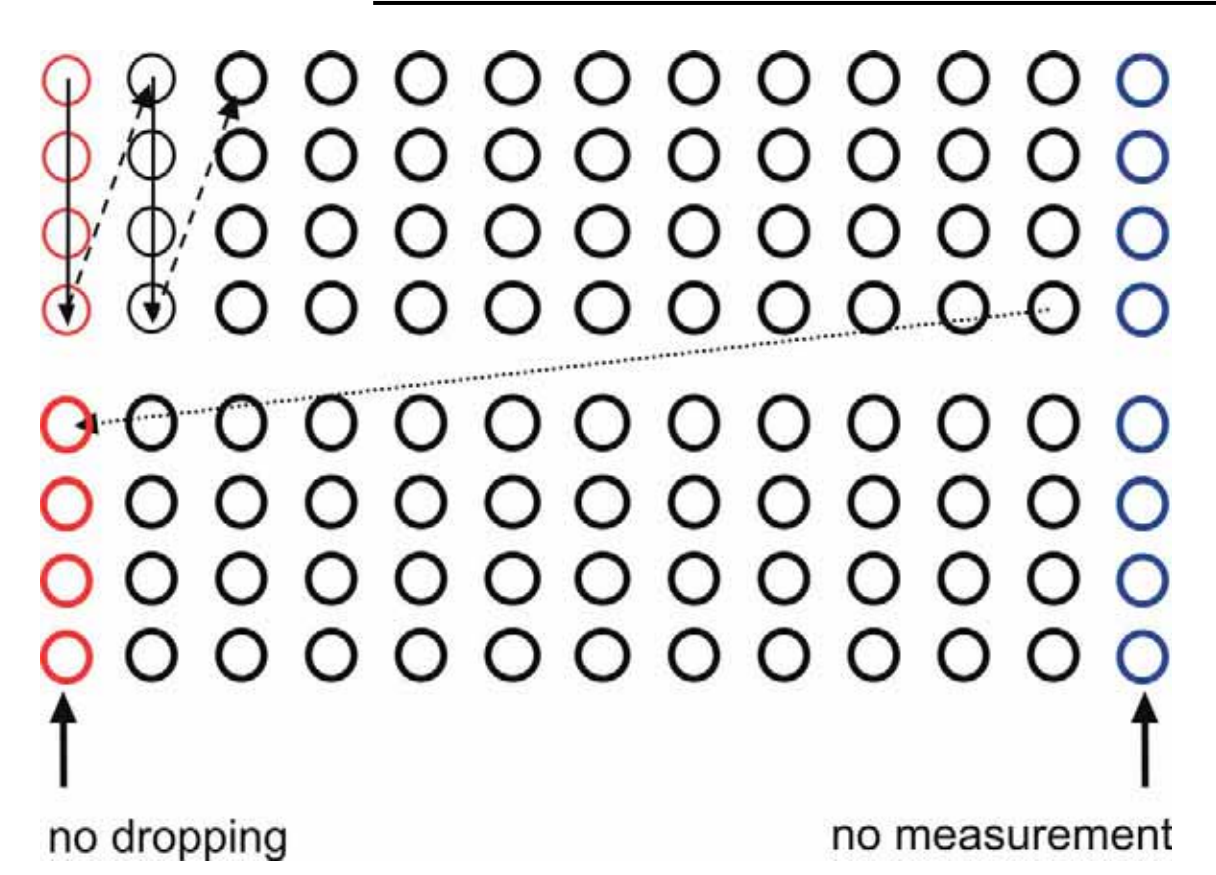

#### Figure 2-7. Schematic of Autosampler Movement across the Trays (Ex Factory)

The trays contain 96 holes:

- spacing of the holes is 26 mm \* 26 mm
- diameter of the holes is 16 mm
- depth of the holes is 85 mm

Per default, Finnigan GasBench II is delivered with a *non-thermostated* sample tray, Part No. 111 2780, suitable for equilibrium work or breath gas analysis. See Figure 2-8 and Figure 2-9.

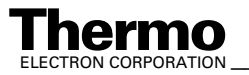

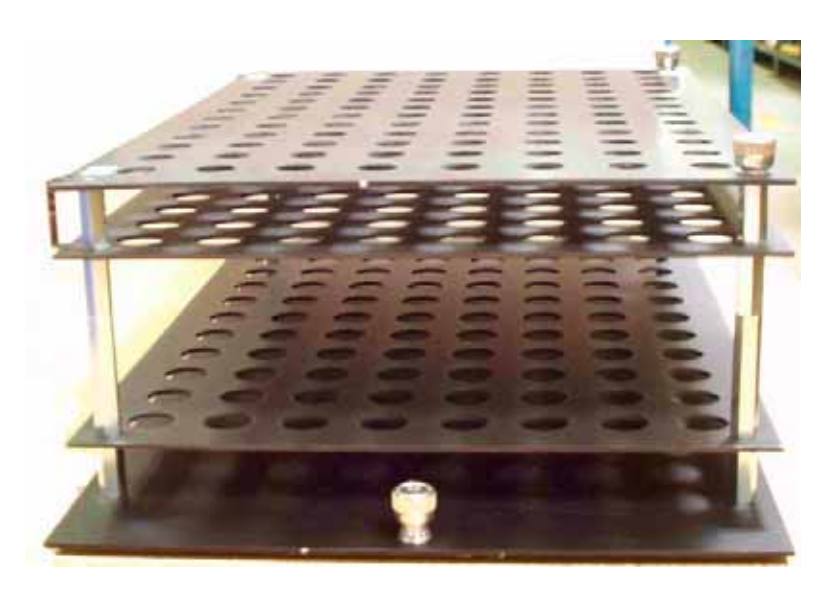

Figure 2-8. Non-Thermostated Sample Tray - Side View (Part No. 111 2780)

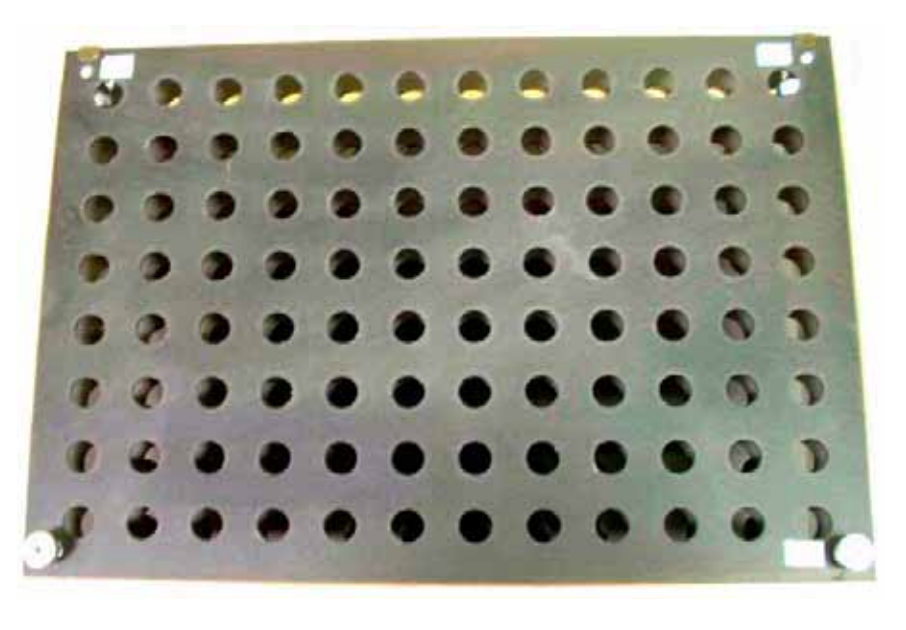

Non-Thermostated Sample Tray - Top View (Part No. Figure 2-9. 111 2780)

However, if temperature control is required for your application, the thermostated sample tray, Part No. 111 2800, is used. See Figure 2-10.

When using this sample tray, take into account that:

- it is optimized for carbonate measurement (refer to Carbonates on ٠ page 5-6).
- the delay between acid dosing and measurement is 1 hour. ٠

2-8 \_\_\_\_\_ Finnigan GasBench II Operating Manual \_\_\_\_\_

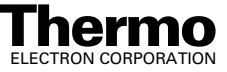

- the acid reservoir is thermostated.
- two columns can not be used.

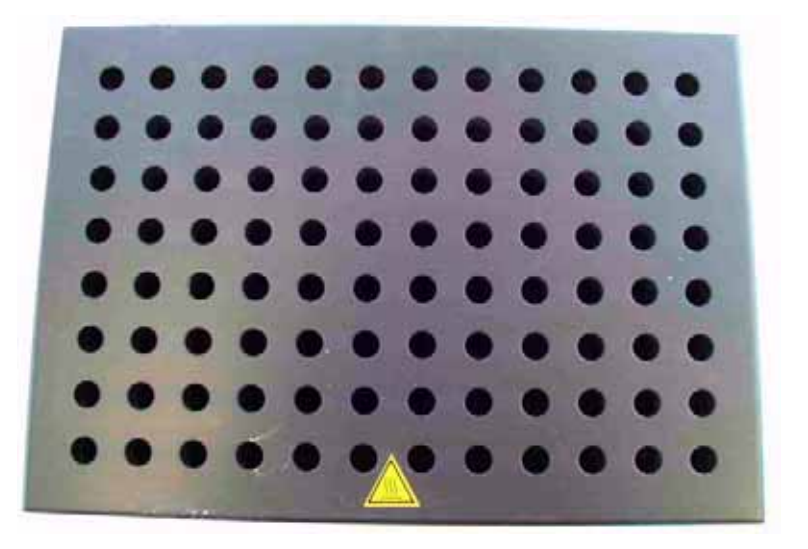

Figure 2-10. Thermostated Sample Tray - Top View (Part No. 111 2800)

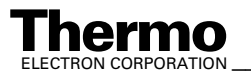

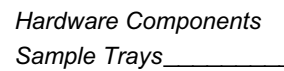

| 4  |    |      | 뮥          |    |          | 4  |    |    | 导    |    |    | 8   |    |    | 8  |    | 12  | 16  |    |    | 8  |    | 121 |
|----|----|------|------------|----|----------|----|----|----|------|----|----|-----|----|----|----|----|-----|-----|----|----|----|----|-----|
|    | 88 |      |            | 8  |          |    | 91 |    |      | 92 |    |     | 6  |    |    | 94 |     |     | 95 |    |    | 8  |     |
| 8  |    | 55   | 8          |    | 8        | 51 |    | 83 | 8    |    | 33 | 33  |    | 8  | 3  |    | 8   | \$  |    | 5  | 8  |    | 8   |
| 4  |    | 17   | 4          |    | 92       | 4  |    | 钧  | 7    |    | 8  | 18  |    | Ð  | 18 |    | 网   | 8   |    | 阁  | 88 |    | 8   |
|    | 81 |      |            | 82 |          |    | 83 |    |      | 84 |    |     | 85 |    |    | 86 |     |     | 87 |    |    | 88 |     |
| 5  |    | 73   | 8          |    | 74       | 8  |    |    | 3    |    | 96 | 38  |    | 4  | 8  |    | ₽Ľ. | 8   |    | 2  | 8  |    | 8   |
| a  |    | 17   | 8          |    | <b>2</b> | 闲  |    | ψ  | 9    |    | 8  | 50  |    | A  | B  |    | 7   | 8   |    | 'n | 8  |    | 將   |
|    | 73 |      |            | 74 |          |    | 75 |    |      | 76 |    |     | 17 |    |    | 78 |     |     | 79 |    |    | 80 |     |
| 2  |    | 8    | 2          |    | 8        | と  |    | 6  | 2    |    | 8  | 3   |    | 8  | 毘  |    | 2   | R   |    | E  | 8  |    | 12  |
| 8  |    | 6    | 2          |    | 12       | 18 |    | 10 | 18   |    | 9  | 3   |    | 8  | R  |    | 2   | 8   |    | 19 | 8  |    | 18  |
|    | 65 |      |            | 80 |          |    | 67 |    |      | 88 |    |     | 80 |    |    | 2  |     |     | 7  |    |    | 72 |     |
| \$ |    | 5    | 8          |    | 8        | 0  |    | \$ | 8    |    | 8  | 8   |    | 5  | 8  |    | 8   | 11  |    | 3  | 2  |    | 3   |
| 81 |    | 9    | 8          |    | 2        | 69 |    | ත  | 3    |    | ŝ  | 2   |    | 8  | 74 |    | 8   | 25  |    | m  | 76 |    | 13  |
|    | 57 |      |            | 58 |          |    | 59 |    |      | 80 |    |     | 61 |    |    | 62 |     |     | 83 |    |    | 64 |     |
| 3  |    | 8    | 8          |    | 8        | 8  |    | ÷  | 8    |    | 8  | 19  |    | 8  | 8  |    | 35  | 3   |    | 15 | 3  |    | \$8 |
| ×Q |    | m    | 阀          |    | 8        | 5  |    | 1  | 网    |    | 5  | 8   |    | 8  | 8  |    | 8   | 21  |    | 31 | 2  |    | 51  |
|    | 49 |      |            | 50 |          |    | 51 |    |      | 52 |    |     | 53 |    |    | 54 |     |     | 55 |    |    | 56 |     |
| 9  |    | Ę    | 8          |    | 4        | ι. |    | 4  | GI . |    | 77 | 8   |    | \$ | 3  |    | 4   | \$8 |    | 4  | \$ |    | -   |
| ñ  |    | Ø,   | 8          |    | 9        | 8  |    | ÷  | N    |    | ç  | 18  |    | 10 | 18 |    | 將   | 8   |    | R  | 8  |    | 193 |
|    | 41 |      |            | 42 |          |    | 43 |    |      | 44 |    |     | 45 |    |    | 46 |     |     | 47 |    |    | 48 |     |
| 4  |    | 8    | 4          |    | 3        | 9  |    | 18 | 4    |    | 將  | 4   |    | 8  | 4  |    | 8   | 4   |    | R  | \$ |    | Ş   |
| 17 |    | 40   | #          |    | 60       | 5  |    | L  | 8    |    | 0  | 10  |    | 2C | 3  |    | 193 | 3   |    | 2  | a  |    | 22  |
|    | 33 |      |            | 34 |          |    | 35 |    |      | 36 |    |     | 37 |    |    | 38 |     |     | 39 |    |    | 40 |     |
| 8  |    | 10   | 2          |    | 18       | 18 |    | 5  | 18   |    | 8  | 8   |    | 8  | 8  |    | 8   | 8   |    | m  | ę. |    | 8   |
| 1  |    | 10   | =          |    | φ        | 5  |    | 1  | 12   |    | 00 | 125 |    | 5  | -8 |    | 8   | \$  |    | 83 | 8  |    | 2   |
|    | 25 |      |            | 26 |          |    | 27 |    |      | 28 |    |     | 29 |    |    | 30 |     |     | 33 |    |    | 32 |     |
| 52 |    | P.0. | 8          |    | 18       | 12 |    | 2  | 8    |    | 8  | 8   |    | 17 | 8  |    | 8   | 5   |    | 8  | 8  |    | 24  |
| ¢, |    | 7    | ž          |    | 6        | =  |    | m  | 12   |    | 4  | 13  |    | 5  | 22 |    | 22  |     |    | 84 | 8  |    | 2   |
|    | 17 |      |            | 9  |          |    | 19 |    |      | 20 |    |     | 3  |    |    | 22 |     |     | 23 |    |    | 24 |     |
| \$ |    | 0    | the second |    | ₽        | ğ  |    | 5  | 8    |    | 2  | ñ   |    | 2  | R  |    | ž   | ន   |    | ŝ  | 2  |    | ie. |
| 40 |    | -    | 60         |    | ~        | +  |    | m  | 00   |    | +  | 4   |    |    | 8  |    |     | 55  |    |    | 8  |    |     |
|    | σ  |      |            | 9  |          |    | 5  |    |      | 12 |    |     | 13 |    |    | 44 |     |     | 15 |    |    | 16 |     |
| m  |    | -    | 2          |    | Ċ.       | 1  |    | m  | 12   |    | -  | 2   |    | 40 | 14 |    | 60  | ŝ   |    | 1  | ŵ  |    |     |
| -  |    | +    | 3          |    | +        | 3  |    | -  | 4    |    |    | \$  |    |    | 4  |    |     | 47  |    |    | 8  |    | -   |
|    | -  |      |            | 2  |          |    | e  |    |      | 4  |    |     | ß  |    |    | 9  |     |     | ~  |    |    | œ  |     |
| -  |    |      | C4         |    |          | 03 |    |    |      |    |    | 10  |    |    | 10 |    | -   | ~   |    |    | 00 |    |     |

Figure 2-11. Sampling Positions as Defined in the "Tray 01" Object in the Autosampler Memory and Crosslink to Sequence Lines within Sequence Examples

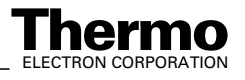

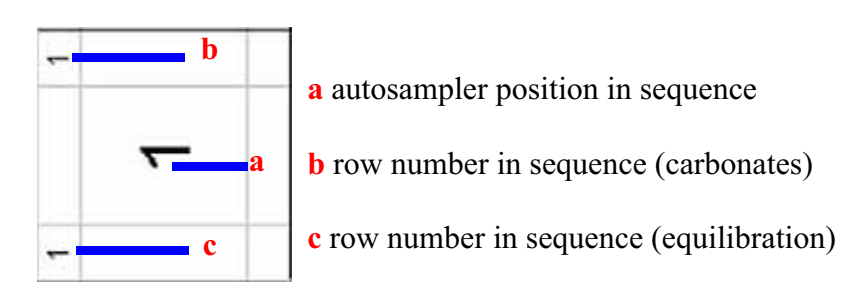

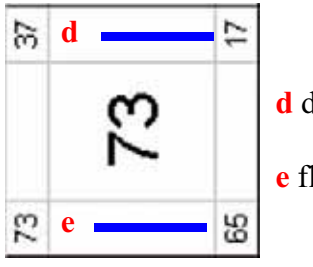

d double needle flush

e flush fill

#### Programming JUMO itron 16 Temperature Controller for Sample Tray

For programming JUMO itron 16 temperature controller for *GC oven*, see **Programming JUMO itron 16 Temperature Controller for GC Oven** on page 2-32. For details refer to Jumo itron 16 temperature controller manual.

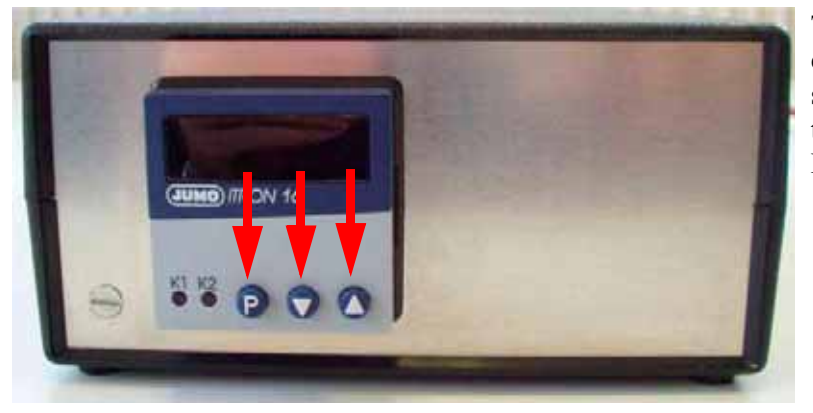

The temperature controller, located externally, allows controlling sample tray temperature. Notice the three keys (see arrows in Figure 2-12):

- **P** key (for programming; the values will be accepted automatically after 2 s).
- *Arrow Up* key (to increase a particular value)
- *Arrow Down* key (to decrease a particular value)

Figure 2-12. JUMO itron 16 Temperature Controller for Sample Tray

#### Step 1 of Programming

Press the **P** key and hold it for 2 s.

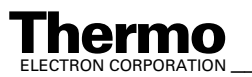

- Pass through the menu until *Y.0* is displayed.
- Again, press the *P* key and hold it for 2 s.

Set C111 to 003 (transducer type, e.g. Pt 100, 2-wire).

Set *C112* to 1 (number of decimal places and temperature unit, e.g. 1 and °C).

Set *C113* to 33 (controller type, e.g. double setpoint).

Set *C115* to 1 (ramp function, that is, ramp function in °C/min).

Set *C116* to 0 (outputs on fault, that is 0 %; minimum output limiting *V.2* is effective).

Set *SP.L* to 0 (lower setpoint limiting).

Set **SP.H** to 80 (upper setpoint limiting).

Set **OFFS** to 0 (process value correction).

#### Step 2 of Programming

- Again, press the *P* key and hold it for 2 s.
- Press the *Arrow Up/Down* key to change values. Set *Pb.1* to 2.8 (proportional band 1).
  Set *Pb.2* to 2.8 (proportional band 2).
  Set *d.t.* to 35 (derivative time in s).
  Set *r.t.* to 135 (reset time in s).
  Set *CY.1* to 2 (cycle time 1 in s).
  Set *CY.2* to 2 (cycle time 2 in s).
  Set *db* to 0 (contact spacing).
  Set *HyS.1* to 0 (differential 1).
  Set *HyS.2* to 0 (differential 2).
  Set *Y.0* to 0 (working point in %).
  Set *Y.1* to 100 (maximum output in %).
  Set *Y.2* to 5 (filter time constant in s).
  Set *rA.Sd.* to 9.99 (ramp slope in °C/h or °C/min).

#### Alternative: Automatic Programming

Let the temperature controller program itself automatically. Thereby, you don't need to specify all the parameters mentioned above on your own.

\_ Finnigan GasBench II Operating Manual \_

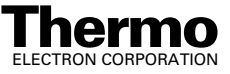

# 2.4 Gas Supply

#### **Gases in Use**

For all applications helium is needed as carrier gas. Its purity should be at least 99.999 % He. We recommend to use a second cylinder switchover to prevent pressure loss during overnight operation. A standard 50 l gas tank has a lifetime of half a year in continuous operation. For all applications with  $CO_2$  as molecule of interest, that is water equilibration, DIC or carbonates,  $CO_2$  having a purity of 99.995 %  $CO_2$  is recommended as reference gas. A 40 l tank will last longer than one year in continuous operation.

In case of  $CO_2$  water equilibration, additionally a mixture of  $CO_2$  in He is needed for headspace flushing. The purities are recommended to be as stated above for He and  $CO_2$  respectively. A  $CO_2$  content of 0.3 % leads to an ideal signal height of 9 V. In case of H/D measurements, H<sub>2</sub> is needed as reference gas. Its purity should be 99.996 % H<sub>2</sub>. In case of headspace flushing, a mixture of 2 % H<sub>2</sub> in He should result in a signal height of 9 V, which is optimal with regard to error margins.

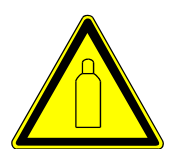

**Warning.** The pressure of new gas tanks is up to 200 bar (helium tank). The pressure must be adjusted to approximately 4 bar using the pressure regulator mounted at the gas tank.

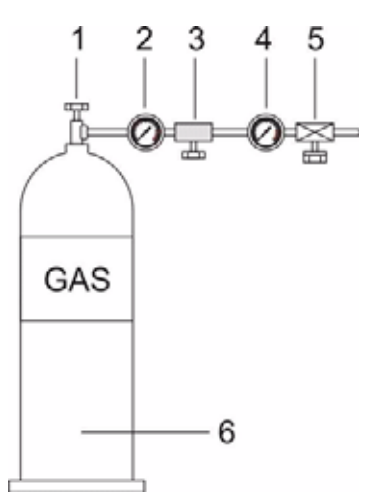

. Main valve

2. Manometer 200 bar (He), for pre-pressure

- 3. Line pressure regulator
- 4. Manometer 4 bar (He)
- 5. on/off valve
- 6. High pressure gas tank

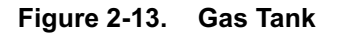

#### **Installing the Gas Tanks**

- 1. Connect the *reference* gases:
- 2. Connect the *measurement* gases.

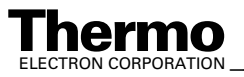

\_Finnigan GasBench II Operating Manual \_\_\_\_

3. Connect the *equilibration* gases, that is *flush* gases: Either  $[CO_2 + He]$  or  $[H_2 + He]$  are used as equilibration gases  $(0.5\% \text{ CO}_2 \text{ in He because of } 50 \text{ V dynamic range}).$ 

# Working with the Gas Tanks

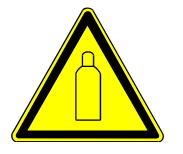

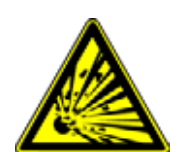

Warning. It is strongly recommended to install the gas tanks firmly. Tumbling must definitely be prevented!

**Warning.** A leak in the hydrogen  $(H_2)$  supply may cause fire or an explosion!

Before starting the system, a leak check must be performed outside the working area:

- 1. After mounting the reducing valve to the gas tank, both valves should be open (that is, the on/off valve and the reducing valve, see Figure 2-13).
- 2. Open the main valve for two or three seconds to let the gas purge the whole valve system (see Figure 2-13).
- 3. Close the on/off valve. Then close the main valve.
- 4. Mark the manometer positions of on/off valve and main valve and wait for 10 - 15 min.
- 5. If the manometer positions have changed, a leak may be present.
- 6. To detect the leak brush all valves and connections carefully with soap sud. A possible leak is indicated by gas bubbles.

#### Gas Connections

To operate GasBench II and the IRMS, several gases are needed either from gas tanks or from the laboratory's main gas supply (e.g. compressed air). Refer to Figure 2-14 to locate the following numbers. To operate the open split levers, the valco valve and eventually the traps, compressed air of 4 bar is required (40 - 70 psi; see also Pos. 5 in Figure 2-14). It can be provided by the pressure regulator of the IRMS. Two capillaries leading the gas flow to the mass spectrometer input valve must be installed (see Pos. 4 in Figure 2-14). The connections 1 to 3 are used for the reference gases used in the various applications. Flush gases must be connected to the respective connector (for detailed explanation, refer to Measurement Procedures for Real Samples on page 5-1.

2-14 \_\_\_\_\_ Finnigan GasBench II Operating Manual \_\_\_\_

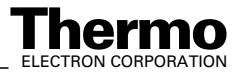

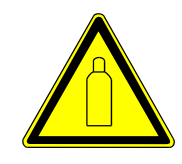

**Warning.** When installing  $CO_2$  reference gas tanks, keep in mind that standard high pressure tanks for  $CO_2$  contain a liquid phase that is subject to fractionation when temperature changes. These tanks must be stored at constant temperature to obtain stable isotope values for your reference gas.

When using hydrogen (H<sub>2</sub>) as reference gas, it is necessary to shorten the internal flow restricting capillary (that is, the capillary leading from the reference pressure regulator to the open split, 3-fold) to approximately 50 % of its original length. This ensures that enough hydrogen enters the mass spectrometer's reference port. Refer to Figure 7-8, Figure 7-9 and Table 7-8.

Use the quick release connection to connect the blue compressed air cable to the compressed air connectors of the IRMS. See Figure 7-10. As the IRMS has four connectors, four screws (wing unions for compressed air, quick release connections) are provided either with GasBench II or with the IRMS itself.

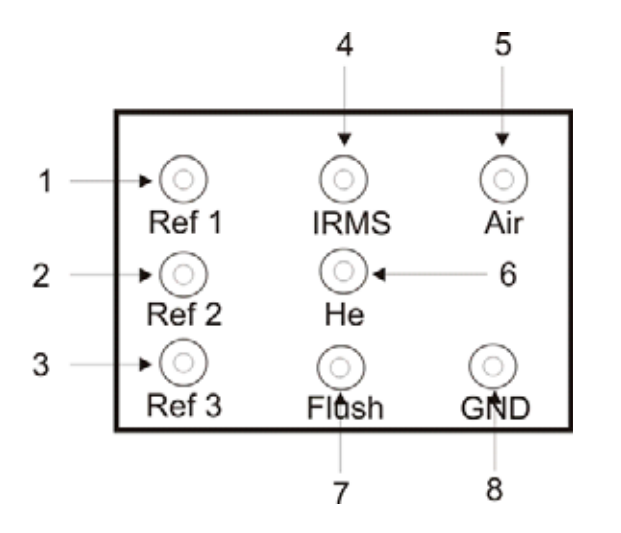

- **1 3** connections for reference gases
- 4 capillary feedthrough to IRMS
- 5 connection for compressed air
- 6 He carrier gas connection
- 7 flush connection
- 8 GND (ground)

Figure 2-14. Connection Panel of Gas Bench II

It is intended to connect only one equilibration gas to the flush port. Ex factory, the helium inlet port is connected to a t piece, which feeds the flush port with helium. The service engineer will connect helium at the upper inlet port and the reqired flush gas at the lower inlet port.

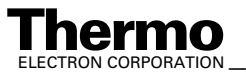

# 2.5 Measurement Needle

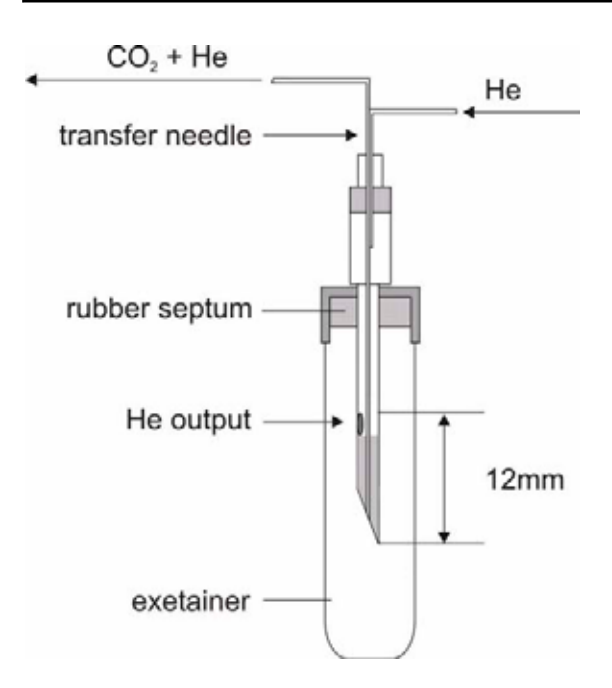

Figure 2-15. Measurement Needle

**Note.** The measurement needle is sometimes synonymously called transfer needle.

The measurement needle is located in the Combi Pal autosampler. The correct connection is important to guarantee high GC performance. Refer to **How to Connect the Measurement Needle** on page 2-16.

## How to Connect the Measurement Needle

Connect the measurement needle as outlined in Figure 2-16. The measurement needle should direct the He flow through the side hole and take up the sample through the needle tip. This ensures dead volume free and, therefore, memory free sampling. The  $CO_2$  + He carrying capillary and the corresponding bulkhead connector should be marked by a flag, see Figure 2-16. Now, helium gently moves  $CO_2$  from the exetainer's headspace into the fused silica capillary within the needle tip. From here, the sample is transferred through the water removal (1, see **Principle of On-Line Water Removal** on page 2-21) and the valco loop for GC injection. The He flow should be at approximately 0.4 - 0.5 ml/min (measured at the vent of the valco valve; see Figure 2-25).

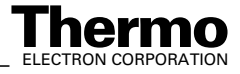

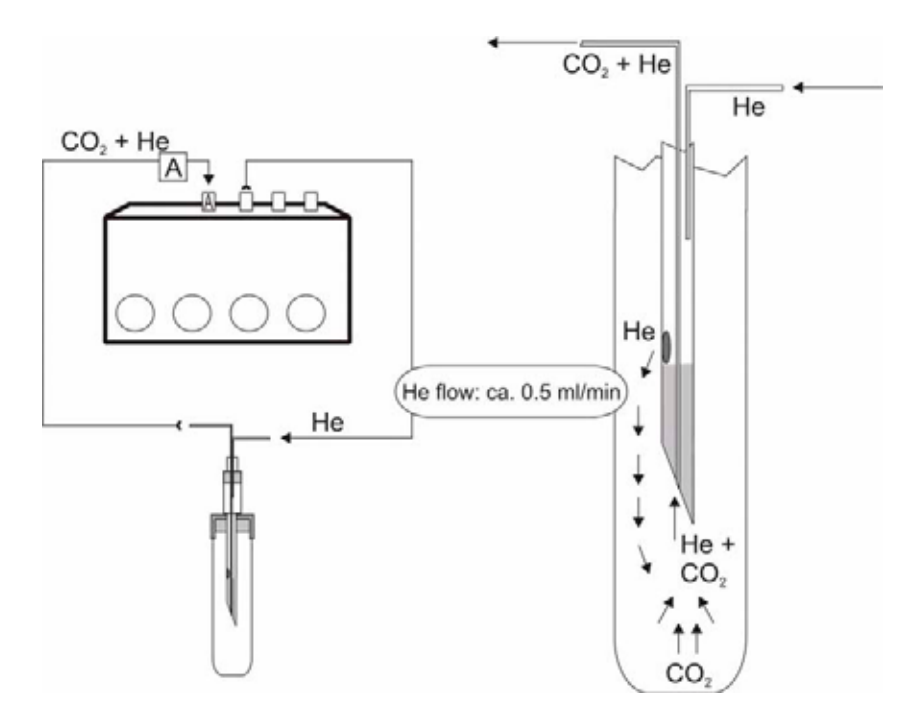

Figure 2-16. Connection of Measurement Needle

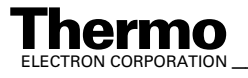

#### **Flush Needle** 2.6

# How to Connect the Flush Needle

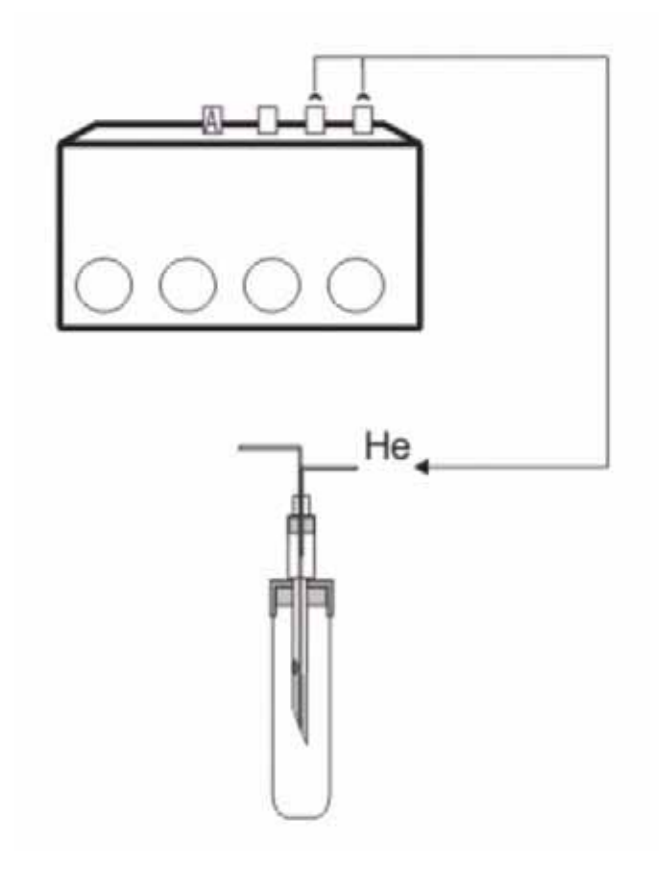

- Flushing with He (~ 100 ml/min during 4 - 6 min) in case of carbonates and DIC
- Filling with a gas mixture of 0.3 0.4 %CO<sub>2</sub> in He and a flow of of 50 ml/min makes the use of glove bags and glove boxes unnecessary.

Figure 2-17. Connection of Flush Needle

Note. It is possible to connect two flush needles and operate them simultaneously by using our double needle holder (Part No. 113 7120). Refer to Pos. 2 and Pos. 4 in Figure 2-18. The double needle holder is part of the Carbonate Kit (Part No. 064 4520). Refer to Table 6-1.

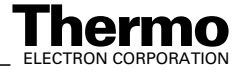

# 2.7 Mounting Syringe Needles into Autosampler

Figure 2-18 outlines the mounting of needles into the autosampler's needle holder. Notice that the relative positions between two needles are fixed when inserted into the holder. See **Carbonate Option (Part No. 113 2471) - Components** on page 6-2 for the part numbers.

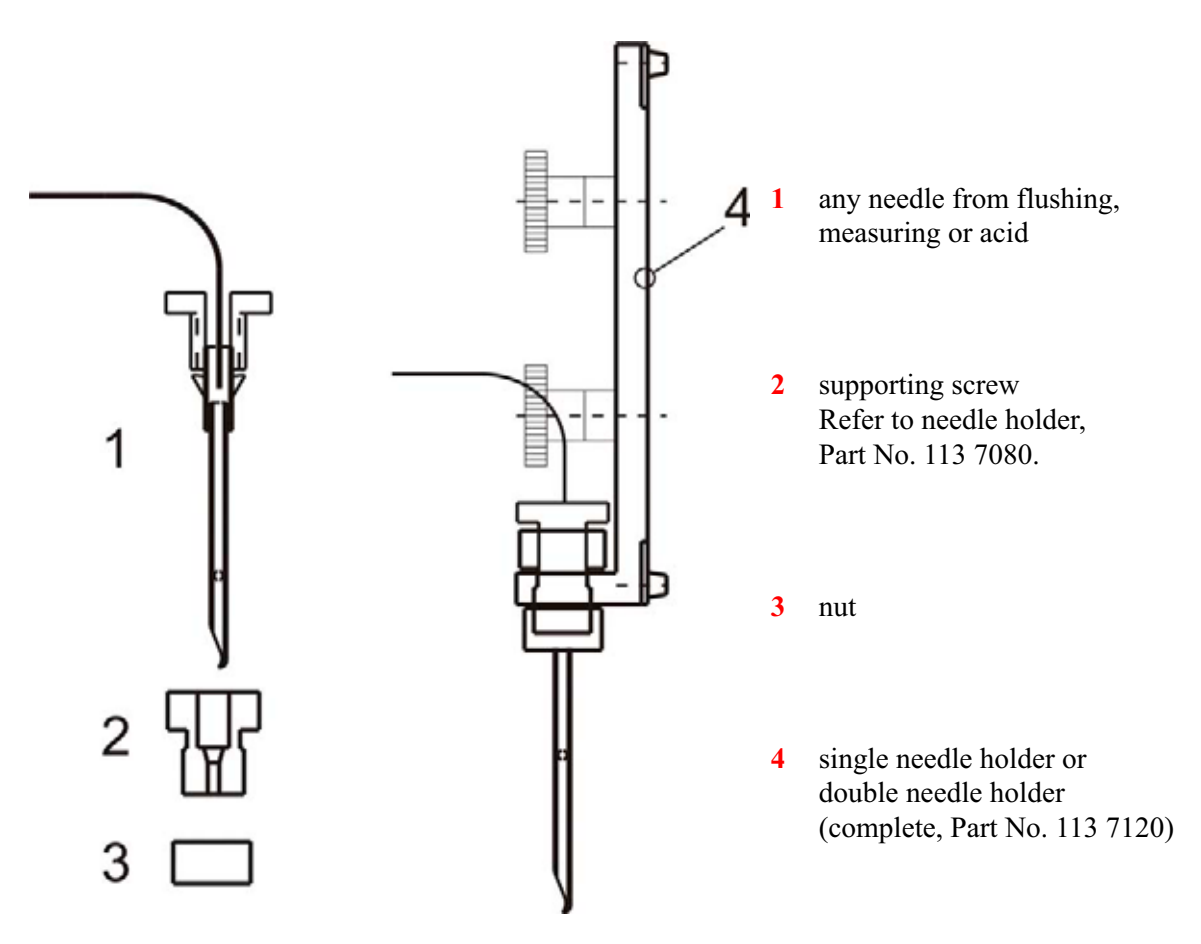

Figure 2-18. Mounting Sampling or Flush Needles into Needle Holder

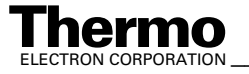

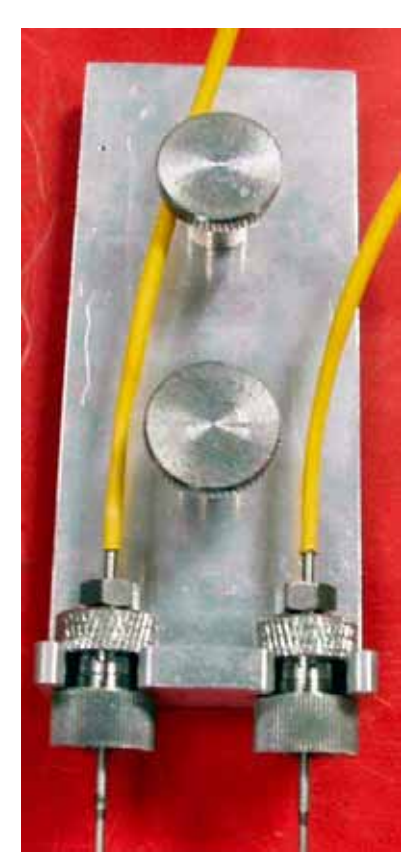

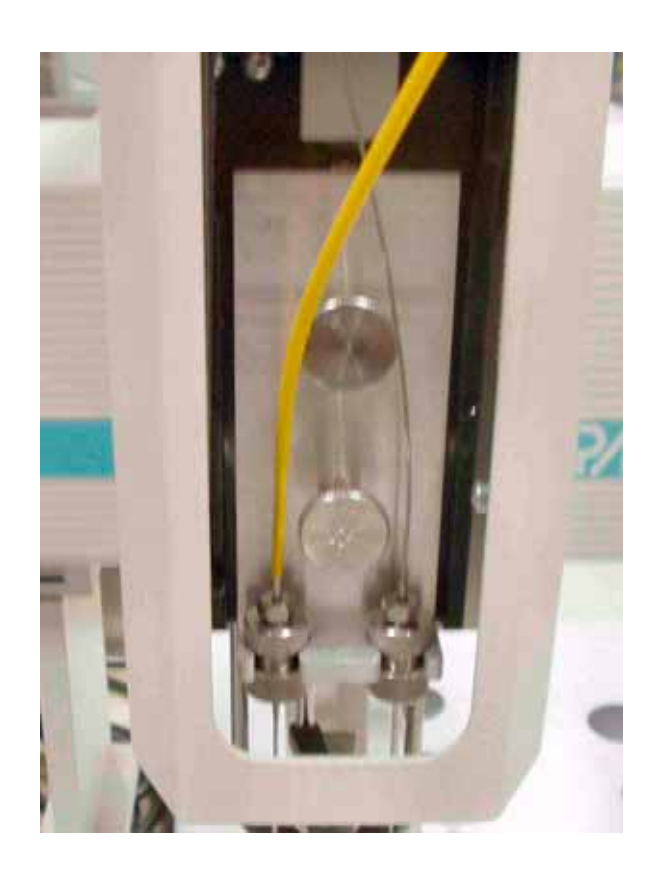

Figure 2-19. Double Needle Holder (Dismantled, left and within the Autosampler, right)

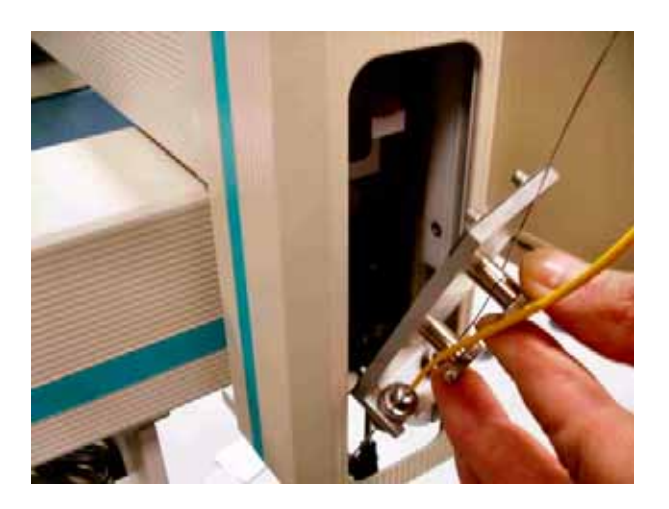

Figure 2-20. Inserting Double Needle Holder into Autosampler

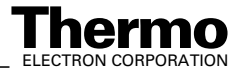

# 2.8 On-Line Water Removal

GasBench II is equipped with two on-line water removals. One of them is positioned in front of the Valco eight port valve, whereas the other one is used as a guard trap in front of the open split interface to the IRMS. See Figure 2-21.

#### **Principle of On-Line Water Removal**

Water is removed from the transfer sample stream by a gastight but hygroscopic Nafion<sup>®</sup> tubing. The sample flow (He + CO<sub>2</sub> + H<sub>2</sub>O, 0.5 ml/min) passes through the Nafion<sup>®</sup> tubing which is mounted co-axially inside a glass tube. This glass tube, and therefore the outer surface of the Nafion<sup>®</sup> tube, is constantly kept dry by a He flow of approximately 8 ml/min. Due to the water gradient through the Nafion<sup>®</sup> wall any water in the sample flow will move through the Nafion<sup>®</sup>. A dry (He + CO<sub>2</sub>) gas results which flows towards the Valco loop.

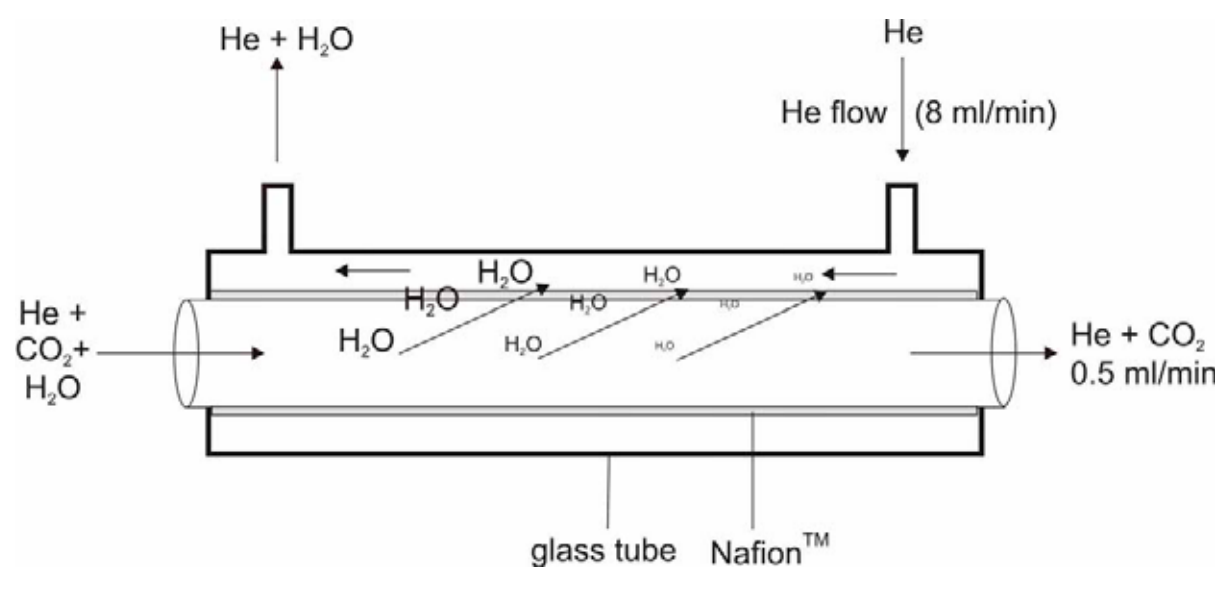

Figure 2-21. Schematic Online Water Removal

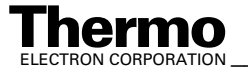

#### **Principle of Valco Eight Port Valve** 2.9

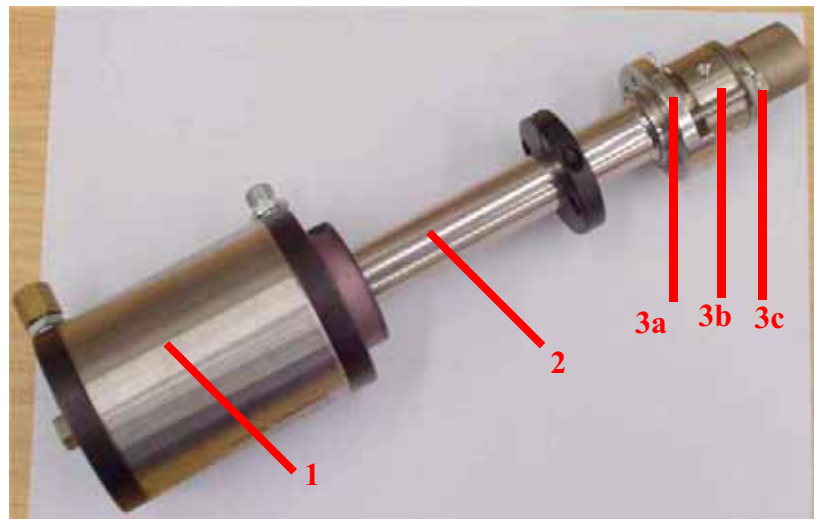

Figure 2-22. Valco Eight Port Valve - Side View

1 compressed air control

2 long shank; allows to introduce the functional head into the oven as head and control are thermally separated by the distance.

**3** functional head; consists of a mounting plate **3a**, a n-port **3b** and a chequered knob on top **3c**.

The chequered knob must be unscrewed, if you want to withdraw the rotor. After inserting the rotor, screw in the chequered knob again.

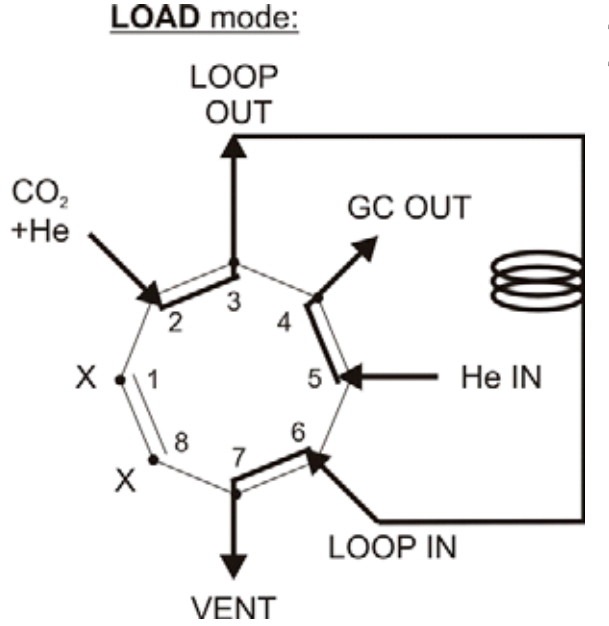

Figure 2-23. Valco Eight Port Valve - Load Mode

The Valco eight port valve is used in a six port setup. Two ports are in "standby" for each injection mode.

1. Load Mode

- Ports 1 and 8 are in "standby".
- The sample flow  $(He + CO_2)$  purges the sampling loop (e.g. 100 µl) via ports 2 | 3 | 6 | 7.
- The GC column is directly connected to the He pressure via ports  $5 \mid 4$ .

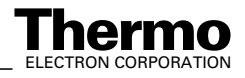

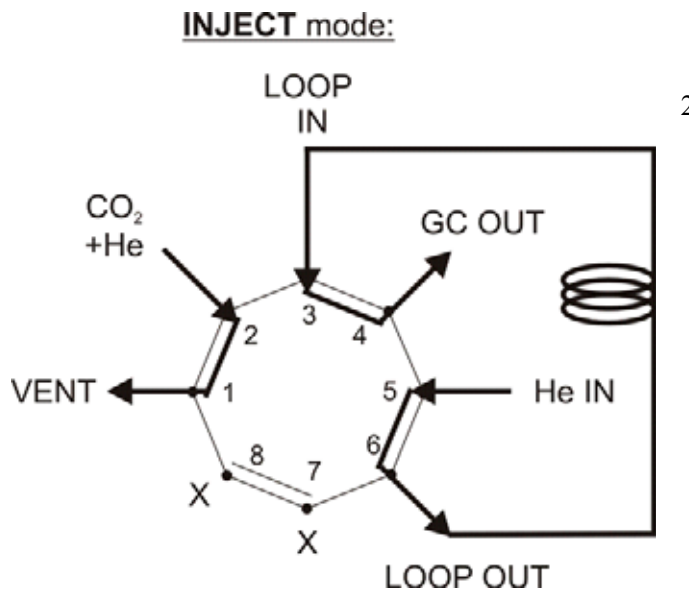

- 2. Inject Mode
  - The gas content of the sampling loop is directly transferred onto the GC column by the GC flow (e.g. 2 ml/min) via ports 5 | 6 | 3 | 4.
  - The sample flow is directly connected to Vent via ports 2 | 1.

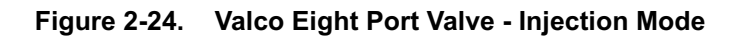

#### How to Change the Loop Size

**Note.** Refer to the valco documentation, that is Valco Instruments Co. Inc. (VICI): Technical Note 201: **Operation Notes and Cleaning Instructions**. It is part of your equipment.

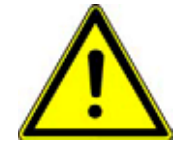

Warning. Make sure the Valco is in Load Mode!

Changing the loop in Inject Mode will interrupt the GC column flow. This will cause damage to the GC column.

Warning. Always use Valco stainless steel ferrules for mounting the loop.

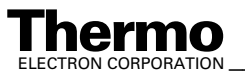

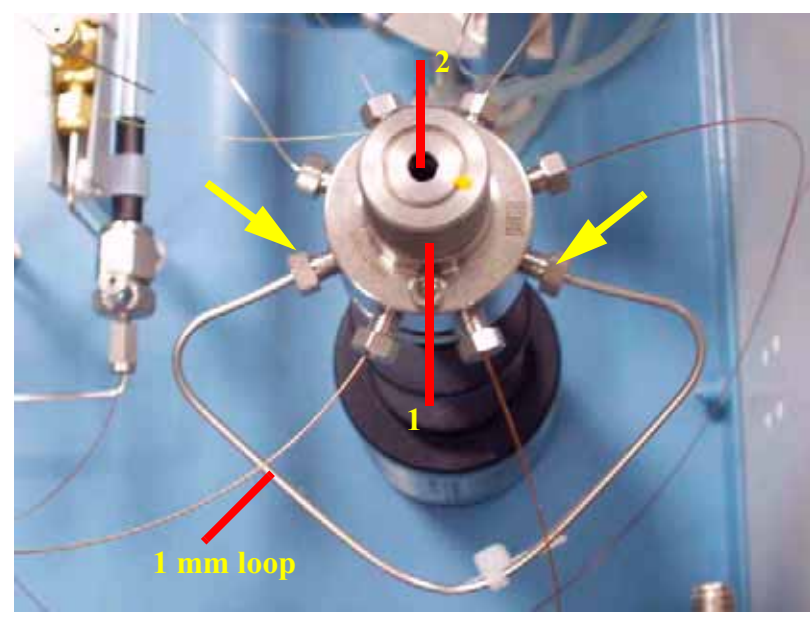

The arrows in Figure 2-25 show the two screws, which fasten the loop.

1 chequered screw; is used to fix the internal rotor, which is flexibly fitted within in the stator by a conical seal.

2 socket head screw; is used after fixing the internal rotor by the chequered screw.

The socket head screw allows to adjust the pressure acting from above upon the cone.

By increasing this pressure the internal rotor is tighted against the side walls.

#### Figure 2-25. Valco Valve with Loop - Top View

- 1. Switch the Valco to Load Mode.
- 2. Open the nuts on Port 3 and Port 6. Refer to Figure 2-25.
- 3. Replace the loop.Use loop sizes less than 250 ml for the two column types.
- 4. Tighten the nuts.
- 5. Inject the measurement needle into a helium-filled vial and purge the loop before switching to Inject Mode.
- 6. At the Valco vent (Port 7) check for a purge flow of 0.3 0.5 ml.

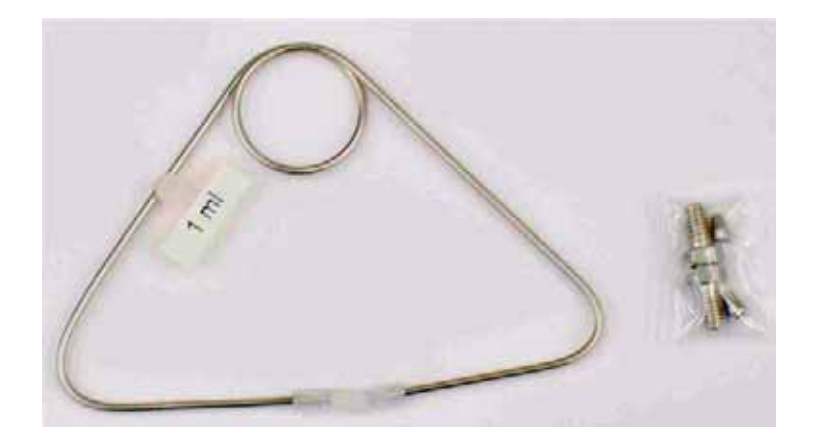

Figure 2-26. 1 ml Loop

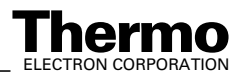

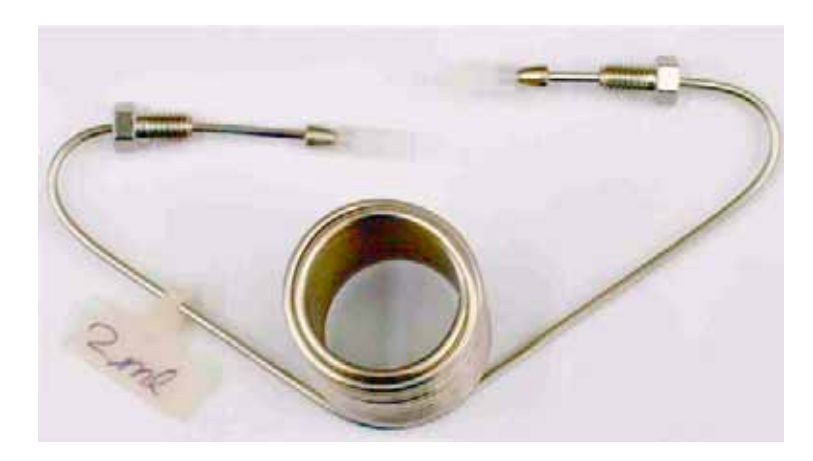

Figure 2-27. 2 ml Loop

Figure 2-26 and Figure 2-27 are shown above as examples. Loops of 100  $\mu$ l, 250 µl and 1 ml are already part of your equipment provided by Thermo Electron (Bremen). If necessary, loops of even bigger volumes are available. The 1 ml loop and the 100 µl loop are very similar.

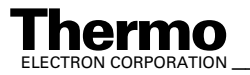

#### **GC** Oven 2.10

The GC oven is either equipped with a "HayeSep D" micro-packed stainless steel column or a "PoraPlot Q" fused silica cap column. A JUMO itron 16 temperature controller and a type K thermocouple guarantee stable isothermal conditions. The opened right side panel of GasBench II shows the GC oven with the column. See Figure 2-28 and Figure 2-32.

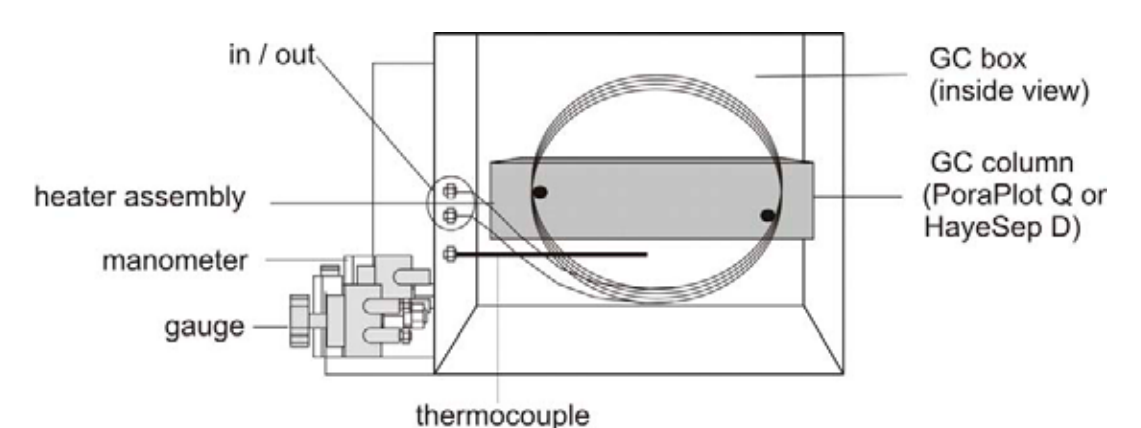

Figure 2-28. GC Oven - Open

The GC column separates the different gas compounds released from the sample loop, e.g.  $N_2$  and  $CO_2$ . The compounds eluting from the GC column are transferred through the Nafion<sup>®</sup> guard trap and via open split into IRMS.

# Type "PoraPlot Q" GC Column

This column type is used in the current versions of GasBench II and part of your equipment.

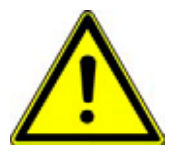

**Warning.** Avoid fast pressure variations along the column ( $\Delta p < 0.5 \text{ psi/s}$ )!

| Table 2-1 | Properties of  | f "PoraPlot Q" | GC Column |
|-----------|----------------|----------------|-----------|
|           | I TOPETLIES OF |                |           |

| type                  | fused silica column               |
|-----------------------|-----------------------------------|
| length                | 25 m                              |
| inner diameter        | 0.32 mm                           |
| helium pressure       | 10 - 12 psi                       |
| helium flow           | approximately 2 ml/min            |
| GC column temperature | room temperature (that is, 24 °C) |

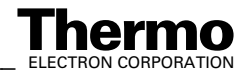

# Type "HayeSep D" GC Column

This column type has been used in prior versions of GasBench.

| Table 2-2. Properties | of "HayeSep D" GC Column                  |
|-----------------------|-------------------------------------------|
| type                  | 1/16" stainless steel micro packed column |
| length                | 2 m                                       |
| inner diameter        | 0.76 mm                                   |
| packing material      | polymer HayeSep D; 80/100 mesh            |
| helium pressure       | 10 - 15 psi                               |
| helium flow           | 3 - 4 ml/min                              |
| GC column temperature | 50 - 60 °C                                |

### Step 1 - Accessing the GC Column

Currently, the GC column is a static part of GasBench II as it nearly never needs to be exchanged. Only maintenance is necessary from time to time.

The GC oven is located at the right side of GasBench II (front view). When inserting the GC column for the first time or when exchanging it, first remove the cover of the GC oven (that is right side panel of GasBench II). Therefore, unscrew all seven screws using an allen wrench. See Figure 2-29.

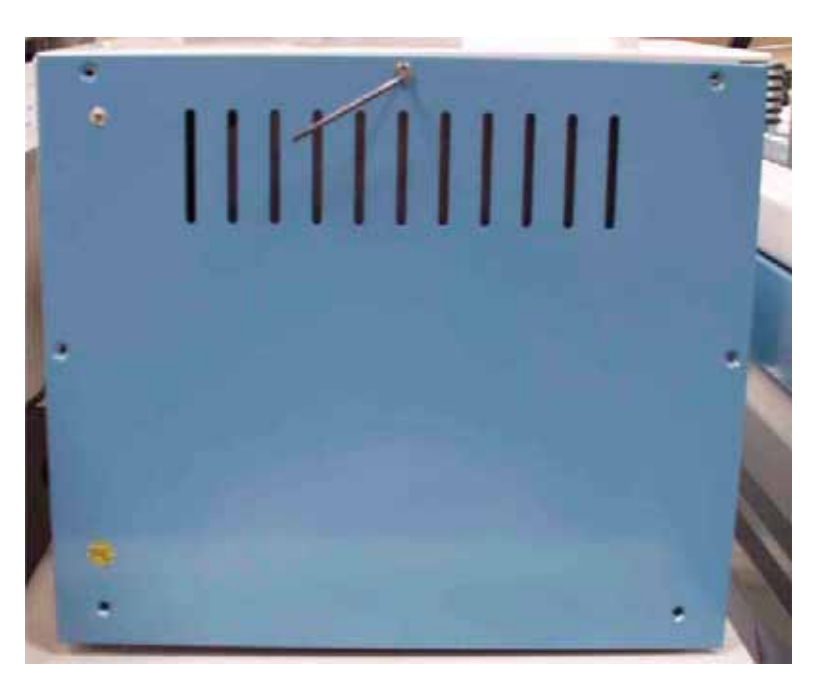

Figure 2-29. GasBench II - Right Side Panel Being Opened

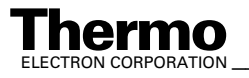

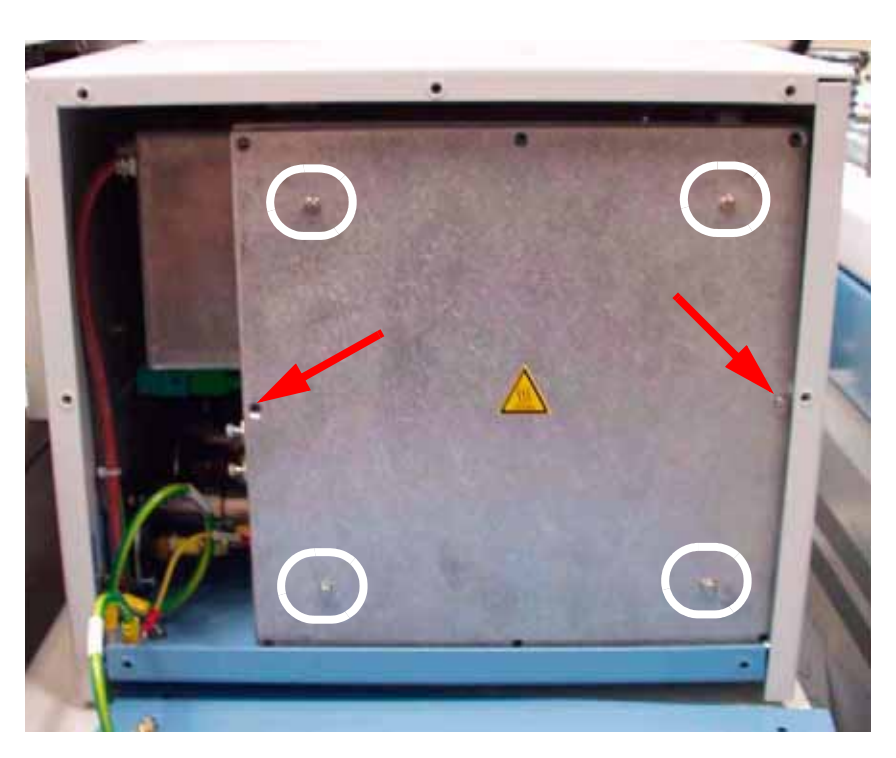

Figure 2-30. GasBench II - Right Side Panel Removed

Afterwards, only remove the two screws marked by arrows in Figure 2-30.

Note. Leave the remaining four screws that are marked by white circles untouched, as they hold the isolation of the GC oven!

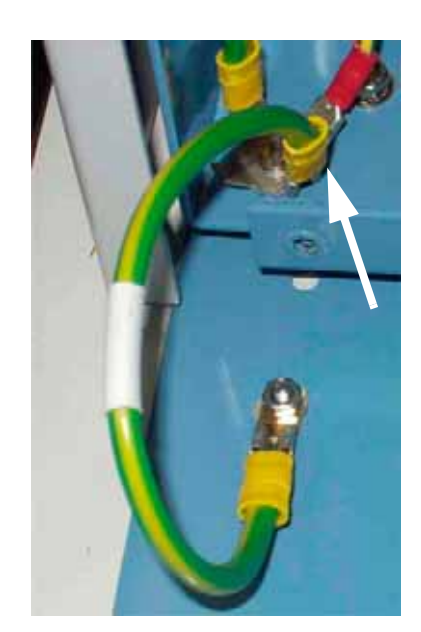

Figure 2-31. Grounding Cable of Right Side Panel

2-28 \_\_\_\_\_ Finnigan GasBench II Operating Manual \_\_\_\_\_

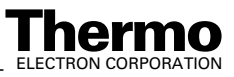

Each side panel has a grounding cable of its own to guarantee electrical security. Each grounding cable must be connected as shown in Figure 2-31 as an example for the right side panel. Furthermore, the top side and the oven housing are grounded as well.

### Step 2 - Changing the GC Column

The GC column is now visible and consists of two parts:

- the functional part (light yellow, see **3** in Figure 2-34). It is the packed part of the column, that is the plot part.
- the post-column or pre-column (nearly transparent; see 1 in Figure 2-34)

The junction between both parts is established by a press-fit and shown as 2 in Figure 2-34.

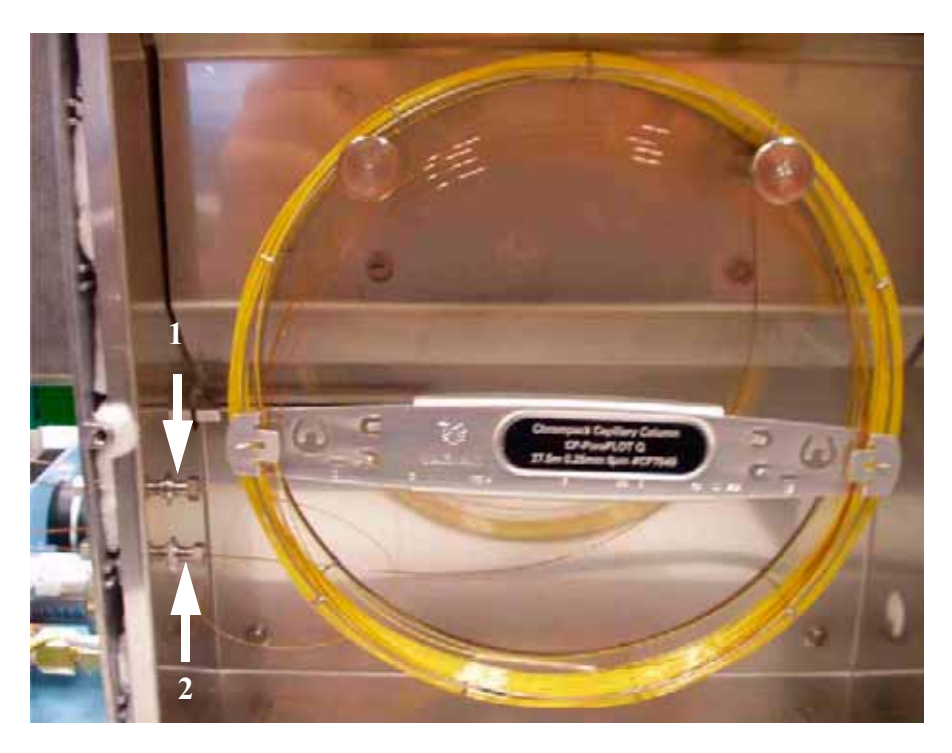

Figure 2-32. Column (Installed)

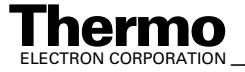

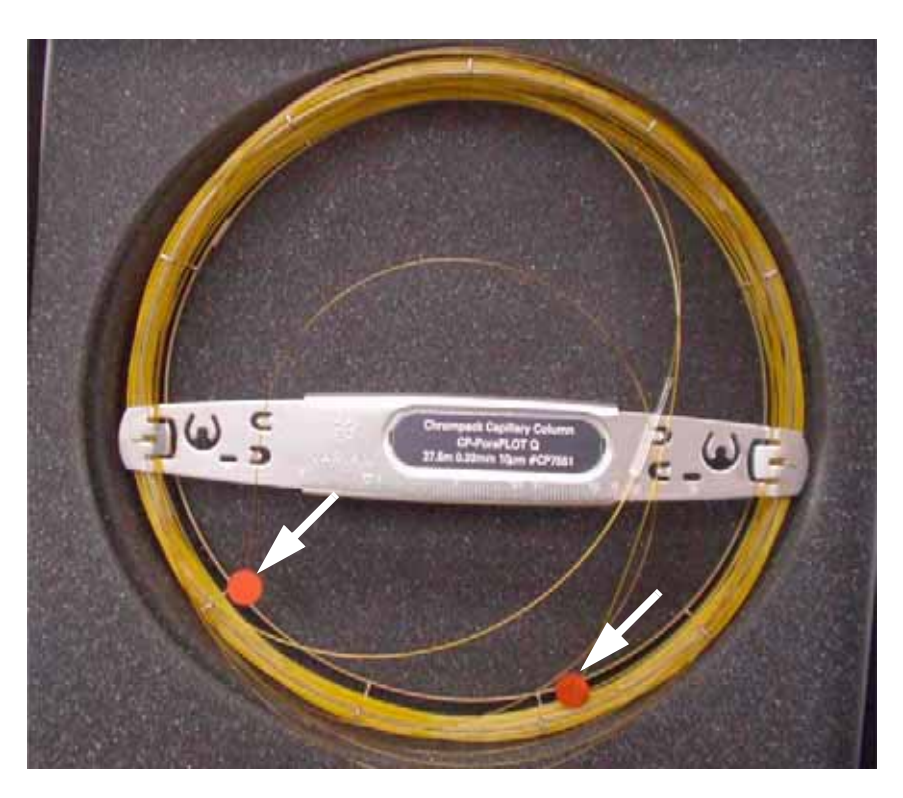

Figure 2-33. Column (with Blocked Ends)

Figure 2-33 shows the ends of the column, which are blocked by silicon plugs.

- Cut the silicon plugs off using a capillary cutter.
- Thereafter, insert each end into its bulkhead connection at the left side of ٠ the oven (see 1 and 2 in Figure 2-32) as follows:
  - The bulkhead connection, which is connected to the valco, is intended • for the inlet of the column. It must be connected to the functional part of the column (light yellow).
  - As the outlet, the post-column must be connected to the bulkhead ٠ connection that is directed towards the water trap. The water trap, in turn, leads to the diluter, that is to the open active split. The post-column (nearly transparent) acts as a particle trap, that is it prevents particles from reaching rear valves.
- Screw the Swagelok<sup>®</sup> connection or valco connection on as follows:
  - Insert the respective ferrule. •
  - Newly cut the capillary off.
  - Introduce the capillary.
  - Carefully tighten the ferrule until the capillary can no longer be ٠ pulled back. Do not tighten the ferrules/connections too strong!

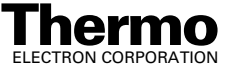

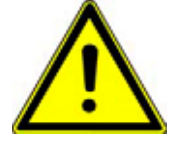

Warning. If you want to tighten the ferrule further, it is absolutely necessary to perform a leak check first! Only tighten it further, if gas is still coming in after the leak test has been performed.

Act extremely carefully while opening and closing connections! Do not tighten any Swagelok<sup>®</sup> connection around the column too strong as this causes demolition!

Only connections made up by metal ferrules can be tightened strongly.

Normally, the only connections to be touched by users are those of the column, the loop and for installing a flush needle or a sample needle, respectively.

Note. For detailed information about Installation of the column in the GC, Conditioning, Storage and Description refer to Capillary Column Test **Report** by Chrompack<sup>®</sup>. It is part of your Chrompack<sup>®</sup> capillary column.

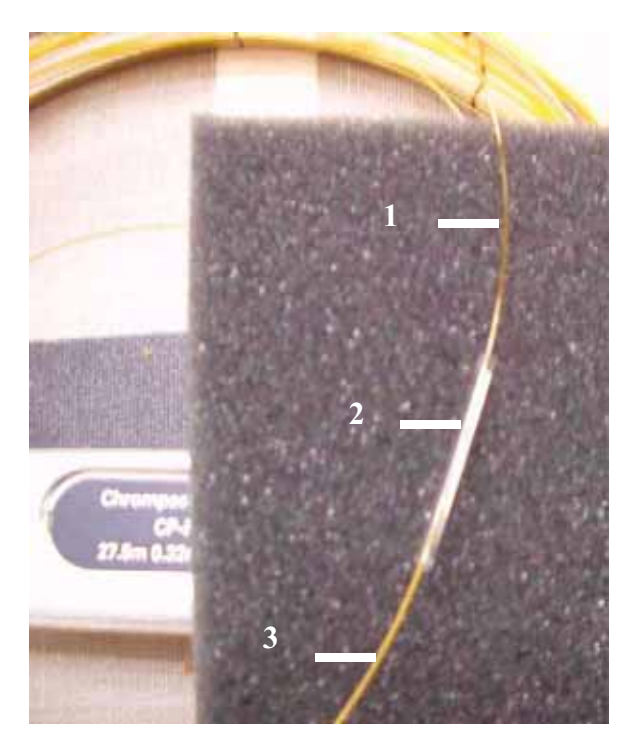

Figure 2-34. Junction between Both Parts of the Column

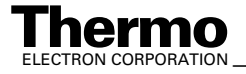

#### **Programming JUMO itron 16 Temperature Controller for GC Oven**

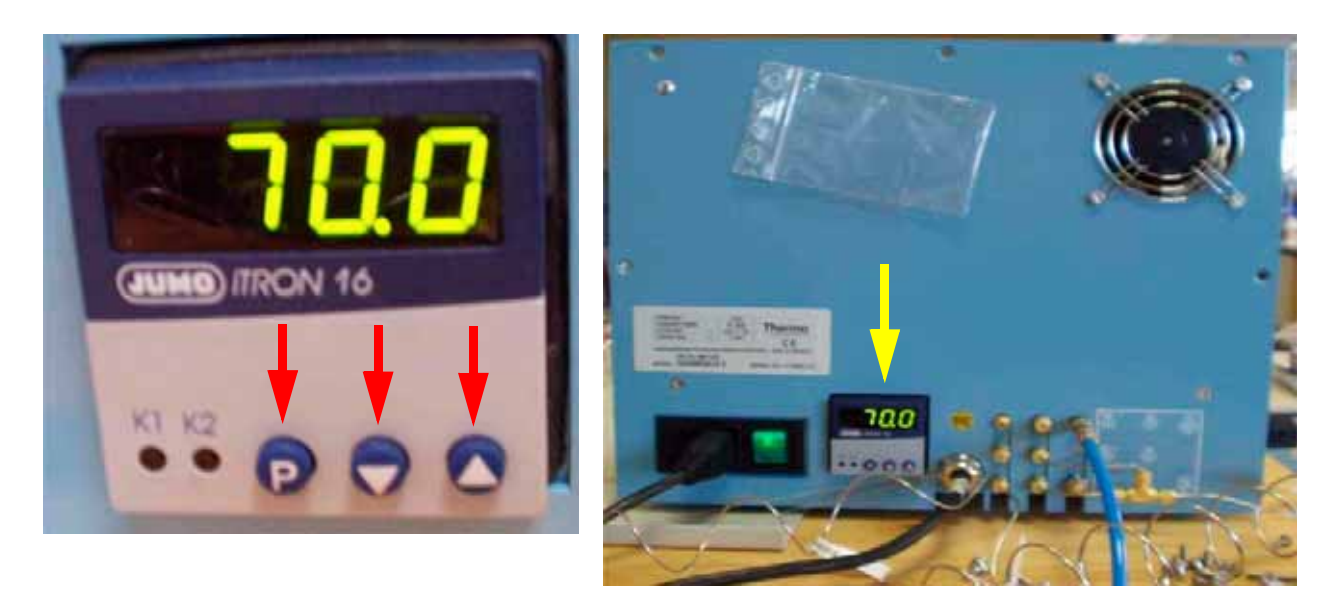

#### Figure 2-35. Jumo itron 16 Temperature Controller

The temperature controller, located at the side panel of GasBench II, allows to control the temperature of the GC oven. Notice the three keys:

- **P** key (for programming; values will be accepted automatically after 2 s).
- Arrow Up key (for increasing a particular value)
- Arrow Down key (for decreasing a particular value)

#### **Programming - Step 1**

- Press the *P* key and hold it for 2 s.
- Pass through the menu until *Y*.**0** is displayed.
- Again, press the *P* key and hold it for 2 s. ٠

Set C111 to 043 (transducer type, e.g. NiCr-Ni, K).

Set C112 to 1 (number of decimal places and temperature unit, e.g. 1 and °C).

Set *C113* to 33 (controller type, e.g. double setpoint).

Set *C115* to 0 (ramp function, that is ramp function off).

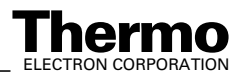

Set *C116* to 0 (outputs on fault, that is 0 %; minimum output limiting *Y.2* is effective).

Set *SP.L* to 0 (lower setpoint limiting).

Set SP.H to 200 (upper setpoint limiting).

Set **OFFS** to 0 (process value correction).

For details refer to Jumo itron 16 temperature controller manual.

#### Programming - Step 2

- Again, press the **P** key and hold it for 2 s.
- Press the *Arrow Up/Down* key to change values.

Set *Pb.1* to 9.1 (proportional band 1).

Set *Pb.2* to 0.9 (proportional band 2).

Set *d.t.* to 61 (derivative time in s).

Set *r.t.* to 243 (reset time in s).

Set *CY.1* to 50.4 (cycle time 1 in s).

Set *CY.2* to 50.4 (cycle time 2 in s).

Set *db* to 0 (contact spacing).

Set *HyS.1* to 0 (differential 1).

Set *HyS.2* to 0 (differential 2).

Set  $Y.\theta$  to 0 (working point in %).

Set *Y.1* to 100 (maximum output in %).

Set *Y.2* to 0 (minimum output in %).

Set *d*.*F* to 6.5 (filter time constant in s).

Set *rA.Sd.* to 0 (ramp slope in °C/h or °C/min).

For details refer to Jumo itron 16 temperature controller manual.

#### Alternative - Automatic Programming

Let the temperature controller program itself automatically. Thereby, you don't need to specify all the parameters mentioned above on your own. For details refer to Jumo itron 16 temperature controller manual.

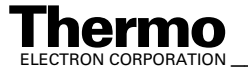

#### 2.11 **Open Splits**

## **Reference Injection**

This chapter outlines the functioning of the reference section of GasBench II. Three reference gases can be injected via a three port open split interface. A He stream of 2 ml/min permanently flushes the interface tube (see also Figure 2-36 and Figure 2-37). A permanent flow of 0.25 ml/min transports the content of the interface tube to the IRMS.

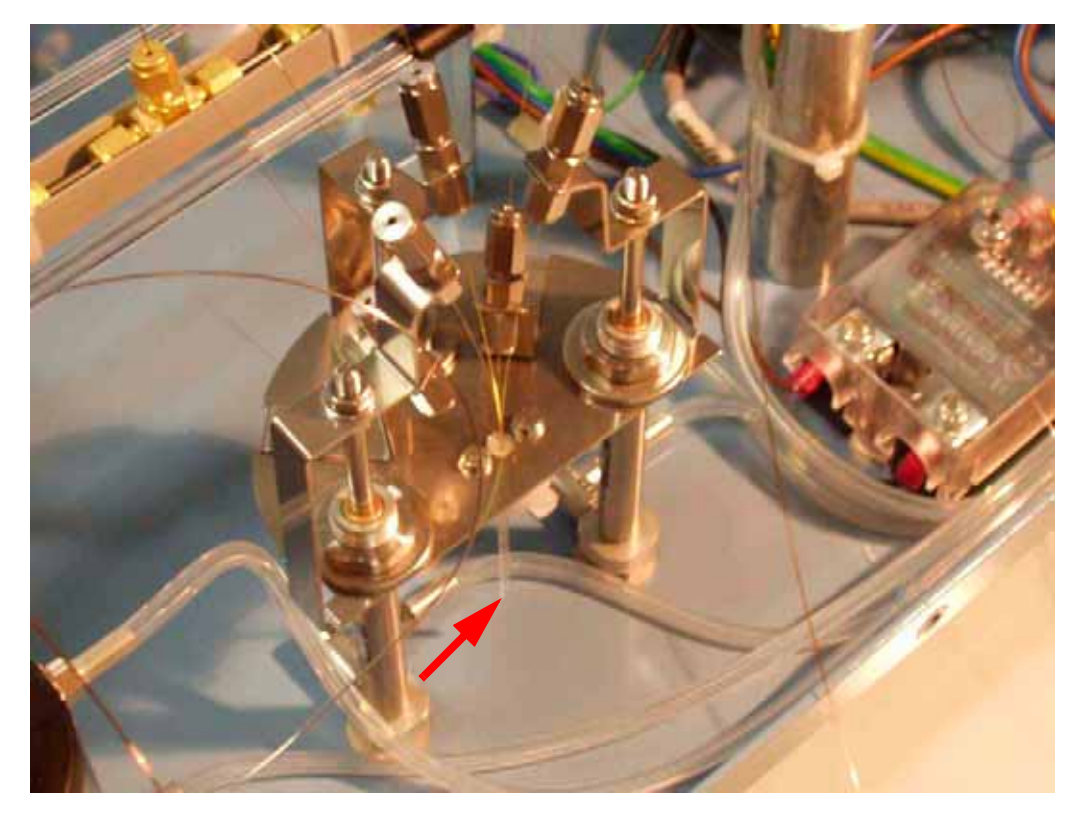

Figure 2-36. Reference Inlet (Open Split)

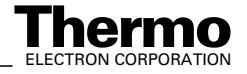

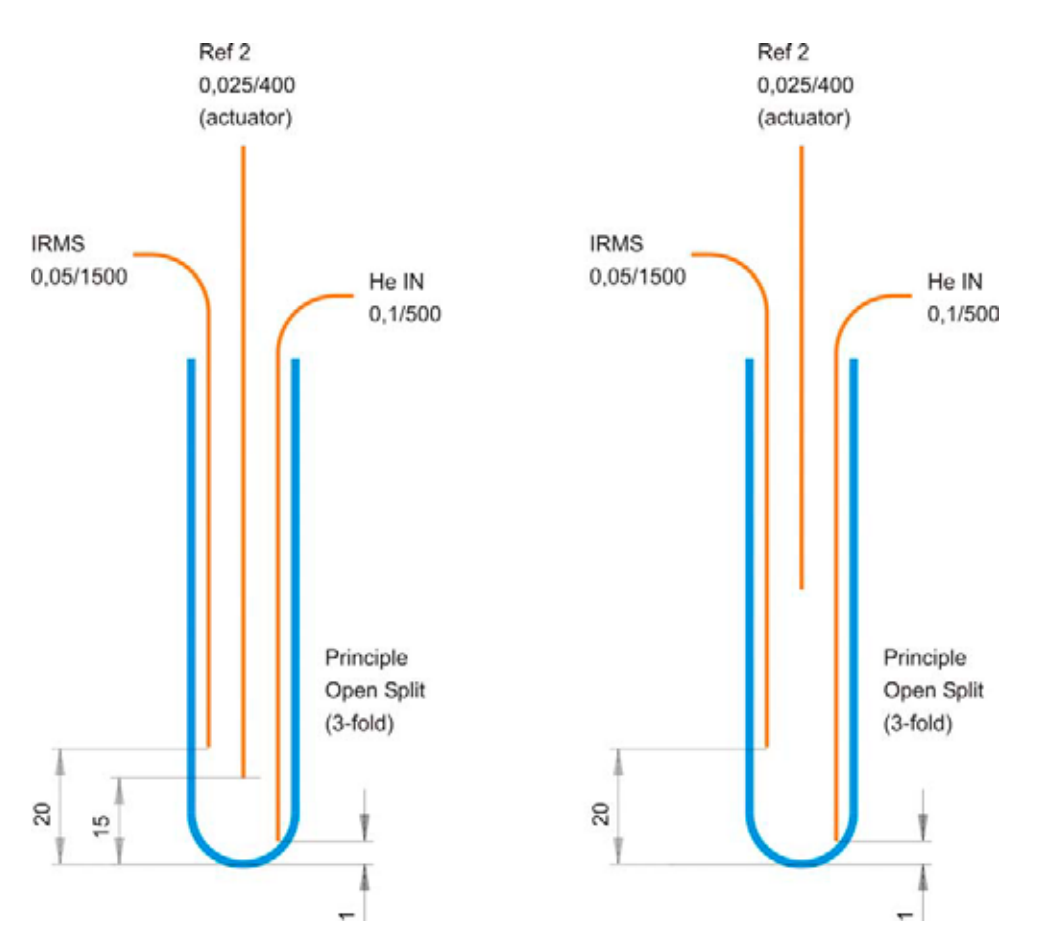

Figure 2-37. Principle of Reference Gas Introduction

#### Principle of Reference Gas introduction

- left side: reference gas *on*
- right side: reference gas off

To inject a reference gas, the corresponding reference capillary moves to the bottom of the open split interface (see Figure 2-37). The reference gas, e.g.  $CO_2$ , is then mixed with the 4 ml/min He flow. Now, 0.25 ml/min of this (He +  $CO_2$ ) mixture is transferred to the IRMS resulting in a rectangular shaped reference gas pulse. The width of this pulse, e.g. 20 s, is defined by the time between injecting and removing the reference gas capillary.

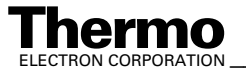

# Sample Injection and Dilution

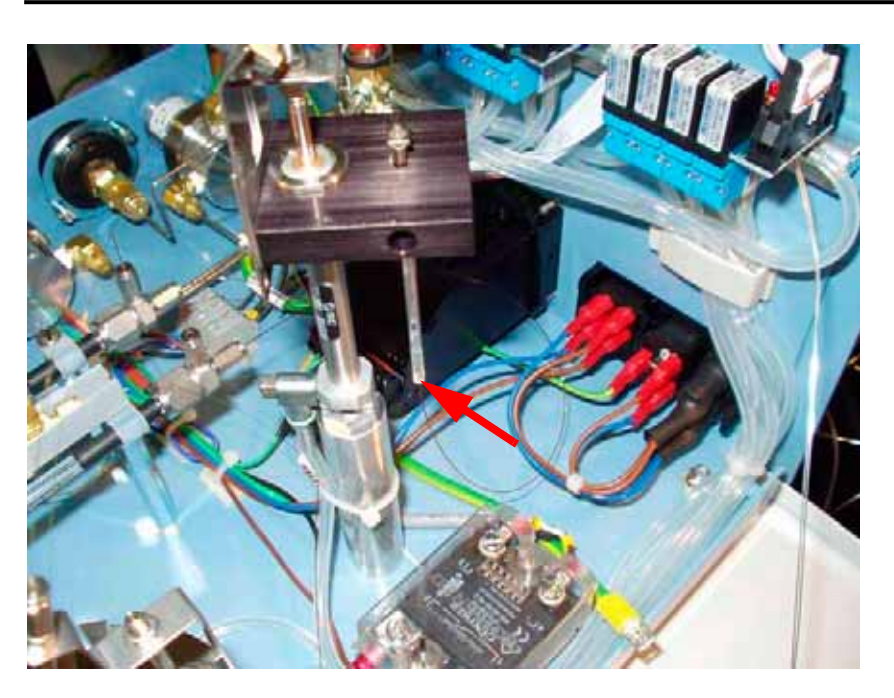

Figure 2-38. Sample Inlet (Open Split)

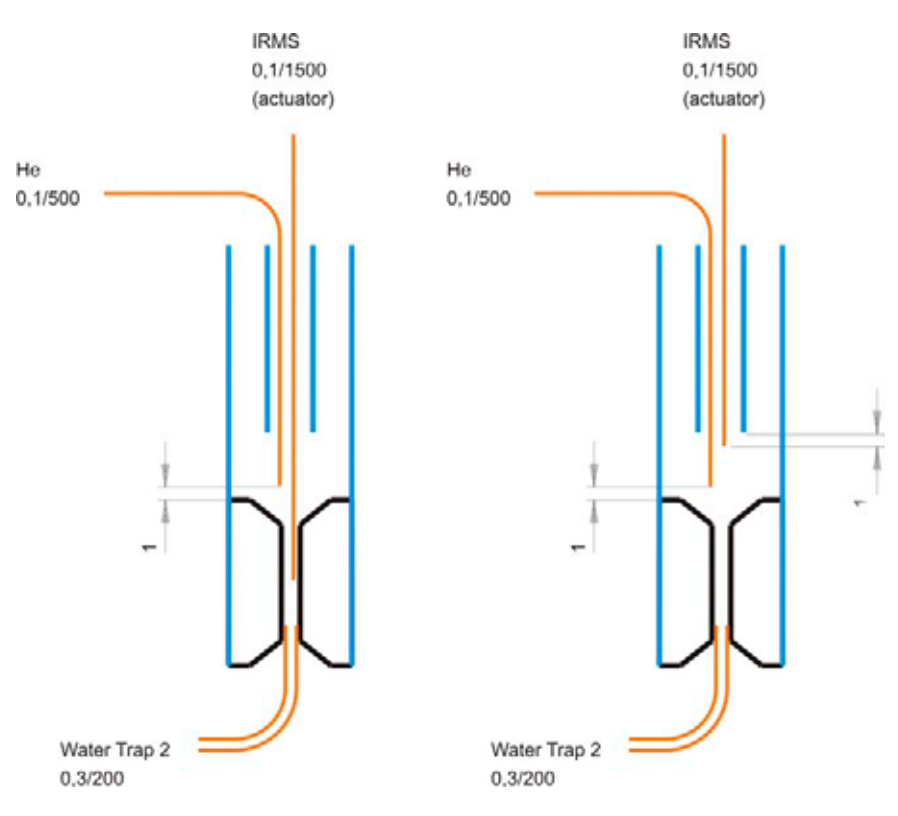

Figure 2-39. Sample Injection and Dilution

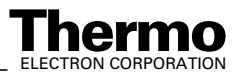

#### Principle of Active Open Split

- left side: no dilution
- right side: dilution active

The transfer of the sample stream into the IRMS is achieved via the open split. The capillary that leaves the second water trap enters the open split interface as well as the retractable sampling capillary of the IRMS. A third capillary (protection capillary) delivers a constant stream of dry helium, which purges the exit volume of the open split at any time.

"OUT" position

- The gas from the protection capillary mixes with the sample flow.
- The IRMS capillary "sniffs" the diluted sample stream.

"IN" position

- The IRMS capillary is moved to the bottom of the open split.
- The IRMS capillary "sniffs" the sample stream eluted by the capillary that comes from the second water trap.

**Note.** Notice a difference between GC applications and GasBench applications:

In case of GC applications, the mass spectrometer capillary is completely decoupled from GC.

In case of GasBench applications however, only partial decoupling occurs.

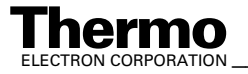

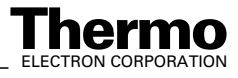

# Chapter 3 Isodat 2.0 Software

- 3.1 Starting Isodat 2.0
- 3.2 Creating a GasBench Configuration
- **3.3 Acquisition Mode**
- **3.4 Accessories Bar**
- **3.5 Creating a New Method**
- **3.6 Different GasBench II Methods**
- 3.7 Creating a New Sequence
- 3.8 Excel Export
- **3.9 Autosampler Programming**

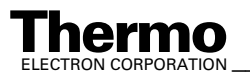

# 3.1 Starting Isodat 2.0

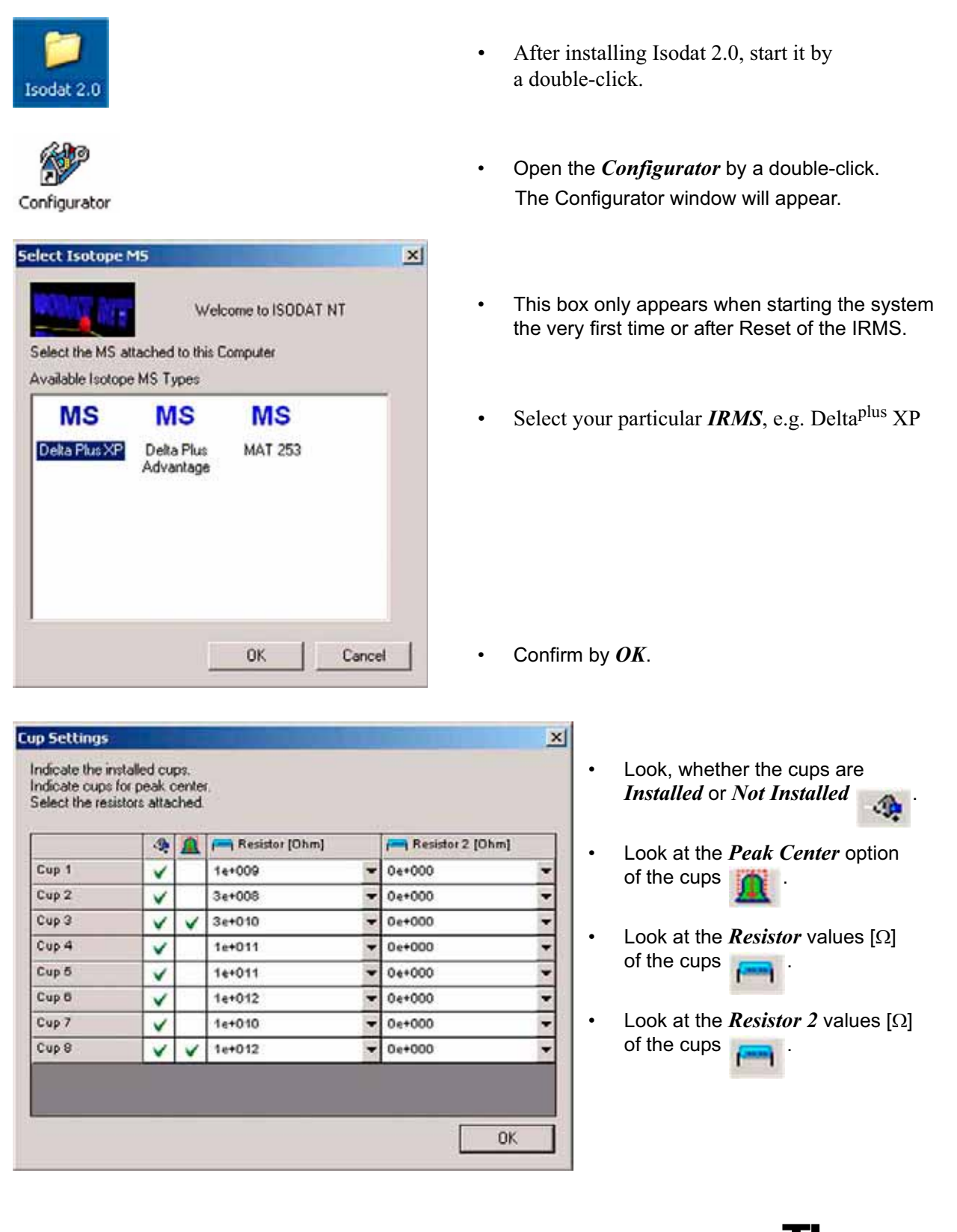

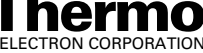
Refer to the delivered test protocol and compare it with your order.

| Add Configur | Delete<br>ations |      |      |      |      |      |      |      |                            |              |        |           |
|--------------|------------------|------|------|------|------|------|------|------|----------------------------|--------------|--------|-----------|
| Name         | Cup1             | Cup2 | Cup3 | Cup4 | Cup6 | Cup6 | Cup7 | Cup8 | Calibration                | Ratio Groups | Magnet | PC-Offset |
| 0            |                  | 28   | 29   | 00   |      |      |      |      | Current [JB SP 11.01.02] * | CO           | 8700   | 0         |
| 2            |                  | 28   | 29   | 30   |      |      |      |      | Current [JB SP 11.01.02] 💌 | N2           | 8700   | 0         |
| 02           |                  | 44   | 45   | 46   |      |      |      |      | Current [JB SP 11.01.02] 💌 | CO2          | 11061  | 0         |

- In the *Gas Configuration Editor*, check for your particular Configuration (e.g. *CO2*) whether the masses are assigned correctly to the cups.
- Check Calibration, Ratio Groups, magnet position and Peak Center Offset. The default values for magnet position are averaged experience values that cannot be checked and edited here, but later on during calibration procedure.
- The number of required cups (e.g. 3) is displayed together with the corresponding masses (e.g. m/z 44, m/z 45, m/z 46) below the grid.
- Finally, press the Save & Close button Save & Close .
- The Configurator window will then appear.

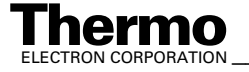

# 3.2 Creating a GasBench Configuration

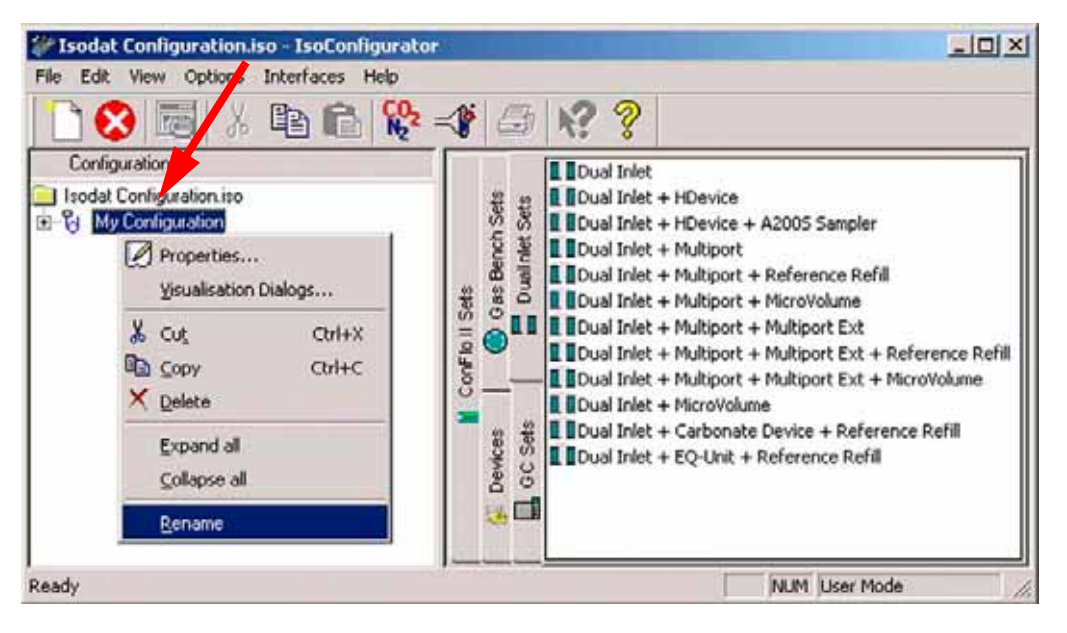

Figure 3-1. Configurator Window

- Isodat 2.0 automatically creates a *new* Configuration, named *My Configuration* by default.
- To give it a significant name, *right*-click on it and choose *Rename*.
- Type a significant name, e.g. GasBench & A200S Sampler.

| 🐲 Isodat Configuration.iso - IsoConfigurator                                                                                                    |                                                                                                    |
|----------------------------------------------------------------------------------------------------|----------------------------------------------------------------------------------------------------|
| File Edit View Options Interfaces Help                                                                                                    |                                                                                                    |
| 🗋 🔇 🖼 X 🖻 🛍 😵 📲 🖉                                                                                                    | N? ?                                                                                                    |
| Configurations<br>Isodat Configuration iso<br>SatSenich II & A200S Sampler<br>Configuration II & A200S Sampler<br>SatSenich II & A200S Sampler<br>SatSenich II & A200S Sampler | I Dual Inlet     Dual Inlet + HDevice     Dual Inlet + HDevice + A2005 Sampler     Dual Inlet + Multiport     Dual Inlet + Multiport + Reference Refil     Dual Inlet + Multiport + MicroVolume     Dual Inlet + Multiport + Multiport Ext     Dual Inlet + Multiport + Multiport Ext + Reference Refil     Dual Inlet + Multiport + Multiport Ext + MicroVolume     Dual Inlet + Multiport + Multiport Ext + MicroVolume     Dual Inlet + Multiport + Multiport Ext + MicroVolume     Dual Inlet + Multiport + Multiport Ext + MicroVolume     Dual Inlet + Multiport + Multiport Ext + MicroVolume     Dual Inlet + Carbonate Device + Reference Refil     Dual Inlet + Eq-Unit + Reference Refil |
| Ready                                                                                                    | NUM User Mode                                                                                                    |

• Expand the tree of the new Configuration by clicking the Espans.

Thermo ELECTRON CORPORATION

Finnigan GasBench II Operating Manual

3-4

Press the *GasBench Sets* tab Gas Bench Sets
 The different GasBench Sets are shown in the right pane as shown below:

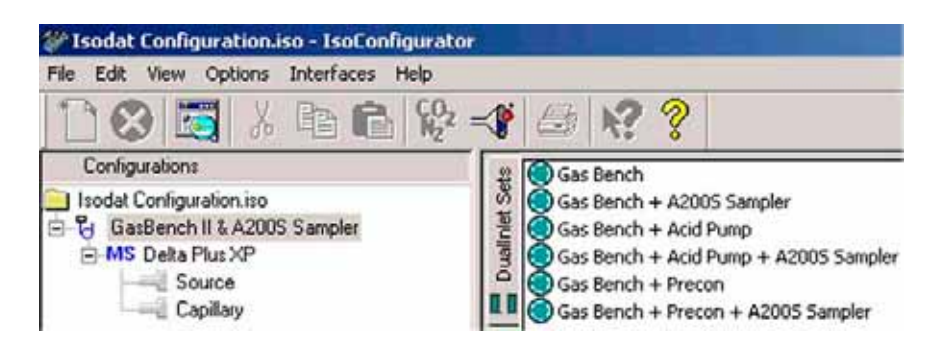

- Your selection should look similar to this example. *Mark* your particular GasBench Set on the right pane, e.g. *GasBench* + *A200S Sampler*. For details refer to **Different GasBench II Methods** on page 3-31.
- Drag and drop it to Capillary port in the left pane.

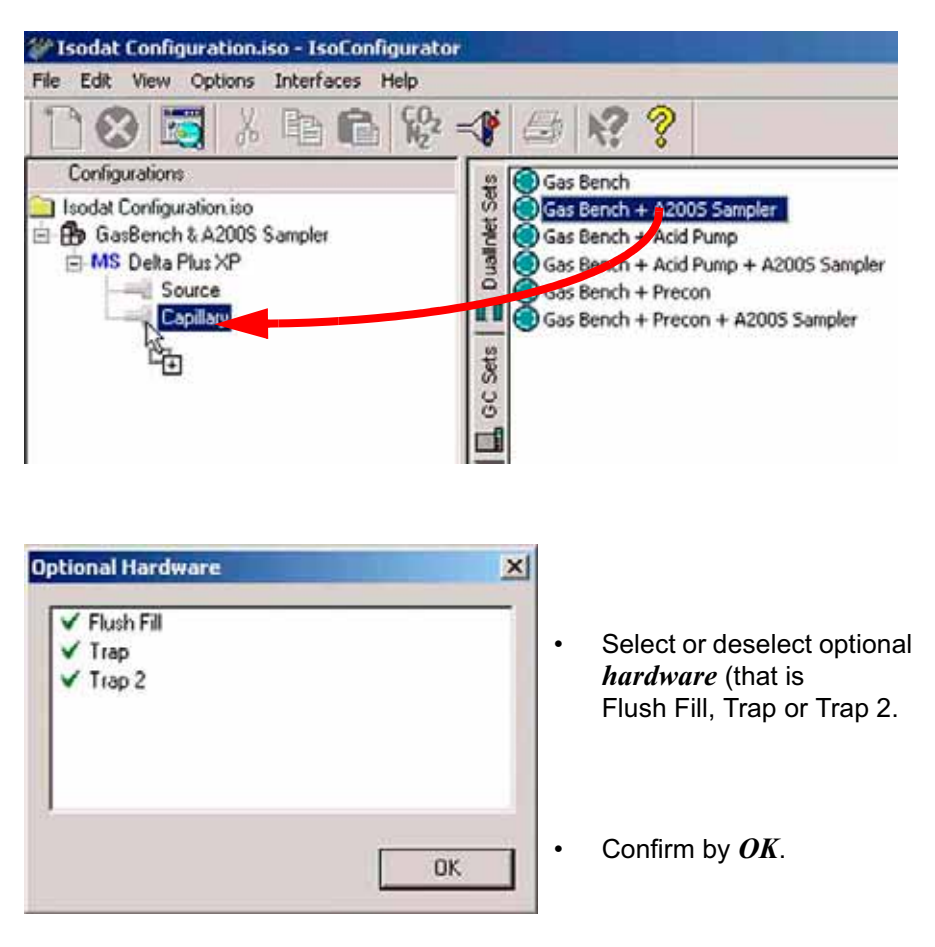

Figure 3-2. Optional Hardware - Flush Fill, Trap and Trap 2

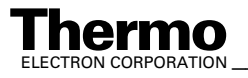

Finnigan GasBench II Operating Manual

Contrary to former times, Finnigan GasBench II now always contains a Flush Fill. Finnigan GasBench II can be used either without a trap or with one trap or with two traps. Traps are optional and provide additional opportunities.

**Note.** In Isodat versions older than Isodat 2.0, occasionally software problems due to old scripts (that is .sct) occurred when no trap was installed.

In Isodat 2.0 however, new scripts (that is .isl) are used eliminating this problem.

| File | sodat<br>Edit | View                             | option                                                            | n <mark>.iso - 1</mark><br>s Inter | soEor<br>faces | figura<br>Help | tor |
|------|---------------|----------------------------------|-------------------------------------------------------------------|------------------------------------|----------------|----------------|-----|
| T    | 10            | 3                                |                                                                   |                                    | R              |                | 2 = |
|      | Config        | uration                          | \$                                                                |                                    | No. B.T.       |                |     |
| 5-1  | g Ga<br>MS    | sBench<br>Delta<br>Sc<br>Ca<br>E | A200<br>Plus XP<br>burce<br>apillary<br>Gas B<br>Action<br>Action | s Sampl<br>id Pump<br>out<br>A2005 | Port           |                | •   |

- GasBench II and A200S autosampler have been attached to Capillary port.
- Close the Configurator. All settings will be saved automatically.

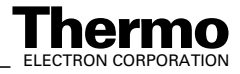

# 3.3 Acquisition Mode

This section outlines Acquisition Mode. For detailed information, refer to:

- ISODAT NT Operating Manual, Part No. 109 2481
- ISODAT NT Operating Manual Upgrade to Version 2.0, Part No. 115 49 90
  - Start Isodat 2.0 by a double-click.

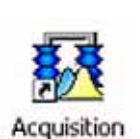

File View

Isodat 2.0

• Start Acquisition Mode.

You are now able to run any "Continuous Flow" application which gives you full control over the automated measurement.

**Note.** It is recommended to check first, whether the following toolbars (that is dialog bars) are activated. Proceed as follows.

The Acquisition window appears.

- *Right-click* on the title bar in its upper left corner.
- Select *Properties*.

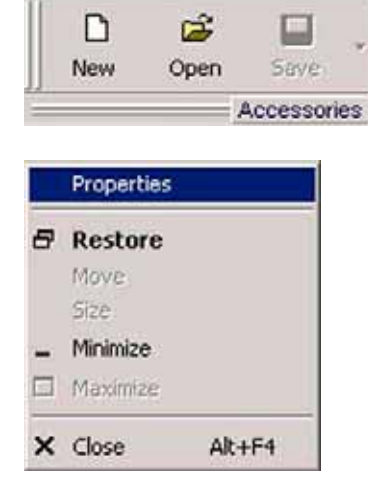

Isodat Acquisition

Help

15

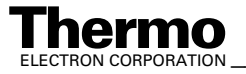

| Properties      Properties      Bars     Global      Global      Global      Status Bars     Script Bar     Script Bar     Script Bar     Saic Bar     Dialog Bars     Mccessories     Information     Dialogs     Help     Dil & Class Informations | Click on the <i>Bars</i> tab.<br><i>Mark</i> the checkboxes of the bars you<br>want to be displayed. |
|----------------------------------------------------------------------------------------------------|----------------------------------------------------------------------------------------------------|
| OK Cancel                                                                                                    | Finally, confirm by <i>OK</i> .<br>The bars will appear in the<br>Acquisition Mode window.           |

Figure 3-3. **Properties Box** 

It is important to mark primarily the following bars:

- Status Bar •
- **Basic** Bar ٠
- Accessories Bar ٠

The individual bars mentioned in the box above are described in detail in the ISODAT NT Operating Manual (Part No. 109 2481).

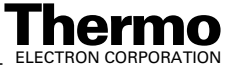

# 3.4 Accessories Bar

- To display the Accessories bar *mark* the corresponding checkbox in Figure 3-3 and confirm by *OK*.
- It is important that you have already created a Configuration that contains GasBench II (e.g. *GasBench II & A200S Sampler*, refer to **Creating a GasBench Configuration** on page 3-4).
- Select this Configuration at the Status Bar as shown below (see also bottom of Figure 3-4).

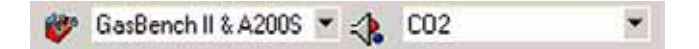

As defined in the Configurator, the selected configuration *GasBench II & A200S* will appear together its configured features.

# **Troubleshooting - Error Messages**

If an error message appears at the Status bar, check whether the configuration has been set up correctly. The most common error messages are:

• Plug & Measure devices could not been found.

Plug \_Measure Devices not found: Isotope MS

It typically appears when the GasBench II connector has not been plugged into the IRMS.

 A configuration containing the acid pump has been selected although the acid pump is not in use.
 If you want to use this configuration anyhow, you must calibrate the acid pump. This is possible only in Fake Mode.
 After this calibration, a configuration containing the acid pump can even be used for equilibration measurements.

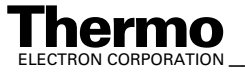

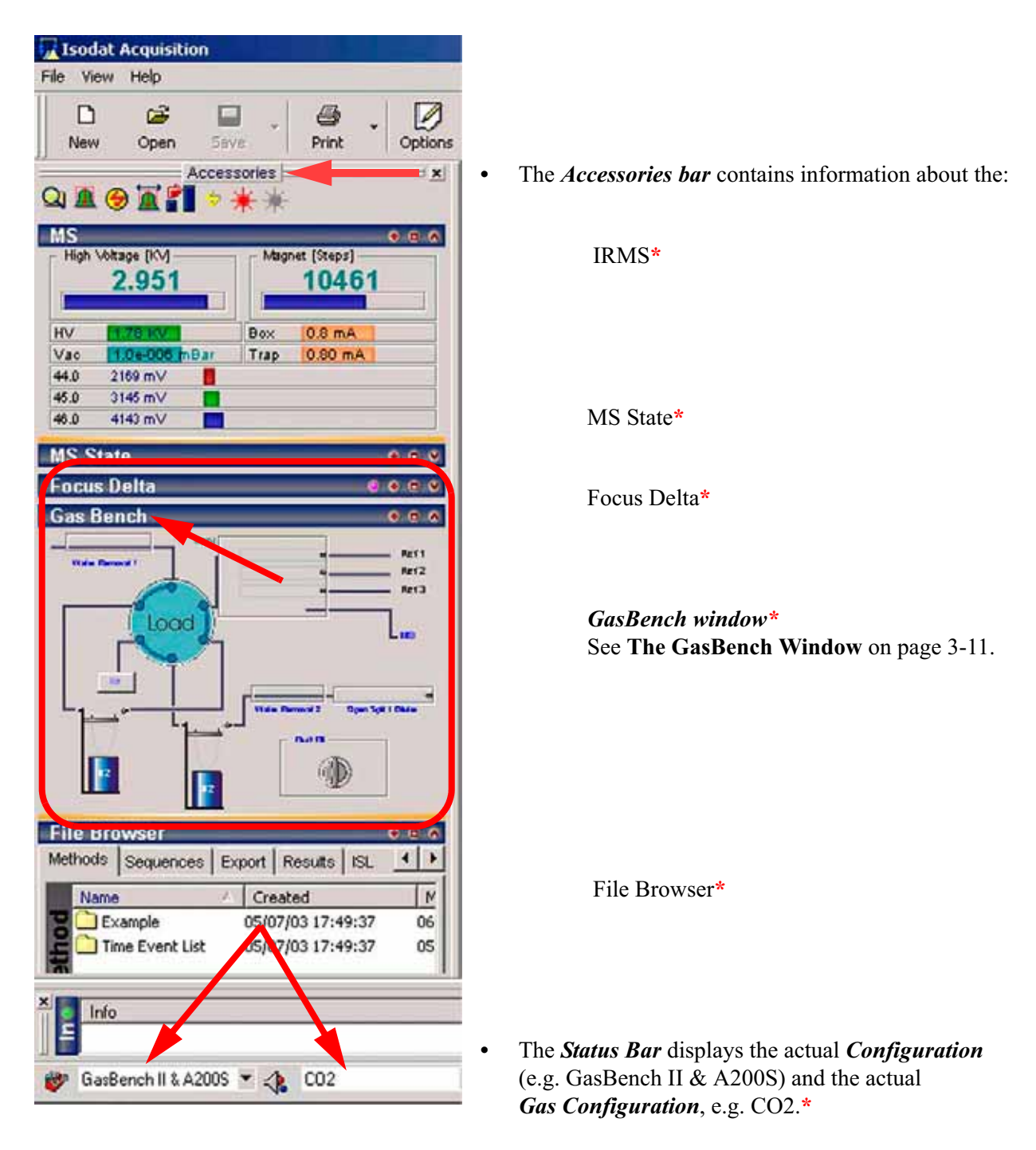

Figure 3-4. The Accessories Bar Together with the Status Bar

\*For detailed information about the components of the Accessories bar, refer to ISODAT NT Operating Manual, Part No. 109 2481.

3-10 \_\_\_\_\_ Finnigan GasBench II Operating Manual \_\_\_\_\_

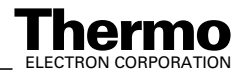

Administrate Panels...

Accessories

MS

MS State

Focus Delta

Gas Bench

File Browser

Support Scrollbars

4

Object Properties

Dialog visibility

# **Changing Visibility of its Components**

Change visibility of individual components of the Accessories bar as follows:

- Right-click on an arbitrary title bar (e.g. GasBench or Focus Delta).
- Mark the *Administrate Panels* button.
- *Mark* the information to be displayed (additionally) on the Accessories bar, e.g. *Focus Delta*.
- *Unmark* the information not to be displayed on the Accessories bar, e.g. *ISL Scripts*.

Finally, confirm by OK.

# The GasBench Window

X

Visible

DK:

V

V

~

V

1

Þ

Cancel

Ref 1 Ref 2 Ref 3 GasBench, n tosampler or an device are addi The GasBench or an device are addi The GasBench components. Set

The GasBench window (Figure 3-5) appears with any configuration containing a GasBench, no matter whether an autosampler or an acid pump or a PreCon device are additionally attached to it.

The GasBench window allows direct control of all GasBench II hardware components. Set or reset hardware components at any time, even during an acquisition.

Figure 3-5. The GasBench Window

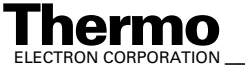

He

Click on a graphical object to operate the specific devices as there are:

- flush fill valve
- valco valve
- open split
- reference ports or traps

### **The Acid Pump Window**

Note. If GasBench II is used with an acid pump, the corresponding configuration containing the acid pump must be selected in the configurator first. Beneath the GasBench window, the Acid Pump window will appear (Figure 3-6).

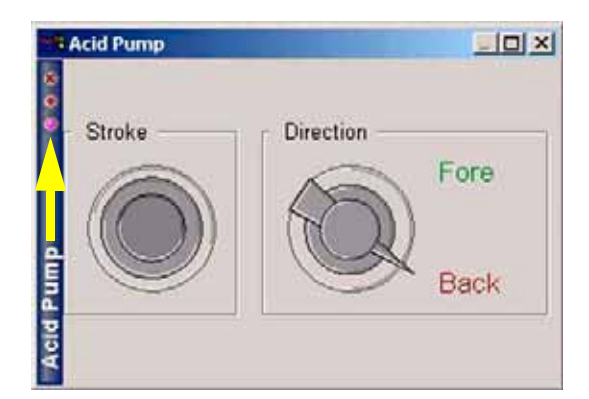

Figure 3-6. The Acid Pump Window

- The number of acid drops per stroke needs first to be adjusted at the ٠ acid pump itself (see Acid Pump Adjustment on page 6-5).
- Then, this number must be communicated to Isodat 2.0. Therefore, right-click somewhere into the Acid Pump window.

| Click on the        | appearing | Calibrate | button. |
|---------------------|-----------|-----------|---------|
| Calibrate Acid Pump |           |           |         |
| Strokes per Drop    | 10        | -         |         |
|                     | OK        | Cancel    |         |

Type in the number of acid drops per stroke adjusted at the acid pump (default is 10) and confirm by OK.

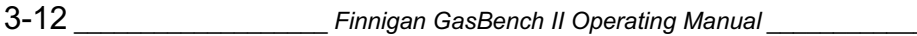

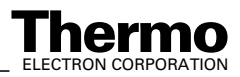

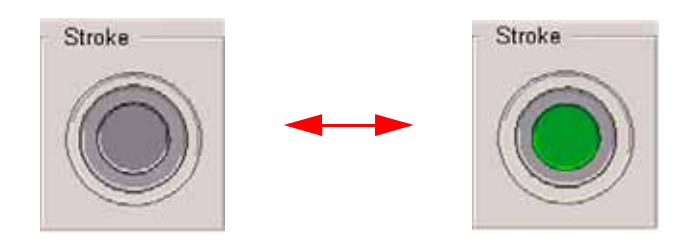

Figure 3-7. The Stroke Button

When you press the *Stroke* button, a single stroke of the acid pump will be carried out. The *Stroke* button, usually grey, changes its color to green for the duration of the stroke and returns to grey afterwards.

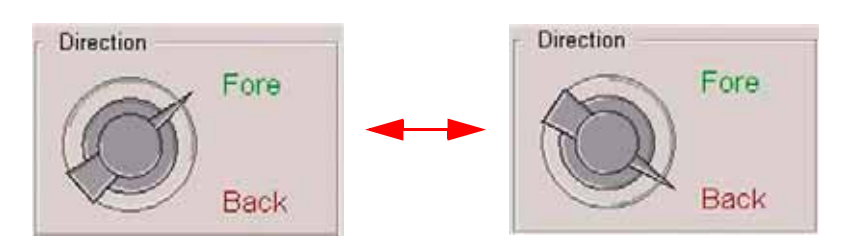

Figure 3-8. Positions of the Direction Button

You can switch between the positions *Fore* and *Back* by pressing *Direction* button. Both buttons are used to directly control the acid pump. When you try them for the first time, check via *Direction* button, whether the acid pump rotates forward by switching to *Fore*.

*Stroke* button controls rotation of the acid pump. A specific number of rotations is needed to produce one drop of acid. This number must be determined by the user and then saved in the Isodat 2.0 database using the *Calibrate* button. It appears after right-click on the acid pump window.

### **The File Browser**

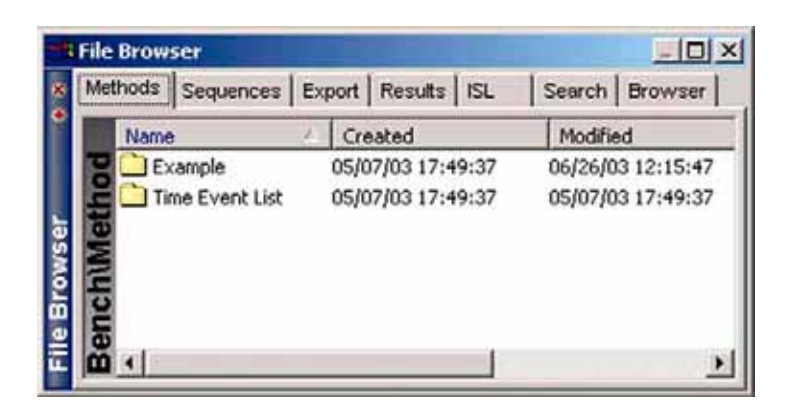

Figure 3-9. File Browser

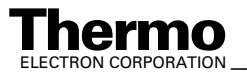

Finnigan GasBench II Operating Manual

The File Browser, also called File Browser bar, comprises six tabs:

### Methods tab

Refer to Creating a New Method on page 3-17.

- Methods provide the complete description of a single measurement.
- Methods can be programmed or changed by the user.
- Different methods have been predefined in the *Examples* folder of the *Methods* tab. They cover all basic measurements.

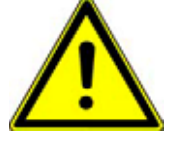

Warning. Take them only as a guideline, but do not use them for measurements! For measurements, always create your own methods!

### Sequences tab

Refer to Creating a New Sequence on page 3-34.

- Sequences contain the description of a sequence of single ٠ measurements (methods).
- Sequences can be programmed or changed by the user.
- Different sequences have been predefined covering all basic measurements (in the *Examples* folder of the *Sequences* tab).

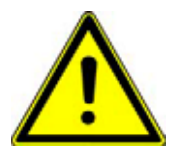

Warning. Take them only as a guideline, but do not use them for measurements! For measurements, always create your own sequences!

Warning. You must create and save a new method and a new sequence on your own!

The predefined methods and sequences delivered by Thermo Electron (Bremen) in the Examples folders are only example files. They only show guidance through helpful default values, but must never be used for measurements!

Never overwrite an example file with a method or sequence created on your own! Depending on your software version these examples may not work properly.

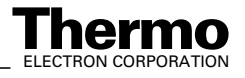

### **Export tab**

- Edit voluminous amounts of GasBench II acquisition data for your own data systems using export templates (cf. LIMS).
- Refer to "Excel Export" in ISODAT NT Operating Manual; Part No. 109 2481.
- Use ISODAT NT's Result Workshop to select and display particular aspects of your acquisition data. Refer to "Result Workshop" in ISODAT NT Operating Manual -Upgrade to Version 2.0; Part No. 115 4990.

### **Results tab**

- Provides access to all previously acquired measurement results.
- Gives an overview of all results.
- Is empty prior to the first measurement.

**Note.** To easily transfer and store data at your place of choice (e.g. on a drive where data security is guaranteed), change the result path by a right-click and then select **Set Path**. The basic path is automatically installed.

For reasons of data security, we recommend you to frequently benefit from this feature.

| lsodat A | cquisition                           |                             |                     |
|----------|--------------------------------------|-----------------------------|---------------------|
| ?        | Attention : System Path modification | n ! All Path-related Action | ns are influenced ! |
|          | ОК                                   | Cancel                      |                     |

From now on, all method, sequence and result files will be stored at a different location.

### **ISL** tab

- Refer to ISODAT NT Operating Manual Upgrade to Version 2.0; Part No. 115 4990.
- In the GasBench folder, you will find only one single acquisition script for GasBench II (acquisition.isl). It is used for all possible configurations that can be selected in the Configurator (see **Creating a GasBench Configuration** on page 3-4). It is not necessary to change it.

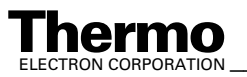

Finnigan GasBench II Operating Manual \_\_\_\_\_

Note. All acquisition scripts are usually named acquisition.isl, no matter to which application they belong (e.g. GasBench II or ConFlo III). However, they are stored in separate folders (that is in a GasBench II folder or in a ConFlo III folder).

### Search tab

- Allows to find any result files of data acquisitions by pressing the • *File Search* button.
- Like a file manager, it displays the results of a file search and allows ٠ to move files.

### **Browser tab**

- If a Result Workshop document is open, this tab shows the objects • that can be imported (e.g. methods, sequences, results).
- A file manager that allows to browse to an arbitrary directory of your ٠ choice, even to a root of a harddisk drive.
- As with other file managers, files and folders can be created, moved ٠ or deleted.

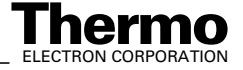

# 3.5 Creating a New Method

Isodat 2.0's *Acquisition* mode allows fully automated isotope ratio determination. All parameters relevant for data acquisition of a sample are stored in a *method*. The following steps are needed to create a new method.

**Note.** For an extensive description of the options of the method definition refer to ISODAT NT Operating Manual (Part No. 109 2481). In this section, only the entries that are specific for operating GasBench II will be described.

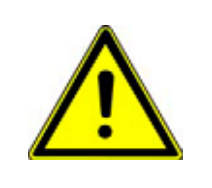

Acquisition GasBench II & A2005 
CO2

D New

**File New** 

Method

6890

.H. 🖬 AS2000

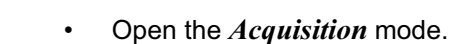

Warning. You must create and save a new method on your own!

helpful default values, but must never be used for measurements! Never overwrite an example file with a method created on your own! Depending on your software version these examples may not work properly.

The predefined methods delivered by Thermo Electron (Bremen) in the **Examples** folder are only example files. They only show guidance through

- Select a Configuration for GasBench II applications, e.g. GasBench II & A200S.
- Select the appropriate *Gas Configuration* for the intended measurement type, e.g. *CO2*.
- Press the *New* button.

×

.

-22

DataExport

Trace

ISL

Cancel

Sequence

A2005

446

PeripheraNi.

0K

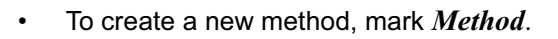

Confirm by OK.

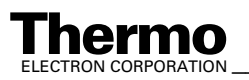

Finnigan GasBench II Operating Manual

The new method is organized in tab pages. Proceed with Structure of GasBench Related Methods on page 3-19, where they are described in detail.

### **Predefined Methods as Examples**

For the sake of simplicity, predefined methods can be selected via the File Browser. Use them only as examples! It would even be sufficient to deliver only one or at most two such predefined methods to cover all kinds of measurements.

| the second second second second second second second second second second second second second second second se | Name                      | Created           | Modified          | Size  |
|----------------------------------------------------------------------------------------------------|---------------------------|-------------------|-------------------|-------|
| nple                                                                                                    | 4<br>Acquisition 630s.met | 05/07/03 16:49:37 | 05/23/01 13:34:12 | 71 KB |
| E                                                                                                    | Acquisition.met           | 05/07/03 16:49:37 | 05/23/01 15:10:42 | 70 KB |
| X                                                                                                    | Flush-Fill.met            | 05/07/03 16:49:37 | 01/24/01 19:05:42 | 62 KB |
| 2                                                                                                    | H2_zero.met               | 05/07/03 16:49:37 | 05/22/01 15:13:24 | 62 KB |
| thoc                                                                                                    | Zero.met                  | 05/07/03 16:49:37 | 01/24/01 19:06:08 | 66 KB |

- Click on File Browser's *Methods* tab
- Select the location where your own GasBench II methods are to be stored.

Do not mix them up with the predefined methods in the folder **Examples**!

Double-click on your example method of choice, e.g. Acquisition.met.

#### Figure 3-10. File Browser Displaying Predefined Methods for GasBench II

Instead of double-clicking on the example method of choice, drag and drop it to the *Isodat Acquisition* window right to the File Browser. The example method will be displayed. Proceed with Structure of GasBench Related Methods on page 3-19.

Select between the following example methods:

| • | Acquisition 630s.met | considerably faster than Acquisition.met; |
|---|----------------------|-------------------------------------------|
|   |                      | requires the column to be pre-heated to   |
|   |                      | 70 °C.                                    |

- Acquisition.met lasts longer than 1400 s; no longer recommended, as it is an older version (first basis method of GasBench); used at ambient temperature.
- Flush-Fill.met for flushing the samples prior to measuring them, that is during their preparation
- H2 zero.met for zero enrichment of hydrogen

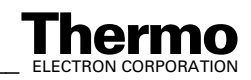

3-18 \_\_\_\_\_ Finnigan GasBench II Operating Manual \_\_\_\_

• Zero.met

to test the basic functions of the IRMS. The reference gas is just switched on and off several times (e.g. 10 or 100 pulses) and one watches the obtained result. The more pulses you apply the more exact the result.

### **Structure of GasBench Related Methods**

The following method is a *GasBench + Autosampler A200S* method. It corresponds to the *GasBench + Autosampler A200S* configuration which results, if you have selected the *GasBench + Autosampler A200S* set in the Configurator before.

Other GasBench-related methods will be described in **Different GasBench II Methods** on page 3-31.

All GasBench methods are organized by the following tab pages:

- Instrument tab
- Time Events tab
- Component Names tab
- Evaluation tab\*
- Peak Detection tab\*
- Printout tab\*

\*In these tabs, the currently active gas configuration is indicated: e.g. Evaluation@*CO2* alludes to *CO2*, whereas Evaluation@*N2* alludes to *N2*.

### **Instrument tab**

| trument   Time Events | Component Names Evaluation@C                                                                          | 02 Peak Detection@C02 Printout@C02                                                                                          |   |
|-----------------------|----------------------------------------------------------------------------------------------------|----------------------------------------------------------------------------------------------------|---|
|                       |                                                                                                    | Per default, this field is empty.                                                                                           |   |
| Experiment            | Continuous flow                                                                                       | You can type in comments.                                                                                                   |   |
| Configuration         | GasBench II ,A200S Sampler                                                                            |                                                                                                    |   |
| Comment               | Method for fast 180/160 and 130<br>Main Script: C:\Finnigan\\User\<br>Time Events: C:\Finnigan\\User\ | 2C analysis of carbonates.<br>GasBench\Scripts\acquisition carbonates.sct<br>GasBench\Scripts\GB Carbonates Events list.tev | - |
| Gasconfiguration      | C02                                                                                                   |                                                                                                    | 1 |
| Acquisition Script    | Acquisition.isl                                                                                       | <b></b>                                                                                                    | 0 |

Figure 3-11. Instrument tab - Experiment Part

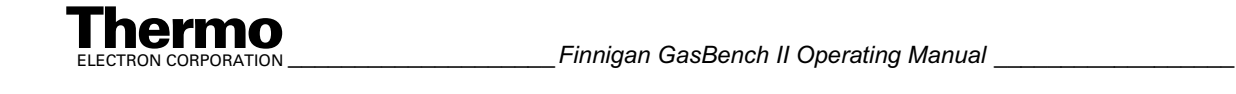

- At *Comment*, you can type in general notes about Method, Acquisition Script, Time Events, etc.
- At *Gas Configuration*, select the appropriate one, e.g. *CO2*. Usually, the default entry can be accepted. Refer to the Status Bar in Accessories Bar on page 3-9.
- *Select* an appropriate *Acquisition Script* by a click on the D button. *Acquisition.isl* is the default entry and can usually be accepted. It controls the acquisition cycle.

To *edit* the script press the *p* button.

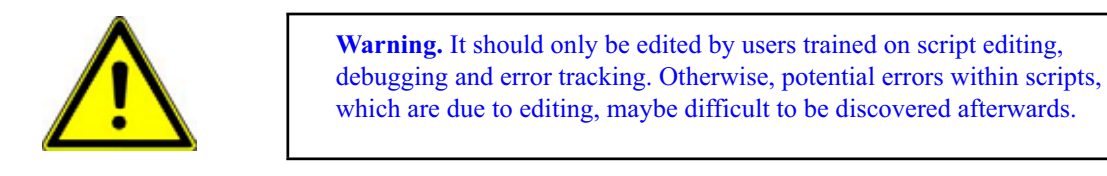

| Isotope MS       |           |   |                           |   |
|------------------|-----------|---|---------------------------|---|
| Integration Time | 0.200 [s] | * | Peak Center Predelay (s)  | 5 |
| Peak Center Cup  | Cup 3     | • | Peak Center Postdelay (s) | 0 |

#### Figure 3-12. Instrument tab - Isotope MS Part

- *Integration time* is the time integrated to form a data point triplet, e.g. 0.200 s.
- Select the *Peak Center Cup*, e.g. Cup 3 as narrow center cup in a triple collector.
- *Peak Center Predelay* is the time the system waits between activation of reference gas and start of peak center cycle, e.g. 20 s.

**Note.** The retention time should be set to the **Reference Out** value of the respective reference gas pulse (in the Time Events list). This accomodates for the delay of 7 - 10 s associated with the gas passage through the capillary to the IRMS.

• *Peak Center Postdelay* is the time the system waits between end of peak center cycle and start of data acquisition, e.g. 5 s.

| Reference Device |             |  |
|------------------|-------------|--|
| Use Scripts      |             |  |
| Reference Port   | Reference 1 |  |

#### Figure 3-13. Instrument tab - Reference Device Part

**Thermo** ELECTRON CORPORATION

3-20 \_\_\_\_\_ Finnigan GasBench II Operating Manual \_\_\_\_

| Finnigan GasBench II       | Creating a New Method                                                                                                    |
|----------------------------|----------------------------------------------------------------------------------------------------|
| Reference 1<br>Reference 2 | • Select the <i>Reference Port</i> to connect the reference gas to, e.g. Reference 1.                                                                                                    |
| Reference 3                | Choose between Reference 1, Reference 2 and Reference 3 as equivalent ports.                                                                                                    |
|                            | Refer to <b>Connection Panel of Gas Bench II</b> on page 2-15.                                                                                                    |
|                            | • Always, only one reference gas is used, mostly CO <sub>2</sub> . However, in case of hydrogen equilibration, H <sub>2</sub> is required as reference gas instead of CO <sub>2</sub> . Some applications need N <sub>2</sub> as reference gas instead of CO <sub>2</sub> . |
|                            | Contrary to e.g. Elemental Analyzer applications, where two reference gases are necessary, no reference gas switches occur during GasBench II applications. Therefore, the <i>Switch To</i> column in the Time Events tab is empty.                                         |
|                            | • Mark the Use Scripts checkbox 🔽 Use Scripts to start an ISL script.                                                                                                    |
| Gas Bench                  |                                                                                                    |
| Transfer Time [s] 60       |                                                                                                    |
| Enable Auto Dilution       | Activation Amplitude (mV) 10000.00                                                                                                    |

| Figure | 3-14               | Instrument tab - | GasBench | Part |
|--------|--------------------|------------------|----------|------|
| Iguie  | J-1 <del>4</del> . | monument tab -   | Gaspench | ιαιι |

• Transfer Time [s] is the time the autosampler needs to run from standby position to the vial and pierce (at least 15 s). GasBench II is in "Standby Mode" during this period.

**Note.** If additional time is needed between piercing the vial and starting the measurement, transfer time should be increased.

- **Enable Auto Dilution** enables the action of the open split. The signal amplitude needed to activate the auto dilution is set at the Activation Amplitude window (in mV). Whenever a sample peak voltage exceeds this limit, the split will be activated.
- *Extra Script* refers to additional hardware of GasBench II, e.g. to traps which include the command scripts.

*Select* an appropriate Extra Script by a click on the 📋 button.

To *edit* the Extra Script press the 🕖 button.

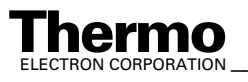

Extra Script

Isodat 2.0 Software

# **Time Events tab**

The *Time Events list* controls all operations during data acquisition.

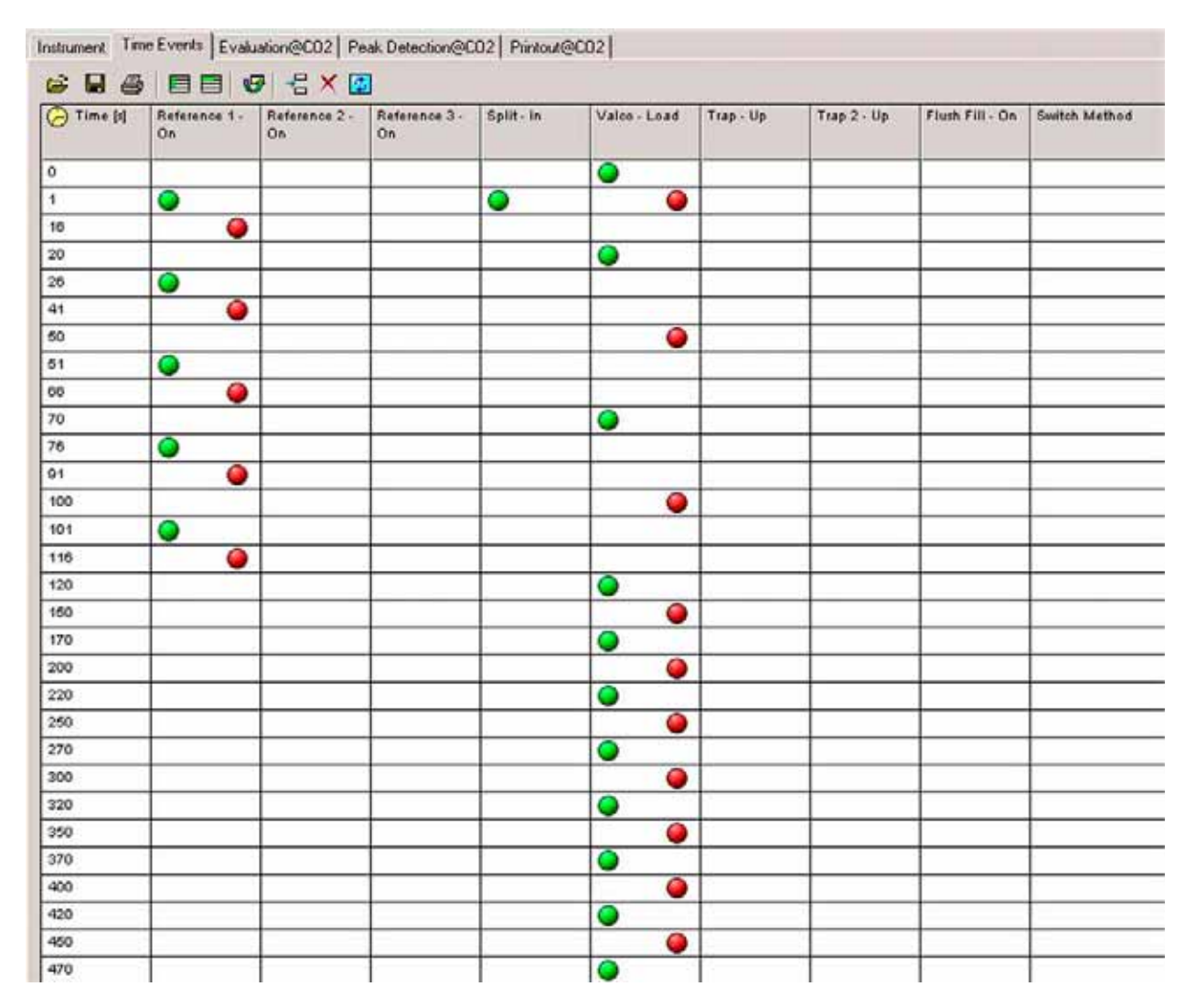

#### Figure 3-15. Time Events tab - Time Events List

- While editing the time events keep in mind that it takes some time to flush the capillary from the sampling needle to the valco valve (approximately 70 s). In the above sample, this time has elapsed during the subsequent acid dosing.
- Under standard flow conditions, the time required to inject the whole gas ٠ sample into the GC should not be less than 15 s (loop: 100 µl; flow > 1 ml/min plus security). Allow at least 25 s for loading a 100  $\mu$ l loop using a flow of 0.5 ml/min.
- As no switch of gases occurs, the Switch Method column is currently not ٠ used in GasBench operation (that is, it stays empty).

3-22 \_\_\_\_\_ Finnigan GasBench II Operating Manual \_\_\_\_\_

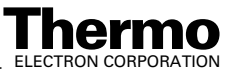

| Instrument | Time Events      | Component Namer E           |
|------------|------------------|-----------------------------|
| 😹 🖬        | 8 8              | 🗏 🕼 🗧 🖉                     |
| 🕞 Time     | [s] Refere<br>On | nce 1 - Reference 2 -<br>On |

- The display of the Time Events List can be enlarged pressing the *Big Edit View* button
- Insert lines using the right mouse button or click on \_\_\_\_\_.
- Edit the *Time* [s] at which the event will happen.
- Double-click on the field of a valve or use the space bar to set/toggle its status to active or or inactive .

| Acquisition Start | Immediately           | Acquisition End Time [s] | 450 | - |
|-------------------|-----------------------|--------------------------|-----|---|
|                   | Immediately           |                          | 21  |   |
|                   | by GC<br>by Enter Key |                          |     |   |

#### Figure 3-16. Time Events tab - Acquisition Start and Acquisition End Time

- Select the *Acquisition Start*. The acquisition start defines the signal source to trigger the start of data acquisition. Choose between *Immediately, by GC* or *by Enter Key*. In the vast majority of cases, *Immediately* is used. *By GC* refers to a trigger signal from GC, whereas the user gives the trigger signal via keyboard at *by Enter Key*.
- Edit the Acquisition End Time. The Acquisition End Time is the end time of data acquisition. After the Acquisition End Time, no further actions will be executed from the Time Events list. Allow some time to finish the last event before ending the acquisition.

### **Timing Considerations**

When setting up the Time Events list keep in mind the different transition times through the various components of GasBench II.

When moving a reference capillary into the reference split the gas travelling towards the IRMS almost instantaneously changes its composition. However, it takes about 5 s for the mixture to arrive in the source. This is the time the gas needs to travel the capillary length.

When injecting a sample to the GC via the valco valve several factors influence the travel time of the gas to the IRMS:

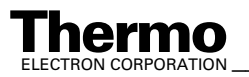

- First of all, the flow velocity of the gas through the length of the GC capillary determines the required time. The flow velocity in turn is determined by the helium pressure at the central helium control of GasBench II.
- Additionally, the material of the actively separating part of the GC column causes different gases to travel at different velocities (retention).
- Finally, column oven temperature biases this time difference.

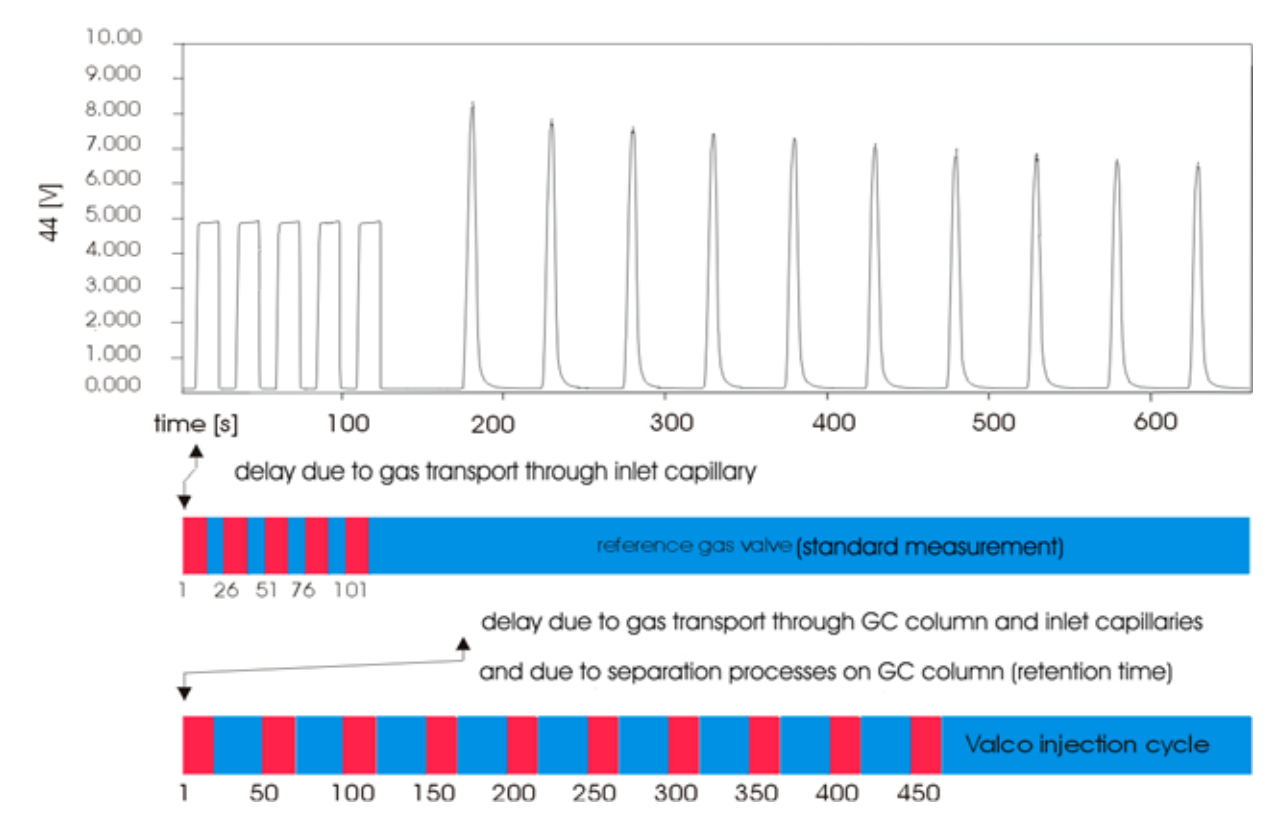

Figure 3-17. Timing Considerations

# **Component Names tab**

| Instrumen | t   Time Events Component Names | Evaluation@C02 | Peak Detection@0 | 02 Printout@C02 |
|-----------|---------------------------------|----------------|------------------|-----------------|
| 🖌 🖬       | I 🚑 🛛 🔀                         |                |                  |                 |
| No        | 🖧 Component Name                | 🕝 Ret [s]      | Wnd [s]          | Min Height[mV]  |
| 1         |                                 |                |                  |                 |
| 2         |                                 |                |                  | -               |
| 3         |                                 |                |                  |                 |

Figure 3-18. Component Names tab

3-24

\_\_\_\_\_ Finnigan GasBench II Operating Manual \_\_\_\_

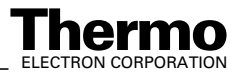

- Hitherto, it is of no importance for GasBench applications, because only one sample gas is investigated.
- The Component Names tab is mostly important for GC measurements as many different substances having retention times of their own can be eluted from the GC column. If the system is sufficiently stable, each retention time can be assigned to its corresponding component, that is substance. Isodat 2.0 is supposed to find and designate each substance in the chromatogram.

### **Evaluation tab**

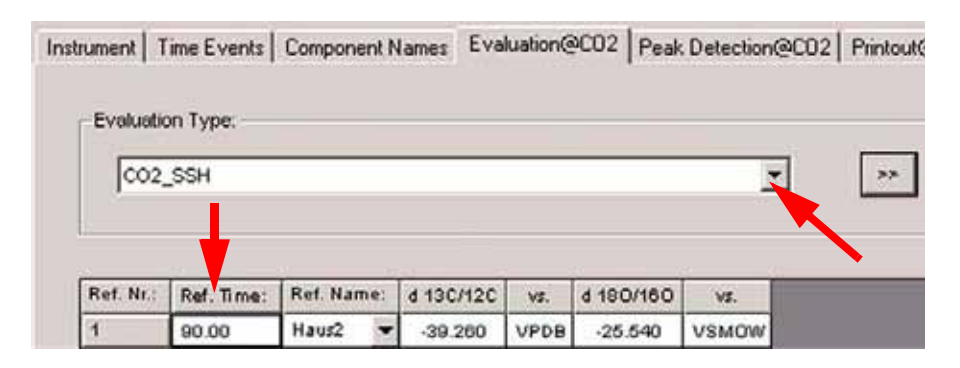

Figure 3-19. Evaluation tab

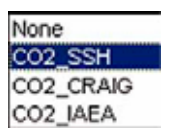

At *Evaluation Type*, select an appropriate *i*on correction for  $CO_2$  data evaluation from the list (that is None, SSH, Craig or IAEA).

Press the button to add own scripts for ion

corrections.

• Select a *Ref. Name* from your standard database, e.g. *Haus2* or edit the related  $\delta$  values.

In the latter case, *User Defined* will be shown at *Ref. Name*.

- More standards can be added using the right mouse button.
- Enter the *retention time* in s (that is *Ref. Time*, e.g. 90.00) of the standard peak(s) defined in the Time Events list, which are used for calculating the corresponding  $\delta$  value(s). See Figure 3-15.
- If the assigned time for standard peak detection falls in between the Peak Start and Peak Stop marks of a peak, this peak will be used for  $\delta$  value calculation.

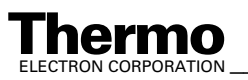

Note. The retention time should be based on the Reference Out time of the respective reference gas pulse (in Time Events list). This accomodates for the delay of 7 - 10 s associated with gas passage through the capillary to the IRMS.

### Peak Detection tab

| Instrument | Time Events | Component | t Names | Evaluation@C0 | 2 Peak De | tection@C02 | Printout@0 | 02 |
|------------|-------------|-----------|---------|---------------|-----------|-------------|------------|----|
|            |             | 17460     |         |               |           |             |            |    |

#### Figure 3-20. Peak Detection Tab - Peak Detection and Background Detection

- ٠ Mark the respective checkboxes, if you want to perform a *peak* detection or background detection, respectively.
- Type in the corresponding *detection mass*, e.g. m/z 44 in case of CO<sub>2</sub>.
- It is recommended to keep the defaults.

| Detection Parameter  |     | Background Parameter | 22             |   |
|----------------------|-----|----------------------|----------------|---|
| Start Slope [mV/s]   | 1.2 | Background Type      | Individual BGD | • |
| End Slope [mV/s]     | 2.4 | History [s]          | 5              | 1 |
| Peak Min Height [m∨] | 100 |                      |                |   |
| Peak Resolution [%]  | 20  |                      |                |   |
| Max Peak Width [s]   | 180 |                      |                |   |
| Perform Timeshift    | V   |                      |                |   |

#### Figure 3-21. Peak Detection tab - Peak Detection Parameters

- ٠ Notice the *peak detection parameters*, that is virtual parameters used in peak detection. Default values for Start Slope, End Slope, Peak Min Height and Background Type are shown above and can usually be accepted.
- Start slope [mV/s] and End slope [mV/s] are used to control the portion of the peak that is included in the integration. Lower values will result in capturing more of the peak slopes.

Note. Higher start slopes (that is 1.2 mV/s instead of 0.2 mV/s for other applications) and end slopes (that is 2.4 mV/s instead of 0.4 mV/s for other applications) have experimentally proven to yield a slightly smaller standard deviation in the final result over the ten repetitions performed in every chromatogram. This is valid for systems running stable for a longer time.

3-26 \_\_\_\_\_\_ Finnigan GasBench II Operating Manual \_\_\_\_\_

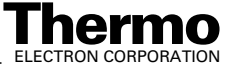

- *Peak Min Height* [mV] limits the number of reported peaks as it allows to exclude small ones from evaluation.
- *Peak Resolution* [%]: overlapping peaks may not occur in GasBench applications! Overlapping peaks would indicate a gross error leading to a worthless measurement:

The signal of residual air together with  $CO_2$  acts as an interference. The column has to separate these two components, because residual air produces  $NO_2$  and  $N_2O$  in the ion source, which can only hardly be pumped off.

Additionally, a peak on m/z 46 occurs, which could coincide with a  $CO_2$  peak and thus would lead to considerable shifts of the  $\delta$  value.

Also, during the ten repetitions, one runs the risk of coincidence with the  $CO_2$  peak, if the timing is wrong. This would also result in a massive shift of the  $\delta$  value.

**Note.** Therefore, clearly separated peaks are a crucial measure of precaution to be taken!

- Max Peak Width [s]: broader signals will not be recognized as peaks.
- **Background Type**: it has been proven experimentally that the background type is important for GasBench measurements. HD equilibration and CO<sub>2</sub> equilibration require different background types:

Mostly, especially for all  $CO_2$  applications, *Individual Background* yields the best results, whereas  $H_2$  evaluates best with *Low Pass Filtered Background*.

| Perform Timeshift |                               |         |      |                              |
|-------------------|-------------------------------|---------|------|------------------------------|
| Auto Square Puls  | e Recognition / Timeshift Sup | ression |      |                              |
| Enable            |                               | Factor  | 0.55 | rArea / Pk Width / Pk Height |

#### Figure 3-22. Peak Detection Tab - Auto Square Pulse Recognition / Timeshift Suppression

As chromatographic peaks emanate from a GC column, an isotope effect is noticed during their detection: a slight delay of heavy isotopes' signal positions occurs compared to those of lighter ones. When integrating *chromatographic* peaks, this needs to be compensated by a timeshift (detection trace is fixed; the other traces are time-adjusted to the detection trace).

Reference pulses however, lead to *square* peaks. Here, no timeshift is necessary, because they simply are fed into the open split and do not emanate from a GC column. On square peaks, one does not want to perform a timeshift, whereas on chromatographic peaks, one wants to do.

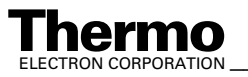

Finnigan GasBench II Operating Manual

The shape of a chromatographic peak or a square peak can be characterized by its height/width ratio. The factor f is dimensionless and defined as:

$$f = \frac{A_{raw}}{h \cdot w}$$

with:

A<sub>raw</sub> raw area of the chromatographic or square peak (in Vs)

h peak height (in V)

w peak width (in s)

As square peaks and (gaussian) chromatographic peaks are considerably different with respect to f, this factor can be used for peak discrimination. It ranges between 0 and 1. A high f value alludes to square peaks, a low one to chromatographic peaks. Its default value 0.55 should be satisfactory for most chromatogram types.

In any chromatographic system however, chromatographic peaks may sometimes occur, which are of quite similar shape as are square peaks. Thus, although a peak is no square peak, it might wrongly be identified as such. In this case, it is recommended to change the default value of f.

- Mark the *Enable* checkbox to automatically
  - 1. detect square peaks and
  - 2. suppress the timeshift correction of square peaks.
- If you unmark *Enable* and simultaneously mark *Perform Timeshift*, timeshift correction will be enabled for all peaks.

As default, *Enable* is unmarked, because old chromatograms might have been calculated without automatic square peak detection. In case of recalculating them, *Enable* can be marked to include now automatic detection.

If *Perform Timeshift* is unmarked, no timeshift correction will be performed on any peak.
 Decide, whether you additionally want automatic square peak detection/suppression of timeshift correction to be performed or not.

As an example, you can perform a timeshift and additionally let the square peaks be automatically detected.

If you do not want to detect them automatically, you can define ranges instead where a timeshift will be performed or not (e.g. in case of many different peak shapes, one single factor f might not be sufficient).

Marking *Enable* is only useful, if you simultaneously also mark *Perform Timeshift*.

Finnigan GasBench II Operating Manual

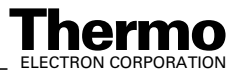

### **Printout tab**

| Instrument | Time Events | Component Names    | Evaluation@C02 | Peak Detection@C02 | Printout@C02 | 1 |
|------------|-------------|--------------------|----------------|--------------------|--------------|---|
| Printout   | Templates   |                    |                |                    |              |   |
| Single     |             | Default Result.irw |                |                    |              | C |
| Sequer     | nce         | Single Result irw  |                |                    |              |   |

#### Figure 3-23. Printout tab

- In Printout tab, the use of printout templates is controlled.
  - *Single* selects a print template from the Result Workshop for an individual printout per sample.
  - *Sequence* selects a print template from the Result Workshop for a reduced printout per sample within a sequence summary.

### **Saving a Method**

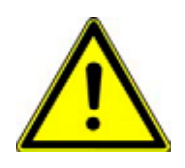

**Warning.** You must create and save a new method and a new sequence on your own!

The predefined methods and sequences delivered by Thermo Electron (Bremen) in the **Examples** folders are only example files. They only show guidance through helpful default values, but must never be used for measurements!

Never overwrite an example file with a method or sequence created on your own! Depending on your software version these examples may not work properly.

After you met all your decisions throughout the method's tabs, you must save it. Proceed as follows:

#### Save command

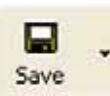

Click on the *Save* button to save a method (or sequence) previously created on your own.

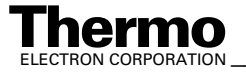

|                                                                                                    | Save As command                                   |   |                                                                                                    |
|----------------------------------------------------------------------------------------------------|---------------------------------------------------|---|----------------------------------------------------------------------------------------------------|
|                                                                                                    | Save Pr<br>Save All<br>Save as                    | • | Click on the arrow and<br>choose <i>Save as</i> to optionally<br>choose a new name and folder<br>for the currently active single<br>document (e.g. method or<br>sequence).                |
| Save As                                                                                                    | gan\Isodat NT\Global\User\Gas Bench\Method\Exampk | · | Notice that the particular folder is shown that contains the currently active method.                                                                                                    |
| Save in: Example<br>Acquisition630s Mod for<br>Acquisition 630s.met<br>Acquisition.met<br>Flush-Fill.met<br>H2_zero.met<br>Zero.met | Air.met                                           |   | Choose the folder above the <i>Example</i> folder, not the <i>Example</i> folder itself!<br>This ensures not to mix or even overwrite the predefined example method with your own method. |
| File name: Imet<br>Save as type: Method (".n                                                                                        | net) - Cancel                                     | · | Give the method a significant<br>name, e.g. similar to the<br>sequence it corresponds to. Keep<br>the extension .met.<br>Confirm by <i>Save</i> .                                         |

### **Save All command**

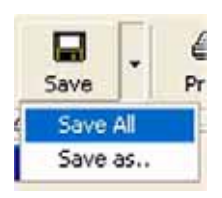

Click on the 📮 arrow and •

> choose *Save All* to save all currently active Isodat 2.0 documents (e.g. methods, sequences, result files, Result Workshop files).

They will be stored without changing names and folders.

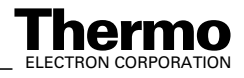

# 3.6 Different GasBench II Methods

Depending on the particular GasBench set chosen in the Configurator, different configurations will result as was depicted in **Creating a GasBench Configuration** on page 3-4.

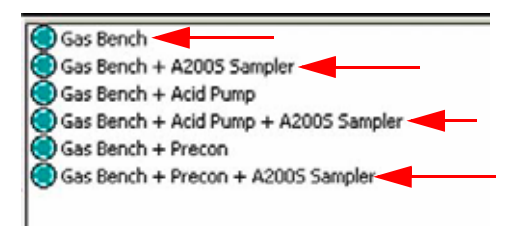

#### Figure 3-24. The GasBench Sets Chosen in the Configurator

Finnigan GasBench II can be used *alone*. In this case, choose:

• GasBench

In most cases, however, Finnigan GasBench II is used together with an *autosampler*, that is the A200S sampler.

Note. GC PAL and Combi PAL must be treated as A200S.

Thus, mostly choose between:

- GasBench + A200S Sampler
- GasBench + Acid Pump + A200S Sampler
- GasBench + Precon + A200S Sampler

Different *configurations* will lead, in turn, to different corresponding *methods*. The particularities in the tabs of the various possible methods will be described one by one now.

### The GasBench Method

If you use Finnigan GasBench II alone and therefore chose the *GasBench* set in the Configurator (see Figure 3-24), the corresponding *GasBench* method results showing *no* particularity. See **Creating a New Method** on page 3-17.

### The GasBench + A200S Sampler Method

If you use Finnigan GasBench II together with an A200S autosampler and therefore chose the *GasBench* set in the Configurator (see Figure 3-24), the corresponding *GasBench* method will result. See **Creating a New Method** on page 3-17.

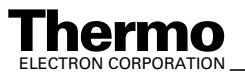

Finnigan GasBench II Operating Manual

# The GasBench + Acid Pump + A200S Sampler Method

If you use Finnigan GasBench II in combination with an acid pump plus an A200S autosampler and therefore chose the *GasBench* + *Acid Pump* + *A200S Sampler* set in the Configurator (see Figure 3-24), the corresponding *GasBench* + *Acid Pump* + *A200S autosampler* method will result.

For basic information, refer to Creating a New Method on page 3-17.

| Acid Pump            |   |           |     |  |
|----------------------|---|-----------|-----|--|
| Drop Count Forward   | 5 | Delay [s] | 0.5 |  |
| Drop Count Backwards | 2 |           |     |  |

Figure 3-25. Instrument tab - Acid Pump Part

As a particularity on the Instrument tab, note the Acid Pump box. The following parameters for acid pump control can be adjusted:

| • | Drop Count Forward   | number of drops pumped while the pump is in<br>forward position (that is, releasing acid from<br>the acid needle) |
|---|----------------------|----------------------------------------------------------------------------------------------------|
| • | Drop Count Backwards | number of drops pumped while the pump is in<br>backwards position (that is, retracting acid)                      |
| • | Delay [s]            | waiting time between two strokes                                                                                  |

To ensure that no drop remains sticking, acid is first pumped in, before the acid pump is switched over in order to draw it back again. Due to the negative pressure, a drop sticking at the tip should thus be drawn backwards into the bulk volume.

# The GasBench + PreCon + A200S Sampler Method

If you use Finnigan GasBench II in combination with a PreCon plus an A200S autosampler and therefore chose the *GasBench* + *Precon* + *A200S Sampler* set in the Configurator (see Figure 3-24), the corresponding *GasBench* + *Precon* + *A200S autosampler* method will result.

For basic information, refer to Creating a New Method on page 3-17.

As a particularity on the Instrument tab, note that the acquisition script acquisition.isl is stored in a special PreCon folder.

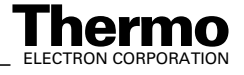

| Instrument | Time Events    | Component Names    | Evaluation@C02   | Peak Detection@C02 | Printout@C02 |
|------------|----------------|--------------------|------------------|--------------------|--------------|
| -          |                | -                  |                  |                    |              |
| Expe       | nment          | Continuous flow    |                  |                    |              |
| Confi      | iguration      | GasBench II Preco  | n "A2005 Sampler |                    |              |
| Com        | ment           |                    |                  |                    | ×            |
|            |                |                    |                  |                    | <u>.</u>     |
| Gasc       | configuration  | C02                |                  |                    |              |
| Acqu       | isition Script | PreCon/Acquisition | Lisl             |                    | 🗀 🖉          |

Furthermore, notice the PreCon box on the Instrument tab:

| PreCon |                      |
|--------|----------------------|
| Script | 🗀 🕼 Script Variables |

#### Figure 3-26. Instrument tab - PreCon Part

The script that controls PreCon is integrated. Specify its name and location. The folder \Finnigan\Isodat NT\Global\ISL\PreCon contains the following selection:

- Blank.isl; to perform blank measurements
- Precon test field.isl; used in our test field
- Precon with autosampler.isl; to run PreCon in combination with the GC PAL belonging to Gasbench II.
- Precon.isl: to run PreCon in combination with GasBench II.

The Time Events tab additionally contains entries for all the components in PreCon, e.g. valco valve and additional traps.

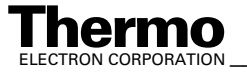

D

#### **Creating a New Sequence** 3.7

After creating and saving a *method* (see Creating a New Method on page 3-17), a *sequence* must now be created as follows.

Warning. As with methods, you must create and save a new sequence on your own!

The predefined sequences delivered by Thermo Electron (Bremen) in the Examples folder are only example files. They only show guidance through helpful default values, but must never be used for measurements!

Never overwrite an example file with a sequence created on your own! Depending on your software version these examples may not work properly.

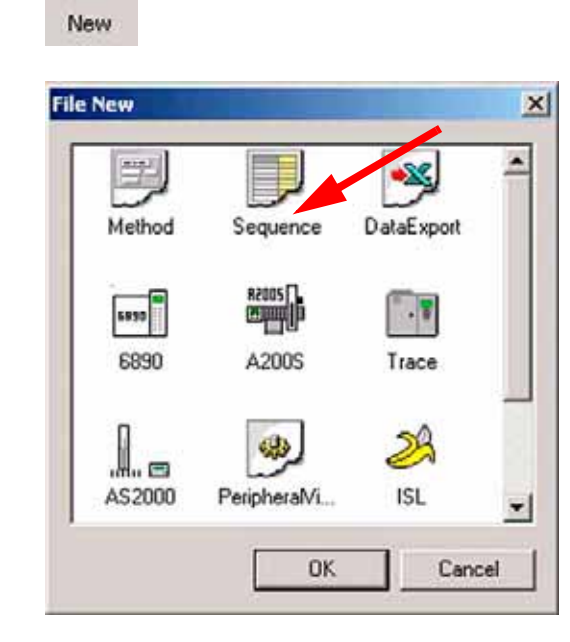

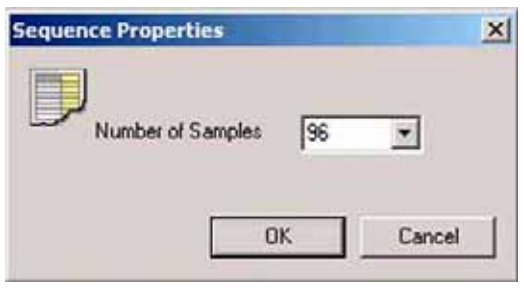

- Press the *New* button.
- To create a new sequence, mark Sequence.

- Confirm by OK.
- Specify the number of samples, e.g. 96.
- Confirm by OK.

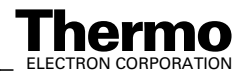

**Note.** In case of carbonates, 80 samples can be measured, leading to 88 lines. The first row can not be measured as it is not accessible by the acid needle without destroying the measurement needle.

The last row can not be measured as it is not accessible by the measurement needle without destroying the acid needle. In case of equilibrations, all 96 lines can be filled. See **Sample Trays** on page 2-7.

| Start |   | Stop      | -<br>Inset | Del    | <b>X</b><br>ete | Options      | Auto Sort | Reset Erro |         |             |        |   |
|-------|---|-----------|------------|--------|-----------------|--------------|-----------|------------|---------|-------------|--------|---|
| Line  |   | AS Sample | • A\$      | Method | i.              | Identifier 1 | 15        | ntifier2   | Comment | Preparation | Method |   |
| 1     | V |           | Dis        | abled  | ۲               |              |           |            |         |             |        |   |
| 2     | V |           | Dis        | abled  |                 |              |           |            |         |             |        |   |
| 3     | 4 |           | Dis        | abled. |                 | 6            |           |            |         |             |        | * |
| 4     | 4 |           | Dis        | abled  |                 |              |           |            |         |             |        |   |
| 5     | 4 |           | Dis        | abled  |                 |              |           |            |         |             |        |   |
| 6     | V |           | Dis        | abled  |                 |              |           |            |         |             |        | * |
| 7     | V |           | Dis        | abled  |                 |              |           |            |         |             |        |   |
| 8     | × |           | Dis        | abled  | *               |              |           |            |         |             |        | - |
| 0     | × |           | Dig        | abled  |                 |              |           |            |         |             |        |   |
| 10    | V | 1         | Dis        | abled  | ٠               |              |           |            |         |             |        | - |
| 11    | V |           | Dis        | abled  | +               |              |           |            |         |             |        | - |
| 12    | V |           | Dis        | abled  |                 |              |           |            |         |             |        |   |

#### Figure 3-27. Sequence Grid (First 12 Lines)

The sequence grid contains all information about the individual samples bundled together in the sequence:

| Line        | each line refers to an individual sample.                                                                                                    |
|-------------|----------------------------------------------------------------------------------------------------|
| Peak Center | marking it $\checkmark$ allows performing a peak center procedure prior to measuring the particular sample. This ensures the peak to be in the middle of the cup.                                                                                                    |
|             | As this standard procedure is time-consuming, save a lot<br>of time by omitting some peak centers. The device is<br>sufficiently stable to operate during a certain time period<br>without a peak center.                                                                                                    |
| AS Sample   | position of the sample to be measured. The number<br>between 1 and 96 corresponds to the sample's position in<br>the tray. See <b>Sample Trays</b> on page 2-7, Figure 2-7 and<br>Figure 2-11.                                                                                                    |
| AS Method   | Autosampler method, can be selected from the pulldown<br>list. In most cases, only the internal methods (that is<br>Internal No 1 to Internal No 9) are in use. Usually, even<br>only two or three of them are applied. After setting up the<br>autosampler with the corresponding backup file:<br>Autosampler method Internal No 7 corresponds to <i>Flush</i><br><i>Fill.met</i> . |

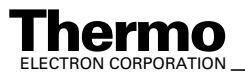

|                | Autosampler method Internal No 9 corresponds to <i>Acquisition 630s.met</i> .                                                                                                    |
|----------------|----------------------------------------------------------------------------------------------------|
|                | Autosampler method Internal No 8 corresponds to <i>Acquisition.met</i> (old method, no longer recommended).                                                                                                    |
|                | Thus, in a sequence used for <i>flushing</i> , always select<br>method Internal No 7 in each line.<br>In a sequence used for all kinds of <i>measurements</i> ,<br>always select method Internal No 9 in each line<br>(or method Internal No 8 in each line, but no longer<br>recommended).                                                                                                    |
| Identifier1, 2 | optional, mostly used to identify the particular sample.                                                                                                    |
| Comment        | optional, add an arbitrary comment concerning the particular sample.                                                                                                    |
| Preparation    | optional, add an arbitrary comment concerning sample preparation.                                                                                                    |
| Method         | <ul> <li>important; the IRMS method edited in</li> <li>Creating a New Method on page 3-17 can be selected here from the pulldown list.</li> <li>By selecting it here, you determine the particular IRMS method to be used indeed during measurement. Without a selection from the pulldown list, no measurement will take place. Instead, the error message <i>No valid method found in sequence grid</i> will occur.</li> </ul> |
|                |                                                                                                    |

Note. After you typed data in only one cell of the sequence grid, easily fill each of its columns: right-click the column and choose the Fill Grid with Data command

# Saving a Sequence

As done with a method (see **Saving a Method** on page 3-29), after defining the new sequence you must save it before it will start. Proceed as follows:

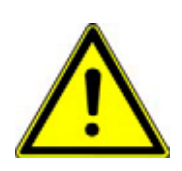

Warning. The predefined sequences in the Examples folder are only example files. They only show guidance through helpful default values, but must never be used for measurements!

Never overwrite a sequence example file with a sequence you created! Depending on your software version these examples may not work properly.

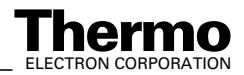

| Save Command                                                                                                    |                                                                                                    |
|----------------------------------------------------------------------------------------------------|----------------------------------------------------------------------------------------------------|
| Save -                                                                                                    | • Click the <i>Save</i> button to save a sequence created on your own.                                                                                                    |
| Save As Command                                                                                                    |                                                                                                    |
| Save All<br>Save as.                                                                                                    | • Click on the arrow and choose <i>Save as</i> to optionally choose a new name and folder for the currently active sequence.                                                                                                    |
| Save As       Image: C:\FINNIGAN\ISODAT NT\Global\User\Gas Bench\\Example         Save in:       Example       Image: C:\FINNIGAN\ISODAT NT\Global\User\Gas Bench\\Example         Save in:       Example       Image: C:\FINNIGAN\ISODAT NT\Global\User\Gas Bench\\Example         Save in:       Example       Image: C:\FINNIGAN\ISODAT NT\Global\User\Gas Bench\\Example         Save in:       Image: Example       Image: C:\FINNIGAN\ISODAT NT\Global\User\Gas Bench\\Example         Save in:       Image: Example       Image: P:         Carbonates.seq       Image: P:       Image: P:         File name:       Acquisition 1.seq       Save         Save as type:       Sequence (".seq)       Image: Cancel | <ul> <li>Select a suitable folder.<br/>Create a new one, if you want<br/>e.g. to separate <i>predefined</i><br/>sequences from those created on<br/>your <i>own</i>.</li> <li>Give the sequence a significant<br/>name, e.g. similar to the method it<br/>corresponds to.<br/>Keep the extension .seq.</li> <li>Press the <i>Save</i> button.</li> </ul> |

### Save All Command

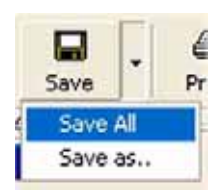

Click on the 📮 arrow and

choose *Save All* to save all currently active Isodat 2.0 documents (e.g. methods, sequences, result files, Result Workshop files). They will be stored without changing names and folders.

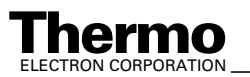

٠

# **Starting a Sequence**

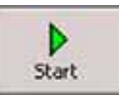

| mplateDataSegue  |                                                                                    | storage.                                                                                                    |
|------------------|------------------------------------------------------------------------------------|----------------------------------------------------------------------------------------------------|
|                  | enceHeader                                                                         | Export:                                                                                                    |
|                  |                                                                                    | measure                                                                                                    |
| Pre Post ACQ-    | Results 🗀                                                                          | choose t                                                                                                    |
| T Auto Enum      |                                                                                    | and ASC                                                                                                    |
| Pre   Post  Acou | isition                                                                            | None                                                                                                    |
| Auto Enum        |                                                                                    | Lotus 1-2<br>ASCII (*.c                                                                                                    |
|                  |                                                                                    | Printout                                                                                                    |
| el (".xls)       | Modify Template List                                                               | Decide                                                                                                    |
| Pre Post         | Export                                                                             | If so ch                                                                                                    |
|                  |                                                                                    | per sam                                                                                                    |
|                  | Resultworkshop Templates                                                           |                                                                                                    |
|                  | C 1 Printout/Sequence                                                              | Droparti                                                                                                    |
|                  | 1 Printout/Sample                                                                  |                                                                                                    |
|                  |                                                                                    | Type an                                                                                                    |
| mment            | F Measure only Selection                                                           | to all res                                                                                                    |
|                  |                                                                                    | Seauena                                                                                                    |
|                  |                                                                                    | Sequence                                                                                                    |
| Ē                | O Ø                                                                                | Select a                                                                                                    |
|                  | Pre Post ACQ<br>Auto Enum<br>Pre Post Acqu<br>Auto Enum<br>rel (".xis)<br>Pre Post | Pre       Post       ACQ-Results         Pre       Post       Acquisition         Image: Auto Enum       Image: Auto Enum         rel (".xis)       Modify Template List         Pre       Post       Export         Resultworkshop Templates <ul> <li>I Printout/Sequence</li> <li>I Printout/Sample</li> </ul> amment       Image: Measure only Selection |

To start the sequence, finally press the *Start* button. The window below appears.

Define full path for results

Define the format of ment data to be exported: between None, Excel, Lotus, CII. Name the export file.

| None                |
|---------------------|
| Excel (*.xls)       |
| Lotus 1-2-3 (*.wk1) |
| ASCII (*.csv)       |

#### t:

•

whether you want a printout. oose between one printout ole or per sequence.

#### ies:

arbitrary comment applied sult files in this sequence.

#### ce Scripts:

n ISL script (\*.isl) to be before and after the e.

confirm by OK.

#### Figure 3-28. Defining Parameters for Results Export, Printout and Sequence Scripts

- If an error message indicates low memory, close other applications.
- The measurement will be started. Refer to Measurement Procedures for Real Samples on page 5-1.

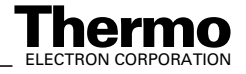
#### **Predefined Sequences as Examples**

For the sake of simplicity, predefined sequences can be selected via the File Browser. Use them only as examples! It would even be sufficient to deliver only one or at most two such predefined sequences to cover all kinds of measurements.

|     | Name            | Created           | Modified          | Size   |
|-----|-----------------|-------------------|-------------------|--------|
| ple |                 | 05/07/02 14:40.29 | 05/22/01 14-20-49 | 204 22 |
| m   | Equibration.seg | 05/07/03 16:49:38 | 05/23/01 14:22:08 | 915 KB |
| ×   | Flush Fill.seq  | 05/07/03 16:49:37 | 01/25/01 15:39:40 | 445 KB |
| 果   | H2_zero.seq     | 05/07/03 16:49:37 | 05/22/01 14:58:40 | 54 KB  |
| 3   | Zero.seq        | 05/07/03 16:49:37 | 01/25/01 14:32:48 | 134 KB |

- Click on File Browser's *Sequences* tab
- Select the location where your own GasBench II sequences are to be stored.

Do not mix them up with the predefined sequences in the folder *Examples*!

Double-click on your example sequence of choice, e.g. *Carbonates.seq*.

#### Figure 3-29. File Browser Displaying Predefined Sequences for GasBench II

Instead of double-clicking on the example sequence of choice, drag and drop it to the Isodat Acquisition window right to the File Browser. The sequence grid will be displayed. Select between the following example sequences:

- *Carbonates.seq* for all carbonate measurements
- *Equilibration.seq* for all equilibration measurements
- *Flush Fill.seq* for flushing the samples prior to measuring them, that is during their preparation
- *H2\_zero.seq* as Zero.seq, but uses H2 as gas configuration.
- **Zero.seq** to test the basic functions of the IRMS. The reference gas is just switched on and off several times (e.g. 10 or 100 pulses) and one watches the obtained result. The more pulses you apply the more exact is the result.

The sequence for carbonate measurements (Carbonates.seq) differs just slightly from the one for equilibration measurements (Equilibration.seq): in the latter, only the number of acid drops has been reset to zero.

The sequence for HD equilibration, *Equilibration.seq*, is also used for  $CO_2$  equilibration: only the reference gas inlet must be changed and the reference gas be switched in the Time Events list.

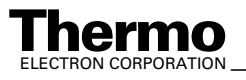

\_Finnigan GasBench II Operating Manual \_

#### **Method-Sequence Correspondence**

Each predefined method corresponds  $(\leftrightarrow)$  to a predefined sequence and vice versa:

- Zero.met  $\leftrightarrow$  Zero.seq; ٠
- Flush Fill.met  $\leftrightarrow$  Flush Fill.seq; ٠
- Acquisition 630s.met  $\leftrightarrow$  Carbonates.seq and Equilibration.seq; ٠
- Acquisition.met ↔ Carbonates.seq and Equilibration.seq ٠ (as an older method, Acquisition.met is no longer recommended);
- H2\_zero.met  $\leftrightarrow$  H2\_zero.seq ٠

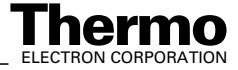

## 3.8 Excel Export

Figure 3-30 shows a simple Excel Export template created for GasBench II using the Excel Export Editor. It can be used as an example for creating a customized export template. In all cases, the following columns should be exported:

| tain Filter Peak Query                                                                                                    | 1                                                                                                    |                                                                                                    |                                                                                                    |                                                                                                    |  |
|----------------------------------------------------------------------------------------------------|----------------------------------------------------------------------------------------------------|----------------------------------------------------------------------------------------------------|----------------------------------------------------------------------------------------------------|----------------------------------------------------------------------------------------------------|--|
|                                                                                                    | Included Stor                                                                                                    |                                                                                                    | Gas Configuration                                                                                                    |                                                                                                    |  |
| C Dual Inlet @ Co                                                                                                    | ntinuous Flov                                                                                                    | Apply                                                                                                    | CO2                                                                                                    |                                                                                                    |  |
| Data Tupa                                                                                                    |                                                                                                    |                                                                                                    |                                                                                                    |                                                                                                    |  |
| Vota Type     Sequence Line     Vota Type     Sequence Line     Vota Type     Gas Configurat     Vota Configurat     Vota Configurat     Vota Configurat     Vota Configurat                                                                                      | I Acquisition Message<br>I Result Peak<br>ion I Raw Ratio<br>I Molecule Ratio                                                                                                    | I Molecule<br>I Element I<br>I Element I<br>I Atom %<br>Disable A                                                                                                    | Delta IV Valuated<br>Ratio IV Intensity<br>Delta IV Environm<br>IV Mass Rek                                                                                                    | Results<br>ent<br>evant                                                                                                    |  |
| vailable Columns ( filtere                                                                                                    | 41                                                                                                    | Columns to ex                                                                                                    | port - contained: 19 ever                                                                                                    | n available: 231                                                                                                    |  |
| Identifier                                                                                                    | Class A                                                                                                    | Identifier                                                                                                    | [ flage                                                                                                    |                                                                                                    |  |
| Custom Identifier Line Identifier 1 Identifier 2 Analysis Comment Preparation Method Information Err Number Err Status Err Object Err Information Err Script Cale Reference Refill Multiport Inlet Peak Center EQ Unit - Unit Pressadjust Background Amount Tures | Custom Identifier<br>Sequence Information<br>Sequence Information<br>Sequence Information<br>Sequence Information<br>Sequence Information<br>Sequence Information<br>Information Grid<br>Error Grid<br>Error Grid<br>Error Grid<br>Error Grid<br>Error Grid<br>Error Grid<br>Error Grid<br>Sequence Part - Refer<br>Sequence Part - Multi<br>Sequence Part - Multi<br>Sequence Part - Dual I<br>Sequence Part - Conflo | Line<br>Identifier 1<br>AS Sampl<br>FileHeade<br>Date<br>Time<br>Peak Nr.<br>Rt<br>Area 44<br>BGD 46<br>BGD 46<br>Err Numb<br>Err Status<br>Err Object<br>Err Inform<br>Err Script | Sequen<br>Sequen<br>Sequen<br>Sequen<br>er: Filename FileHear<br>TimeOb<br>TimeOb<br>Result C<br>Result C<br>Re | ce Information<br>ce Information<br>ce Information<br>ce Part - Sampl<br>der<br>ject<br>ject<br>Data<br>Data<br>Data<br>Data<br>Data<br>Data<br>Data<br>did<br>id |  |

Figure 3-30. Excel Export Module Illustrating Basic GasBench II Output Parameters

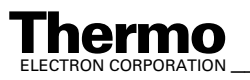

# 3.9 Autosampler Programming

#### **GC PAL Loader Software**

All autosampler settings, positions and methods that include timing are entered directly into the autosampler's memory via the autosampler's panel. All changes of autosampler programming are effective immediately. To save a copy of the autosampler's memory contents, use the PAL loader software provided with your Combi PAL or GC PAL. This software package allows to read the autosampler's memory and to save its contents to a backup file on your hard disk. Using the same program, the memory contents of the autosampler can be restored via a backup file. Thus, these backup files contain the autosampler settings needed for the different applications. Some exemplary backup files are provided by Thermo Electron (Bremen) as PAL-GASBENCH V2.33 021031.sss.

#### Using GC PAL Loader Software

- 1. For any GC PAL, a loader software is provided, which needs to be installed on your computer. It is necessary for adjusting the autosampler settings. As a stand-alone software, it can be installed independently of Isodat 2.0.
- 2. Start the loader software. Communication between computer and autosampler is now possible via COM Port.
- Default installation location is: *Program Files > PAL > Loader*. Notice the two subfolders *Backup* and *Update*.
   Save the PAL-GASBENCH V2.33 021031.sss file in the subfolder *Update*.
- 4. Open GC PAL loader software via *Start > Programs > PAL System > PALLoader*.
- 5. Perform a backup of the *default autosampler configuration*.
- 6. Wait until backup is complete.
- On the Isodat 2.0 CD, look for the GC PAL folder. It contains two files with autosampler settings adjusted ex factory, PAL-GASBENCH V2.33 021031.sss (one for Combi PAL and one for GC PAL). The latest version is available also on CIS, that is in our Customer Information System.
- 8. Copy these two files to the GC loader's update folder.
- Press *Update* and select the file PAL-GASBENCH V2.33 021031.sss. Perform the update. The autosampler-related file PAL-GASBENCH V2.33 021031.sss will be installed automatically. This may last some minutes.

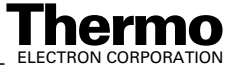

### **First Touch**

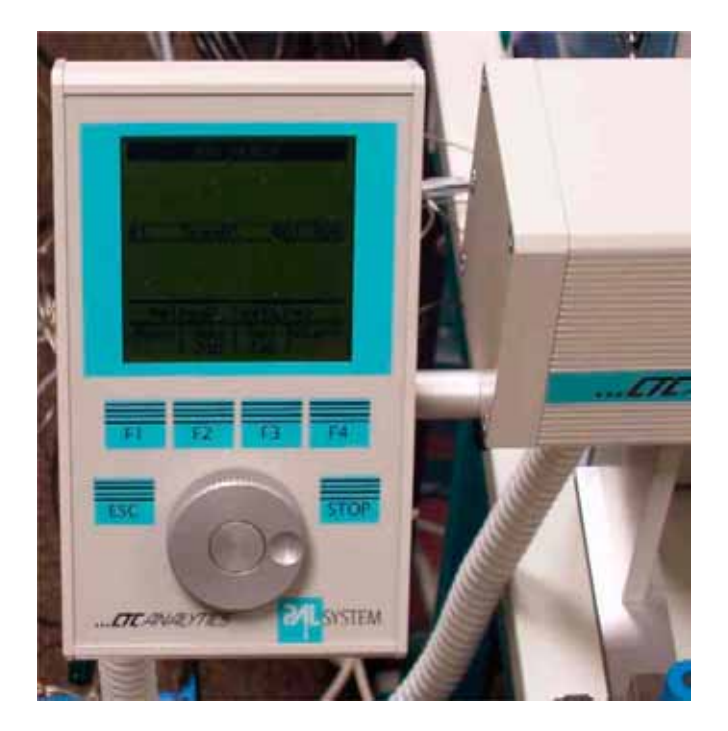

Figure 3-31. Autosampler Display - General

- The autosampler's display shows four function keys, F1, F2, F3 and F4. See Figure 3-31.
- Pressing a function key leads to a specific submenu, where F1, F2, F3 and F4 may have completely different meanings.
- Thereby, a wide-branched system of commands is accessible.

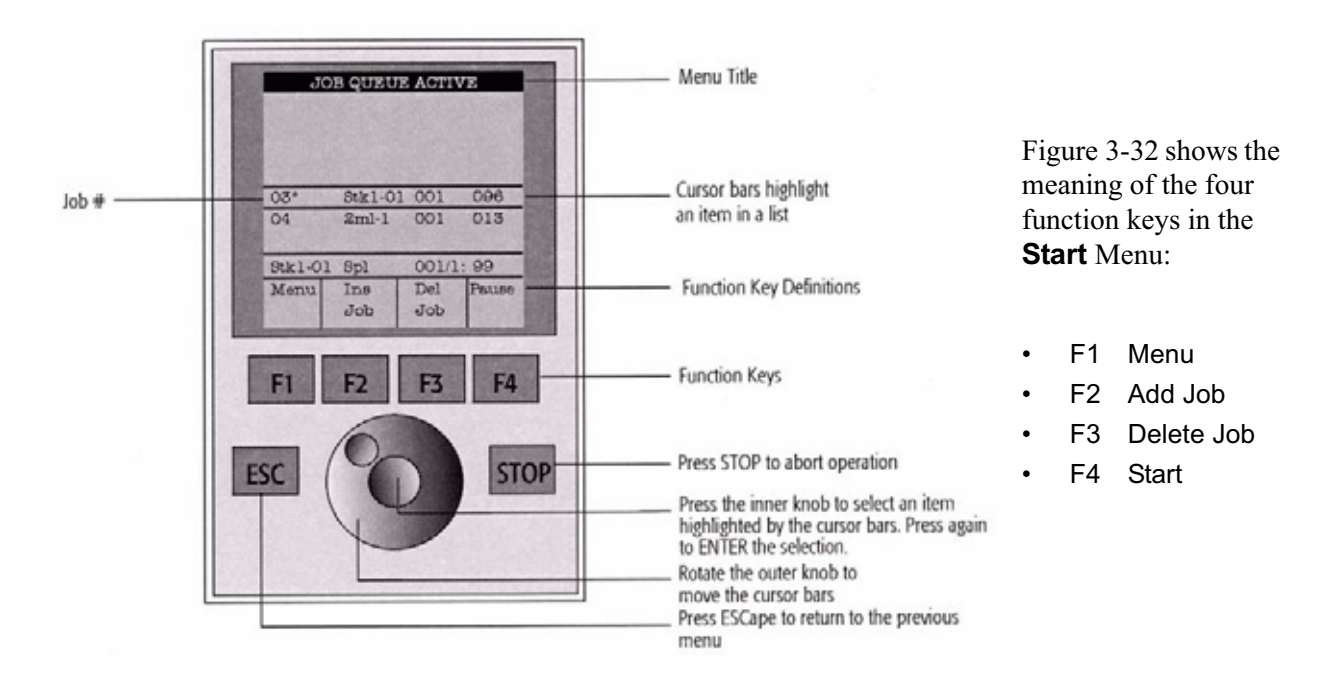

Figure 3-32. Autosampler Display - Start Menu

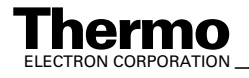

- To find an individual parameter within the autosampler's memory, ٠ press the *Menu* button (*F1*) on the autosampler's panel.
- You will see a menu on the panel that allows to step down further into ٠ the parameter tree.
- To inspect the subtrees, locate the highlighted bar above the menu • entry using the dial and press the center knob on the dial.
- To access some more critical parameters press F3 and the center knob ٠ simultaneously.
- To locate all parameters of the object "tray holders" follow the path ٠ given below:

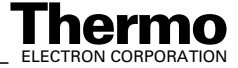

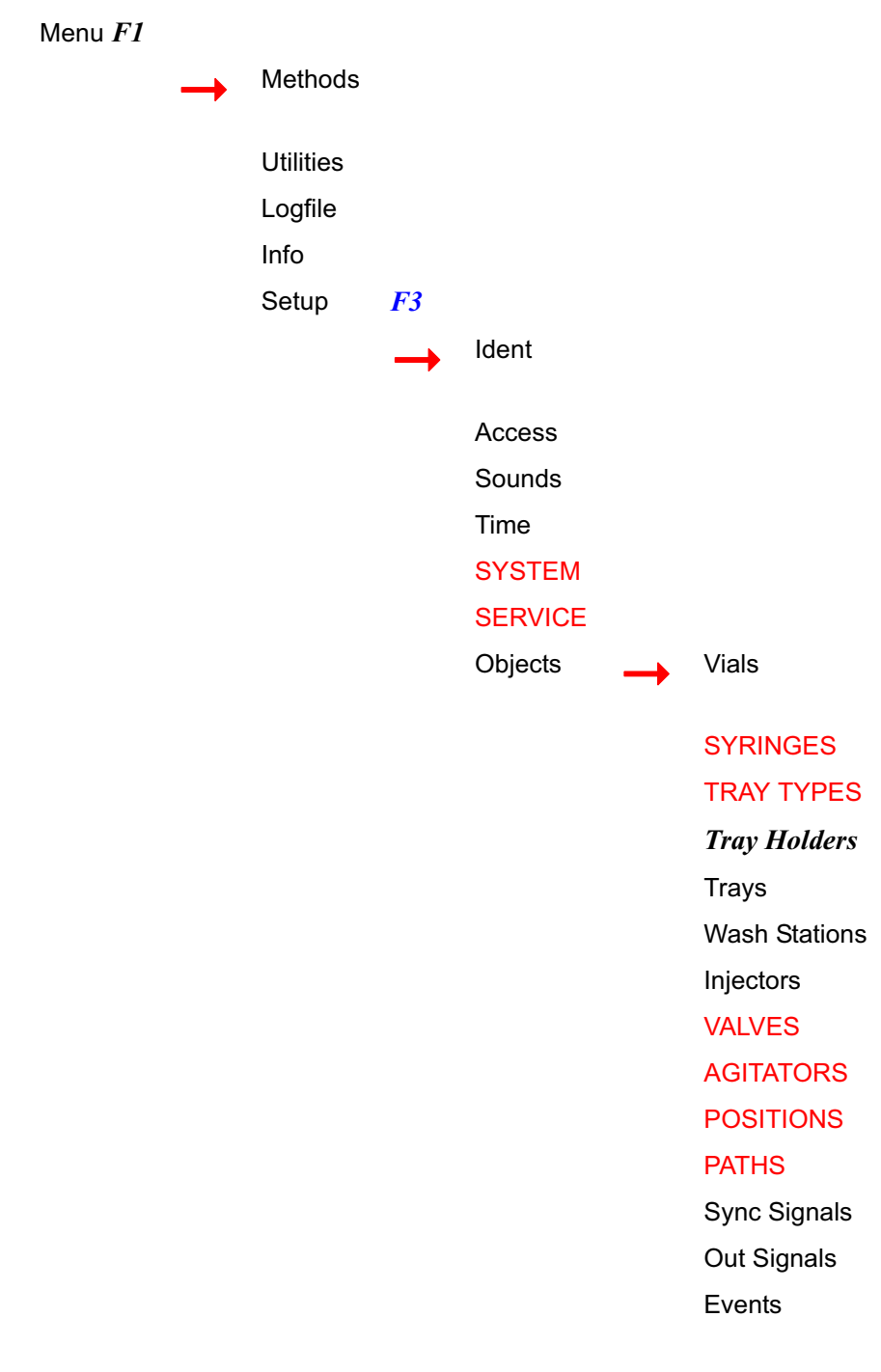

- *ESC* command: leads you back to the previous menu. Press it repeatedly to go back to the main menu.
- *Home* command: directly leads you back to the main menu (mostly F4).

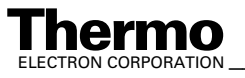

*Stop* command: stops the autosampler during operation. ٠ E.g. when a sequence is being performed in Isodat 2.0, the autosampler is running and can only be stopped by the Stop command.

Note. Enter is the center knob on the autosampler's dial.

If you press Enter alone, that is without F3, you only get access to the entries that are **not** uppercase.

The additional entries, which are UPPERCASE, can not be accessed directly when passing through the autosampler's menus.

Press the F3 key once (at the position of the arrow shown above) followed by **Return** at the autosampler to access them.

Thereby, sensitive entries that lead to large-scale changes, are protected against clumsy access.

This principle is valid for the entire tree of commands shown above: at any position within the tree, F3 leads to additional commands.

The autosampler commands can be classified into several groups:

- ٠ tray-related commands
- tray holder-related commands (e.g. the tray holders, which are used; dimensions, that is, the number of rows and columns)
- positioning of the autosampler in order to adjust sample positions
- adjustment of the needle holder

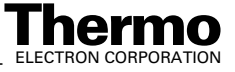

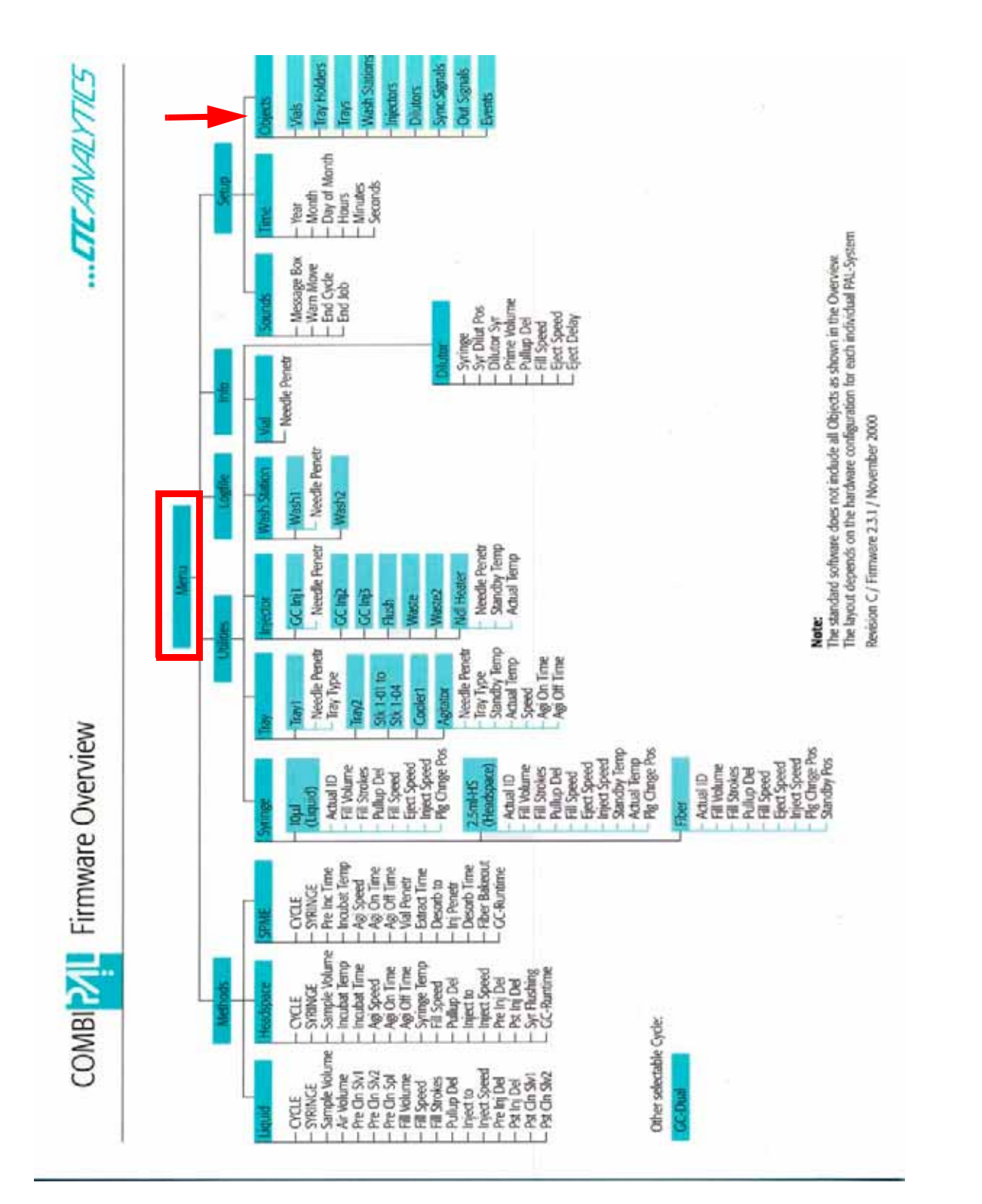

Figure 3-33. Adjustment Possibilities of Autosampler - Tree of Hardware Commands (Main Menu)

Thermo

\_\_\_\_\_Finnigan GasBench II Operating Manual \_\_\_\_\_

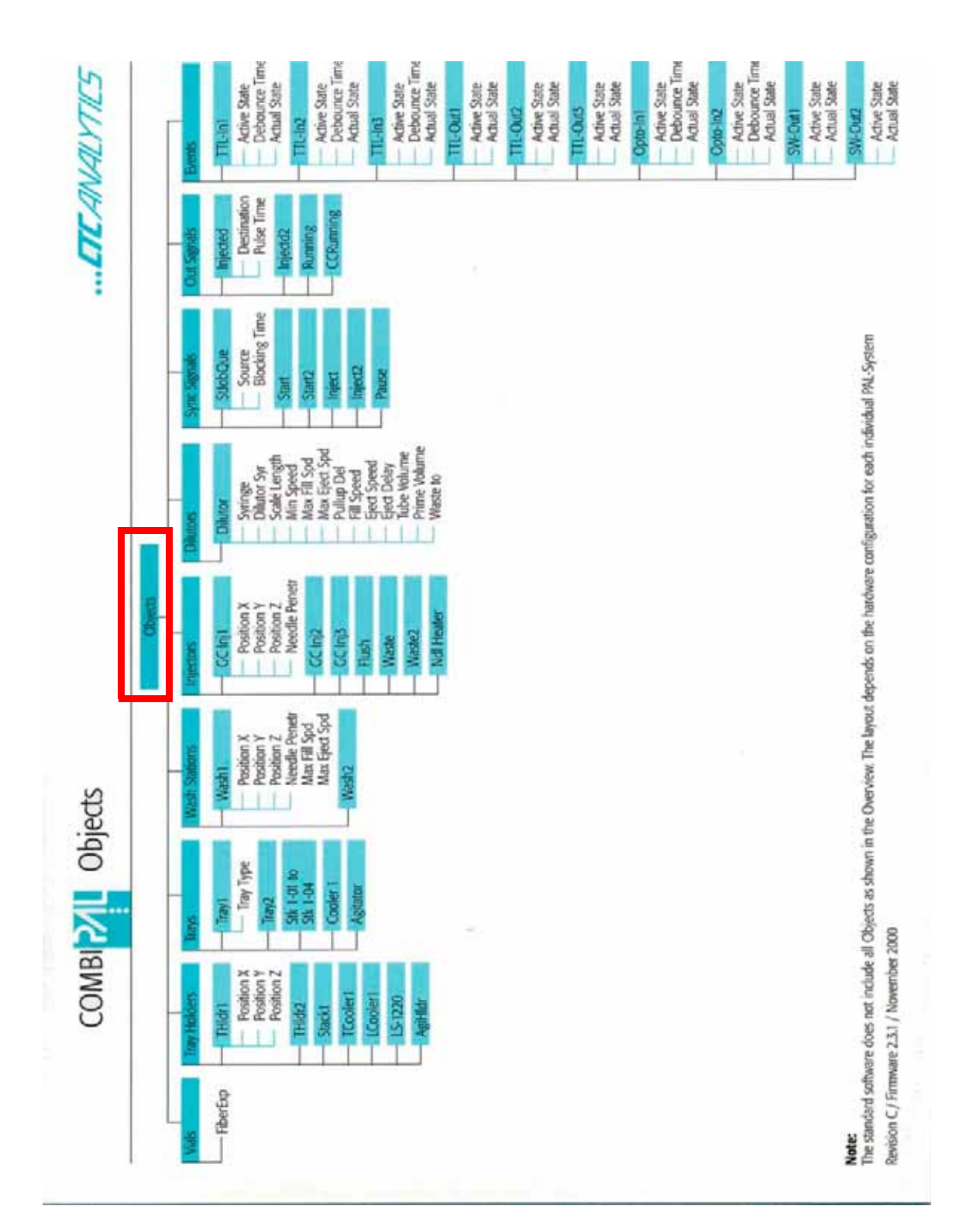

Figure 3-34. Adjustment Possibilities of Autosampler - Tree of Hardware Commands (Objects Submenu)

Figure 3-33 and Figure 3-34 have been taken from CTC Analytics PAL SYSTEM User Manual.

### Adjusting Autosampler Tray Position

Note. This is to readjust the GasBench tray.

In general, the trays are predefined and preinstalled using the file PAL-GASBENCH V2.33 021031.sss under Isodat 2.0. See **GC PAL** Loader Software on page 3-42.

If preinstallation and configuration have already been performed, redirect into the autosampler's menu via **ESC**. See **First Touch** on page 3-43.

- Remove the needles to avoid damaging them.
- Click *Home > Manual Setup > F3 > Object Trays > Tray 01*.
- Click *Home > Manual Setup > F3 > Object Trays > Holder*.

Two tray holders will appear:

Gas Bench tray holder (without numerical designation) and

#### Gas Bench tray holder #2.

E.g. GasBench tray holder #2 is for a 96 sample tray setup with a specific sample positioning. This positioning is *not* discussed here, but it can be performed in the same way as *GasBench tray holder*.

• Go to Gas Bench tray holder.

#### Example for Adjusting: GasBench Tray Holder

- 1. Go to the positioning variables x, y, z.
- 2. To prevent the sample tower from crushing into the tray, set the positioning variables x, y, z to zero.
- 3. Determine the dimensions of the tray relative to the zero position of the autosampler. Again, readjust only, if the dimensions are false or if a different tray is in use.
- 4. Each position, that is x, y or z, can be configured by turning the wheel to the correct dimensions.

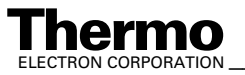

### **Using Autosampler Method**

We use the autosampler's compatibility mode, where the autosampler emulates the behavior of an AS200 autosampler. Therefore, only ten different methods can be used, and they must be named A200S-0 to A200S-9.

Initially, the autosampler uses three methods for GasBench II:

- A200S-7 is used for flushing,
- A200S-8 is used for carbonates and •
- A200S-9 is used for equilibration. •

Their main difference is the duration during which the sample needle will stay injected in the headspace of the vial. This time is given by the method parameters *Fill strokes* and *Pullup delay* according to the formula:

Time for one sample = (Fill strokes + 1)  $\times$  Pullup delay

The settings in the following example, which is taken from A200S-8 method, result in a sampling time of 682 s.

| Cycle         | LC-Inj   |
|---------------|----------|
| Syringe       | 10 µl    |
| Sample Volume | 1.0 µl   |
| Air Volume    | 0 nl     |
| Pre Cln Slv 1 | 0        |
| Pre Cln Slv 2 | 0        |
| Pre Cln Spl   | 0        |
| Fill Speed    | 5.0 µl/s |
| Fill Strokes  | 10       |
| Pullup Del    | 62 s     |
| Inject to     | NONE     |
| Inject Speed  | 50 µl/s  |
| Pre Inj Del   | 0 ms     |
| Pst Inj Del   | 0 ms     |
| Pst Cln Slv 1 | 0        |
| Pst Cln Slv 2 | 0        |
| Vlv Cln Slv 1 | 0        |
| Vlv Cln Slv 2 | 0        |

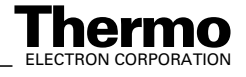

#### **Testing the Autosampler**

For a convienient test of the autosampler's communication independently of Isodat 2.0 perform as follows:

- A "Hyperterminal" can be found in the *Start* Menu under: *Start* > *Programs* > *Accessories* > *Communications* > *Hyperterminal*. Use the following settings: COM 1: 9600 baud, 1 stop bit, no parity
- 2. Type in the following command:

The autosampler should respond with:

| #010001 | (STANDBY) or |
|---------|--------------|
|---------|--------------|

#01w002 (READY), (BUSY, if w > 0)

3. Finally, order the sampler to Execute method M on Sample NNN in TRAY01: #99MNNN.

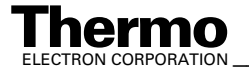

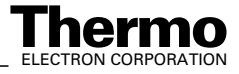

# Chapter 4 Basic Operations

- 4.1 Leak Check
- 4.2 Checking Column Flows
- 4.3 Zero Enrichment Test (Standard On/Off Test)
- 4.4 Linearity Test
- 4.5 Condition Test
- 4.6 Starting an Automated Sequence
- 4.7 Frequently Asked Questions

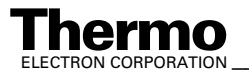

#### 4.1 **Leak Check**

To check whether the IRMS is ready to operate, close the inlet valve and run a mass scan from 3000 magnet steps to 12000 magnet steps. It should look more or less like Figure 4-1 or Figure 4-2, respectively.

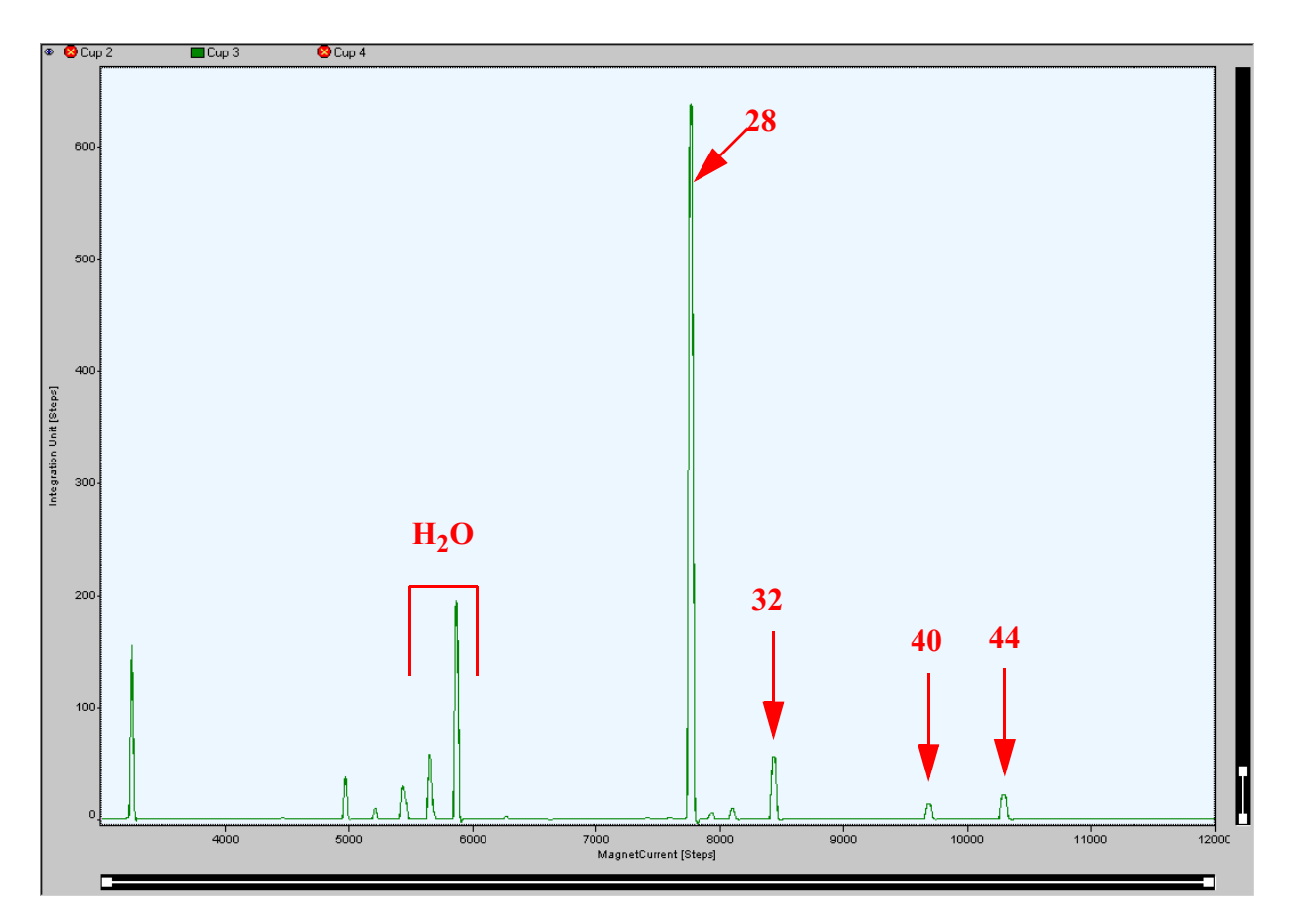

Mass Spectrum of Background Gas Composition (for Finnigan Delta<sup>Plus</sup> XP) Figure 4-1.

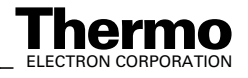

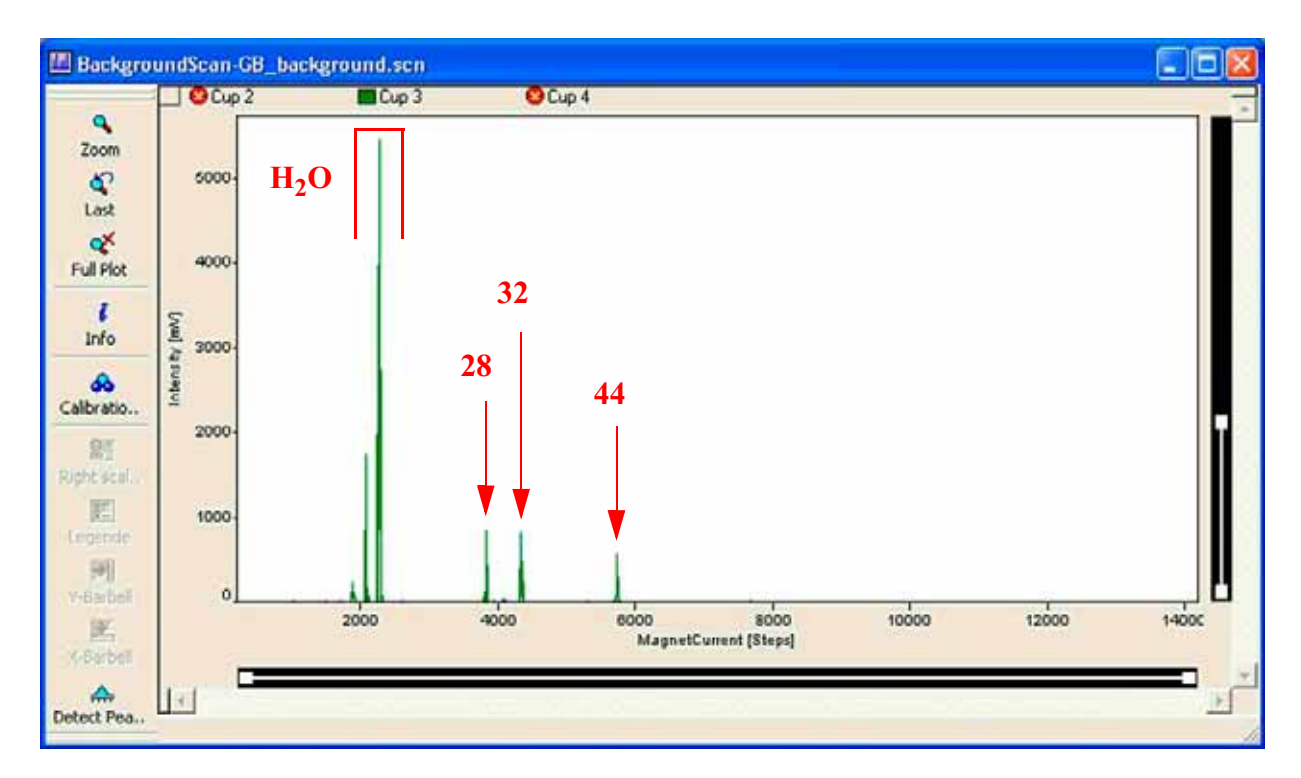

#### Figure 4-2. Mass Spectrum of Background Gas Composition (for Finnigan MAT 253)

The mass scan shows the composition of the background gas in the source region and informs about the amount of gases present. Try to identify the following patterns and compare them with the maximum values below:

#### Water

- contains ions of m/z 16, m/z 17 and m/z 18.
- appears at magnet current values approximately between 5300 steps and 6000 steps.
- peak intensity should be maximal 1 V.
- intensity ratio of the three peaks is 1:2:4.

#### Air

- contains ions of m/z 28, m/z 32 and m/z 40.
- appears around magnet current values of approximately 7800 steps, 8500 steps and 9700 steps, respectively.
- maximum intensity for m/z 40 is 30 mV.
- intensity ratio of the three peaks is 4:1:0.7.

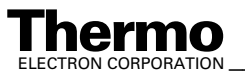

\_Finnigan GasBench II Operating Manual

### CO<sub>2</sub>

- contains ions of m/z 28 (CO) and m/z 44 (CO<sub>2</sub>).
- appears around magnet current values of approximately 7800 steps and 10300 steps, respectively.
- intensity of m/z 44 must be less than 50 mV.
- the CO portion can easily be confused with nitrogen from air.

If air appears in the spectrum, check the IRMS for leaks, e.g. by using argon from a tank. In case of a too high water level, heat out the IRMS using the source heaters for at least 12 hours. When a high water level is present in the source, usually some air is leaking into the mass spectrometer as well.

Once this check has been performed within the given limits, open the inlet valve and repeat the mass scan. If air appears in the spectrum again, check all gas connections at GasBench II for air leaks. Do not forget to check all connections under excess pressure as they may leak, too. The best way to find leaks in the excess pressure section is to use a standard soap solution (e.g. SNOOP<sup>®</sup>) which is applied to the connectors. Small bubbles appear when gas is leaking.

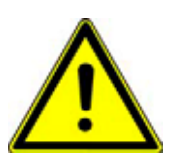

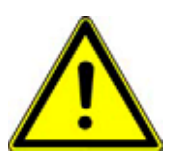

**Warning.** The connection between plot column and safety column located in the GasBench II oven is critical.

**Warning.** Be careful when tightening the connectors. Do not use excessive force. Tighten only, if you are absolutely sure that the connection is leaking.

If the water level is too high after the leak check, heat out the GC column at 140 °C overnight. The GC column accumulates water by and by and releases it when heated. The water level only decreases after prolonged heating and continues to fall for some time even after heating is switched off (provided that there are no leaks).

Leak testing is especially laborious in the gas sampling section. A leak in this section has no continuous connection to the mass spectrometer. Instead, the valco 8 port valve needs to be switched to introduce a portion of the gas stream into the IRMS.

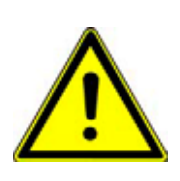

**Warning.** When checking this section comprising sample bottle, sampling needle connectors, water trap and the appropriate connectors at the valco valve, be extremely careful not to overtighten the connections.

When replacing ferrules in this section, be sure to use only the listed valco ferrules.

Finnigan GasBench II Operating Manual

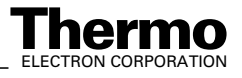

## 4.2 Checking Column Flows

For optimal operation, certain flows in GasBench II must be within a specific range. The bubble flow meter supplied with GasBench II can be used to check various flows throughout the system. Fill the small rubber ball with some soap solution and press it until bubbles appear in the inlet region. Connect the inlet tube to the capillary under test. The bubbles should then be transported along the tube by the gas flow under inspection. By measuring the time needed to fill a certain volume, the flow at the inlet tube can be calculated.

The flow through the sampling needle should be checked regularly before each run using a flow meter. Measure at the exhaust capillary at the valco switching valve, which is connected to port 7. Measure, while a closed bottle is attached to the measurement needle and while the valco is in *LOAD* mode. For normal operation, the flow should be in the range between 0.5 and 0.8 ml/min. Measuring at the exhaust of the loop allows checking the complete sample transfer path.

To check the flow through the flushing needle a bottle must be connected and the flush valve be open. This flow is measured at the open exhaust capillary at the bottle connection of the flushing needle and should be in the range between 100 and 150 ml/min for normal operation.

Checking the flow in the GC column is more difficult. Since the GC column itself is the restriction for the gas flow, the flow can only be measured behind the column. The best point is the exit of the GC column. Carefully remove the capillary that leads to the second water trap and measure the flow, which should be between 1 and 1.5 ml/min for normal operation. During the removal of the capillary be careful when you tighten the ferrule. Excessive force may lead to destruction of the ferrule or even the bulkhead connector at the GC housing.

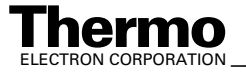

# 4.3 Zero Enrichment Test (Standard On/Off Test)

Provided that GasBench II has no leak (see Leak Check on page 4-2), the Zero Enrichment test and Linearity test (see Linearity Test on page 4-10) can be performed using the standard acquisition scripts.

The final test for the overall performance of GasBench II and IRMS is the **Zero Enrichment test** (also called **Standard On/Off test**). To perform it, fill an arbitrary number of sample bottles with a test mixture of  $0.3 \ \text{\% CO}_2$  in He and start an acquisition. Use the acquisition method and printout templates supplied during installation of Isodat 2.0. A single result printout should look as shown below.

Check for each chromatogram, whether the ratio baseline is flat. Large peaks in the baseline of 44/46 just in front of each sample  $CO_2$  peak point towards air contaminating the sample. Check whether the sample bottle was properly closed. If, in the intensity plot, a peak larger than 100 mV appears just in front of the  $CO_2$  peak, the result must be discarded.

In all other cases, calculate the standard deviation  $\sigma(O_2)$  of the ten sample peaks of one sample. It should be less than 0.05 ‰ for all measurements. This result is called "internal error".

The "external error" is the standard deviation of the mean values of all measurements. It should be less than 0.08 ‰ for  $\delta^{18}$ O and less than 0.06 ‰ for  $\delta^{13}$ C.

If this is obtained, you are ready to measure carbonates (see **Carbonates** on page 5-6), DIC (see **Dissolved Inorganic Carbon (DIC)** on page 5-20) or water equilibration (see **Water Equilibration (<sup>18</sup>O)** on page 5-30 and **Water Equilibration (H/D)** on page 5-33).

Run a sequence using the standard on/off method, that is *zero.met*.

**Note.** The amplitude of m/z 44 must be between 4 V and 5 V. This refers to the cup having a resistor of  $3 * 10^9 \Omega$ , that is usually Cup 2, where m/z 44 is measured under standard conditions. All necessary information is given in the Gas Configuration Editor.

See **Creating a GasBench Configuration** on page 3-4 and ISODAT NT Operation Manual - Upgrade to Version 2.0, Part No. 115 4990.

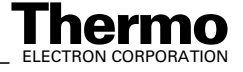

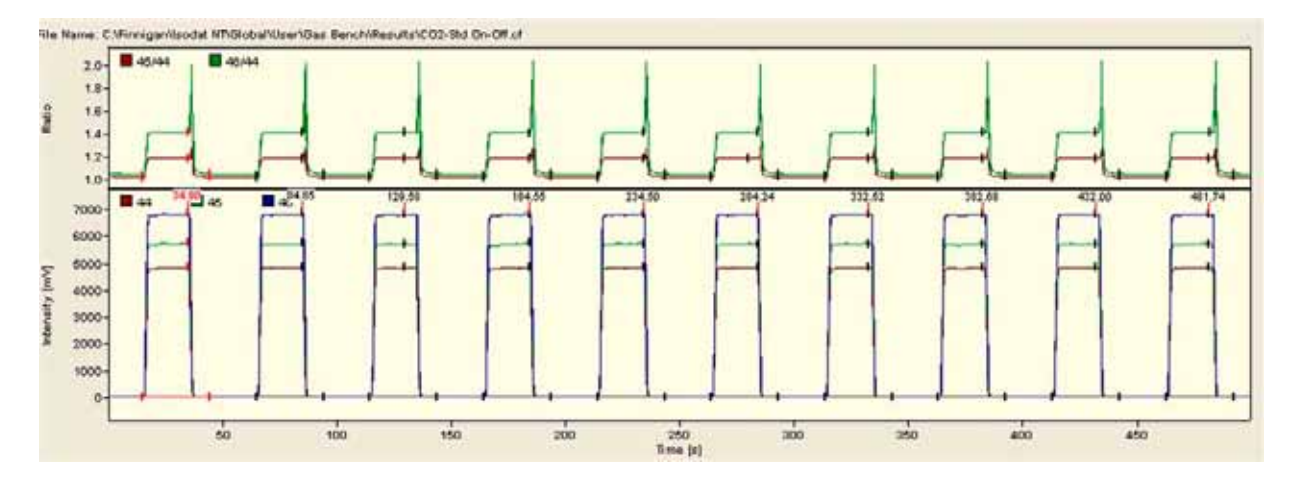

Figure 4-3. Zero Enrichment - Chromatogram

**Note.** If the capillaries got entangled, the reference gas peaks shown in Figure 4-3 begin to differ in peak height.

| CO2      | Error     | Extend       | ed Seque         | nce Line       |                |                |                  |               | -                                  |                                     |
|----------|-----------|--------------|------------------|----------------|----------------|----------------|------------------|---------------|------------------------------------|-------------------------------------|
| Peak Nr. | Rt<br>[5] | Width<br>[s] | Ampl. 44<br>[mV] | BGD 44<br>[mV] | BGD 45<br>[mV] | BGD 46<br>[mV] | Area All<br>[Vs] | R 45C02/44C02 | d 13C/12C<br>[per mil]<br>vs. VPDB | d 180/160<br>(per mil)<br>vs. VSMOW |
| 1        | 34.9      | 29.5         | 4843.635         | 7.401          | 8.867          | 10.957         | 95.113           | 0.0119844     | -0.0403999953                      | 0.0083090491                        |
| 2        | 84.9      | 29.5         | 4850.178         | 6.750          | 8.075          | 10.051         | 95.178           | 0.0119849     | 0.0000171315                       | 0.0172742706                        |
| 3*       | 129.6     | 29.5         | 4822.312         | 6.768          | 8.051          | 10.050         | 95.067           | 0.0119849     | 0.0000000000                       | 0.000000000                         |
| 4        | 184.5     | 29.5         | 4843.289         | 6.793          | 8.104          | 10.121         | 94.991           | 0.0119848     | -0.0235142430                      | -0.0338557016                       |
| 5        | 234.5     | 29.5         | 4835.014         | 6.819          | 8.137          | 10.119         | 95.164           | 0.0119848     | -0.0046782666                      | -0.0189323045                       |
| 6        | 284.2     | 29.3         | 4822.259         | 6.842          | 8.204          | 10.234         | 95.066           | 0.0119845     | -0.0291343755                      | 0.0357779845                        |
| 7        | 332.5     | 29.5         | 4834.253         | 6.859          | 8.217          | 10.231         | 95.128           | 0.0119848     | -0.0003728474                      | 0.0411926241                        |
| 8        | 382.7     | 29.5         | 4829.114         | 6.875          | 8.207          | 10.234         | 95.041           | 0.0119850     | 0.0109096230                       | -0.0420390676                       |
| 9        | 432.0     | 29.5         | 4825.737         | 6.894          | 8.228          | 10.245         | 95.170           | 0.0119848     | 0.0005798929                       | -0.0429669210                       |
| 10       | 481.7     | 29.3         | 4821.359         | 6.899          | 8.245          | 10.256         | 95.132           | 0.0119848     | 0.0002116145                       | -0.0524993646                       |

Figure 4-4. Zero Enrichment - Result Grid

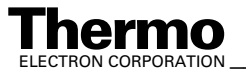

\_

| d 1<br>(pe<br>vs. | 3C/12C<br>r mil]<br>VPDB                          |   |
|-------------------|---------------------------------------------------|---|
| -0.0              | 403999953                                         |   |
| 0.0               | 000171315                                         |   |
| 0.0               | 000000000                                         |   |
| -0.0              | )235142430                                        |   |
| -0.0              | 048782666                                         |   |
| -0.0              | 291343755                                         |   |
| -0.0              | 1003728474                                        |   |
| 0.0               | 109096230                                         | L |
| 0.0               | 005798929                                         | Ļ |
| 0.0               | 002116145                                         |   |
| H                 | Columns<br>Fit Cells to Grid<br>Fit Cells to Text |   |
|                   | ⊆alculate                                         |   |
|                   | Eont                                              |   |
| 6                 | Print                                             |   |
|                   | WK1 Export                                        |   |
| E                 | Excel Export                                      |   |
| ۳                 | ASCII Export                                      |   |
| X                 | Cut                                               |   |

To obtain the standard deviation of all ten peaks,

Click on the column header e.g. of the ٠ d 13C/12C [per mil] vs. VPDB column. It will be highlighted completely.

The same principle is valid for the d 180/160 [per mil] vs. VSMOW column.

- Right-click on the column header. ٠
- Choose Calculate. ٠

|                   | d 13C/12C |
|-------------------|-----------|
| Mean              | -0.009    |
| SqrSum            | 0.002     |
| Std.Dev.          | 0.016     |
| Max               | 0.011     |
| Min               | -0.040    |
| Regression Slope  | 0.003     |
| Regression Offset | -0.024    |

Note. The standard deviation (of the e.g. ten sample peaks; internal error) must be less than 0.1 ‰ for  $\delta$   $^{18}O$  and  $\delta$   $^{13}C$ .

4-8 \_\_\_\_\_ Finnigan GasBench II Operating Manual \_\_\_\_\_

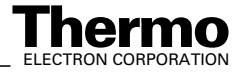

Copy Paste

### **Testing Reference Gas Inlet Ports**

If the Zero Enrichment test was unsuccessful, check reference gas inlet ports:

- Check the dimensions of your fused silica reference gas capillary as shown in **Open Splits** on page 2-34.
- Check the distances of your reference gas capillaries as they should be set up in **Open Splits** on page 2-34. Use the GasBench window as a part of the Accessories window:
- 1. The functionality of all three fused silica reference gas capillaries can be tested:
  - a. No bending shall occur.
  - b. Transfer of reference gas (if installed) must be possible.
  - c. Mechanical and air pressure movements must be possible.
- 2. If 1a.) or 1b.) is out of order, the following checks can be performed:

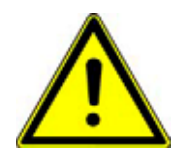

Warning. Be careful not to cut any of the capillaries inside GasBench II!

- a. Loosen the upper straight connector screw of the reference gas capillary so that the capillary can be moved with ease.
- b. Take out the capillary.
- c. Cut off approximately 1 cm from the capillary.
- d. Readjust the capillary in the straight connector.

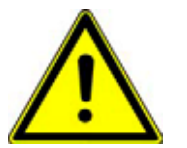

Warning. Avoid any blockage of the capillary!

- e. Check for the correct distances of the capillaries inside the reference open split.
- f. Tighten the capillary carefully until no movement is possible by hand anymore.

Warning. Do not overtighten!

Check 1a.) and 1b.). If either of them is out of order, pass again through all steps 2a.) to 2f.).

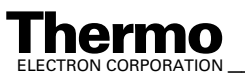

\_Finnigan GasBench II Operating Manual \_

# 4.4 Linearity Test

The mass spectrometers normally used together with GasBench II (that is Delta, Delta<sup>plus</sup>, MAT 253) are not ideally linear. This means that the measured  $\delta$  value depends on the actual peak height. With each IRMS, a certain slope is guaranteed, e.g. 0.05 ‰/V for the Delta series. To check for this effect and to ensure proper operation, the following linearity test should be performed from time to time.

Run a sequence using the method *zero.met*. While the method is running, vary the reference gas pressure to obtain different peak heights for the various pulses. Plot peak height versus  $\delta$  value for <sup>13</sup>C and <sup>18</sup>O respectively. Determine the slope.

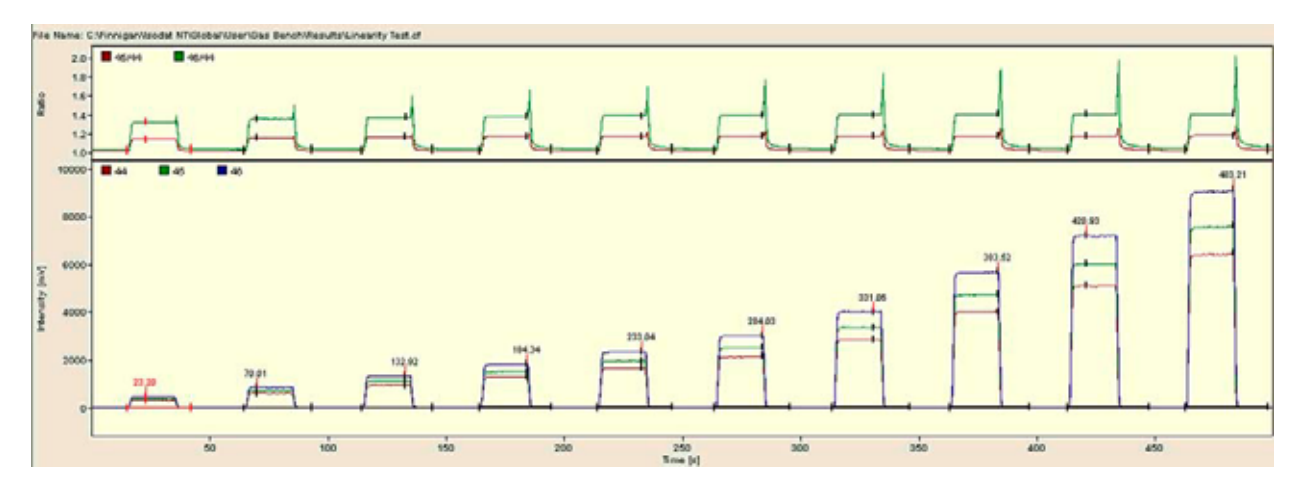

Figure 4-5. Linearity Test - Chromatogram

| CO2      | Error     | Extend       | led Seque        | nce Line       |                |                |                  |               |                                    |                                     |
|----------|-----------|--------------|------------------|----------------|----------------|----------------|------------------|---------------|------------------------------------|-------------------------------------|
| Peak Nr. | Rt<br>[s] | Width<br>[s] | Ampl. 44<br>[mV] | BGD 44<br>[m∨] | BGD 45<br>[m∨] | BGD 46<br>[m∨] | Area All<br>[Vs] | R 45C02/44C02 | d 13C/12C<br>[per mil]<br>vs. VPDB | d 180/160<br>[per mil]<br>vs. VSMOW |
| 1        | 23.2      | 27.2         | 330.475          | 6.385          | 7.589          | 9.229          | 6.333            | 0.0119856     | 0.0525950567                       | 0.4434196816                        |
| 2        | 70.0      | 28.6         | 608.808          | 7.052          | 8.369          | 10.237         | 11.905           | 0.0119855     | 0.0538517979                       | -0.0002045676                       |
| 3*       | 132.9     | 29.7         | 941.904          | 7.464          | 8.862          | 10.813         | 18.481           | 0.0119849     | 0.0000000000                       | 0.0000000000                        |
| 4        | 184.3     | 30.3         | 1291.421         | 7.829          | 9.281          | 11.319         | 25.267           | 0.0119852     | 0.0363528147                       | -0.1012398761                       |
| 5        | 233.0     | 31.6         | 1663.908         | 8.157          | 9.708          | 11.884         | 32.720           | 0.0119845     | -0.0219037244                      | -0.2031053355                       |
| 6        | 284.0     | 32.0         | 2140.433         | 8.449          | 10.059         | 12.220         | 42.047           | 0.0119845     | -0.0265884027                      | -0.2091772941                       |
| 7        | 331.1     | 32.8         | 2852.487         | 8.735          | 10.410         | 12.708         | 56.137           | 0.0119846     | -0.0088587106                      | -0.2968846352                       |
| 8        | 383.5     | 33.6         | 4021.943         | 9.157          | 10.886         | 13.246         | 79.185           | 0.0119847     | -0.0050018053                      | -0.3096256787                       |
| 9        | 420.9     | 34.3         | 5114.933         | 9.633          | 11.442         | 14.048         | 100.828          | 0.0119846     | -0.0065581097                      | -0.3708753995                       |
| 10       | 483.2     | 35.1         | 6470.237         | 10.059         | 11.936         | 14.732         | 126.650          | 0.0119847     | 0.0053447480                       | -0.4068704781                       |

Figure 4-6. Linearity Test - Result Grid

4-10

\_\_\_\_\_ Finnigan GasBench II Operating Manual \_

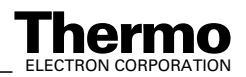

| To obtain the slope of all ten peaks   |
|----------------------------------------|
| to obtain the slope of an ten peaks,   |
| Click on the column header e.g. of the |
| d 13C/12C [per mil] vs. VPDB column.   |
| It will be highlighted completely.     |
|                                        |
| The same principle is valid for the    |
| d 180/160 [per mil] vs. VSMOW column.  |
| u ,                                    |
|                                        |
|                                        |
| Right-click on the column header.      |
|                                        |
|                                        |
| Choose <i>Calculate</i> .              |
|                                        |
|                                        |
|                                        |
|                                        |
|                                        |
|                                        |
|                                        |
|                                        |

|                   | d 13C/12C |
|-------------------|-----------|
| Mean              | 0.008     |
| SqrSum            | 0.008     |
| Std.Dev.          | 0.029     |
| Max               | 0.054     |
| Min               | -0.027    |
| Regression Slope  | -0.006    |
| Regression Offset | 0.042     |

Note. The slope should be less than 0.05 %/V.

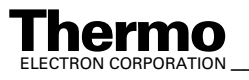

\_\_\_\_\_Finnigan GasBench II Operating Manual \_\_\_\_\_\_ 4-11

# 4.5 Condition Test

A simple way to check the condition of GasBench II alone, that is without a set of individual sample vials, is to gently flush the sample line with a  $0.3 - 0.5 \% (CO_2 \text{ in He})$  mixture. The check should be performed using a filled container of a larger volume, e.g. 500 ml.The following parameters can be optimized by this check:

- *temperature and flow of GC column (PoraPlot Q)* GC temperature changes separation between peaks belonging to the same sample injection (aliquot). GC column flow shifts all GC peaks in time: higher flow means shorter retention time and vice versa.
- retention time and GC peak shapes ( $\Delta t_R N_2/CO_2$ ) Retention time depends on column type. Peak shapes tend to be tailed if the column is heavily used and needs recovering. Refer to GC Oven on page 2-26.
- *time delay between METHOD / PROCESS (*∆*t loop injections)* Use this type of condition test when changing the timing to control the results of manipulations to the Time Events list.
- *loop size (10 250 ml; sensitivity vs peak shape)* Different loop sizes require different times for loading and injecting the loop. Calculate load times from loop volume and sample needle flow. Calculate inject times from loop volume and GC column flow. Allow extra times for safety.
- *IRMS sensitivity (length of transfer line)* Frequently check the sensitivity of the whole apparatus by this test.

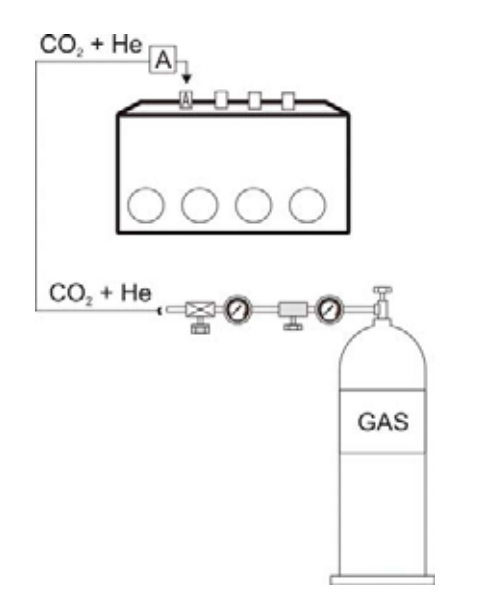

Figure 4-7. Basic Test for Sample Section (Autosampler and Bottles Excluded)

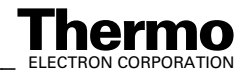

### 4.6 Starting an Automated Sequence

#### **Before Starting an Automated Sequence**

- 1. Frequently check the sample needle, flush needle and acid needle for remainders of the vial septa. Small parts can be removed using a syringe tip. Check the flow through the sample needle (0.5-0.8 ml/min) at the exhaust (vent) connection of the valco 8 port while a sample is connected.
- 2. From time to time, at least once a month, heat out the GC column. Set the temperature regulator to 140 °C and keep this temperature constant for 12 hours.
- 3. From time to time, check whether the water background of the IRMS is within acceptable limits, that is less than 3 V. See **Water** on page 4-3.

#### **Preparing a Test Sample**

The basic principle of the GasBench II technique is the measurement of any gas (e.g.  $CO_2$ ) from the headspace in a vial. Therefore, it is unimportant for the GasBench II measurement how the gas was produced and released into the headspace. For a basic system check (that is, with no sample involved), a gas mixture is ideal.

Prepare this gas into an exetainer by flushing the vials with a mixture of  $0.3 - 0.5 \% \text{ CO}_2$  in He. The flow should be about 100 ml/min. Hold the tube upside down onto the flushing capillary for approximately 20 s and close the tube immediately after flushing. See Figure 4-8.

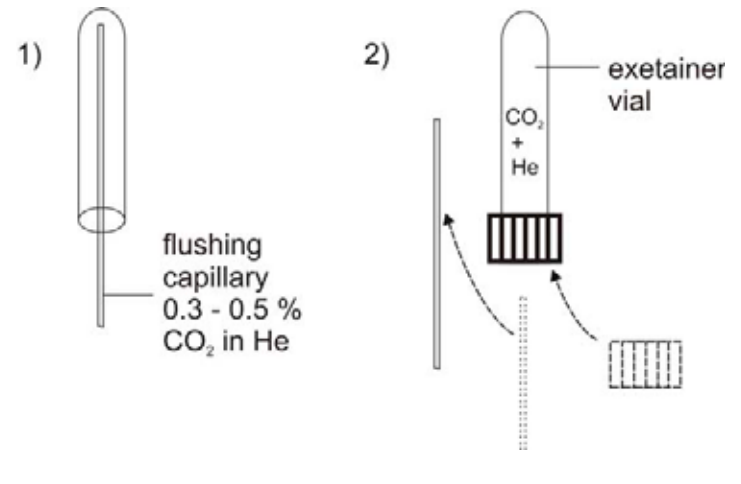

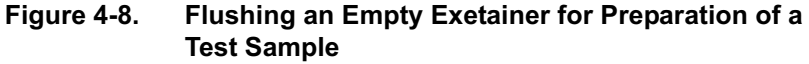

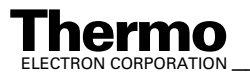

A more convenient way to fill the  $(He + CO_2)$  mixture into an exetainer vial is to use the flushing needle (refer to **Flush Needle** on page 2-18) together with the Combi PAL autosampler. To fill the exetainer properly, each tube is rinsed for approximately 5 min with  $(He + CO_2)$  at a flow rate of 100 ml/min.

**Note.** To guarantee high performance, the exetainer should be washed prior to using it (refer to **Cleaning Procedure for Sample Vials** on page 5-5).

After preparation of the test sample there are two possibilities to proceed:

- A predefined sequence can be used for a measurement.
  - Make sure that the IRMS is calibrated.
  - Make sure that the vials are prepared and placed in the tray.
  - Select an appropriate line in the sequence.
  - Press the *Start* button.
- The user must define a method for a measurement.
  - The chapter **The File Browser** on page 3-13 gave an overview about what can be defined and seen by using the *Method* tab within the *File Browser*.

**Note.** For an extensive description of the options of the method definition refer to the ISODAT NT Operating Manual (Part No. 109 2481).

In this section, only the entries that are specific for operating GasBench II will be described.

#### Method definition

The main visible procedure is

- perform a peak center before the acquisition.
- define CO<sub>2</sub> as a reference five times (duration: 20 s) and take the fifth as standard.

Ten loop switches for ten sample peaks on GC column

- 1 100 s sampling line and valco are rinsed with (sample + He).
- 200 s first injection of the loop onto the GC column (*Inject* Mode)
- 230 s loop is in *Load* Mode again.
- 230 270 s valco loop is filled with (sample + He).
- 270 s second injection of the loop onto the GC column (*Inject* Mode)...

Each line of the sequence list refers to a specific analysis. It combines the position of the specific sample (1) with the Combi PAL method (9), a preprocess file or any valve actions before data acquisition and the respective acquisition method.

Finnigan GasBench II Operating Manual

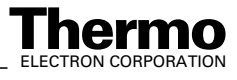

Note. For detailed information about sequence editing and Combi PAL methods refer to the ISODAT NT Operating Manual (Part No. 109 2481), the ISODAT NT Operating Manual - Upgrade to Version 2.0 (Part No. 115 4990) and the Combi PAL Manual.

Note. When the sequence is finished, calculate all the averaged results for all vials. The standard deviation of these newly obtained results must be less than 0.1 ‰ for both  $\delta^{13}$ C and  $\delta^{18}$ O.

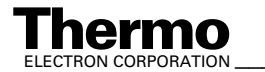

#### **Frequently Asked Questions** 4.7

Note. From time to time, take a look at the checklist shown below. It outlines the performance achievable by the system GasBench II plus IRMS. Check all mentioned items.

- 1. A basic test must be performed, that is testing the IRMS alone.
- 2. Perform a zero enrichment test outlined in Zero Enrichment Test (Standard On/Off Test) on page 4-6.
- 3. Carry out a linearity test as described in Linearity Test on page 4-10.
- 4. Ensure that also the sample side (that is valco valve, GC column) operates properly by performing the Condition test as described in Condition Test on page 4-12.
- 5. Carry out a Zero Enrichment test with vial. The filling can be done manually or automatically.
- 6. Only if all the previous items are performed to specifications, carry out the measurement.

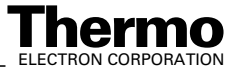

# Chapter 5 Measurement Procedures for Real Samples

- **5.1 Introduction**
- **5.2** Carbonates
- 5.3 Dissolved Inorganic Carbon (DIC)
- 5.4 Breath Gas Analysis
- 5.5 CO<sub>2</sub> in Atmospheric Concentrations
- 5.6 Water Equilibration (<sup>18</sup>O)
- 5.7 Water Equilibration (H/D)

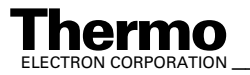

# 5.1 Introduction

### **General Remarks**

Finnigan GasBench II is an universal on-line interface, which allows automated isotope ratio determination of small gas samples (isotopic characterizations of  $CO_2$  or  $N_2$  between 200 nmol and 20 mmol of total sample size). The gas, i.e.  $CO_2$ , can either

- be part of the original gas sample (e.g. breathed air) or
- be released from liquid or solid phase into the headspace of the sample vial by different sample preparation methods (for DIC, carbonates) or
- be added to the original water sample (equilibration).

Using a gentle stream of helium, the  $CO_2$  in the headspace of a sample container continuously passes through a Valco sampling port. Multiple analysis is achieved by switching the contents of the sample loop into a GC column every 90 seconds. Each switch corresponds to starting GC separation of the sample coming from the loop.

GasBench II is supported by a Combi PAL autosampler for fully automated transfer of the gas samples which are contained in a sample tube with a septum top.

GasBench II covers a large variety of application areas. The same device can be used in:

- Hydrology (determination of <sup>18</sup>O and D/H from water samples),
- Global Change Research (<sup>13</sup>C determination of dissolved inorganic carbon, DIC, from ocean water or fresh water) or
- Paleoclimatology (simultaneous <sup>18</sup>O and <sup>13</sup>C determination from carbonates of various sources).

Furthermore, it is possible to introduce traps for cryofocusing methane and other trace gases in air mixtures or to determine <sup>13</sup>C concentrations in breath gas. The abilities in equilibration of oxygen and hydrogen isotopes can widely be used in food authentification.

The GasBench II system consists of:

- a user programmable autosampler,
- a gas sampling system,
- a maintenance-free water removal system,
- a loop injection system,
- an isothermal gas chromatograph (GC),
- an active open split interface,

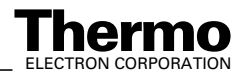

- a reference gas injection system with three reference ports
- an optional LN2 trap for cryofocusing.
- an optional acid dosing system

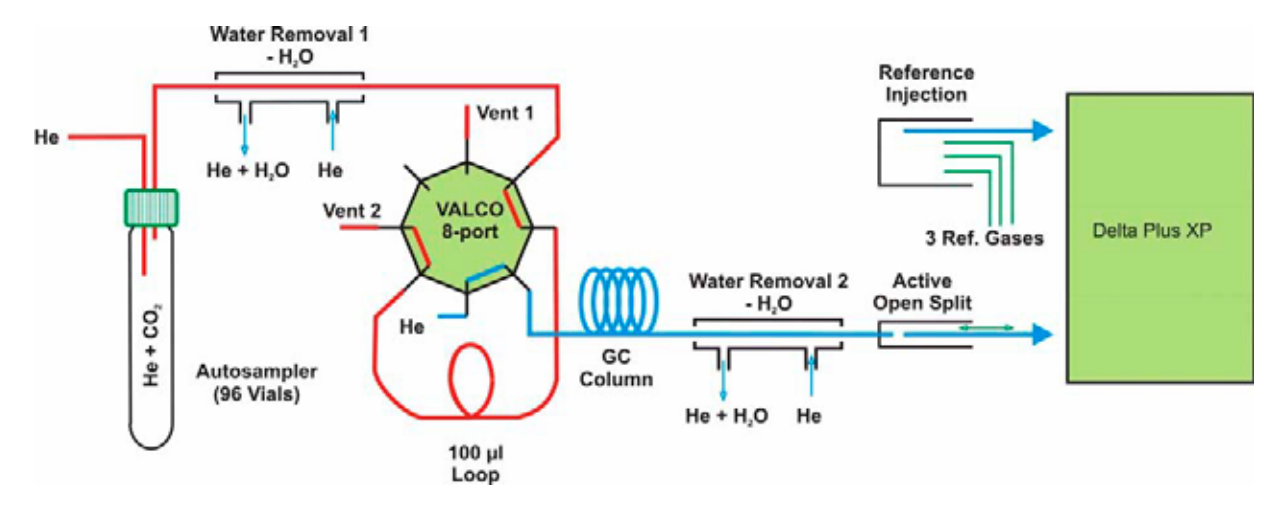

#### Figure 5-1. Schematic of GasBench II Components

LN2 is an abbreviation for liquid nitrogen. Gas flow of GasBench II in Load Mode. The sample loop is filled with the analytic mixture (refer to **Principle of Valco Eight Port Valve** on page 2-22).

Note. For a description of the basic principles of Continuous Flow see: Habfast, K.: Advanced Isotope Ratio Mass Spectrometry I: Magnetic Isotope Ratio Mass Spectrometers. Chapter 3 in: Platzner, I.T., ed., Modern Isotope Ratio Mass Spectrometry, 1997, p. 11 - 82, John Wiley & Sons Ltd..

In all types of measurements the isotopic composition of a sample gas is compared to the isotopic composition of a reference gas. GasBench II consists of a reference inlet system that allows to use three different reference gases (Reference 1 or Reference 2 or Reference 3; only one of them per measurement. Refer to **Instrument tab - Reference Device Part** on page 3-20).

Usually,  $CO_2$  and  $H_2$  are choosen to cover all applications mentioned above. Reference gases are expected to be clean and stable with respect to their isotopic compositions. For a gas tank that contains a liquid phase like  $CO_2$ this means absolute temperature stability.

The sample gas is fed into GasBench II by a specially designed headspace sampling needle. By a helium overpressure, the gas will be transported through the capillaries into GasBench II where a drying stage removes water from the sample gas mixture. Otherwise, it tends to clog the valco switching valve or the mass spectrometer inlet valve. A portion of the sample gas

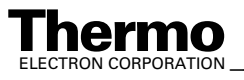

Finnigan GasBench II Operating Manual

mixture is cut from the continuous stream by switching the valco valve to the inject position. The portion is injected into the GC column, where a separation in time between  $CO_2$  and other gas components takes place.

To decouple the overpressure section of GasBench II from the mass spectrometer's vacuum chamber the gas mixture passes a second water trap and enters the open split arrangement. While a fixed amount of the gas mixture travels to the mass spectrometer, the excess gas leaves the split to the surrounding atmosphere.

The different gases contained in the original mixture arrive at the mass spectrometer source separated by polarity. Using a Poraplot Q, no time difference can be detected for  $O_2$ ,  $N_2$ ,  $H_2$  and He. Their travel time along the column is approximately 120 s depending on column pressure and temperature.  $CO_2$  needs about 20 s longer, while more polar compounds like water or ethanole may travel 300 to 500 s or get stuck on the column and "bleed off" only when the column is heated.

### **Headspace Sampling**

In standard setup that is used for equilibration, DIC and carbonate analysis, the sample gas is taken from the headspace of a sample bottle. In all of these cases, the gas to be measured is not identic with the substance whose isotopic value should be determined. This leads to numerous complications in sample preparation, sampling technique and results interpretation.

First of all, the isotopic abundances in the liquid phases are different from those in the gas phase. This effect is most striking when measuring hydrogen isotopic ratios: here, the abundance of the heavier isotope in the gas phase is approximately four times lower than in the liquid phase due to thermodynamic mechanisms. The abundance of this isotopic dilution effect is described by a number usually denoted as  $\alpha$  factor.

Note. The  $\alpha$  factor for HD is 4.00 and about 1.04 for CO\_2 from dissolved CO\_2.

Refer to Friedman, I. and O'Neill, J.R.: **Compilation of stable isotope fractionation factors of geochemical interest**. Chapter KK in: Fleischer, M., ed., **Data of geochemistry**, 6<sup>th</sup> ed., 1977, U.S. Geological Survey Professional Paper 440.

In equilibration techniques, the gas to be measured is added to the headspace. This requires the air in the headspace to be exchanged with He or a mixture of He and the gas to be analyzed. It is assumed that, after some time, an isotopic equilibrium is reached between the gas in the headspace and the molecules in the liquid. Only then, the gas mixture can be analyzed. In carbonate analysis, the gas to be measured is released from the carbonate material by adding

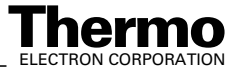

phosphoric acid. A similiar idea leads to DIC measurements. In both cases, the air in the headspace must be replaced prior to the reaction by He which is inert and thus will not influence GC analysis.

Measurement timing must take into consideration the times reqired for the reactions mentioned above as well as the times the autosampler needs to perform its injections. Nevertheless, one can use only one acquisition script for all analysis types. If you take care of the reference gas settings in the method (that is the reference port setting in the Instrument tab and the reference port switching in the Time Events list), you can use the same method and sequence for all GasBench II standard work. It is comprehensible that acquisition script, method and sequence must satisfy the most complicated of all measurements, i.e. carbonate analysis.

### **Cleaning Procedure for Sample Vials**

The sample vials used for carbonate measurements should be free of organic and inorganic contaminations before they are loaded with carbonate. To clean them perform the four steps described below:

- 1. Fill up the vials with warm diluted phosphoric acid (i.e. phosphoric acid plus warm distilled water) and leave them for eight hours.
- 2. Rinse the vials repeatedly with distilled water using a washing bottle.
- 3. Rinse the vials with acetone using a washing bottle, too. This helps to dry the vials faster.
- 4. Dry the vials in a drying chamber at 72 °C for 2.5 hours. Cover them with aluminum foil to protect them against contamination.

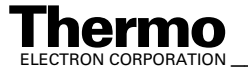

#### 5.2 Carbonates

#### Introduction

In order to measure carbonates, you need the carbonate option. In this chapter, simultaneous measurement of <sup>13</sup>C and <sup>18</sup>O isotopic ratios in calcite, aragonite (that is, mainly  $CaCO_3$ ) or dolomite (that is MgCO<sub>3</sub>) will be covered. The latter is subject to a lot of discussion and results should be discussed carefully. The idea is to react the carbonate species with phosphoric acid to yield CO<sub>2</sub> that carries an image of the isotopic value of the carbonate ion,  $CO_3^{2-}$ .

### **Double Needle Setup**

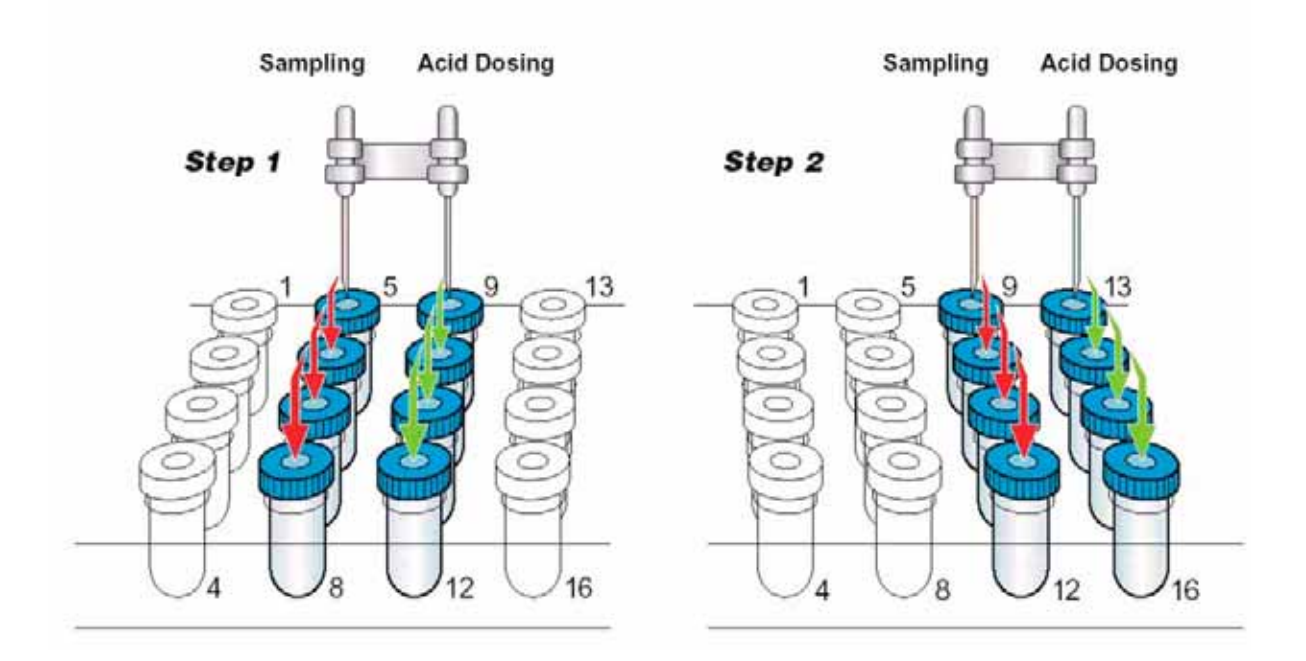

#### **Defining the Sequence - Double Needle Setup** Figure 5-2.

The double needle setup allows acid dosing to one sample while measuring another one (refer to Figure 5-2, Figure 5-6 and Flush Needle on page 2-18). While the right needle transports acid to a bottle filled with He, the left needle takes sample gas from the headspace.

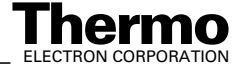
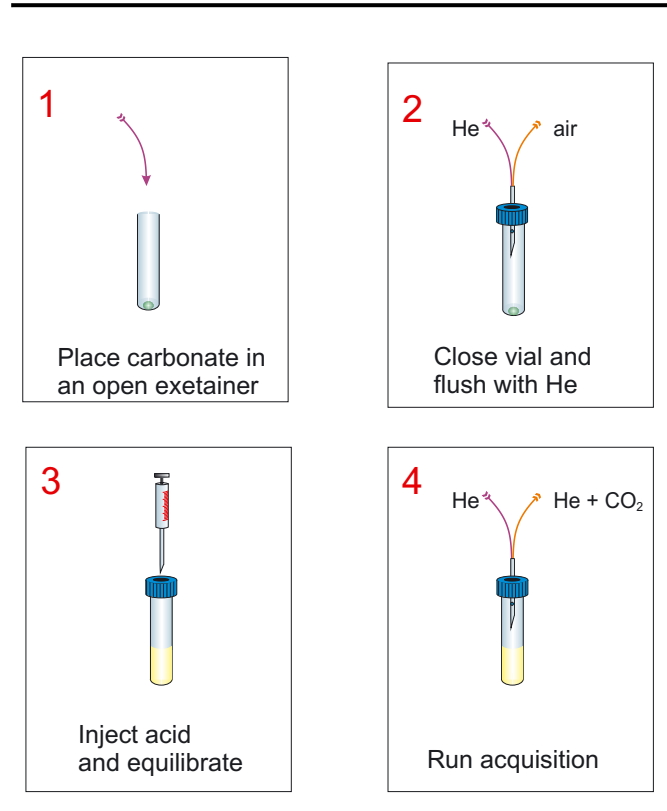

#### **Carbonates in Brief**

Figure 5-3. Sample Preparation for Carbonate Measurement

- Heat the tray to 72 °C. This will speed up the reaction between the carbonates (that is mainly CaCO<sub>3</sub>) and phosphoric acid (that is H<sub>3</sub>PO<sub>4</sub>) and shortens the time required to reach isotopic equilibrium.
- Place 50 600 µg of solid, carbonate-containing sample (e.g. dolomite, calcite, foraminifera) into a clean sample vial.
- Close the vial with a new cap and a new septum.
- Place the vials within the tray.
- Ensure that the rinsing/filling needle is properly mounted in the autosampler.
- Depending on your flushing needle setup, either choose the flush or double needle flush sequence. Select the appropriate line numbers and start the sequence. By default, the sequence is set up to flush each vial with a helium stream of 100 ml for 5 min.
- Ensure that the sampling needle is properly mounted in the autosampler.

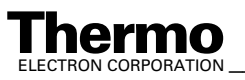

**Note.** It is strongly recommended to choose a double needle setup (that is measurement needle plus acid needle) for fully automated measurement of carbonates. This ensures proper timing of the measurement. Mount the sampling needle on the left side of the autosampler's double needle holder.

 Start the analysis sequence with a double needle setup (refer to Double Needle Setup on page 5-6). Use the *Carbonates* sequence. Select the appropriate lines.

The method used in connection with this sequence ensures that the following steps will take place:

- 1. Dosage of  $H_3PO_4$  using our automatic device. Reaction between carbonate-containing sample and  $H_3PO_4$  begins<sup>1</sup>. CO<sub>2</sub> will be released into the headspace.
- 2. Waiting about 1 hour for equilibration of the  $CO_2$ .
- 3. During measurement, helium enters the system, and a mixture of helium and  $CO_2$  (as the sample gas) passes to GasBench II.

**Note.** The vials on the positions 1 - 9 are neither filled with carbonates nor with acid, but they will be flushed with He. These vials are used as dummies for the sampling needle, while the acid needle is dosing the phosphoric acid in vials 9 to 16.

The analysis pathway follows the positions 1 - 4, 9 - 12, 17 - 20 and so on. This defines a reaction time four times as large as the acquisition time for a single sample. Refer to Figure 5-2, Figure 5-6, Figure 2-15 and **Creating a New Sequence** on page 3-34.

If everything operates successfully, you should receive a result chromatogram for each sample that looks like the one shown in Figure 5-4.

$$3 \operatorname{CaCO}_3 + 2 \operatorname{H}_3 \operatorname{PO}_4 \rightarrow \operatorname{Ca}_3 (\operatorname{PO}_4)_2 + 3 \operatorname{H}_2 \operatorname{O} + 3 \operatorname{CO}_2$$
$$\operatorname{CaCO}_3 + 2 \operatorname{H}_3 \operatorname{PO}_4 \rightarrow \operatorname{Ca} (\operatorname{H}_2 \operatorname{PO}_4)_2 \cdot \operatorname{H}_2 \operatorname{O} + \operatorname{CO}_2$$
$$\operatorname{CaCO}_3 + \operatorname{H}_3 \operatorname{PO}_4 + \operatorname{H}_2 \operatorname{O} \rightarrow \operatorname{Ca} \operatorname{HPO}_4 \cdot 2 \operatorname{H}_2 \operatorname{O} + \operatorname{CO}_2$$

Notice that water is formed in each step.

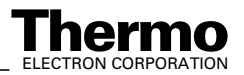

Finnigan GasBench II Operating Manual

<sup>&</sup>lt;sup>1</sup>Formation of carbon dioxide from limestone

When dropping water-free phosphoric acid upon limestone (i.e. calcite or aragonite), phosphates of calcium, carbon dioxide and water will be formed. Possible reactions are:

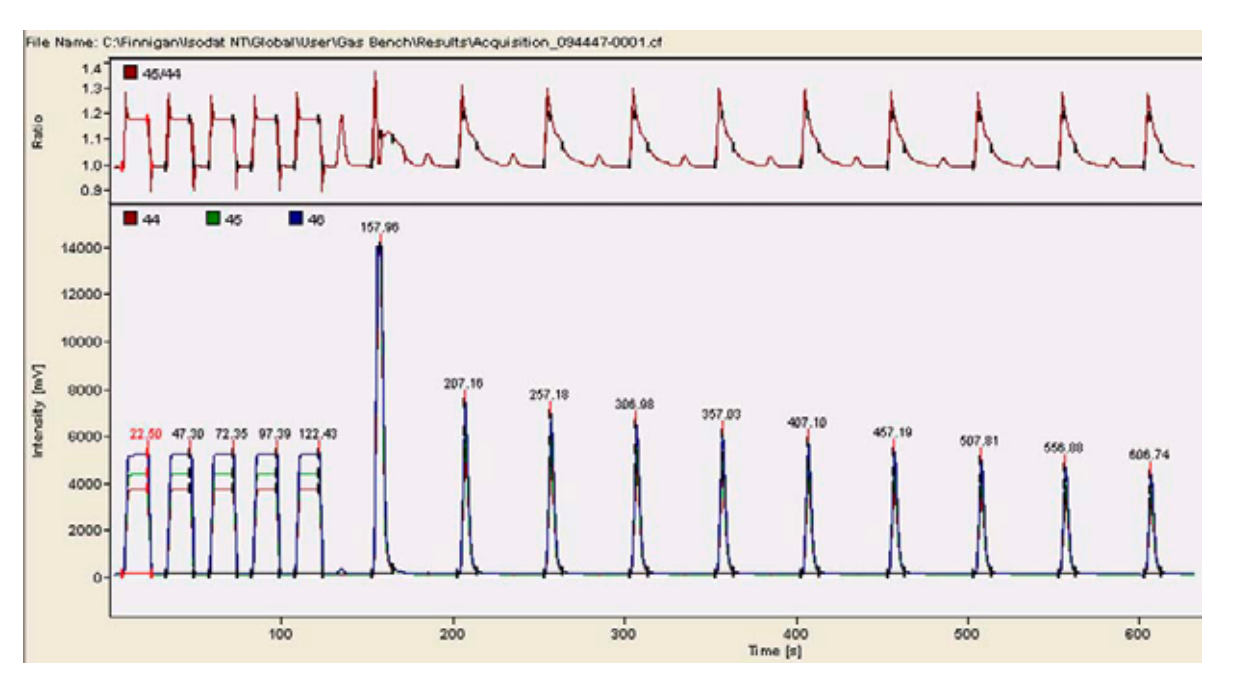

#### **Results of a Carbonate Measurement**

Figure 5-4. Carbonate Measurement - Chromatogram

| CO2     | Error        | Extend    | led Se     | quence       | Line             |                |                  |                                    |                                     |
|---------|--------------|-----------|------------|--------------|------------------|----------------|------------------|------------------------------------|-------------------------------------|
| Peak Nr | Start<br>[s] | Rt<br>[5] | End<br>[s] | Width<br>[s] | Ampl. 44<br>[mV] | BGD 46<br>[m∨] | Area All<br>[Vs] | d 13C/12C<br>[per mil]<br>vs. VPDB | d 180/160<br>[per mil]<br>vs. VSMOW |
| 1       | 8.0          | 22.5      | 24.8       | 16.8         | 3635             | 123.1          | 50.505           | 0.204                              | 0.331                               |
| 2       | 33.0         | 47.3      | 49.6       | 16.6         | 3635             | 125.6          | 50.602           | 0.065                              | 0.022                               |
| 3       | 58.1         | 72.3      | 74.6       | 16.6         | 3638             | 126.3          | 50.671           | -0.056                             | -0.122                              |
| 4×      | 82.8         | 97.4      | 99.7       | 16.8         | 3646             | 126.0          | 50.669           | 0.000                              | 0.000                               |
| 5       | 107.9        | 122.4     | 124.7      | 16.8         | 3649             | 126.5          | 50.728           | -0.063                             | -0.1                                |
| 6       | 152.9        | 158.0     | 165.8      | 12.8         | 13883            | 127.6          | 58.622           | -84.115                            | -180.865                            |
| 7       | 203.4        | 207.2     | 214.2      | 10.8         | 5122             | 126.1          | 18.582           | 9.287                              | 13.157                              |
| 8       | 253.4        | 257.2     | 264.0      | 10.6         | 4774             | 125.7          | 17.295           | 9.309                              | 13.344                              |
| 9       | 303.2        | 307.0     | 313.8      | 10.6         | 4461             | 125.5          | 16.110           | 9.372                              | 13.413                              |
| 10      | 353.3        | 357.0     | 363.6      | 10.3         | 4187             | 125.0          | 15.011           | 9.561                              | 13.610                              |
| 11      | 403.3        | 407.1     | 413.6      | 10.3         | 3917             | 124.6          | 14.051           | 9.585                              | 13.529                              |
| 12      | 453.4        | 457.2     | 463.7      | 10.3         | 3646             | 124.2          | 13.083           | 9.585                              | 13.579                              |
| 13      | 504.0        | 507.8     | 514.1      | 10.1         | 3405             | 123.8          | 12.139           | 9.615                              | 13.604                              |
| 14      | 663.1        | 668.9     | 562.9      | 9.8          | 3184             | 123.4          | 11.288           | 9.705                              | 13.643                              |
| 15      | 603.0        | 606.7     | 612.8      | 9.8          | 2986             | 123.1          | 10.599           | 9.657                              | 13.496                              |

The arrow shows the overranged peak No. 6.

Figure 5-5. Carbonate Measurement - Result Grid

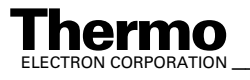

- The first peak may be overranged. . Due to the open split action the subsequent peaks are in range.
- Almost no signal occurs on m/z 46 between the CO<sub>2</sub> peaks.
- Decreasing peak height indicates proper transport of the sample/He mixture.

Note. We use the term "chromatogram", even though it may not be a chromatogram in a narrower sense. However, one obtains ten or less repetitions of the same sample, i.e. of the same small chromatogram.

#### **Linearity Correction**

The system GasBench II - IRMS with its different gas flows and slightly varying temperatures is never perfectly linear. To achieve the best possible result with respect to both accuracy and stability either tune your instrument to optimal conditions in every run or apply a mathematical correction for the effects.

The effects that influence fractionation of masses by the system include temperature first of all. Temperature variations change the viscosity of He and thereby affect flow speeds. They also change the  $\delta$  value of your reference gas, if you use a pressurized  $CO_2$  tank with a liquid phase inside.

Note. Refer to Grootes, P.M., Mook, W.G. and Vogel, J.C.: Isotopic fractionation between gaseous and condensed carbon dioxide. Zeitschrift für Physik 221:257 - 273 (1969).

Experiment-to-experiment variations of fractionation occur, if you tune the source or change the timing of the acquisition. More reasons for applying corrections to the signal-to- $\delta$  value-scale and to the measured-to-real  $\delta$  value-scale can easily be found. This section, **Linearity Correction**, covers the relationship between measured  $\delta$  value and signal height. The relationship between measured  $\delta$  value and real  $\delta$  value will be covered in section Referencing versus VPDB on page 5-13.

Figure 5-6 shows an uncorrected result, that is raw data from a series of measurements of the same sample.

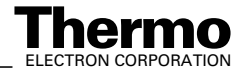

| Position | Bottle Number | Weight | Average Area | $\delta^{13}C$ | $\delta^{18}O$ |
|----------|---------------|--------|--------------|----------------|----------------|
| 1        | dummy sample  | 0      | 11.40        | -39.332        | -5.838         |
| 2        | dummy sample  | 0      | 16.46        | -39.662        | -0.380         |
| 3        | dummy sample  | 0      | 11.58        | -39.401        | -1.342         |
| 4        | dummy sample  | 0      | 17.38        | -39.532        | -2.523         |
| 9        | CaCO3 Merck   | 100    | 12.53        | -30.292        | -12.049        |
| 10       | CaCO3 Merck   | 41     | 3.63         | -29.885        | -12.154        |
| 11       | CaCO3 Merck   | 39     | 3.57         | -30.083        | -12.219        |
| 12       | CaCO3 Merck   | 112    | 9.96         | -30.333        | -12.171        |
| 17       | CaCO3 Merck   | 77     | 7.18         | -30.198        | -12.070        |
| 18       | CaCO3 Merck   | 188    | 19.02        | -30.350        | -12.054        |
| 19       | CaCO3 Merck   | 80     | 6.29         | -30.193        | -12.192        |
| 20       | CaCO3 Merck   | 34     | 3.42         | -30.196        | -12.277        |
| 25       | CaCO3 Merck   | 72     | 6.82         | -30.199        | -12.296        |
| 26       | CaCO3 Merck   | 139    | 13.63        | -30.340        | -12.230        |
| 27       | CaCO3 Merck   | 176    | 15.19        | -30.381        | -12.170        |
| 28       | CaCO3 Merck   | 147    | 15.11        | -30.390        | -12.107        |
| 33       | CaCO3 Merck   | 38     | 3.16         | -30.155        | -12.250        |
| 34       | CaCO3 Merck   | 78     | 6.52         | -30.316        | -12.386        |
| 35       | CaCO3 Merck   | 142    | 12.93        | -30.374        | -12.208        |
| 36       | CaCO3 Merck   | 67     | 5.78         | -30.330        | -12.373        |
| 41       | CaCO3 Merck   | 36     | 3.69         | -30.356        | -12.370        |
| 42       | CaCO3 Merck   | 48     | 5.14         | -30.130        | -12.157        |
| 43       | CaCO3 Merck   | 12     | 0.51         | -29.484        | -12.100        |
| 44       | CaCO3 Merck   | 311    | 32.57        | -30.449        | -11.849        |
| 49       | CaCO3 Merck   | 52     | 5.29         | -30.501        | -12.250        |
| 50       | CaCO3 Merck   | 303    | 32.99        | -30.394        | -11.827        |
| 51       | CaCO3 Merck   | 48     | 4.06         | -30.289        | -12.235        |
| 52       | CaCO3 Merck   | 26     | 2.14         | -30.309        | -12.211        |
| 57       | CaCO3 Merck   | 143    | 13.47        | -30.474        | -12.196        |
| 58       | CaCO3 Merck   | 108    | 10.79        | -30.437        | -12.205        |
| 59       | CaCO3 Merck   | 48     | 2.55         | -30.292        | -12.346        |
| 60       | CaCO3 Merck   | 201    | 9.84         | -30.445        | -12.097        |
| 65       | CaCO3 Merck   | 21     | 1.58         | -30.411        | -12.387        |
| 66       | CaCO3 Merck   | 57     | 5.64         | -30.323        | -12.340        |
| 67       | CaCO3 Merck   | 250    | 25.03        | -30.474        | -12.035        |
| 68       | CaCO3 Merck   | 235    | 24.41        | -30.511        | -12.031        |
| 73       | CaCO3 Merck   | 86     | 9.23         | -30,441        | -12.149        |

#### Figure 5-6. Raw Data Example to Illustrate Linearity Correction

If you plot the  $\delta$  value versus the peak area or the peak amplitude, which is strictly proportional to it, a graph like the one shown in Figure 5-7 will be obtained.

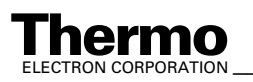

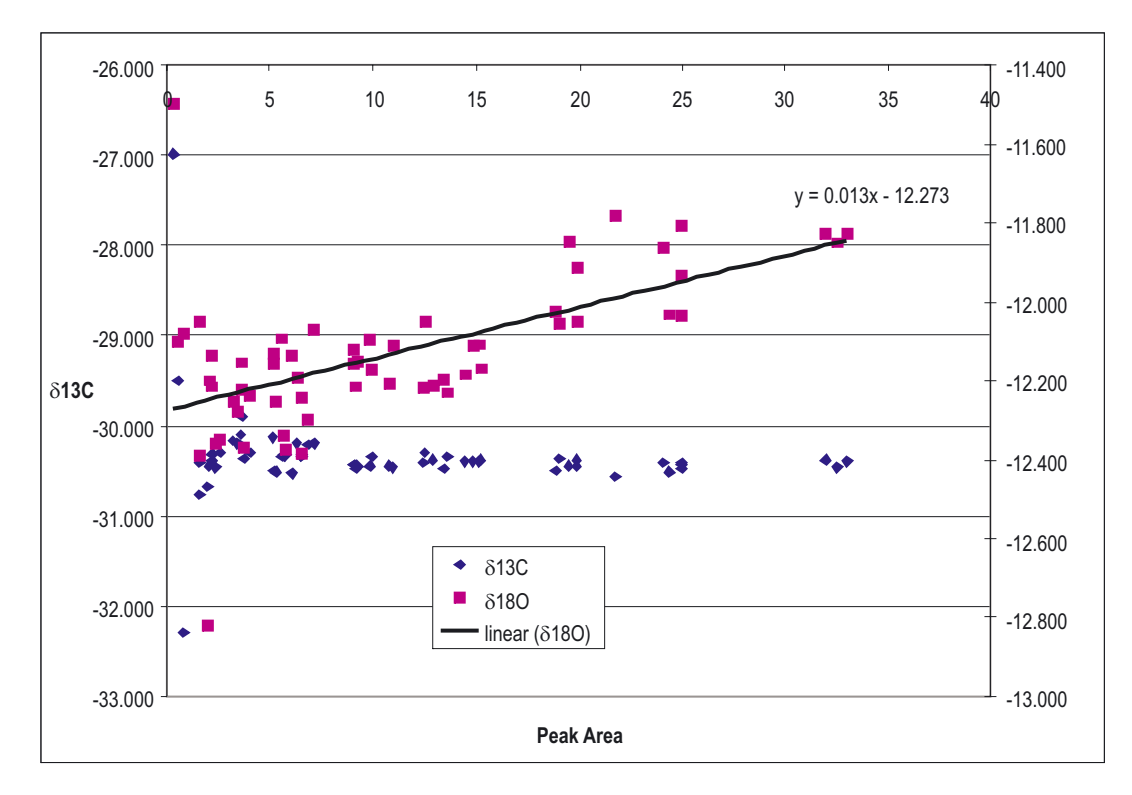

# Figure 5-7. Measured $\delta$ Value versus Peak Area for a Set of Measurements (Same Sample but Different Sample Amounts)

Experience teaches that the functional dependence between  $\delta$  value and peak area (or peak amplitude) always is a linear one. Thus, within the statistical error limits all results are distributed along a line with a small slope. The slope is small (0.013 ‰/Vs for <sup>18</sup>O and 0 ‰/Vs for <sup>13</sup>C in the example above), but depends on all of the the factors mentioned above. Therefore, the following correction procedure is recommended:

The correction can be approximated by a linear function  $\delta_{\text{meas}}$  (A):

$$\delta_{\text{meas}} = \mathbf{m} \times \mathbf{A} + \delta_{\text{real}}$$

 $\delta_{meas}$  denotes the measured  $\delta$  value,  $\delta_{real}$  the real one. A describes the peak area.

Determine the correction factor m, i.e. the slope, from reference samples (that is working standards) by plotting the measured  $\delta$  value for  $^{18}O$  and  $^{13}C~\delta_{meas}$  versus peak area or peak amplitude.

The correction factor  $\delta_{real}$  must be evaluated from absolute standards (IAEA). For an explanation in detail see **Referencing versus VPDB** on page 5-13.

To achieve proper results you need to include working standards in your sequence of measurements. It is absolutely necessary to keep all possible sources of fractionation constant during the sequence. The reference samples

Finnigan GasBench II Operating Manual

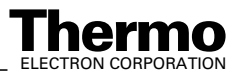

(that is working standards) should be well distributed in the sample tray. To get a proper estimate for the slope, sample amount should vary. Furthermore, this procedure allows quality control during the entire data acquisition.

#### **Referencing versus VPDB**

All carbonate  $\delta$  values must be referenced to the international standard VPDB (Vienna Pee Dee Belemnite), the successor of PDB as PDB is exhausted. However, VPDB with  $\delta^{13}C = 0$  and  $\delta^{18}O = 0$  as one would expect, does not exist. Instead, standards exist which are related to this virtual, that is, unreal definition. See Table 7-6.

Note. See Reference and intercomparison materials for stable isotopes of light elements. In: IAEA-TECDOC-825, IAEA, ed., Vienna, 1995.

At present, there are a couple of primary standards available from IAEA and NIST, respectively with given  $\delta$  values for <sup>18</sup>O and <sup>13</sup>C. To determine the actual  $\delta$  value of a sample relative to VPDB, measure standard and sample under the same conditions and perform the following procedure:

- Determine the  $\delta$  value of your working standard.
- Calibrate versus known standards supplied by IAEA or NBS.
- Use a primary standard to determine the  $\delta$  value of the reference gas.
- With x meaning working standard and z denoting VPDB, the following equation is valid (refer to **Remark on the Strange Mathematics of Delta Values** on page 5-15):

$$\delta_z^x = \frac{\delta_y^x \cdot \delta_z^y}{1000} + \delta_y^x + \delta_z^y$$

and

$$\delta_z^y \neq \delta_y^z$$

with:

- x working standard
- y gas
- z absolute standard (that is VPDB)

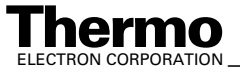

|        | IREA accepted values | mea sure d    | calculated | IAEA accepted values | measured     | calculated   |
|--------|----------------------|---------------|------------|----------------------|--------------|--------------|
| 130    | 130                  |               |            | 100                  |              | d18O         |
| Ca003  |                      | -12.673       | -12.828    |                      | -16.825      | -24.3579195  |
|        | Deba SHK-PDB         | Delta SHK-Gas |            | Deba SHK-PDB         | DeltaSHK-Gas |              |
| SHK    | 1.750                | 1,906         | 1.750      | -4.85                | 2.833        | -485         |
|        | Delta Gas-PDB        | Delta Gas-SHK |            | DetaGas-PDB          | DeltaGas-SHK |              |
|        | -0.157309001         | 1.903977041   | <b>~</b>   | -7.661636418         | -2.825339314 | -            |
| NBS 18 | -5.008               | -4.866        | -5.022     | -22.97               | -15.457      | -23.000 4423 |
|        | 0.053                |               |            | 0.067                |              |              |
| NBS 19 | 1.950                | 1.924         | 1.767      | -22                  | 5.692        | -2.01367428  |
| CO-9   | -47.119              | -47.015       | -47.165    | -15.282              | -7.675       | -15 27 77 42 |
|        | 0.296                |               |            | 0.033                |              |              |
| CO-8   | -5.749               | -5,476        | -5.632     | -22.667              | -15.420      | -22.9637063  |
|        | 0.255                |               |            | 0.187                |              |              |
| C0-1   | 2.460                | 2.627         | 2469       | -2.437               | 5.331        | -2.37120556  |
|        | 0.063                |               |            | 0.073                |              |              |

Figure 5-8. **Calculation Example** 

> Figure 5-8 is an example for obtaining  $\delta$  values specified against VPDB starting from measured and corrected  $\delta$  values.

1. Determine absolute  $\delta$  value of primary standard. In this example:

$$\delta_{\text{PDB}}^{\text{SHK}} = 1.750$$

2. Invert the measured value for primary standard versus gas used:

$$\delta_{Gas}^{SHK} = 1.908$$

Thus:

$$\delta^{Gas}_{SHK} \quad = \text{ - } 1.903$$

3. Determine absolute  $\delta$  value of gas used today with the aid of the equation

$$\delta_z^x = \frac{\delta_y^x \cdot \delta_z^y}{1000} + \delta_y^x + \delta_z^y$$

Thus:

$$\delta_{\text{PDB}}^{\text{Gas}} = -0.157$$

4. Use this value and any measured sample  $\delta$  vs. Ref. Gas to calculate  $\delta$  value of sample vs. PDB with the aid of:

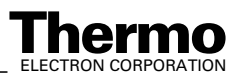

5-14 \_\_\_\_\_ Finnigan GasBench II Operating Manual \_\_\_\_\_

$$\delta_{PDB}^{NBS \, 19} = 1.767$$

 $\delta_z^x = \frac{\delta_y^x \cdot \delta_z^y}{1000} + \delta_y^x + \delta_z^y$ 

In this case, the result is incorrect.

#### Remark on the Strange Mathematics of Delta Values

The  $\delta$  definition:

$$\delta_{y}^{x} = \left(\frac{R_{x}}{R_{y}} - 1\right) \cdot 1000$$

with:

 $\delta^{x}_{v} \delta$  value of x against y

 $R_x$  raw ratio of x (that is  $A_{13}/A_{12}$ )

can be rearranged:

$$\frac{R_x}{R_y} = \frac{\delta_y^x}{1000} + 1$$

As x and y are only arbitrary notations and thus can be interchanged, an analogous equation for  $\delta^{y}{}_{x}$  can be written:

$$\frac{R_y}{R_x} = \frac{\delta_x^y}{1000} + 1$$

Considering reciprocity:

$$\frac{R_y}{R_x} = \frac{1}{(R_x/R_y)}$$

combination of both equations yields the relationship between  $\delta^x_{\ y}$  and  $\delta^y_{\ x}$  we were aiming at:

$$\frac{\delta_x^y}{1000} = \frac{1}{\frac{\delta_y^x}{1000} + 1} - 1$$

This shows indeed:

 $\delta_x^y \neq \delta_y^x$ 

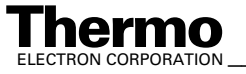

\_\_Finnigan GasBench II Operating Manual \_\_\_\_\_

The  $\delta$  definition results in the following rule when calculating a  $\delta$  value with an intermediate result, which is always the case when referencing to a gas or a working standard:

$$\begin{split} \delta_{z}^{x} &= \left(\frac{R_{x}}{R_{z}} - 1\right) \cdot 1000 = \left(\frac{R_{y} \cdot R_{x}}{R_{y} \cdot R_{z}} - 1 - \frac{R_{y}}{R_{z}} + \frac{R_{y}}{R_{z}} - \frac{R_{x}}{R_{y}} + \frac{R_{x}}{R_{y}} - 1 + 1\right) \cdot 1000 \\ \delta_{z}^{x} &= \left(\frac{R_{y} \cdot R_{x}}{R_{y} \cdot R_{z}} - \frac{R_{y}}{R_{z}} - \frac{R_{x}}{R_{y}} + 1 + \frac{R_{y}}{R_{z}} + \frac{R_{x}}{R_{y}} - 1 - 1\right) \cdot 1000 \\ \delta_{z}^{x} &= \left(\left(\frac{R_{x}}{R_{y}} - 1\right) \cdot \left(\frac{R_{y}}{R_{z}} - 1\right) + \left(\frac{R_{x}}{R_{y}} - 1\right) + \left(\frac{R_{y}}{R_{z}} - 1\right)\right) \cdot 1000 \\ \delta_{z}^{x} &= \frac{\delta_{y}^{x} \cdot \delta_{z}^{y}}{1000} + \delta_{y}^{x} + \delta_{z}^{y} \end{split}$$

This equation has been used above (special case: working standard x, absolute standard z, that is VPDB). See Referencing versus VPDB on page 5-13.

### **Phosphoric Acid Preparation**

Phosphoric acid, H<sub>3</sub>PO<sub>4</sub>, is prepared from "Puranal" grade orthophosphoric acid ( $\geq 85$  %) and "Puriss" grade phosphorous pentoxide or trade names of equivalent purity. Inside a fume cupboard, one "Winchester" (that is a 2.51 package) of phosphoric acid is poured into a 51 beaker that stands on a magnetic stirrer's hotplate. Use a magnetic stir bar (PTFE).

**Warning.** Gloves and a face mask must be worn whenever handling  $P_2O_5!$ Goggles are not sufficient!

Note. A useful thermometer or stirring rod can be obtained by enclosing the thermometer in a large piece of heavy-walled Pyrex tubing with its bottom sealed off (that is shaped like a test tube).

Warning. Between the additions and during the final cooling stage the beaker is kept covered with cling film.

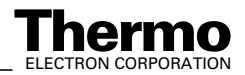

### **Adding Phosphorous Pentoxide**

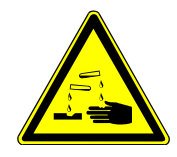

**Warning.** Take care during the initial stage of adding  $P_2O_5$ : the reaction can be vigorous as the powder contacts the relatively "wet" acid!

It normally takes about 2 kg of phosphorous pentoxide to obtain the required final specific gravity of greater than 1.92. This quantity of  $P_2O_5$  is gradually added over a period of 2-3 hours while constantly stirring and heating to a temperature of around 80 °C. The powder forms gelatinous lumps initially, but will gradually dissolve. The complete process can take 4-5 hours.

A few crystals of chromium dioxide, that is approximately 0.5 g, are added at the final dissolution stage. Heating and stirring continues until all phosphorous pentoxide has dissolved.

The stirrer hotplate is switched off allowing the acid to cool down to room temperature before checking specific gravity. If it is less than 1.92, the acid must be reheated and more  $P_2O_5$  needs to be added. Finally, the acid which should be about 3 l after  $P_2O_5$  addition, is stored in bottles until required. Use 'Parafilm' to seal the screw cap.

### **Common Pitfalls**

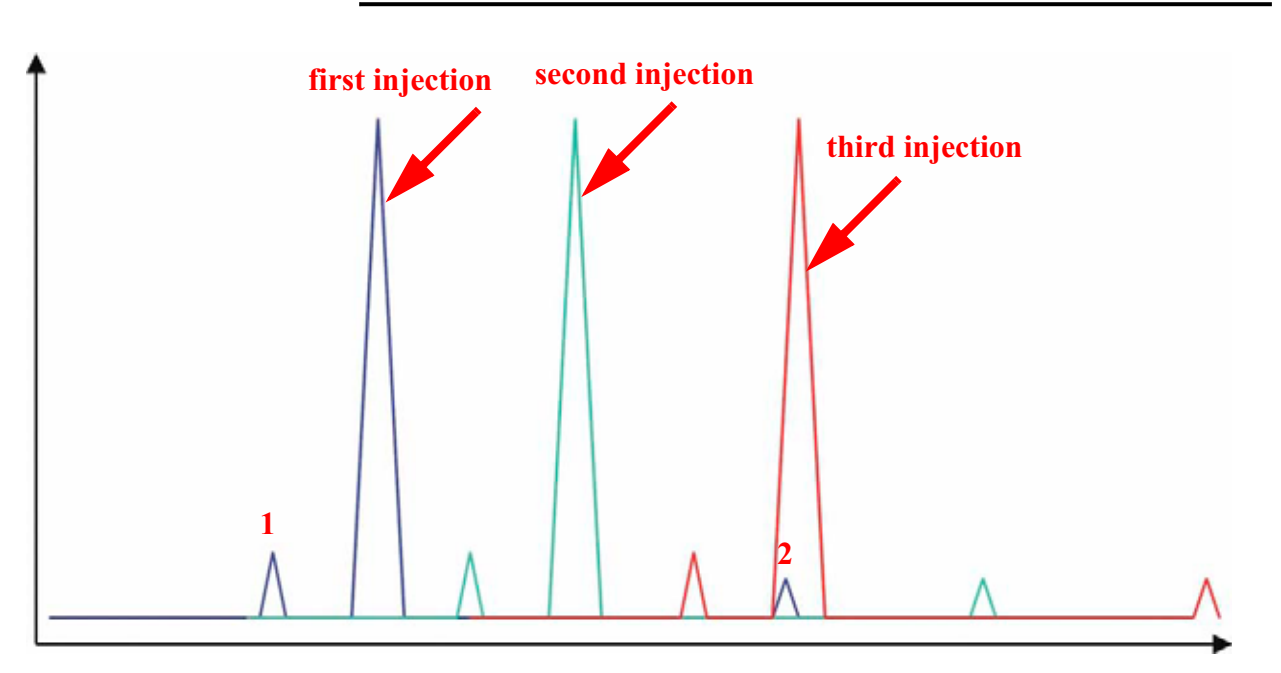

#### **Retention Times**

Figure 5-9. Upon Retention Times - Combining Chromatograms

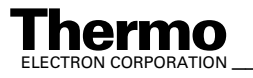

\_Finnigan GasBench II Operating Manual \_

- 1. Air peak precedes  $CO_2$ . See **1** in Figure 5-9.
- 2. Water peak may follow  $CO_2$  but must not interfere with  $CO_2$ . See 2 in Figure 5-9.
- 3. Additional peaks, e.g. due to solvents, must not interfere with CO<sub>2</sub>.

#### Wasting Acid

Due to improper adjustment of the acid pump, acid drops may be deposited on the septa. If so, acid can enter the measurement needle and travel towards the valco valve.

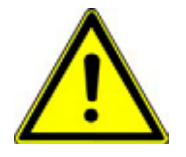

Warning. This must be avoided under all circumstances! Severe damage to water trap and valvo valve will result! Therefore, refer to Acid Pump Adjustment on page 6-5.

#### Handling Septa

Ensure that the sample vials are screwed down correctly in order to be really closed.

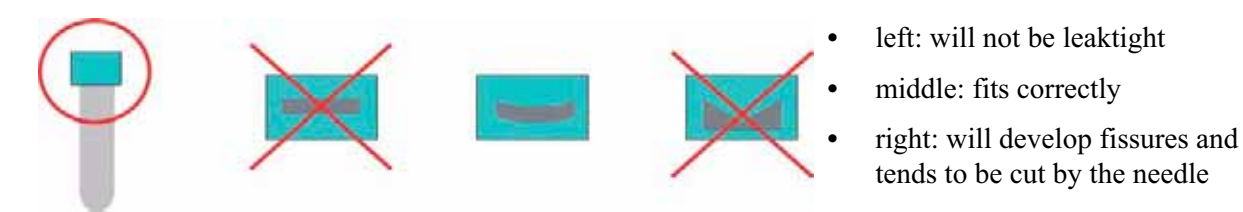

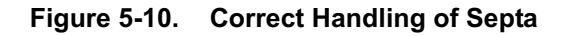

#### Condensation of Water beneath the Septa

During equilibration, when tray temperature is only slightly above room temperature, water vapor condenses benath the septa. This effect is unavoidable and usually poses no problem. Once the septa have been punctured by the needle, these water droplets accumulate to one large drop. If now this particular vial will be measured again, there is a significant chance to pick up this drop. This results in water travelling towards water trap and valco valve, possibly clogging the system.

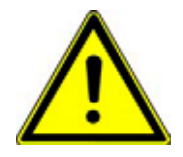

Warning. Therefore, never measure equilibrated samples twice!

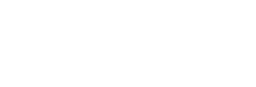

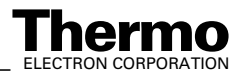

#### Neogloboquadrina Pachyderma (Ehrenberg, 1894)

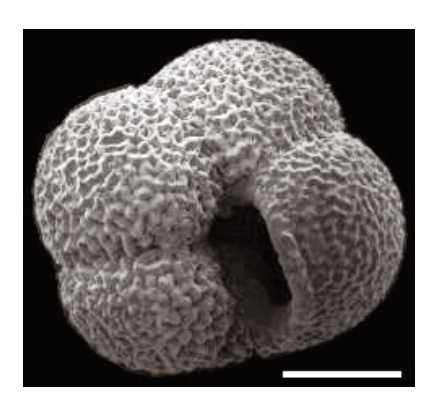

Left-coiled specimen, umbilical view, scale bar 0.1 mm.

Right-coiled (dextral) specimen, umbilical view.

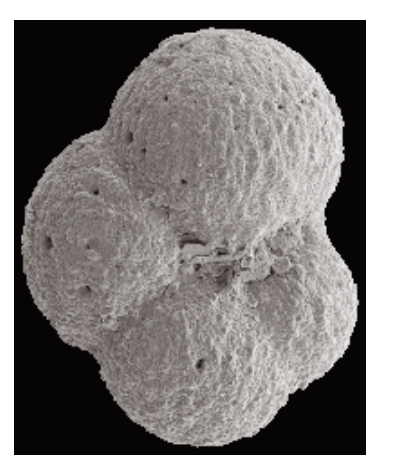

Left-coiled (sinistral) specimen, umbilical view.

Neogloboquadrina Pachyderma is the most abundant planktonic foraminifer of high latitudes. As any planktonic foraminifer, it avoids low-salinity and shallow waters. The left-coiled morphotype prevails at lowest temperatures and occurs throughout the Arctic Ocean.

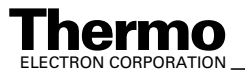

#### **Dissolved Inorganic Carbon (DIC)** 5.3

### **Dissolved Inorganic Carbon (DIC) in Brief**

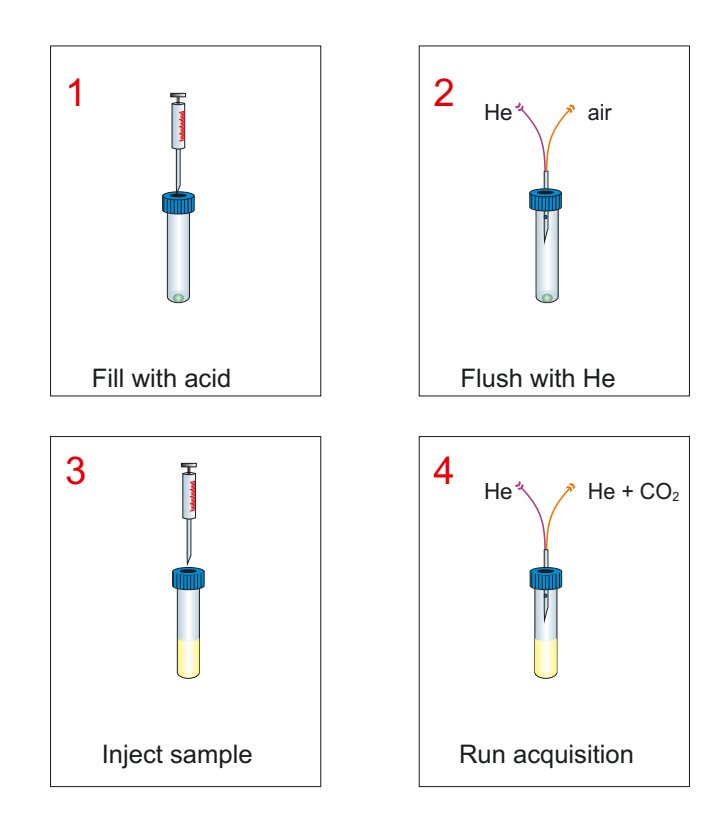

#### Sample Preparation for Dissolved Inorganic Carbon (DIC) Figure 5-11. Measurement

When real samples are collected, they must be poisoned using a saturated HgCl<sub>2</sub> solution to stop all biological activity.

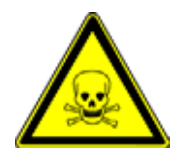

Warning. Strictly avoid any exposure to the severely toxic HgCl<sub>2</sub>! Always wear protective gloves. Refer to your supplier's Material Safety Data Sheet (MSDS) for proper handling.

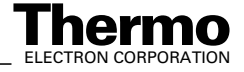

| 🥱 Time (s) | Reference 1 | Reference 2 | Reference 3 | Split | Valco    | Trap |
|------------|-------------|-------------|-------------|-------|----------|------|
| 0          | •           | -           | -           | 0     |          |      |
| 15         | 0           |             |             | -     | _        |      |
| 25         | 0           | 1           |             | 1     |          | 0    |
| 40         | 0           |             |             |       |          | -    |
| 45         |             |             |             | 1     | 1        |      |
| 50         |             |             |             |       | -        |      |
| 80         | -           |             |             | 1     |          |      |
| 65         | 0           |             |             |       |          |      |
| 75         | 0           |             |             | 1     | _        |      |
| 90         | 0           |             |             |       |          | _    |
| 100        | 0           |             |             |       |          |      |
| 101        | -           | -           | -           | 1     | <u> </u> |      |
| 115        | 0           |             |             | 1     | -        | -    |
| 150        |             |             |             |       | (        |      |
| 160        |             |             |             | 0     | -        |      |
| 175        |             |             |             | 1     |          | 0    |
| 195        |             | 1           |             |       |          | -    |
| 210        |             |             |             |       |          |      |
| 250        |             |             |             | 1     |          | _    |
| 300        |             | 1           |             |       | -        |      |
| 310        |             |             |             | 0     |          |      |
| 325        |             |             |             | -     |          | 0    |
| 345        |             |             |             | 1     |          |      |
| 360        |             |             |             |       | 0        |      |
| 400        |             |             |             |       | •        |      |
| 450        |             |             |             |       | - (      |      |
| 460        |             |             |             | 0     |          |      |
| 475        |             |             |             |       |          | 0    |
| 495        |             |             |             |       | -        |      |
| 510        |             | 1           | -           |       |          |      |
| 550        |             |             |             |       |          |      |
| 600        |             |             |             |       | -        |      |
|            |             |             |             |       |          |      |

Figure 5-12. Dissolved Inorganic Carbon (DIC) Measurement - Time Events List (Partly)

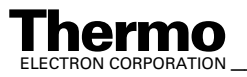

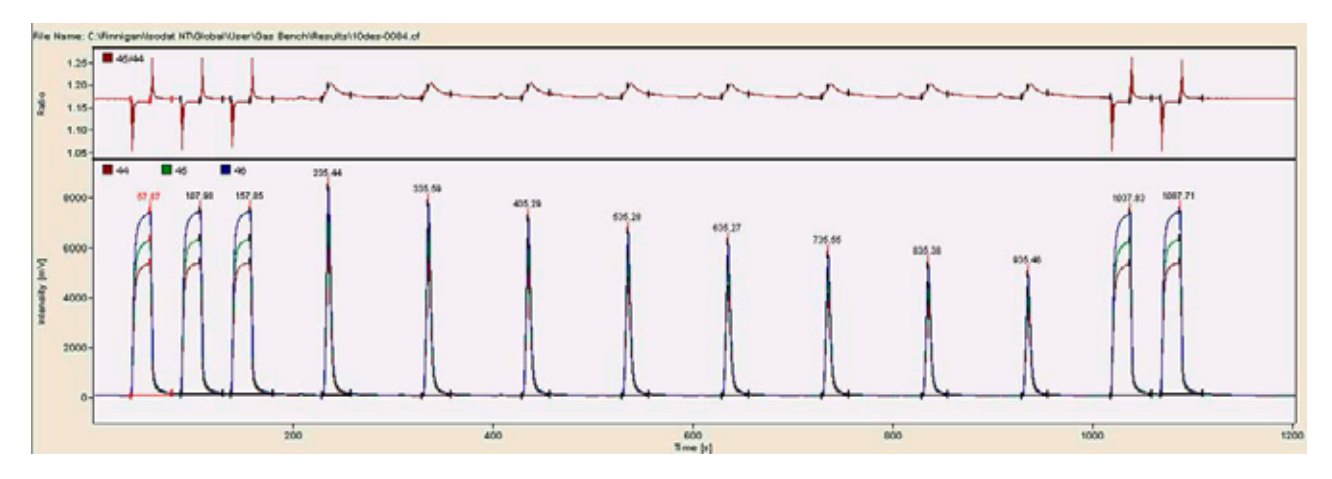

Figure 5-13. **Dissolved Inorganic Carbon (DIC) Measurement - Chromatogram** 

| CO2 Erro | or Exten     | ded Seq   | uence Lin    | e                |                  |                |                  |                          |                           |
|----------|--------------|-----------|--------------|------------------|------------------|----------------|------------------|--------------------------|---------------------------|
| Peak Nr. | Start<br>[s] | Rt<br>[s] | Width<br>[s] | Ampl. 44<br>[m∨] | Ampl. 46<br>[m∨] | BGD 44<br>[m∨] | Area All<br>[Vs] | δ 13C<br>[‰]<br>vs. VPDB | δ 180<br>[‰]<br>vs. VSMOW |
| 1        | 38.1         | 57.9      | 41.8         | 5383             | 7357             | 43.1           | 100.161          | -28.539                  | 0.083                     |
| 2        | 88.2         | 108.0     | 42.3         | 5370             | 7340             | 89.7           | 101.763          | -28.626                  | -0.047                    |
| 3*       | 138.1        | 157.9     | 42.5         | 5370             | 7340             | 96.4           | 100.966          | -28.620                  | 0.000                     |
| 4        | 229.7        | 235.4     | 29.0         | 5925             | 8323             | 55.7           | 33.485           | 1.036                    | 27.156                    |
| 5        | 329.5        | 335.6     | 28.5         | 5464             | 7668             | 41.9           | 31.039           | 1.127                    | 27.216                    |
| 6        | 429.3        | 435.3     | 28.0         | 5064             | 7102             | 38.4           | 28.932           | 1.155                    | 27.113                    |
| 7        | 529.2        | 535.3     | 27.7         | 4684             | 6577             | 36.4           | 26.994           | 1.118                    | 27.151                    |
| 8        | 629.2        | 635.3     | 27.2         | 4357             | 6115             | 35.0           | 25.197           | 1.044                    | 27.074                    |
| 9        | 729.3        | 735.5     | 27.0         | 4038             | 5671             | 33.8           | 23.410           | 1.025                    | 26.957                    |
| 10       | 829.3        | 835.4     | 26.5         | 3745             | 5256             | 32.8           | 21.745           | 1.027                    | 26.790                    |
| 11       | 929.4        | 935.5     | 26.0         | 3478             | 4883             | 31.9           | 20.256           | 0.966                    | 26.710                    |
| 12*      | 1018.3       | 1037.8    | 41.3         | 5367             | 7337             | 32.1           | 98.588           | -28.620                  | 0.000                     |
| 13       | 1068.2       | 1087.7    | 42.0         | 5367             | 7342             | 82.2           | 100.776          | -28.763                  | -0.192                    |

Figure 5-14. Dissolved Inorganic Carbon (DIC) Measurement - Result Grid

- Almost no signal occurs on m/z 46 between the CO<sub>2</sub> peaks.
- Decreasing peak height indicates proper transport of sample/He mixture.

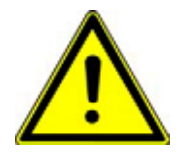

Warning. When filling a number of tubes from the same water standard, do not fill from sealed vessel with septum. A negative pressure will be created that could cause fractionation.

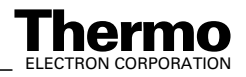

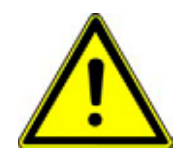

**Warning.** When filling real samples, use a new syringe for each sample. When running standards for acceptance tests, a single syringe is sufficient.

Care must be taken to allow any ocean water to remain on the inside of the septum!

**Note.** Wipe the outside of the needle prior to puncturing the septum. When filling the flushed vial with ocean water, do not puncture the septum in the center, but close to the edge.

If samples are stored for a longer period (that is for several months), only use large sample amounts (above 100 ml). This avoids isotopic fractionation due to evaporation. Carefully close the bottles using parafilm. Avoid headspaces filled with air and store them in a cooler at  $4 \, {}^{\circ}C$ .

To maintain water as a working standard stable in isotopic composition over a longer time, it has been proven useful to store them in large canisters. Use at least a 50 l stainless steel barrel and vent it using only dry inert gas, e.g.  $N_2$ . It is not dissolved in the water and thus the CO<sub>2</sub> content will not change.

- Fill some drops of 98 % H<sub>3</sub>PO<sub>4</sub> (about 30 μl) into an empty vial. See Phosphoric Acid Preparation on page 5-16 for its preparation.
- 2. Close the vial and place it in the tray.
- 3. Exchange the headspace (that is via the needle, He streams in and replaces the gas in the vial, which in turn streams out of it).
- 4. Inject the sample (about 700  $\mu$ l) through the septum into the closed vial using a syringe. CO<sub>2</sub> will be released from these different origins and will then be mixed with the helium in the headspace.

**Note.** A syringe must be used to prevent the sample from contacting and exchanging with ambient air.

- 5. Allow 18 hours to equilibrate.
- 6. Finally, the sample will be measured.

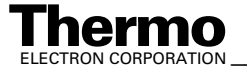

#### **Breath Gas Analysis** 5.4

### Using the Autodiluter for Blanking

The atmospheric mixture used here contains lots of nitrogen and oxygen that severely distort operation of the source when reaching the inlet. To avoid this, the autodiluter arrangement has been modified to guarantee extreme dilution.

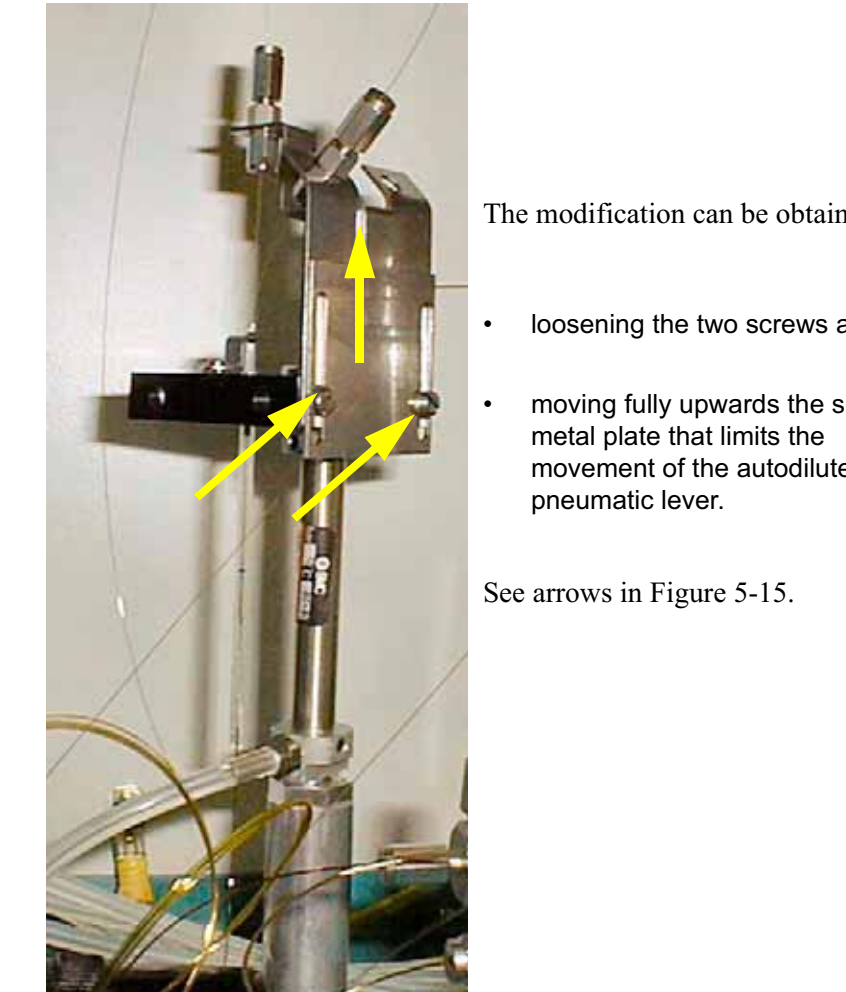

The modification can be obtained by

- loosening the two screws and
- moving fully upwards the small movement of the autodiluters

#### Adjusting the Open Split for Blanking Figure 5-15.

Additionally, the capillary feeding the split with helium needs to be retracted into the inner glass tube. See Figure 5-15 and Figure 5-16.

When unlimited in movement, the lever moves the capillary leading from the autodiluter to the IRMS into the inner tube of the autodiluter. In this position, the capillary samples almost entirely helium, and the dilution factor is larger than 100.

Finnigan GasBench II Operating Manual

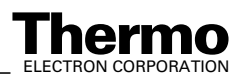

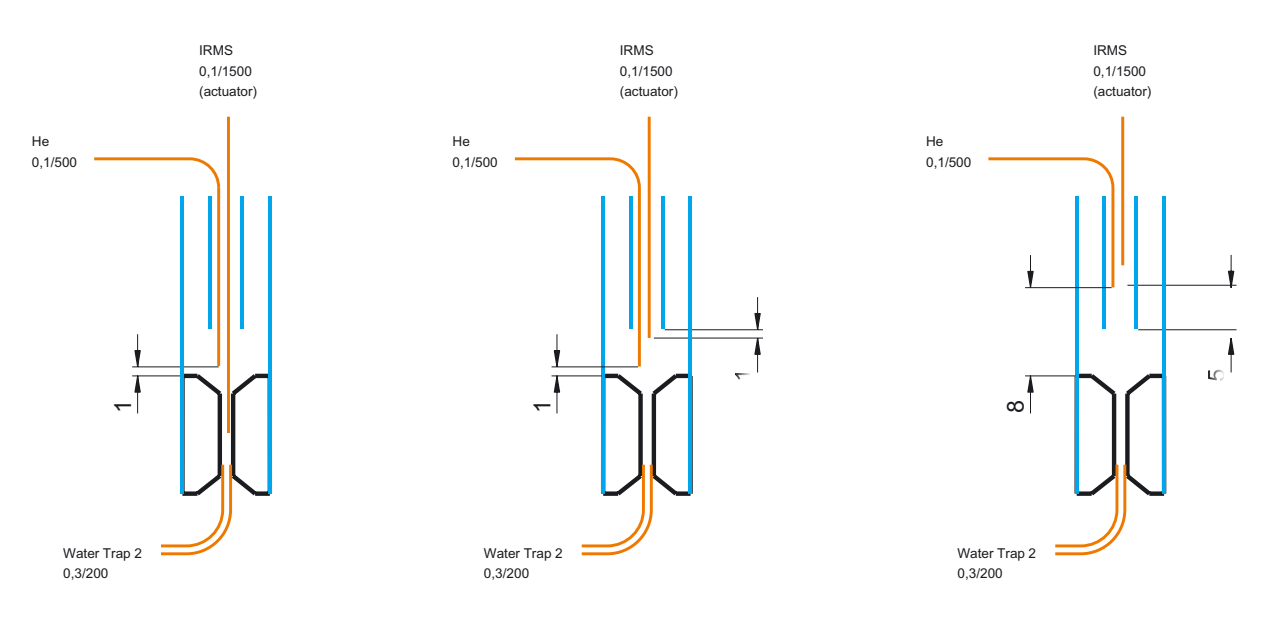

#### Figure 5-16. Principle of Blanking

- left side: no dilution
- middle: normal dilution
- right side: maximum dilution

### **Results of Blanking**

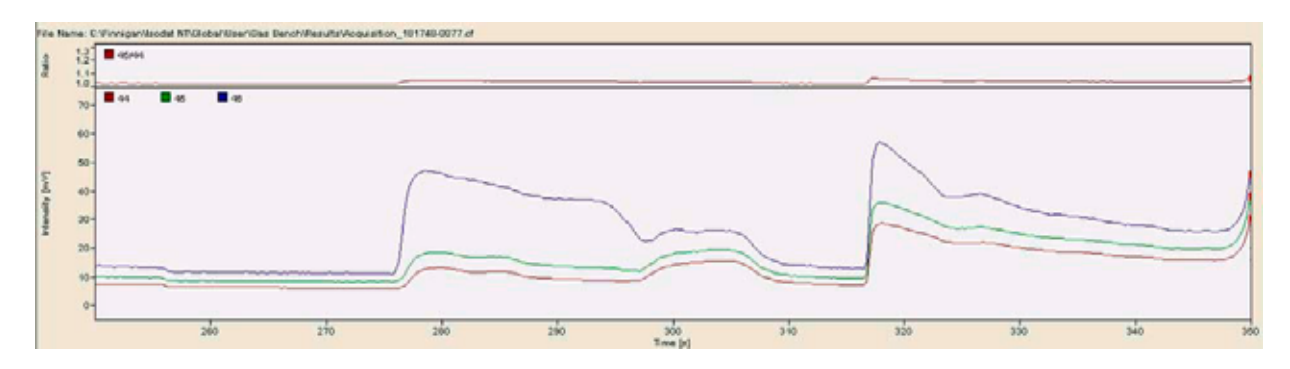

Figure 5-17. Blanking - Chromatogram

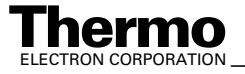

| CO2 Erro | er Exten     | ded Seq    | uence Lin    | e                |                |                  |                          |                           |
|----------|--------------|------------|--------------|------------------|----------------|------------------|--------------------------|---------------------------|
| Peak Nr. | Start<br>[s] | Rt<br>[\$] | Width<br>[s] | Ampl. 46<br>[m∨] | BGD 46<br>[m∨] | Area All<br>[Vs] | δ 13C<br>[‰]<br>vs. VPDB | δ 180<br>[‰]<br>vs. VSMOW |
| 1        | 6.8          | 21.1       | 18.6         | 6597             | 9.1            | 66.551           | 0.322                    | 0.188                     |
| 2        | 31.6         | 46.1       | 18.9         | 6605             | 13.6           | 67.624           | 0.189                    | 0.074                     |
| 3        | 56.6         | 71.2       | 18.9         | 6601             | 14.9           | 67.769           | 0.026                    | 0.053                     |
| 4*       | 81.7         | 96.2       | 18.6         | 6610             | 15.3           | 67.713           | 0.000                    | 0.000                     |
| 5        | 106.7        | 121.3      | 18.6         | 6619             | 15.6           | 67.673           | -0.042                   | -0.034                    |
| 6        | 199.7        | 203.8      | 10.6         | 12952            | 21.4           | 19.841           | 16.942                   | 33.333                    |
| 7        | 350.0        | 355.0      | 10.1         | 10263            | 25.6           | 17.249           | 17.131                   | 33.472                    |
| 8        | 499.9        | 504.2      | 9.6          | 9202             | 24.8           | 15.067           | 17.109                   | 33.565                    |
| 9        | 650.0        | 654.0      | 9.4          | 8699             | 22.8           | 13.425           | 17.255                   | 33.646                    |
| 10       | 799.8        | 803.5      | 9.3          | 8502             | 20.8           | 12.137           | 17.210                   | 33.574                    |
| 11       | 950.1        | 954.7      | 9.6          | 6300             | 19.1           | 10.877           | 17.375                   | 33.612                    |
| 12       | 1100.3       | 1104.5     | 9.1          | 6070             | 19.3           | 9.859            | 17.384                   | 33.503                    |
| 13       | 1247.8       | 1251.6     | 8.6          | 5622             | 18.3           | 8.494            | 17.308                   | 33.666                    |

Figure 5-18. Blanking - Result Grid

### **Breath Gas Analysis in Brief**

To perform breath gas analysis, the sample loop of the valco valve must be replaced by a 10  $\mu$ l volume. Refer to **How to Change the Loop Size** on page 2-23 and proceed as follows:

- Fill empty sample vials with breath using a straw.
- Close them with fresh cap and septum. Place them in the sample tray.
- Perhaps, you should modify the method as with CO<sub>2</sub> in Atmospheric Concentrations on page 5-28.
- A sequence of its own is not necessary. Instead, use the Equilibration sequence *Equilibration.seq* to perform a measurement.

### **Results of Breath Gas Analysis**

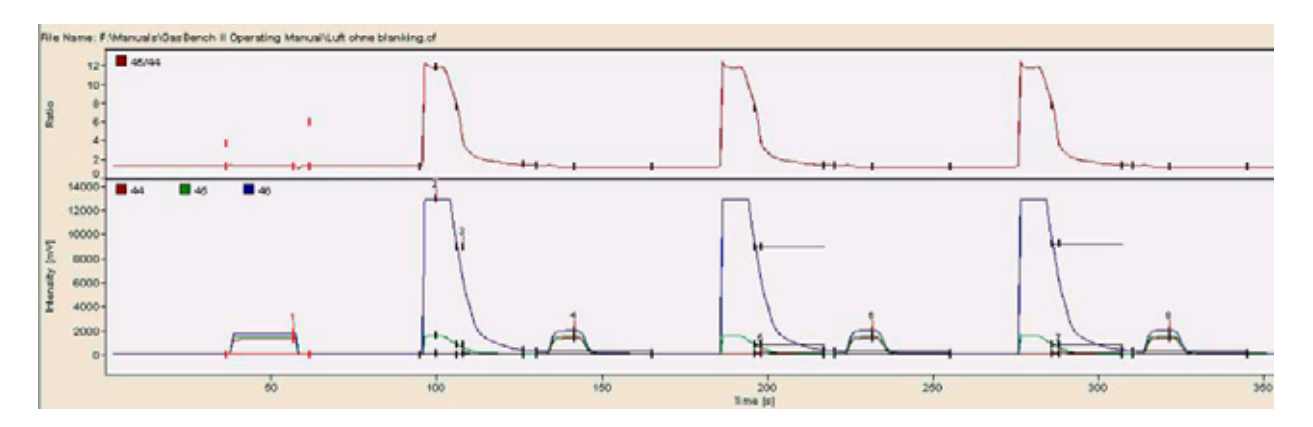

Figure 5-19. Chromatogram of Plain Analysis (without Blanking)

5-26 \_\_\_\_\_ Finnigan GasBench II Operating Manual \_

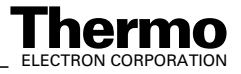

#### Finnigan GasBench II\_

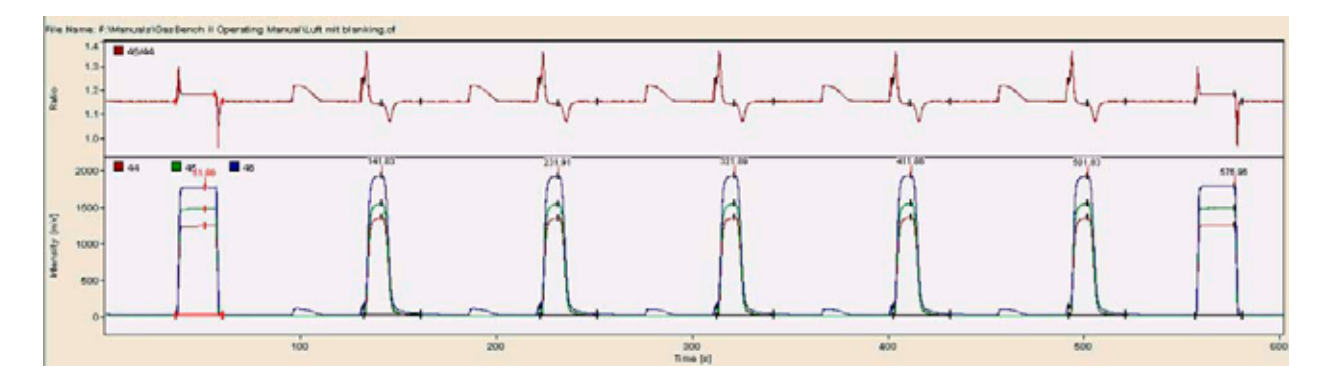

Figure 5-20. Chromatogram of Analysis (with Blanking Activated)

| CO2         | 2 Error Extended Sequence Line |           |              |                     |                |                |                |                  |                          |                           |                |  |
|-------------|--------------------------------|-----------|--------------|---------------------|----------------|----------------|----------------|------------------|--------------------------|---------------------------|----------------|--|
| Peak<br>Nr. | Start<br>[5]                   | Rt<br>[s] | Width<br>[s] | Ampl.<br>44<br>[mV] | BGD 44<br>[m∨] | BGD 45<br>[mV] | BGD 46<br>[m∨] | Area All<br>[Vs] | δ 13C<br>[‰]<br>vs. VPDB | δ 180<br>[‰]<br>vs. VSMOW | AT% 13C<br>[%] |  |
| 1*          | 37.0                           | 51.9      | 23.9         | 1245                | 3.6            | 4.1            | 21.8           | 25.085           | -3.489                   | -18.360                   | 1.101843       |  |
| 2           | 132.8                          | 141.8     | 29.1         | 1357                | 3.4            | 3.8            | 21.0           | 14.849           | -43.652                  | 4.258                     | 1.057905       |  |
| 3           | 222.8                          | 231.9     | 29.2         | 1355                | 3.3            | 3.7            | 20.2           | 14.812           | -43.777                  | 3.993                     | 1.057768       |  |
| 4           | 312.8                          | 321.9     | 29.2         | 1357                | 3.2            | 3.7            | 19.7           | 14.823           | -43.692                  | 3.526                     | 1.057861       |  |
| 5           | 402.9                          | 411.9     | 29.0         | 1362                | 3.2            | 3.6            | 19.0           | 14.908           | -43.651                  | 2.817                     | 1.057906       |  |
| 6           | 492.7                          | 501.8     | 28.9         | 1356                | 3.2            | 3.6            | 18.6           | 14.842           | -43.626                  | 3.213                     | 1.057933       |  |
| 7*          | 657.1                          | 577.0     | 23.9         | 1256                | 3.9            | 4.4            | 18.6           | 25.243           | -3.489                   | -18.360                   | 1.101843       |  |

Figure 5-21. Result Grid of Analysis (with Blanking Activated)

Note. Take into account the different ordinate scales when comparing Figure 5-19 and Figure 5-20.

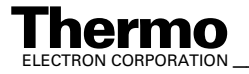

#### CO<sub>2</sub> in Atmospheric 5.5 **Concentrations**

### **Editing a Method**

To measure  $CO_2$  in atmospheric concentrations, use *Acquisition 630s mod* for air.met that has been delivered as a particular predefined method.

Note. It differs only with respect to the Time Events List from Acquisition 630s.met used for carbonate measurements.

Select it from the File Browser's Methods tab. Then, double-click or drag and drop it into Isodat 2.0's Acquisition window. Refer to Predefined Methods as Examples on page 3-18 and Creating a New Method on page 3-17.

#### **Time Events**

| Instrument Time | e Events Evalu      | ation@C02 Pe        | ak Detection@C      | 02 Printout@C | 02           |           |             |                 |               |
|-----------------|---------------------|---------------------|---------------------|---------------|--------------|-----------|-------------|-----------------|---------------|
| 6 8 6           | -8 X 🖸              |                     |                     |               |              |           |             |                 |               |
| 🥱 Time [s]      | Reference 1 -<br>On | Reference 2 -<br>On | Reference 3 -<br>On | Split - In    | Valco - Load | Trap - Up | Trap 2 - Up | Flush Fill - On | Switch Method |
| 1               |                     | 0                   |                     |               | 0            |           |             |                 |               |
| 15              |                     |                     |                     |               |              |           |             |                 |               |
| 20              |                     |                     |                     |               | 9            |           |             |                 |               |
| 25              |                     | •                   |                     |               |              |           |             |                 |               |
| 40              |                     |                     |                     |               |              |           |             |                 |               |
| 50              |                     | •                   |                     |               |              |           |             |                 |               |
| 65              |                     |                     |                     |               |              |           |             |                 |               |
| 70              |                     |                     |                     |               | 9            |           |             |                 |               |
| 75              |                     | 0                   |                     |               |              |           |             |                 |               |
| 90              |                     | 🥥                   |                     |               |              |           |             |                 |               |
| 100             |                     | •                   |                     |               |              |           |             |                 |               |
| 115             |                     |                     |                     |               | -            |           |             |                 |               |
| 120             |                     |                     |                     |               | •            |           |             |                 |               |
| 130             |                     |                     |                     |               |              |           |             |                 |               |
| 150             |                     |                     |                     |               | 9            |           |             |                 |               |
| 151             |                     |                     |                     | 0             |              |           |             |                 |               |
| 170             |                     |                     |                     |               | <b>O</b>     |           |             |                 |               |
| 180             |                     |                     |                     |               |              |           |             |                 |               |
| 200             |                     |                     |                     |               | 0            |           |             |                 |               |
| 201             |                     |                     |                     | 9             |              |           |             |                 |               |

Figure 5-22. CO<sub>2</sub> in Atmospheric Concentrations - Time Events tab - Time Events List (Partly)

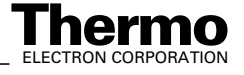

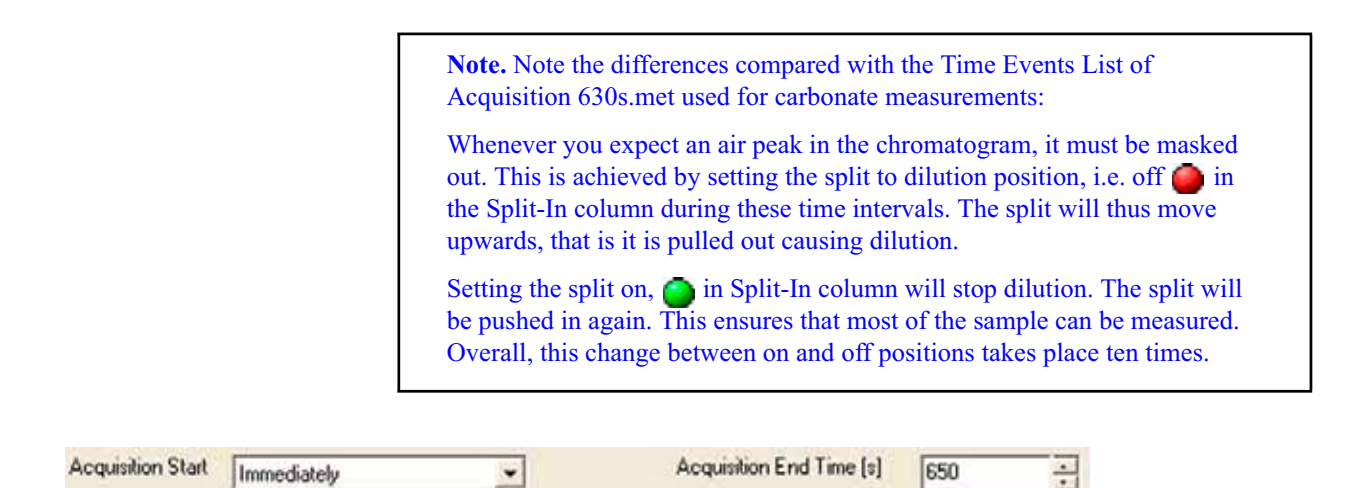

Figure 5-23. CO<sub>2</sub> in Atmospheric Concentrations - Time Events tab - Acquisition

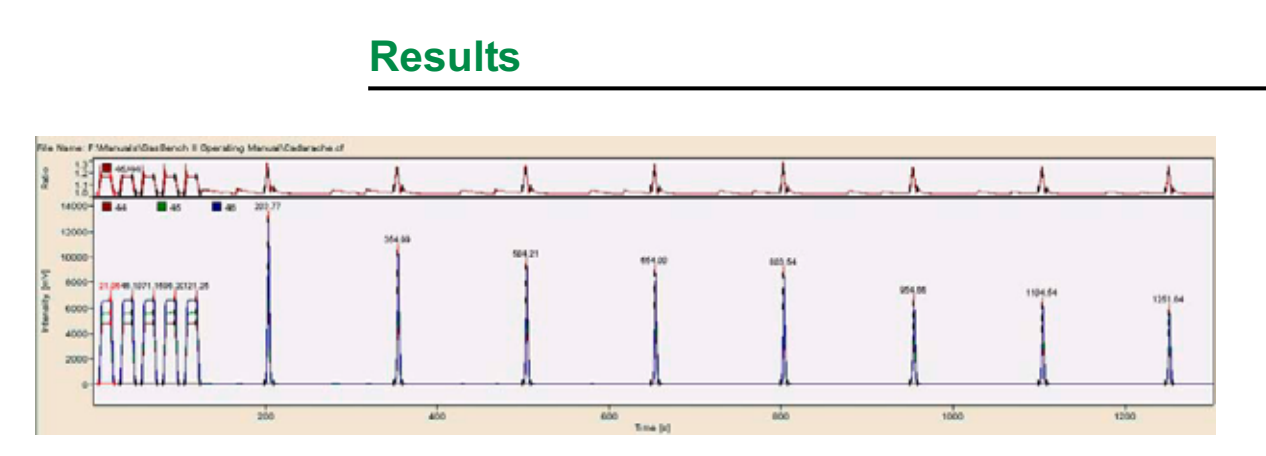

Figure 5-24. CO<sub>2</sub> in Atmospheric Concentrations - Chromatogram

| CO2 Erro | r Exten      | ded Seq   | uence Lin    | •                |                |                  |                          |                           |
|----------|--------------|-----------|--------------|------------------|----------------|------------------|--------------------------|---------------------------|
| Peak Nr. | Start<br>[s] | Rt<br>[s] | Width<br>[s] | Ampl. 46<br>[m∨] | BGD 46<br>[m∨] | Area All<br>[Vs] | δ 13C<br>[‰]<br>vs. VPDB | δ 180<br>[‰]<br>vs. VSMOW |
| 1        | 6.8          | 21.1      | 18.6         | 6597             | 9.1            | 66.551           | 0.322                    | 0.188                     |
| 2        | 31.6         | 46.1      | 18.9         | 6605             | 13.6           | 67.624           | 0.189                    | 0.074                     |
| 3        | 56.6         | 71.2      | 18.9         | 6601             | 14.9           | 67.769           | 0.026                    | 0.053                     |
| 4*       | 81.7         | 96.2      | 18.6         | 6610             | 15.3           | 67.713           | 0.000                    | 0.000                     |
| 5        | 106.7        | 121.3     | 18.6         | 6619             | 15.6           | 67.673           | -0.042                   | -0.034                    |
| 6        | 199.7        | 203.8     | 10.6         | 12952            | 21.4           | 19.841           | 16.942                   | 33.333                    |
| 7        | 350.0        | 355.0     | 10.1         | 10263            | 25.6           | 17.249           | 17.131                   | 33.472                    |
| 8        | 499.9        | 504.2     | 9.6          | 9202             | 24.8           | 15.067           | 17.109                   | 33.565                    |
| 9        | 650.0        | 654.0     | 9.4          | 8699             | 22.8           | 13.425           | 17.255                   | 33.646                    |
| 10       | 799.8        | 803.5     | 9.3          | 8502             | 20.8           | 12.137           | 17.210                   | 33.574                    |
| 11       | 950.1        | 954.7     | 9.6          | 6300             | 19.1           | 10.877           | 17.375                   | 33.612                    |
| 12       | 1100.3       | 1104.5    | 9.1          | 6070             | 19.3           | 9.859            | 17.384                   | 33.503                    |
| 13       | 1247.8       | 1251.6    | 8.6          | 5622             | 18.3           | 8.494            | 17.308                   | 33.666                    |

Figure 5-25. CO<sub>2</sub> in Atmospheric Concentrations - Result Grid

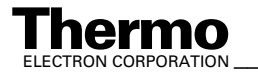

# 5.6 Water Equilibration (<sup>18</sup>O)

## <sup>18</sup>O Equilibration in Brief

- Fill the sample into the clean open exetainer vial (10 ml) by using an adjustable pipette with disposable pipette tips. It is not necessary to pierce the septum using the needle. The filling volume should be 0.5 ml.
- Close the vial and place it into the autosampler tray.
- The flushing gas is a mixture of He and CO<sub>2</sub>, that usually has already been properly mixed and filled into a He/CO<sub>2</sub> tank. Open the He/CO<sub>2</sub> tank connected to the flush gas input.
- Increase the pressure to result in a flow of the He/CO<sub>2</sub> mixture of approximately 100 ml/min 150 ml/min at the vent of the flush needle. When using a new gas mixture, wait for 10-15 min until all the lines are completely filled with this new mixture, i.e. until it is ensured that the former gas mixture has been completely exchanged with the new one.

**Note.** The flush needle is sometimes synonymously called flushing needle, rinsing needle or filling needle. Accordingly, one speaks of flush valve and flush connection.

- Ensure that the flush needle is properly mounted in the autosampler.
- Depending on your hardware, use the *flush* sequence or the *double needle flush* sequence to fill the vials automatically. Refer to Creating a New Sequence on page 3-34.
- Close the He/CO<sub>2</sub> mixture tank when the *flush* sequence is finished.
- Wait for approximately 18 h for proper equilibration.
- Start measurement sequence. See **Creating a New Sequence** on page 3-34.

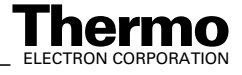

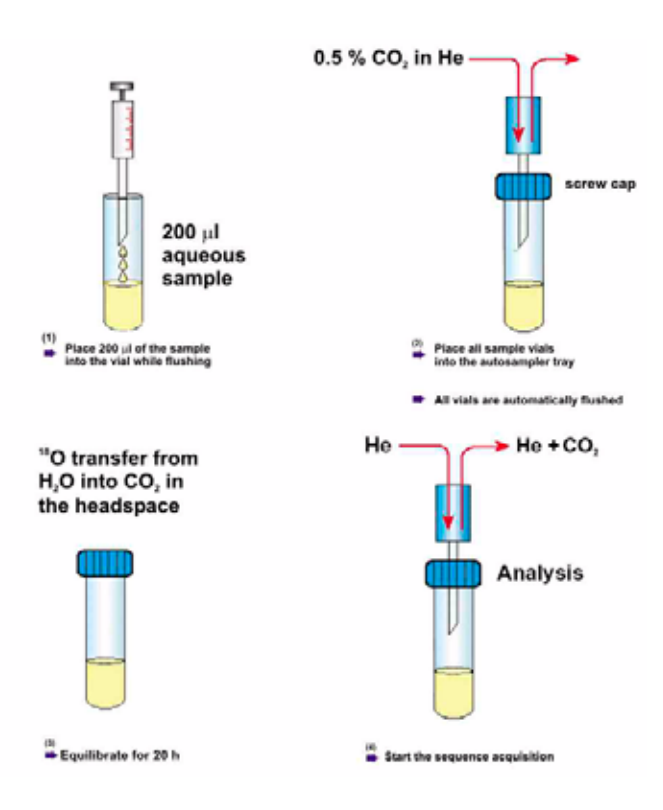

Figure 5-26. Sample Preparation for <sup>18</sup>O Equilibration

### **Sample Tray Temperature Control**

For high precision <sup>18</sup>O equilibration, the temperature of the sample tray needs to be stabilized. Two operation modes are available:

• Passive Tray at room temperature, that is 24 °C

The thermal mass of the cast aluminum tray and its isolation allow to keep the temperature control of the tray deactivated. Only long-term drifts in tray temperature will occur within a certain time interval. Placing reference samples allows correcting for possible temperature drifts (e.g. one reference sample for six unknown samples).

• Active temperature control at 32 °C

Ensure that room temperature is approximately 5 °C below the set tray temperature. Check the temperature stability over several hours. The controller read out may not alter by more than 0.1 °C.

### **Referencing versus VSMOW**

Referencing can be performed either using the complete and precise mathematical pathway outlined in **Carbonates** on page 5-6 or using the simplified scheme given in **Water Equilibration (H/D)** on page 5-33.

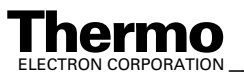

\_Finnigan GasBench II Operating Manual \_\_\_\_\_

Note. Refer to Reference and intercomparison materials for stable isotopes of light elements. In: IAEA-TECDOC-825, IAEA, ed., Vienna, 1995. See also Table 7-6.

Refer to Nelson, S.T.: A simple, practical methodology for routine VSMOW/SLAP normalization of water samples analyzed by continuous flow methods. Rapid Communications in Mass Spectrometry 14:1044-1046 (2000). John Wiley & Sons Ltd..

#### **Results**

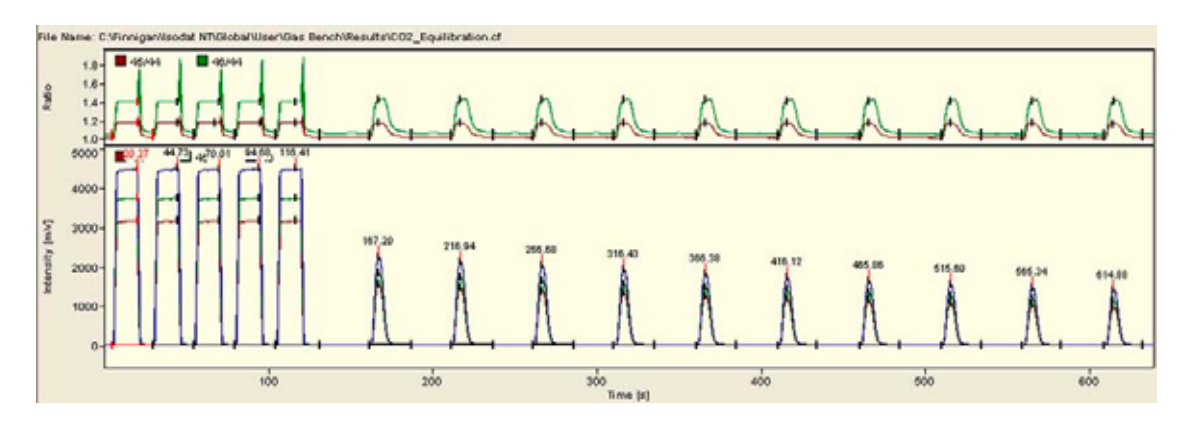

Figure 5-27. Water Equilibration (<sup>18</sup>O) - Chromatogram

| C02      | Error     | Extend       | ed Seque         | nce Line       |                |                |                  |               |                                    |                                     |
|----------|-----------|--------------|------------------|----------------|----------------|----------------|------------------|---------------|------------------------------------|-------------------------------------|
| Peak Nr. | Rt<br>[5] | Width<br>[s] | Ampl. 44<br>[mV] | 860 44<br>[mV] | BGD 45<br>[mV] | BGD 48<br>[mV] | Area All<br>[Vs] | R 45C02/44C02 | d 13C/12C<br>[per mil]<br>vs. VPDB | d 180/160<br>[per mil]<br>vs. VSMOW |
| 1        | 20.3      | 24.7         | 3168.949         | 8.261          | 9.853          | 13.342         | 45.741           | 0.0119844     | -0.0404715422                      | -0.0247573364                       |
| 2        | 44.7      | 25.1         | 3172.385         | 8.261          | 9.853          | 13.342         | 46.454           | 0.0119848     | -0.0049358485                      | -0.0271250732                       |
| 3        | 70.0      | 24.7         | 3162.652         | 8.261          | 9.853          | 13.342         | 46.106           | 0.0119846     | -0.0193904556                      | -0.0185544341                       |
| 4*       | 94.7      | 25.1         | 3175.371         | 8.261          | 9.853          | 13.342         | 48.452           | 0.0119849     | 0.00000000000                      | 0.0000000000                        |
| 5        | 116.4     | 27.0         | 3174.137         | 8.261          | 9.853          | 13.342         | 46.171           | 0.0119847     | -0.0148408892                      | 0.0355349526                        |
| 6        | 167.2     | 25.5         | 1558.924         | 10.026         | 11.930         | 16.165         | 9.362            | 0.0120095     | 1.2898437380                       | 24.8855176293                       |
| 7        | 216.9     | 25.7         | 1474.518         | 9.898          | 11.790         | 15.890         | 8.873            | 0.0120101     | 1.3322078285                       | 25.0623907066                       |
| 8        | 266.7     | 25.1         | 1402.154         | 9.747          | 11.593         | 15.696         | 8.406            | 0.0120106     | 1.3767898590                       | 25.1197961709                       |
| 9        | 316.4     | 24.9         | 1328.000         | 9.621          | 11.475         | 15.481         | 7.964            | 0.0120098     | 1.3009168171                       | 25.1052293580                       |
| 10       | 366.4     | 24.2         | 1260.666         | 9.556          | 11.396         | 15.345         | 7.555            | 0.0120093     | 1.2616982998                       | 25.0541138496                       |
| 11       | 416.1     | 23.8         | 1194.149         | 9.483          | 11.269         | 15.184         | 7.162            | 0.0120103     | 1.3478018448                       | 25.0422751081                       |
| 12       | 465.9     | 24.2         | 1135.574         | 9.385          | 11.185         | 15.013         | 6.809            | 0.0120081     | 1.1514021328                       | 25.0579538020                       |
| 13       | 515.6     | 24.2         | 1075.597         | 9.304          | 11.069         | 14.915         | 6.456            | 0.0120102     | 1.3427602406                       | 24.9632988890                       |
| 14       | 585.3     | 23.2         | 1019.809         | 9.254          | 10.998         | 14.690         | 6.118            | 0.0120095     | 1.2709751780                       | 25.3041357725                       |
| 15       | 614.9     | 23.4         | 965.837          | 9.152          | 10.891         | 14.630         | 5.801            | 0.0120090     | 1.2395511347                       | 24.9201001991                       |

Figure 5-28. Water Equilibration (<sup>18</sup>O) - Result Grid

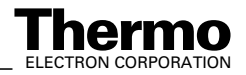

## 5.7 Water Equilibration (H/D)

### H/D Equilibration in Brief

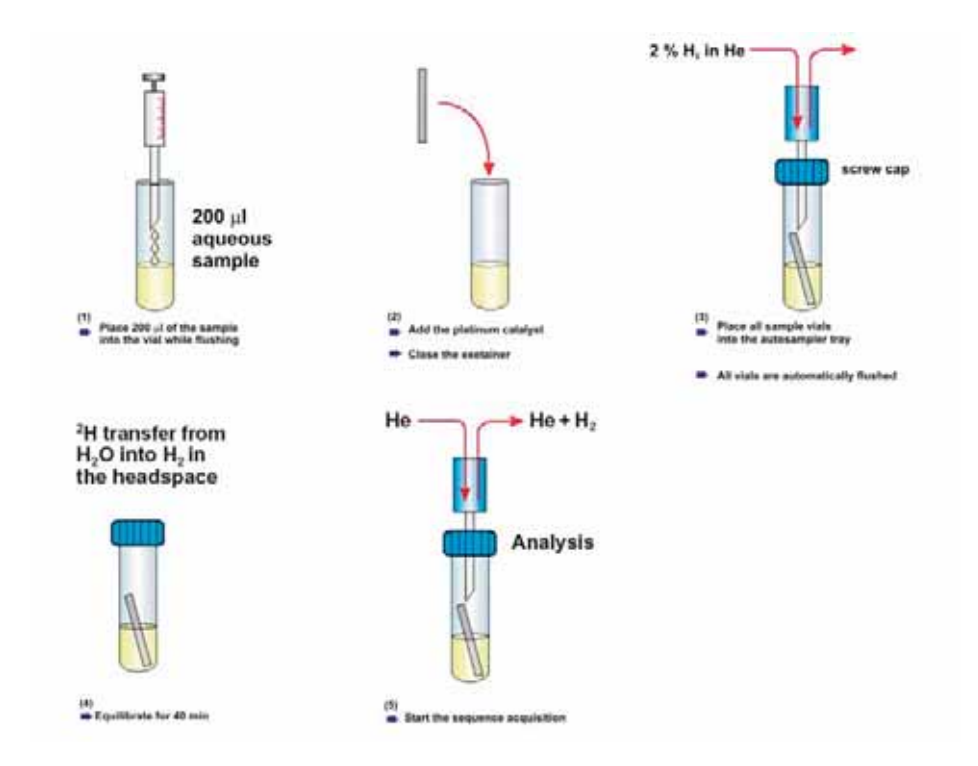

#### Figure 5-29. Sample Preparation for H/D Equilibration

In case of any hydrogen equilibration perform the following steps keeping the tray at room temperature (see **Sample Tray Temperature Control** on page 5-31):

- Insert the sample into the vials and insert the catalytic platinum sticks.
- Flush all samples with 2 % H<sub>2</sub> in He. Run a flushing sequence. See **Creating a New Sequence** on page 3-34. The equilibration is finished within 40 min. It is not necessary to wait additional time.
- Exchange the rinsing needle with the sampling needle. There are various needle sets using the same needle type: one set of needles exists for flushing (that is *rinsing* needle) and another one for measuring (that is *sampling* needle). The rinsing needle is used to rinse the vials: the recurrent capillary must be broken off at 20 cm to let the rinsing agent pass into ambient air. In case of the sampling needle, the recurrent capillary leads into GasBench II.
- Run a mesurement sequence. See **Creating a New Sequence** on page 3-34.

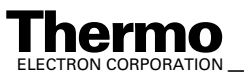

#### **Preparing an H/D Measurement**

#### Preparing an H/D Method

When preparing a method for H/D equilibration choose *Low pass filtered* background. In case of H/D equilibration, this background algorithm yields better results than the *Individual* background algorithm recommended for  $CO_2$  measurements.

#### H<sub>3</sub> Factor

For  $H_3$  factor determination in detail refer to ISODAT NT Operating Manual, Part No. 109 2481. Due to timing considerations, the  $H_3$  factor needs to be corrected. Experience shows that correcting the  $H_3$  factor by 0.5 units is sufficient in most cases. Determine the exact value by reevaluating whole sequences with the goal to minimize internal errors.

#### Adjust Hydrogen Calibration

We provide no special procedure to adjust the mass scale for H/D measurements. Instead, you must set the calibration manually by following the procedure given below:

- Switch the reference H<sub>2</sub> on.
- Set Delta<sup>plus</sup> XP to approximately 1000 magnet steps.
- Press the right mouse button on the magnet steps value.
- Select Pass to Gas Configuration.
- Force the IRMS to jump to m/z 2 for instance by changing the Gas Configuration to *CO2* and back to *H2*.
- Carefully adjust the magnet steps value to hit the peak center and repeat the last two steps.
- The setting is precise enough, if the jump finds 50 % of peak intensity.

From now on, the IRMS will always correctly jump to m/z 2 and m/z 3.

#### Adjust Reference Signal Height

• To achieve optimal performance it must be possible to set the reference signal height to 8 V. Therefore, it is necessary to cut the flow restricting capillary by 30 % from its original length.

Note. Ask your service engineer upon installation of GasBench II to do this.

Finnigan GasBench II Operating Manual

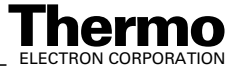

#### **Referencing versus VSMOW**

When performing water equilibration with its larger error bars and accuracy requirements compared to carbonate measurements, it is possible to use a simplified calculation scheme:

**Note.** Refer to Nelson, S.T.: **A simple, practical methodology for routine VSMOW/SLAP normalization of water samples analyzed by continuous flow methods.** Rapid Communications in Mass Spectrometry **14**:1044-1046 (2000). John Wiley & Sons Ltd..

This eliminates the need to worry about the water-to-gas fractionation factor  $\alpha$  as well as using the complicated  $\delta$  value equations explained in **Remark on the Strange Mathematics of Delta Values** on page 5-15.

Assume you measured the following values for the two primary standards VSMOW and SLAP and one sample GISP:

|       | measured value | accepted value (IAEA) |
|-------|----------------|-----------------------|
| VSMOW | - 650          | 0                     |
| SLAP  | - 757          | - 428                 |
| GISP  | - 697          | - 189.73              |

Plot the measured  $\delta$  values versus the accepted values (IAEA) as given in the example below:

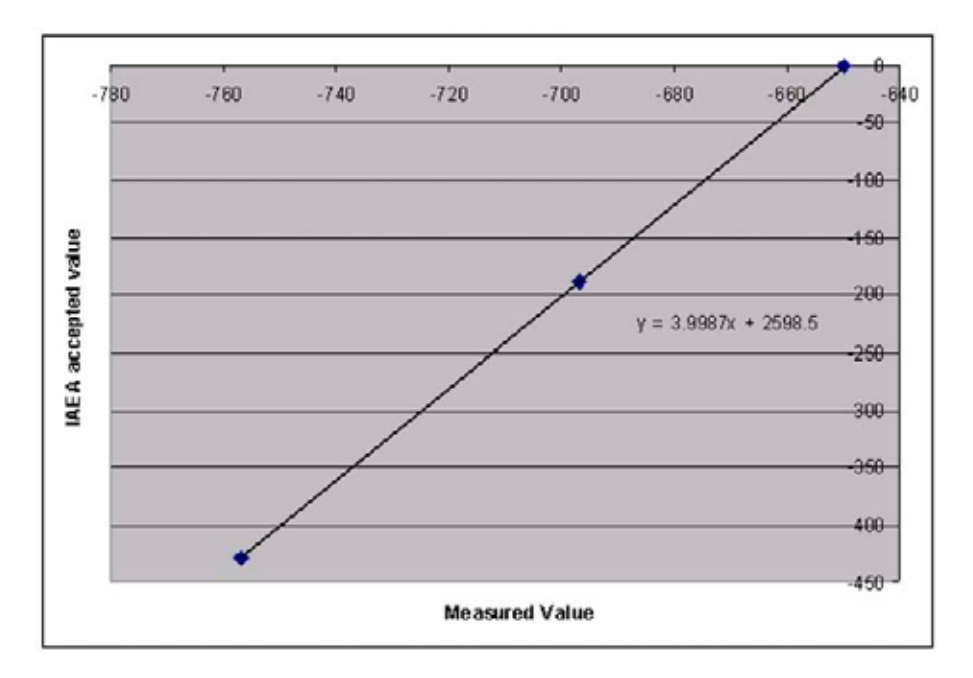

Determine a trend line that fits the two primary standards, in this case:

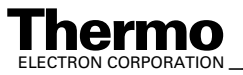

\_Finnigan GasBench II Operating Manual \_

accepted value (IAEA) =  $3.99 \cdot \text{measured value} + 2598.5$ 

From this equation deduce the accepted values of the samples. In this case, GISP would yield a value of 188.59 which is fairly good compared to the accepted value given above.

### **Adjusting Electron Energy**

If the ionization energy (electron energy) is set to above 100 eV, doubly charged He ions, that is  $He^{2+}$  are formed in the ion source. Since they have a significant mass difference to  $H_2^+$  ( $\Delta_m = 0.5$  %), their presence leads to peak shape distortion. See Figure 5-30. Setting the electron energy below 100 eV considerably prevents He<sup>2+</sup> formation.

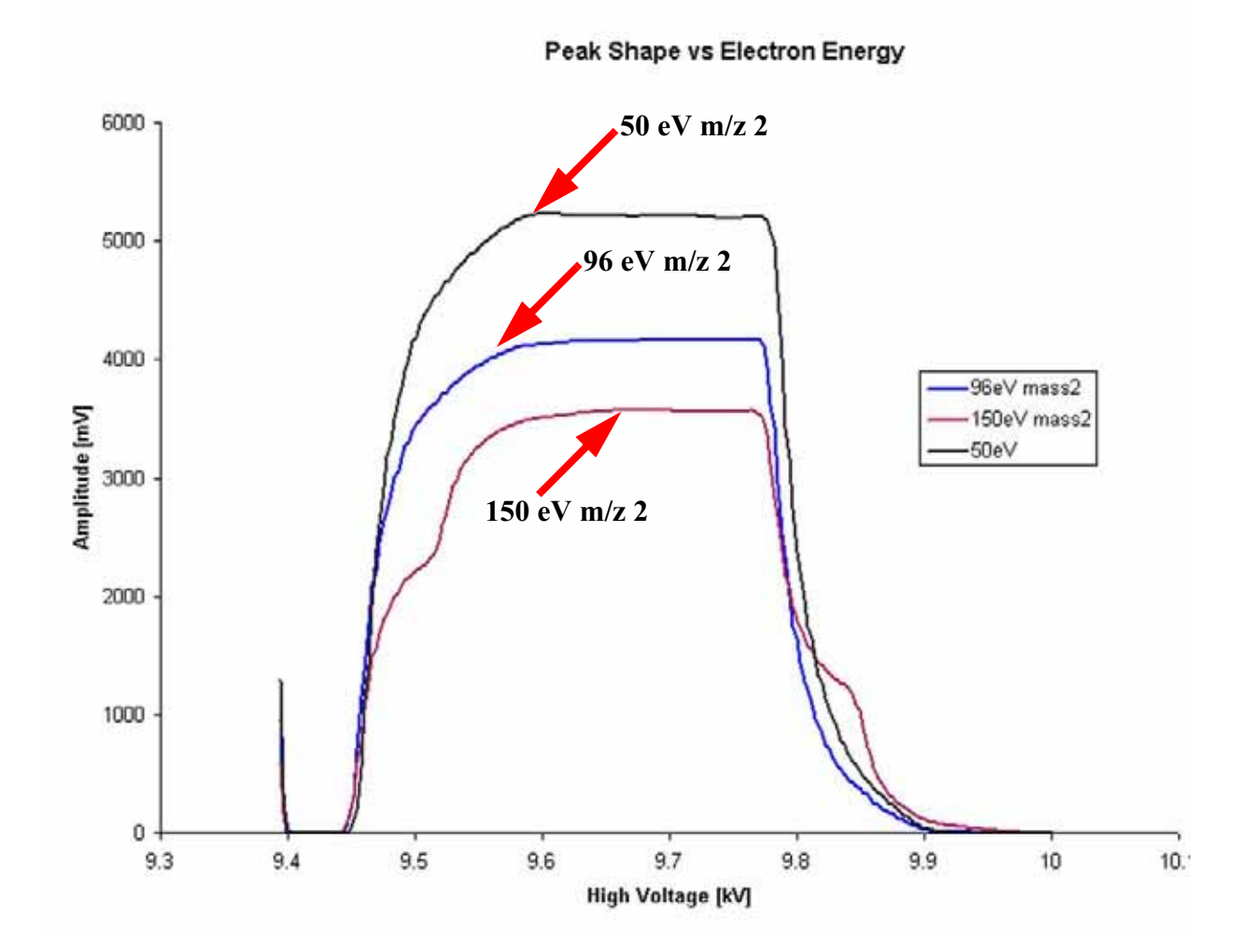

Figure 5-30. Peak Shape Scan for m/z 2 under Different Electron Energy Conditions

5-36 \_\_\_\_\_ Finnigan GasBench II Operating Manual \_

# Determining the Optimal Setting of the Electron Energy

The following procedure should be performed to achieve the optimal setting:

- Perform a peak center with reference *On*.
- Switch the reference *Off*.
- Record the signal intensity on mass 2 versus the electron energy (see Figure 5-31).

The optimal setting is just below the appearance of the  $\text{He}^{2+}$  signal, where the sensitivity for  $\text{H}_2$  is optimal.

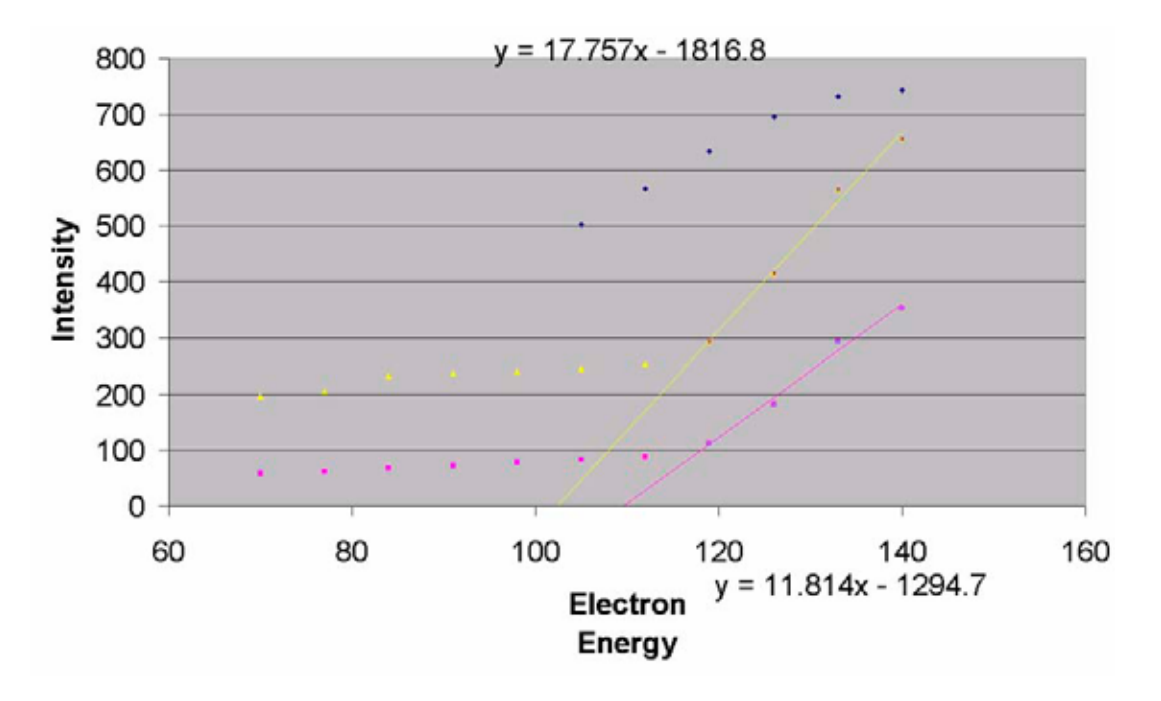

Figure 5-31. Signal Intensity on m/z 2 vs. Electron Energy

**Note.** For further information, refer to Field, F.H. and Franklin, J.L.: **Electron Impact Phenomena**, pp. 244, 1957, Academic Press.

### Results

| H2 |    | E | rror | Extend | ded  | Sequence   | Line   |                         |              |         |                                 |
|----|----|---|------|--------|------|------------|--------|-------------------------|--------------|---------|---------------------------------|
| Li | ne | A | AS S | ample  | AS   | Method     | Identi | fier 1                  | Identifier 2 | Comment | Method                          |
| 13 |    | ~ | 25   | _      | >Int | ernal No 9 | H2_E   | quilibration-empty-vial | HDBroenst    | 200ul   | GB_H2\H2_sample-zero-on-off.met |

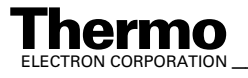

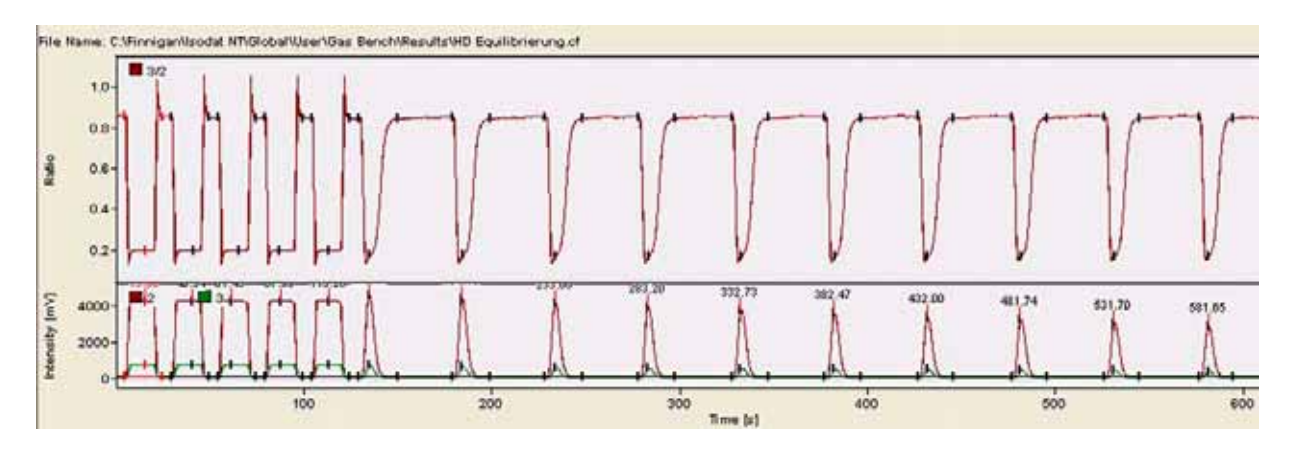

Figure 5-32. Water Equilibration (H/D) - Chromatogram

| H2       | Error        | Extend    | led Se       | quence Lin      | e               |               |               |                  |                                   |
|----------|--------------|-----------|--------------|-----------------|-----------------|---------------|---------------|------------------|-----------------------------------|
| Peak Nr. | Start<br>[5] | Rt<br>[5] | Width<br>[s] | Ampl. 2<br>[mV] | Ampl. 3<br>[mV] | BGD 2<br>[mV] | BGD 3<br>[mV] | Area All<br>[Vs] | d 2H/1H<br>[per mil]<br>vs. VSMOW |
| 1        | 4.6          | 15.9      | 20.1         | 4163.104        | 678.629         | 94.704        | 66.291        | 59.664           | -704.6292876581                   |
| 2        | 29.5         | 40.3      | 20.1         | 4159.171        | 676.948         | 96.253        | 66.865        | 60.420           | -705.1174246827                   |
| 3        | 54.3         | 61.4      | 20.1         | 4154.121        | 675.990         | 96.758        | 66.943        | 60.376           | -705.0888370417                   |
| 4*       | 79.2         | 88.0      | 20.1         | 4158.018        | 676.808         | 97.134        | 67.019        | 60.434           | -705.0000000000                   |
| 5        | 104.3        | 113.3     | 19.9         | 4165.310        | 678.561         | 97.471        | 66.941        | 60.066           | -705.0231499927                   |
| 6        | 129.6        | 134.6     | 20.3         | 4507.296        | 628.112         | 97.663        | 66.742        | 22.137           | -771.3099704087                   |
| 7        | 179.1        | 184.1     | 20.3         | 4302.290        | 589.089         | 96.221        | 66.853        | 20.998           | -772.1366049160                   |
| 8        | 228.6        | 233.7     | 19.6         | 4087.487        | 549.124         | 95.936        | 66.796        | 19.852           | -771.9840873102                   |
| 9        | 278.2        | 283.2     | 19.9         | 3871.657        | 510.392         | 95.763        | 66.633        | 18.744           | -771.9223315247                   |
| 10       | 327.9        | 332.7     | 19.9         | 3667.605        | 475.314         | 95.618        | 66.431        | 17.696           | -771.3439768402                   |
| 11       | 377.7        | 382.5     | 19.0         | 3470.959        | 442.071         | 95.509        | 66.329        | 16.672           | -771.0606303511                   |
| 12       | 427.2        | 432.0     | 19.0         | 3287.745        | 411.110         | 95.425        | 66.363        | 15.753           | -771.7245158400                   |
| 13       | 476.9        | 481.7     | 18.8         | 3111.868        | 382.983         | 95.330        | 66.395        | 14.914           | -771.6717305681                   |
| 14       | 526.7        | 531.7     | 18.8         | 2949.895        | 357.793         | 95.322        | 66.503        | 14.139           | -772.4198754619                   |
| 15       | 576.8        | 581.6     | 18.4         | 2790.626        | 333.125         | 95.202        | 66.484        | 13.461           | -772.0906609478                   |

Figure 5-33. Water Equilibration (H/D) - Result Grid

### **Sample Amount Consideration for Both** Water Equilibration Types

In this section, the sample amount needed for both types of water equilibration is estimated via an approximate calculation. It helps to decide whether a mass balance calculation needs to be performed for a particular sample or not.

5-38 \_\_\_\_\_ Finnigan GasBench II Operating Manual \_

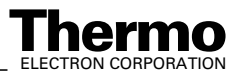

Depending on how much gas of a particular  $\delta$  value has been filled into the headspace and how much water has been added to the sample ( $\delta$  value unknown), a final  $\delta$  value between these two original  $\delta$  values will result.

Remember that 1 mol of water equals 18 ml and 1 mol of an ideal gas commensurates to 22.4 l.

One sample vial contains 12 ml, that is 12/22400 mol  $\approx 5.357 \times 10^{-4}$  mol of an ideal gas. We do not use pure CO<sub>2</sub>, but 0.5 % CO<sub>2</sub> in He and consider this mixture to be an ideal gas. Therefore, one sample vial contains (12/22400) \* 0.005 mol CO<sub>2</sub>  $\approx 2.679 \times 10^{-6}$  mol CO<sub>2</sub>.

Let us return to the water: 1 ml of water equals 1/18 mol of water. Using 1 ml of sample in the sample vial yields 10000 times more oxygen atoms in the water phase compared to the gas phase.

As a good estimation, we can therefore assume the isotope value of the gas to be equal to the initial isotope value of the sample. This means, the isotope value will not shift, but the gas will indeed take the original value of the sample. Thus, using 1 ml (or 500  $\mu$ l or 200  $\mu$ l) of sample, no mass balance calculation is required.

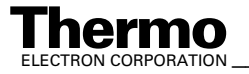

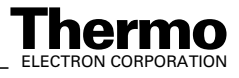

# Chapter 6 Options

6.1 Carbonate Option6.2 Cryo Traps Option

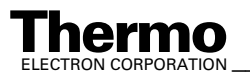

# 6.1 Carbonate Option

#### Components

The carbonate option (Part No. 113 2471) is used to measure  $\delta^{13}$ C and  $\delta^{18}$ O values simultaneously from carbonates. It allows for fully automated measurements of calcite, dolomite, foraminifera or bulk sediments and contains the following components:

| Quantity               | Designation                                     | Part No. |
|------------------------|-------------------------------------------------|----------|
| 1                      | Acid pump with connections                      | 113 7301 |
| 1                      | Pump head for acid pump                         | 115 7620 |
| 1                      | Acid needle                                     | 113 7030 |
| 1 (500 g)              | Phosphoric acid (PK500GR)                       | 111 2640 |
| 1                      | Acid reservoir with tubing                      | 113 7070 |
| 1                      | Double needle holder for autosampler (complete) | 113 7080 |
| 1                      | Knurled nut, M8                                 | 111 9170 |
| 1                      | Hollow nut with drilled hole, 1/16"             | 113 7390 |
| 1 package <sup>*</sup> | Sample vials (borosilicate glass), washed       | 116 8790 |
| 1 sample               | CaCO <sub>3</sub> , as working standard         | 114 7090 |
| 1                      | Bulkhead connection (SERTO, 2 mm)               | 114 1450 |
| 2                      | O-ring (1.5 * 1.5)                              | 114 1460 |
| 2                      | O-ring (2 * 1.5)                                | 114 7070 |

Table 6-1. Carbonate Option (Part No. 113 2471) - Components

\*A package (sample vials made of borosilicate glass, washed) consists of 100 sample vials and 400 septa to hermetically close the vials.

#### **Placement of the Components**

- Place the acid reservoir in the rightmost row of the sample tray and the acid pump behind the tray. Connect them using the tubing supplied with the reservoir.
- Do not cut the tubing length. The small diameter tubing is for venting the reservoir. Place it beneath the cover of the tray.
- To ensure proper closing of the tray cover, a small cut must be made at the edge of the cover using a file.

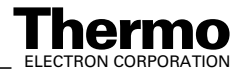
- Connect the acid needle tubing to the acid pump (see Figure 6-4) and place the needle in the double needle holder on the right side. See Figure 2-18.
- Place the sampling needle in the left slot of the double needle holder.

# Acid Pump

Figure 6-1 shows the switches that have been deactivated by Thermo Electron (Bremen) in the modified version. Direction and volume pumped per stroke are accessed externally via an additional device.

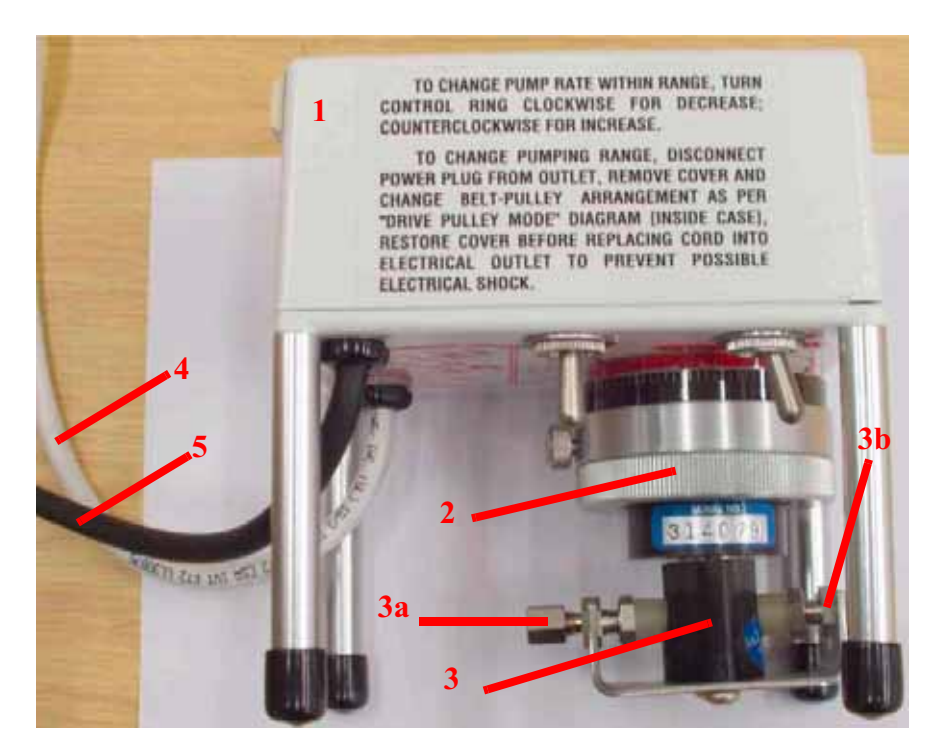

Figure 6-1. Acid Pump - Side View

- 1 control housing
- 2 adjusting screw

important, is used to adjust the volume pumped per stroke (via its mark). Refer to the calibrating instructions on top of the acid pump. This volume pumped per stroke is then reported to Isodat 2.0. See also **Instrument tab** on page 3-19.

3 head of pump (within a polypropylene housing)

shows the metric screw connections for the stainless steel pipes (**3a** and **3b**). Usually, the outlet **3b** is on the right and the inlet **3a** on the left. For the layout of these metric screw connections refer to Figure 6-4.

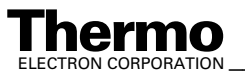

Finnigan GasBench II Operating Manual

- 4 power cable
- 5 cable with a push button at its end. Pushing the button triggers a single stroke at the pump manually.

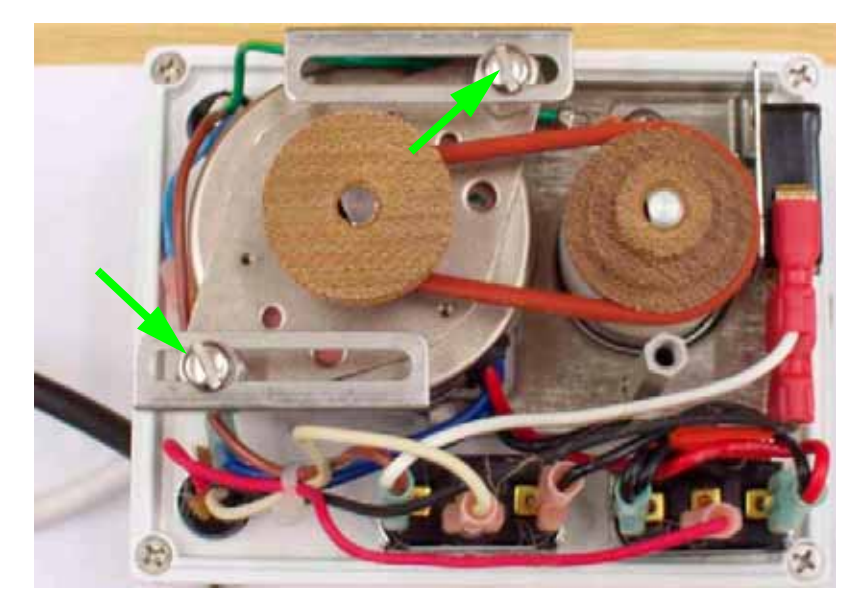

Figure 6-2. Acid Pump - Top View (Open)

The acid pump can be operated at three drive levels, i.e. at different rotational speeds, which are described inside the control housing. See 1 in Figure 6-1.

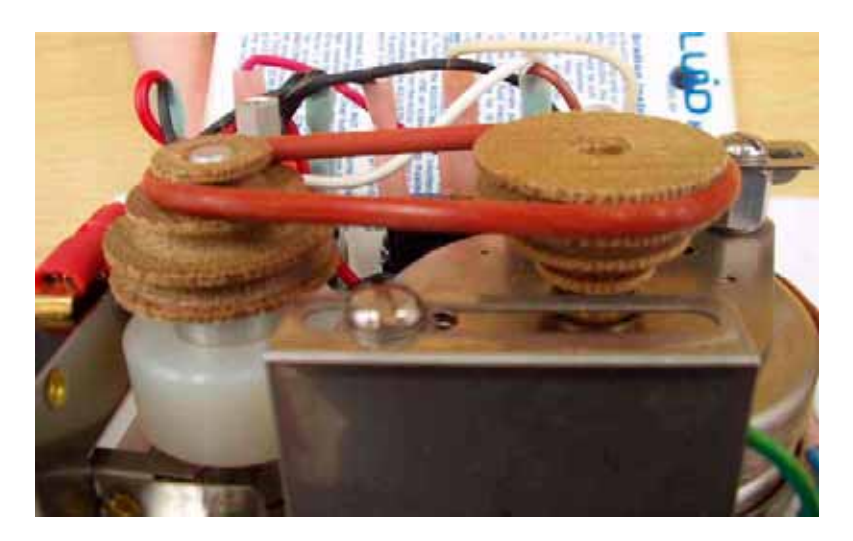

Figure 6-3. Acid Pump - Side View (Open)

Operate the acid pump at slow rotational speed. This means, the rubber ring should be mounted on top, as shown in Figure 6-3 (usual adjustment; sometimes ex factory also in the middle).

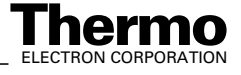

**Note.** If the tension of the rubber ring is not sufficient, open the two screws shown in Figure 6-2. Then pull the motor in one direction so that the tension of the rubber ring increases.

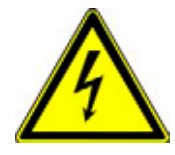

**Warning.** Always pull the plug out of the socket before opening the control housing!

# Acid Pump Adjustment

For proper function, the acid pump needs to be adjusted prior to operation.

Set the pump to minimal pumping volume. This allows exact dosing of the acid and pumping the viscous concentrated phosphoric acid. Follow the instructions on the acid pump housing.

Adjust the pumping volume until you obtain one drop of acid by every 10 pump strokes. Use the manual switch at the pump to force a single stroke. Wait between single strokes for at least 30 s.

These settings are a precondition for retracting the acid from the needle tip. This also avoids spoiling the acid to the septum.

**Note.** It may be useful to set a larger pumping volume during the initial filling of pump and tubing.

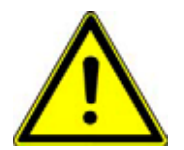

**Warning.** Never use solvents to test the pump, as the rubber-made O-rings might be destroyed!

For details about how to communicate this acid pump adjustment to Isodat 2.0, refer to Figure 3-6.

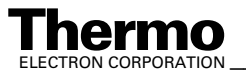

# **Connecting the Acid Needle**

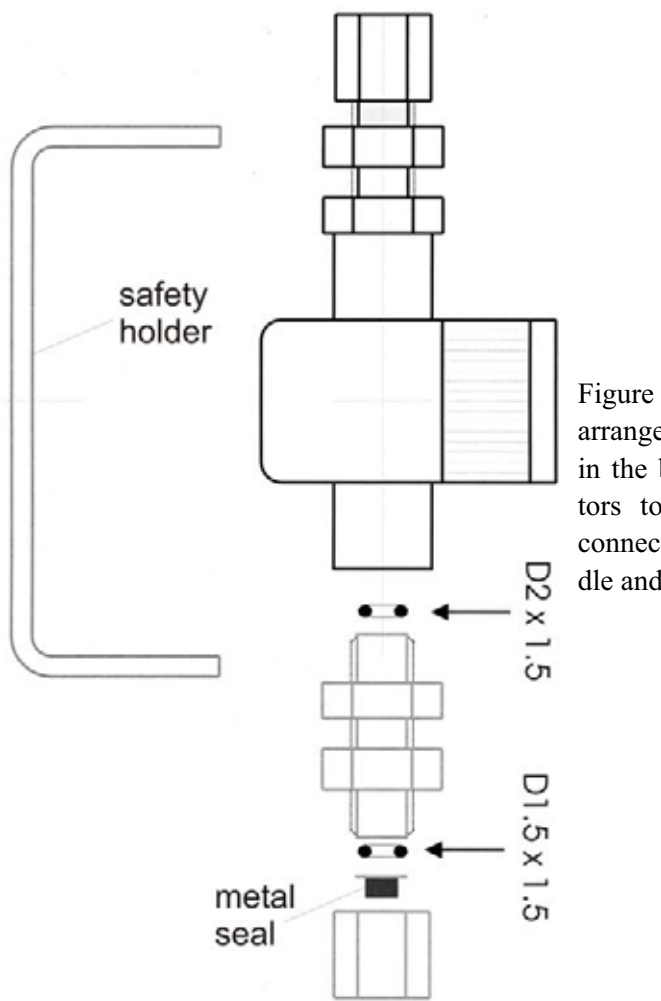

Figure 6-4 shows proper arrangement of O-rings in the bulkhead connectors to get a leaktight connection for acid needle and reservoir tubing.

Figure 6-4. **Connecting the Acid Needle** 

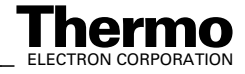

# 6.2 Cryo Traps Option

# Introduction

The basic problem to deal with is that a very small sample has to be analyzed from a relative big gas volume. The Finnigan cryo-option now renders this possible using the so-called GasBench II cryo-option. Two different types of the cryo-option can be delivered:

- *single trap* version (comprising only one trap)
- *double trap* version (comprising two traps)

Within the single trap version, either a stainless steel capillary or a fused silica capillary is used depending on gas flow and sample amount. Both types of capillaries are used within the double-trap version, namely the fused silica capillary follows the stainless steel capillary. The general idea of the cryo-option is to obtain higher peak shapes by analyzing small samples in bigger gas volumes.

The cryo traps option contains an automated lever used to move a sample loop in and out of a dewar filled with a cooling agent (to be supplied by the customer). By filling the dewar with liquid nitrogen, substances like carbon dioxide, water, methane or nitrous oxides can be frozen out (trapped). Via the proper timing, it is possible to collect these substances in the trap and yield high amplitudes from low concentrations.

# **Principle of Operation**

A sample loop is formed from a portion of a 3 m long piece of fused silica tubing. The rest of the full length is used to connect the trap setup to the valco switching valve. The complete scheme replaces the standard sample loop that comes with GasBench II.

According to the Time Event list of the method, the trap is moved into liquid nitrogen (LN2) at regular intervals to achieve accumulation of  $CO_2$  in the cold spot of the sample loop. When released from the dewar, the trap heats up without significant time delay, and the  $CO_2$  starts to travel towards the GC of GasBench II. Due to cryo focusing, the peak shape is extraordinary sharp. The grade of  $CO_2$  enrichment can be determined by varying the time during that the loop stays in liquid nitrogen (accumulation time).

# **Procedure**

This section will outline the cryo-option's double-trap version.

1. In a first step, the sample gas is carried through the measurement needle into the nickel-filled stainless steel capillary by a gas flow of approximately 5-15 ml/min. There, the sample is frozen (*Load Mode*). In

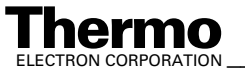

Finnigan GasBench II Operating Manual

this case, the big surface of the stainless steel capillary plays an essential role as the entire sample can be frozen on a short distance. The stainless steel capillary is introduced into the sample gas flow instead of the loop of the valco port that has been within the sample gas flow so far. For exchanging the loop, see **How to Change the Loop Size** on page 2-23.

- 2. After switching valco from *Load Mode* to *Inject Mode*, the entire sample is carried over into the fused silica capillary and frozen a second time.
- 3. Inject the sample gas into the IRMS by a continuous flow of less than 3 ml/min. Due to the lower diffusion in the fused silica capillary compared to the stainless steel capillary, a better peak shape is achieved.

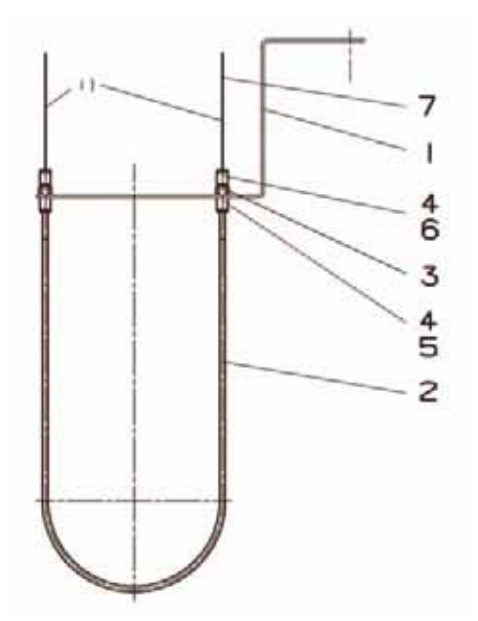

Figure 6-5. Trap Arrangement (Part No. 114 1260)

| Table 6-2. | Parts Li | st for Trap Arrangement (Figure 6-5; Part No. 114 1260) |          |  |  |
|------------|----------|---------------------------------------------------------|----------|--|--|
| Position   | Part No. | Designation                                             | Quantity |  |  |
| 1          | 114 1140 | curved sheet metal                                      | 1        |  |  |
| 2          | 106 8330 | trap subassembly <sup>a</sup>                           | 1        |  |  |
| 3          | 106 8600 | bulkhead connection, 1/16", SGE                         | 2        |  |  |
| 4          | 067 4930 | nut, SSNE/16                                            | 4        |  |  |
| 5          | 067 4800 | ferrule, 1/16", GVF/16                                  | 2        |  |  |
| 6          | 056 6390 | ferrule, 1/16", GVF/005                                 | 2        |  |  |
| 7          | 100 4640 | capillary, i.d. 0.32 mm, fused silica                   | 5        |  |  |

<sup>a</sup>Trap subassembly comprises outer capillary tube, 1/16" \* 0.8 mm, stainless steel, 600 mm (Part No. 060 5470) and nickel wire, d = 0.125 mm, 600 mm (Part No. 104 4070.)

6-8 \_\_\_\_\_ Finnigan GasBench II Operating Manual \_\_\_\_\_

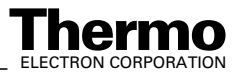

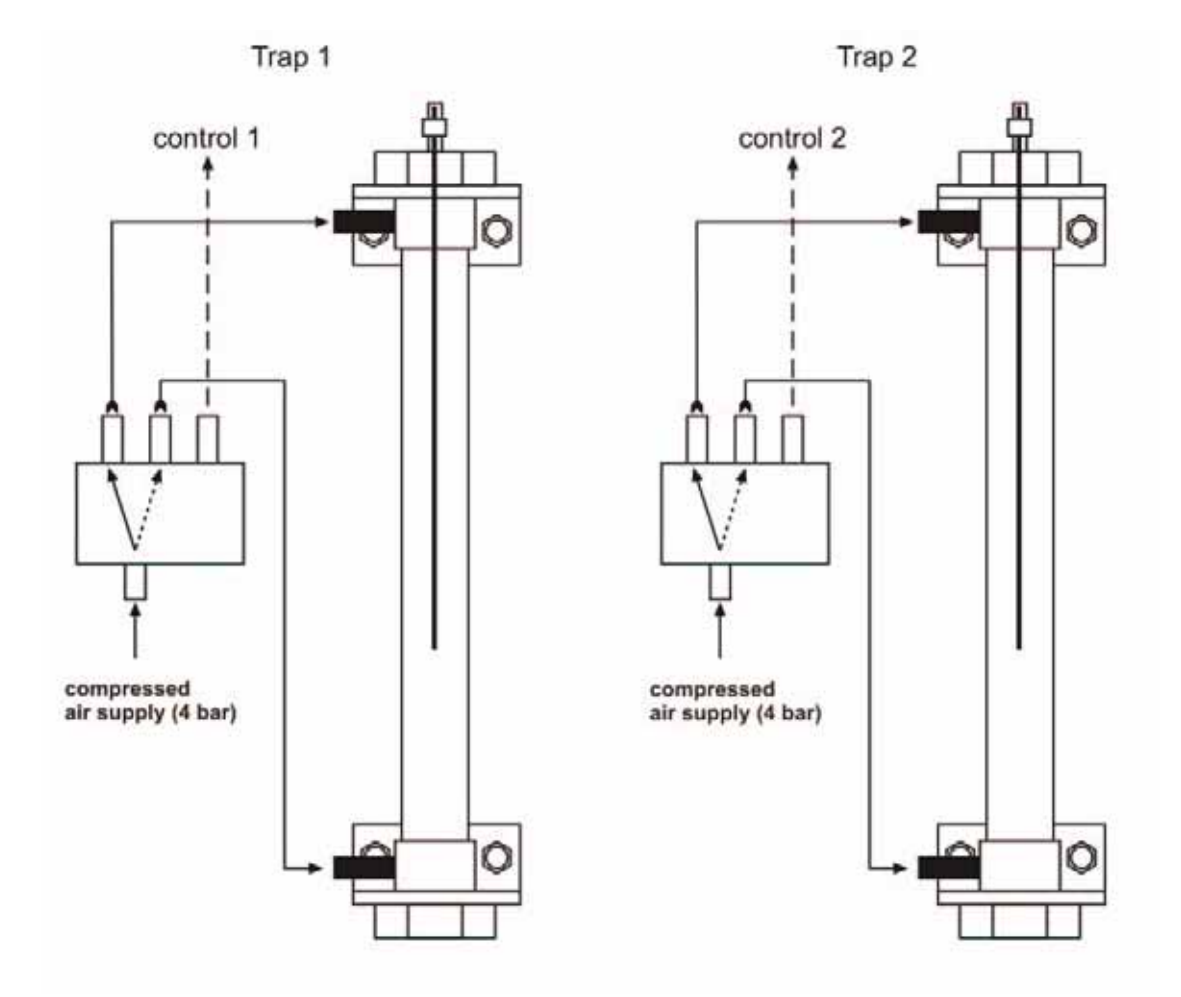

Figure 6-6. Compressed Air Schematic for Double Trap Arrangement

For connecting compressed air supply and control lines refer to Figure 7-7 and Figure 7-8. The compressed air supply should always be set to approximately 4 bar.

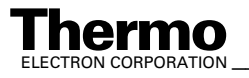

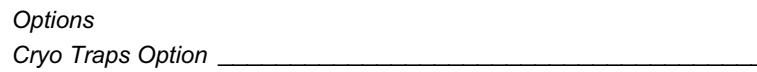

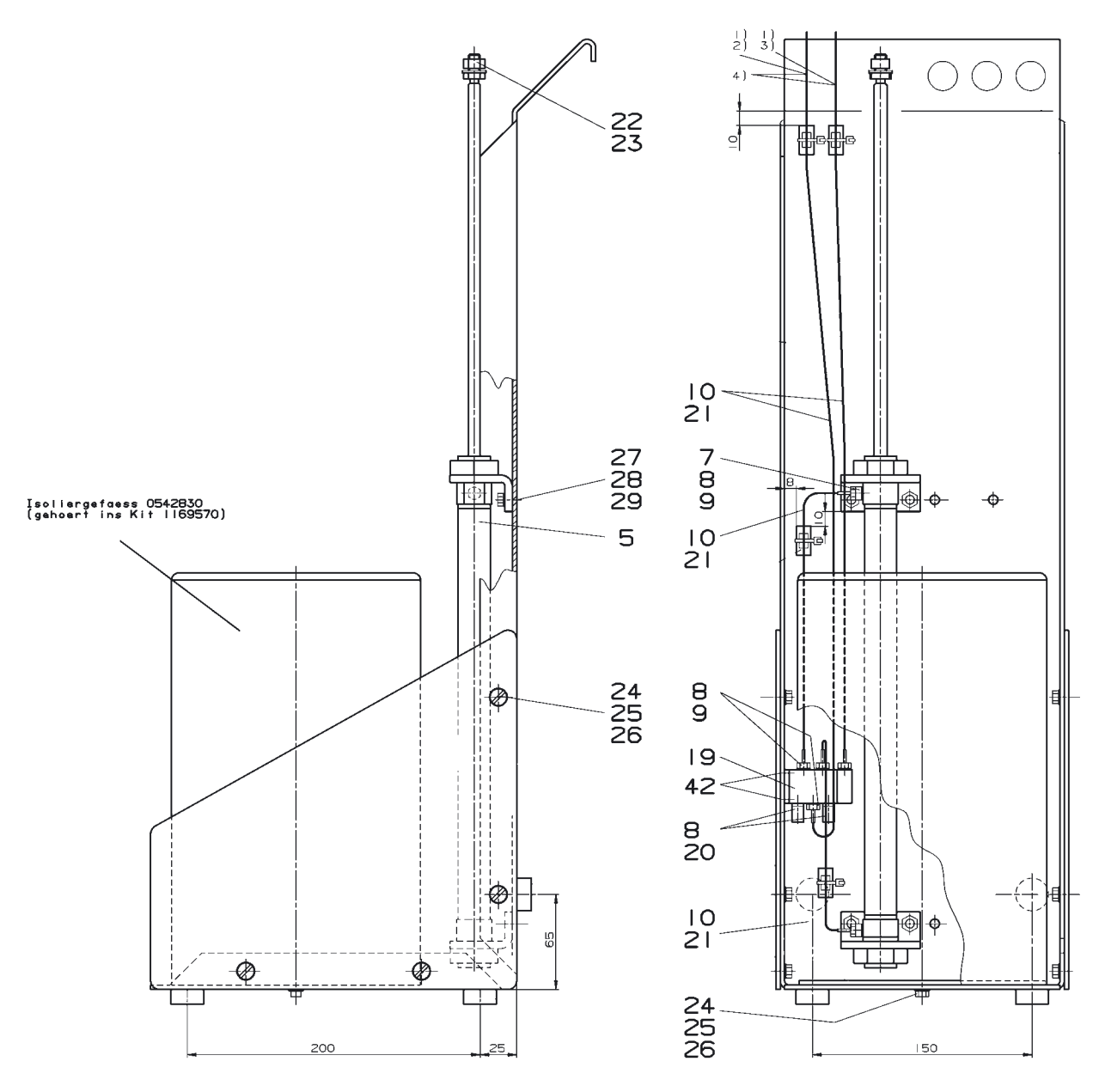

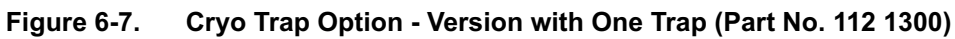

| Table 6-3. | Parts List Referring to Figure | 6-7 (Part No. 112 1300) |
|------------|--------------------------------|-------------------------|
|------------|--------------------------------|-------------------------|

| Position | Part No. | Designation                       | Quantity |
|----------|----------|-----------------------------------|----------|
| 5        | 111 6760 | lift cylinder (C85KN, hub 250 mm) | 1        |
| 7        | 052 4070 | reducer (R1/8-M5)                 | 2        |
| 8        | 050 5260 | gasket, 8 * 5                     | 10       |
| 9        | 070 3780 | tubing nozzle                     | 8        |

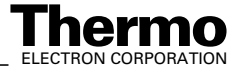

## Finnigan GasBench II\_

| Position | Part No. | Designation                                       | Quantity |
|----------|----------|---------------------------------------------------|----------|
| 10       | 049 3621 | wire end sleeve for compressed air tubing, AE 101 | 12       |
|          | 116 9570 | installation kit for cryo trap option             | 1        |
| 19       | 106 8510 | valve (5/2 way)                                   | 1        |
| 20       | 052 1860 | muffler, M5                                       | 2        |
| 21       | 101 5830 | silicon tubing, 1.0 * 1.75NF                      | 3        |
| 22       | 046 0560 | nut, M8, DIN 934-1.4301                           | 1        |
| 23       | 047 0070 | disc, 8.4 DIN 125                                 | 1        |
| 24       | 045 1440 | screw, M5 * 10 DIN 963                            | 9        |
| 25       | 047 0050 | disc, 5.3 DIN 125-1.4301                          | 9        |
| 26       | 046 0590 | nut, M5, DIN 934                                  | 9        |
| 27       | 113 0741 | screw, M6 * 16, DIN 7991                          | 4        |
| 28       | 047 0060 | disc, 6.4, DIN 125                                | 4        |
| 29       | 046 0520 | nut, M6, DIN 934                                  | 4        |
| 42       | 045 4980 | screw, M3 * 10 DIN 963                            | 2        |

## Table 6-3. Parts List Referring to Figure 6-7 (Part No. 112 1300)

# **Connecting Cryo Trap**

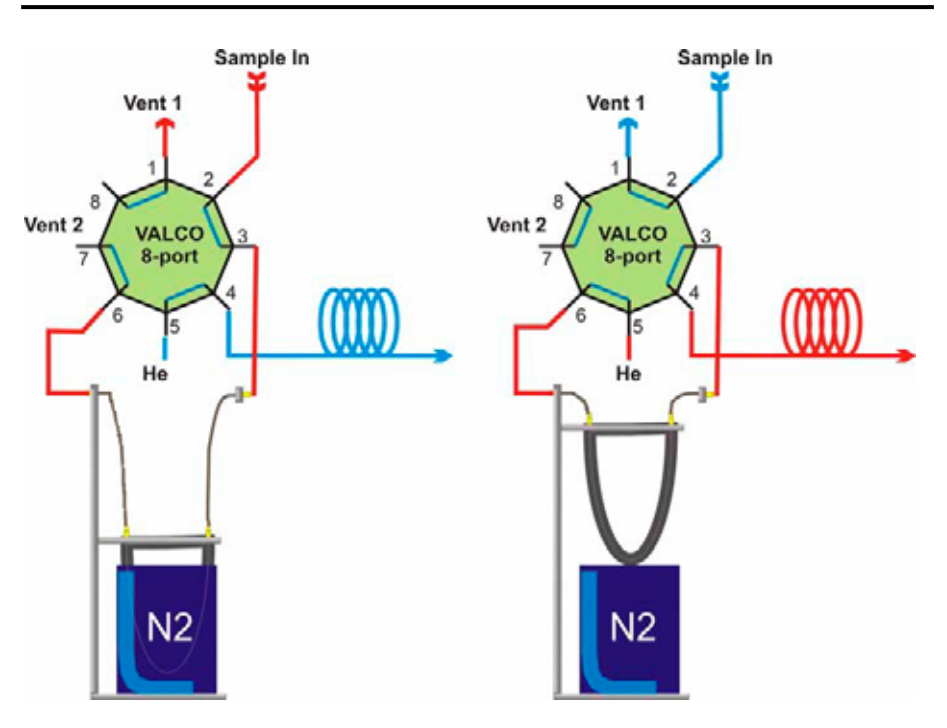

Figure 6-8. Fused Silica Trap Connection

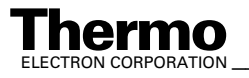

# Notes for GasBench II Trapping System

# Installation Note

GasBench II can either be equipped with

- a *single trap* system or with
- a dual trap system. ٠

The single trap system serves as a cryogenic pre-concentration unit for flows in the range of the GC column flow, that is 0.5-5 ml/min. Depending on the GC performance needed, a fused silica trap (0.32 mm fused silica tubing from valco port A to port B) for very sharp GC peaks or a nickel-filled stainless steel trap (inner diameter: i.d. = 1 mm) resulting in broad GC peaks can be used. In case of the stainless steel trap, the sample flow can also be increased up to 15 ml/min.

**Note.** A longer fused silica capillary needs to be installed in the vent exit (Y) of the valco valve to avoid freezing of ambient air into the trap.

See Figure 6-9 (single trap application) and Figure 6-10 (dual trap application).

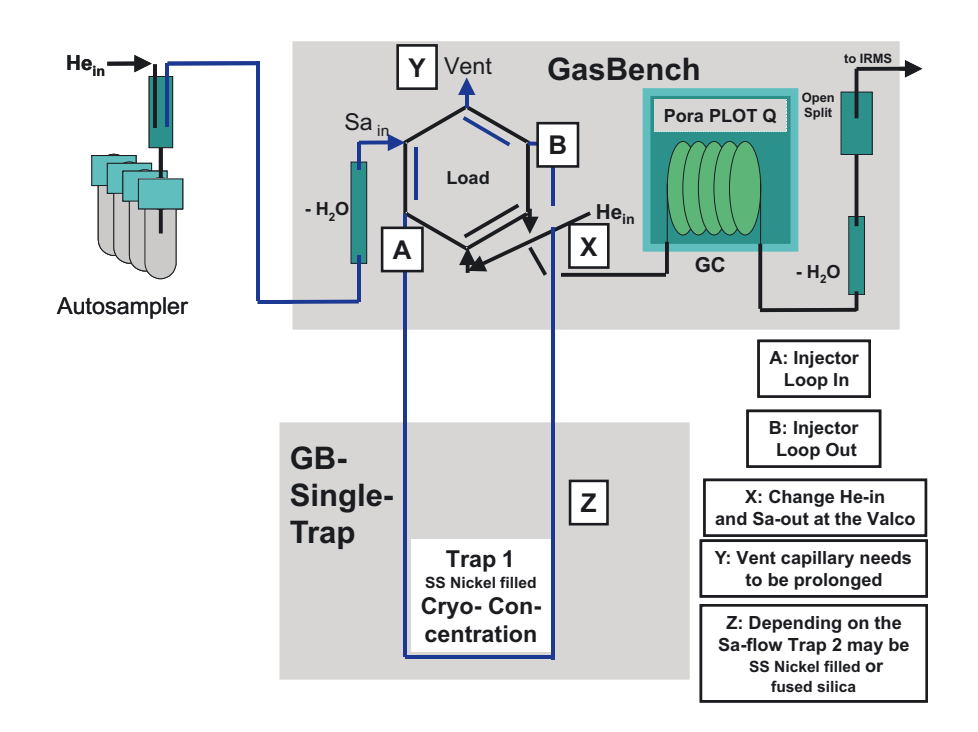

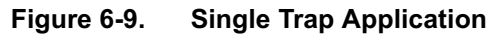

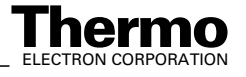

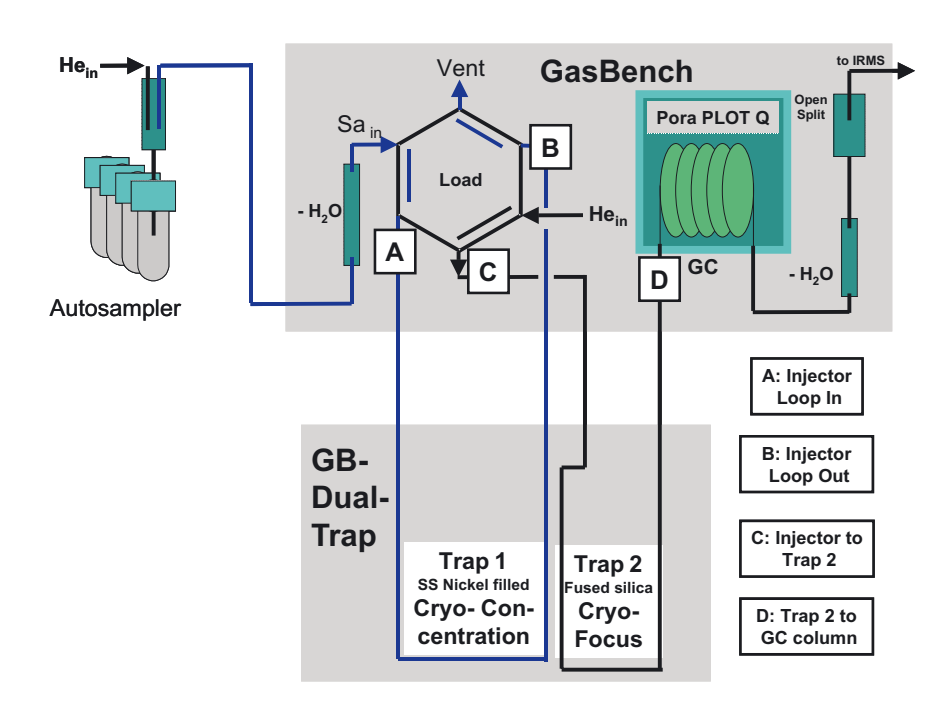

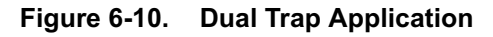

## Volumes of the Traps

- 1. i.d. 0.32 mm  $V = 80 \ \mu l/m$
- 2. i.d. 1.0 mm  $V = 780 \ \mu l/m$

# **General Notes**

- Before releasing ferrules in the valco valve slowly reduce the He pressure in GasBench II to zero. Do not forget to close the needle valve leading into the ion source before reducing the He pressure.
- The dual trap system serves as a cryogenic pre-concentration unit for flows in the range of the GC column flow (0.5-15 ml/min) including a cryogenic focusing trap in front of the GC column.
- The cryofocusing trap is a fused silica trap (0.32 mm fused silica tubing from valco port C to port D) for very sharp GC peaks. It also serves as a mediator between high sampling flows and low GC flows (the sample is dissolved in other gases. Here, the fraction that can be frozen out is collected from a bigger gas amount. To collect this fraction completely, high througputs through the trap are used during a long period of time).
- The cryogenic pre-concentration trap is a nickel-filled stainless steel trap (inner diameter: 1 mm) connected from valco port C to port D.
- An application for one trap is given in CO<sub>2</sub> in Atmospheric Concentrations on page 5-28.

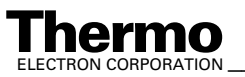

• Before releasing the ferrule in the bulkhead union in front of the GC column slowly reduce the He pressure in GasBench II to zero. Do not forget to close the needle valve leading into the ion source before reducing the He pressure.

# Trapping of N<sub>2</sub> at - 196 °C

Liquid nitrogen can be adsorbed on silica gel or nickel surfaces at about - 196 °C. Thus, it is possible to collect and cryofocus nitrogen for analysis by using a trap operating with liquid nitrogen. The trap used with GasBench II is equipped with a nickel wire to perform  $N_2$  trapping.

**Note.** When applying this kind of trap keep in mind that other air compounds like  $CO_2$  or water will also be collected therein.

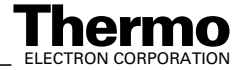

# Chapter 7 Technical Information

**Note.** This section is intended for use by trained Thermo Electron (Bremen) personnel only. Thermo Electron (Bremen) discourages use by and denies liability for the consequences of use by other than Thermo Electron (Bremen) personnel.

- 7.1 Spare Parts and Consumables for GasBench II
- 7.2 Mechanical Parts
- 7.3 Plug and Measure Adapter
- 7.4 Capillaries
- 7.5 Water Traps
- 7.6 Reference Open Split
- 7.7 Sample Open Split
- 7.8 IAEA Primary Standards
- 7.9 Compressed Air Schematic

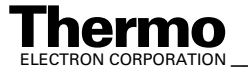

Table 7-1.

## 7.1 **Spare Parts and Consumables for GasBench II**

Table 7-1 lists the spare parts and consumables for Finnigan GasBench II (available as kit with Part No. 113 6810) facilitating the selection of frequently used ones.

Spare Parts and Consumables for GasBench II (Available

| as Kit with Part No. 113 6810) |          |          |                                        |  |
|--------------------------------|----------|----------|----------------------------------------|--|
| Position                       | Quantity | Part No. | Designation                            |  |
| 1                              | 1        | 113 7030 | acid needle                            |  |
| 2                              | 1        | 113 7120 | needle holder (complete)               |  |
| 3                              | 1        | 104 4110 | reducing valve, ZRU1.5J, VICI          |  |
| 4                              | 1        | 104 0430 | t piece, ZX.5J, VICI                   |  |
| 5                              | 1        | 112 1170 | bulkhead connection, VICI              |  |
| 6                              | 5        | 104 0490 | ferrule, ZF1V, VICI                    |  |
| 7                              | 2        | 900 0342 | ferrule, Valco FS1.5                   |  |
| 8                              | 1        | 104 0480 | ferrule, FS .5, VICI                   |  |
| 8                              | 5        | 106 0170 | ferrule, 1/16", GVF2/003               |  |
| 9                              | 5        | 067 4790 | ferrule, 1/ 8"-1/16", TEF              |  |
| 9                              | 5        | 100 6490 | ferrule, 1/16", GVF2/004               |  |
| 10                             | 5        | 056 6390 | ferrule, 1/16", GVF/005                |  |
| 11                             | 5        | 100 4850 | ferrule, 1/16", GVF/003                |  |
| 12                             | 5        | 100 4640 | capillary, 0.32 mm i.d., fused silica  |  |
| 13                             | 2        | 067 4910 | capillary, 0.10 mm i.d., fused silica  |  |
| 14                             | 1        | 104 5480 | capillary, 0.075 mm i.d., fused silica |  |
| 15                             | 2        | 054 3380 | capillary, 0.05 mm i.d., fused silica  |  |
| 16                             | 1        | 100 2605 | water trap 1                           |  |
| 17                             | 1        | 074 3390 | Nafion tubing, i.d. = 0.3 mm           |  |
| 18                             | 1        | 104 1800 | pipette                                |  |
| 1                              | 1        | 067 4570 | micropipette, 100 μl                   |  |
| 19                             | 1        | 104 1730 | outer glass tube at sample open split) |  |
| 20                             | 1        | 104 1860 | inner glass tube as guide unit         |  |
|                                |          |          | for capillaries of sample open split   |  |
| 21                             | 400      | 116 8780 | 12 ml uncoated soda glass vial, RB     |  |
| 22                             | 1        | 112 1070 | single-use syringe, 1 ml, PK/100       |  |

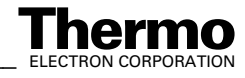

| Table 7-1. | Spare Parts and Consumables for GasBench II (Available |
|------------|--------------------------------------------------------|
|            | as Kit with Part No. 113 6810)                         |

| Position | Quantity | Part No. | Designation                        |
|----------|----------|----------|------------------------------------|
| 23       | 1        | 112 1080 | single-use cannula, PK/100         |
| 24       | 1        | 112 3380 | test tube rack for 72 samples      |
| 25       | 2        | 113 7020 | measurement needle                 |
| 26       | 4        | 052 0910 | ferrule, V. 1/16", stainless steel |
| 27       | 4        | 052 0940 | ferrule, R. 1/16", stainless steel |
| 28       | 2        | 113 7390 | hollow nut with hole, 1/16"        |
| 29       | 2        | 113 7080 | needle holder                      |
| 30       | 2        | 111 9170 | knurled nut, M8                    |
| 31       | 1        | 116 8790 | sample vial, washed                |

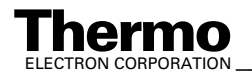

#### 7.2 **Mechanical Parts**

Table 7-1 summarizes important spare parts of the outdated version of GasBench II (Part No. 111 4260). Table 7-8 however, lists important spare parts of the actual version of GasBench II (Part No. 111 4262).

| Table 7-2. | Spare Parts for Gasbench II ( <mark>Outdated</mark> ; Part No.<br>111 426 <mark>0</mark> ) <sup>a</sup> |                                                |          |  |  |
|------------|----------------------------------------------------------------------------------------------------|------------------------------------------------|----------|--|--|
| Position   | Part No.                                                                                                | Designation                                    | Quantity |  |  |
| 13         | 100 2605                                                                                                | water trap GC-C III                            | 2        |  |  |
| 14         | 111 3290                                                                                                | 8 port Valco valve (VICI)                      | 1        |  |  |
| 15         | 109 6570                                                                                                | reference open split                           | 1        |  |  |
| 16         | 104 1760                                                                                                | sample open split                              | 1        |  |  |
| 17         | 003 0960                                                                                                | fan (8550N, Papst)                             | 1        |  |  |
| 18         | 003 1100                                                                                                | protective grating for fan                     | 2        |  |  |
| 19         | 056 7350                                                                                                | coupling, 1/16" (B-100-61)                     | 5        |  |  |
| 20         | 067 4552                                                                                                | JUMO itron 16 temperature controller           | 1        |  |  |
| 21         | 028 1310                                                                                                | relay (S0302-A210)                             | 1        |  |  |
| 22         | 052 4391                                                                                                | manometer, 1/8, 0-2.5 bar                      | 4        |  |  |
| 23         | 074 3360                                                                                                | coupling, 1/8" (RcX3M0-7-B)                    | 4        |  |  |
| 24         | 067 4880                                                                                                | pressure reducer                               | 4        |  |  |
| 25         | 049 3190                                                                                                | right-angle connection (B-100-2-2)             | 12       |  |  |
| 31         | 106 8510                                                                                                | valve (5/2 way)                                | 1        |  |  |
| 32         | 108 3241                                                                                                | manifold standard, 4 station 10 PO             | 2        |  |  |
| 39         | 111 7410                                                                                                | ferrule, FS1.3 (Valco)                         | 2        |  |  |
| 50         | 106 8410                                                                                                | distributor for compressed air<br>(9 fold, M5) | 1        |  |  |
| 51         | 052 1320                                                                                                | tubing connection, M5                          | 3        |  |  |
| 52         | 050 5260                                                                                                | gasket, 8*5                                    | 17       |  |  |
| 53         | 070 3780                                                                                                | tubing nozzle                                  | 11       |  |  |
| 54         | 049 3621                                                                                                | wire end sleeve (AE 101)                       | 32       |  |  |
| 55         | 101 5830                                                                                                | silicon tubing, 1.0*1.75 NF                    | 3        |  |  |
| 56         | 069 1130                                                                                                | tubing, 4*1, PU 4                              | 5        |  |  |
| 57         | 052 1860                                                                                                | muffler, M5                                    | 2        |  |  |
| 80         | 060 5470                                                                                                | capillary tube, 1/16"*0.8 mm                   | 3        |  |  |
| 82         | 052 3460                                                                                                | t piece, 1/16" (B-100-3)                       | 3        |  |  |
| 84         | 900 0342                                                                                                | ferrule, FS1.5 (Valco)                         | 2        |  |  |

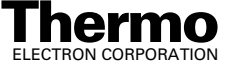

| Position | Part No. | Designation                              | Quantity |
|----------|----------|------------------------------------------|----------|
| 85       | 104 8990 | capillary, i.d. = 0.10 mm, fused silica  | 1        |
| 86       | 100 4640 | capilllary, i.d. = 0.32 mm, fused silica | 2.64 m   |
| 87       | 056 6390 | ferrule, 1/16", GVF/005                  | 10       |
| 88       | 106 0170 | ferrule, 1/16", GVF2/003                 | 8        |
| 89       | 067 4910 | capillary, i.d. = 0.10 mm, fused silica  | 3        |
| 91       | 100 4850 | ferrule, 1/16", GVF/003                  | 15       |
| 92       | 067 4930 | nut, SSNE/16                             | 17       |
| 93       | 111 2650 | soap bubble counter, 10 ml               | 1        |
| 94       | 054 3380 | capillary, i.d. = 0.05 mm, fused silica  | 7.50 m   |
| 95       | 104 5480 | capillary, i.d. = 0.075 mm, fused silica | 1        |
| 96       | 111 4290 | line for gas supply (GZG)                | 4        |
| 98       | 111 4330 | sample loop, 50 μl, Valco                | 1        |
| 99       | 111 4340 | sample loop, 100 μl, Valco               | 1        |
| 100      | 111 4350 | sample loop, 250 $\mu$ l, Valco          | 1        |
| 101      | 111 4360 | needle GasBench II                       | 1        |
| 108      | 111 2870 | column, open split GasBench II           | 1        |
| 109      | 111 6620 | GC GasBench II                           | 1        |
| 112      | 037 0650 | clamp, 6.4                               | 4        |
| 113      | 067 4651 | coupling (complete), M5i-M5i             | 1        |
| 115      | 047 0070 | disc, 8.4, DIN 125                       | 1        |
| 116      | 052 1950 | blind plug, M5                           | 6        |
| 117      | 052 4070 | reducer (R1/8-M5)                        | 1        |
| 120      | 045 2450 | threaded rod, M6-MS                      | 4        |
| 123      | 033 1250 | flat connection, 2*6.3 mm, M4            | 2        |
| 124      | 033 0820 | flat connection                          | 5        |
| 126      | 112 1170 | bulkhead connector (VICI)                | 2        |
| 130      | 067 4790 | ferrule, 1/ 8"-1/16", TEF                | 4        |
| 134      | 048 0060 | bolt, 2*10, DIN 7                        | 3        |
| 141      | 112 7680 | fastener gas supply, GBC                 | 1        |
| 142      | 017 1911 | capillary, FS Poraplot Q, 25 m           | 1        |
| 200      | 112 1060 | installation kit GasBench II             | 1        |

#### Table 7-2. Spare Parts for Gasbench II (Outdated; Part No. . 111 426<mark>0</mark>)<sup>a</sup>

<sup>a</sup>Table 7-2 refers to Figure 7-1, Figure 7-2 and Figure 7-8.

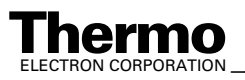

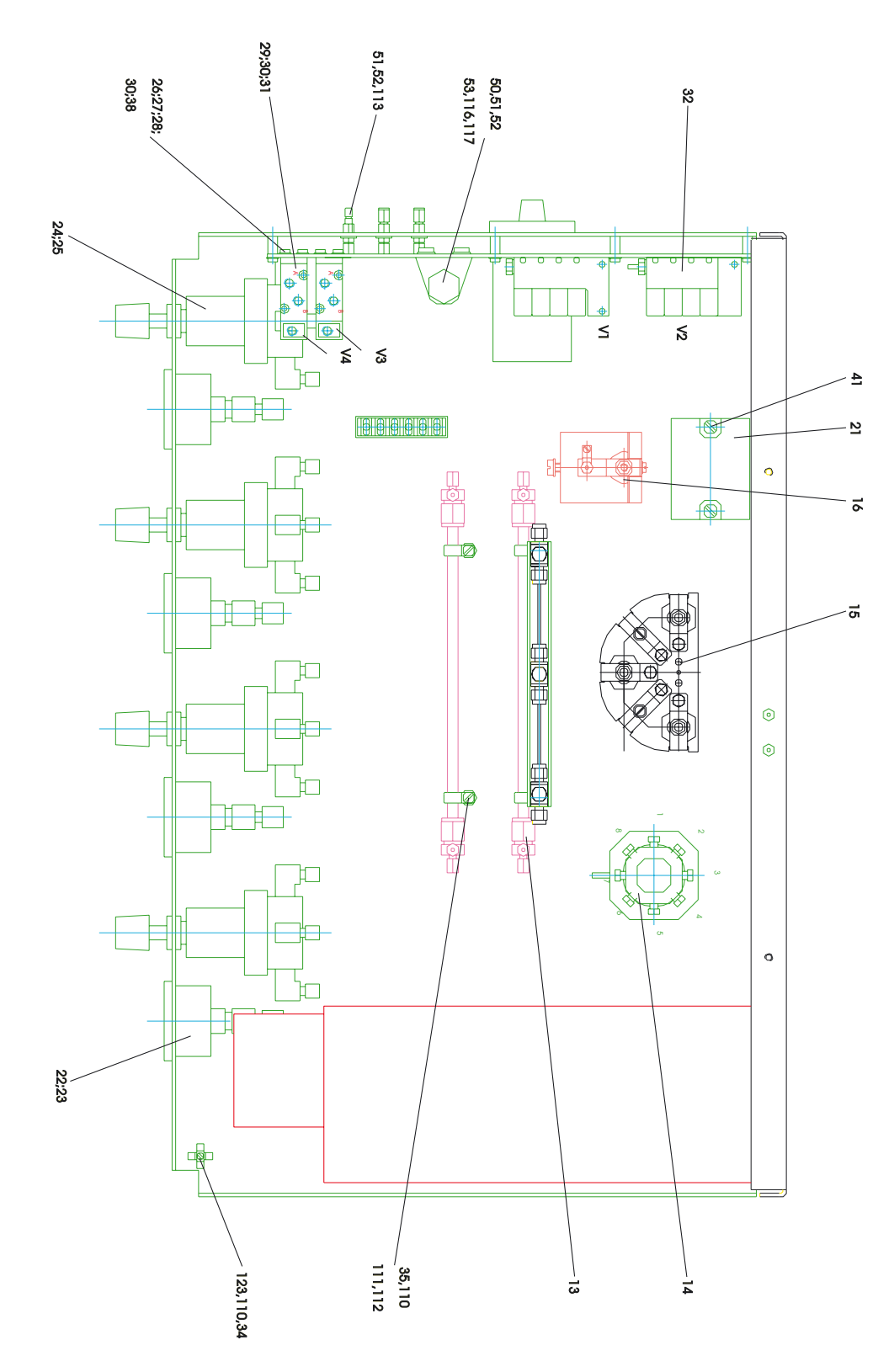

GasBench II - Top View (Part No. 111 4260; Outdated) Figure 7-1.

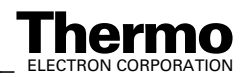

7-6 \_\_\_\_\_\_ Finnigan GasBench II Operating Manual \_\_\_\_\_\_

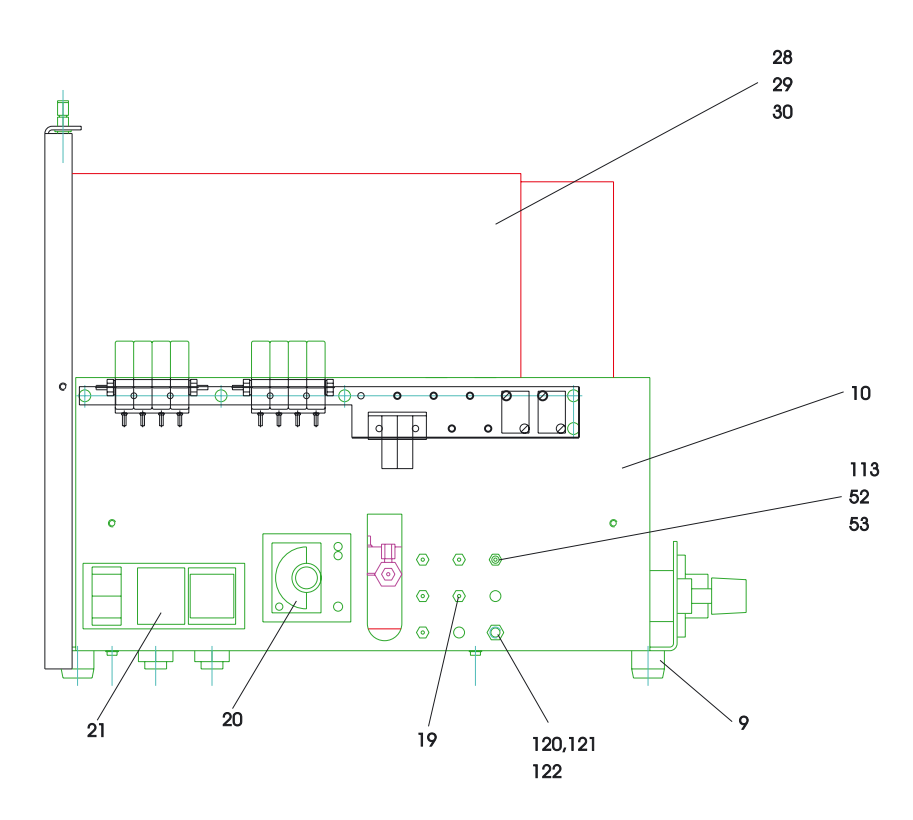

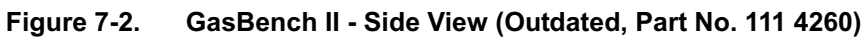

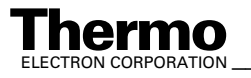

#### 7.3 **Plug and Measure Adapter**

On the plug and measure adapter (pnm adapter, Part No. 205 2660), two addresses have already been adjusted by Thermo Electron (Bremen) via the two coding switches. See arrows in Figure 7-3:

pnm-ID First Device S2 = 0S1 = 8io Finniga Figure 7-3. Plug and Measure Adapter (pnm Adapter)

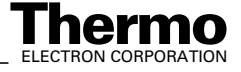

# 7.4 Capillaries

Finnigan GasBench II contains two groups of capillaries:

- 1. Capillaries that connect two points in the gas flow scheme
  - usually of size i.d. = 0.32 mm
  - length not important.
- 2. Capillaries that control flows
  - all the capillaries that start from the central gas distribution t-piece belong to this group. There are:

Two capillaries, 0.1/500, that support the open splits with 2 ml/min of He each.

Two capillaries, 0.1/250, 4 ml/min of He to water trap

One capillary, 0.075/1000, for 0.5 ml/min to measurement needle

An exception is the column itself. It acts as its own flow restriction (1.5 ml/min).

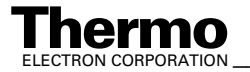

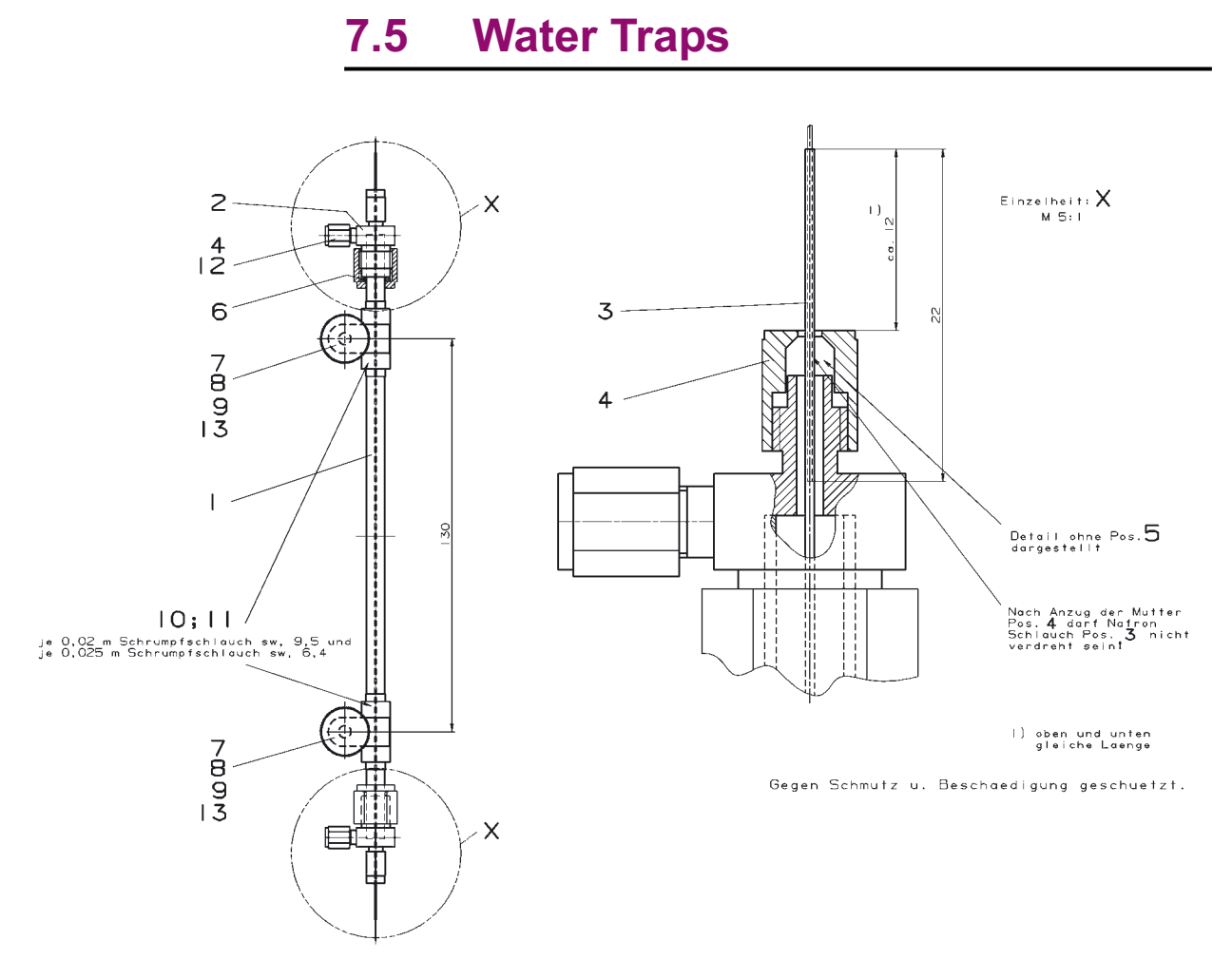

Figure 7-4. Schematic of Water Trap (Part No. 100 2605)

| iable /-5. | 100 260  | 5)       | g to water frap (Figure 7=4, Fait No. |
|------------|----------|----------|---------------------------------------|
| Position   | Part No. | Quantity | Description                           |
| 1          | 100 4651 | 1        | glass tube                            |
| 2          | 100 4620 | 2        | t piece (1/16" * 1/16" * 1/4)         |
| 3          | 074 3390 | 0.25 m   | Nafion tubing (i.d. = 0.3 mm)         |
| 4          | 067 4930 | 4        | nut (SSNE/16)                         |
| 5          | 056 6390 | 3        | ferrule (1/16", GVF/005)              |
| 6          | 065 2190 | 2        | O ring (6.07 mm * 1.78 mm, Viton)     |
| 1          | 055 2180 | 2        | O ring (6.07 mm * 1.78 mm, Viton)     |
| 7          | 053 5930 | 2        | spacer bolt (M 4 * 25)                |
| 8          | 045 1740 | 2        | knurled head screw (M 4*10, DIN 464)  |

Table 7-3 Parts List Referring to Water Tran (Figure 7-4 Part No

7-10 \_\_\_\_\_ Finnigan GasBench II Operating Manual \_\_\_\_\_

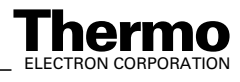

|          | 100 260  | 5)       |                                         |
|----------|----------|----------|-----------------------------------------|
| Position | Part No. | Quantity | Description                             |
| 9        | 111 6830 | 2        | clamp                                   |
| 11       | 034 2040 | 0.09 m   | shrinkable tubing (9.5 SW)              |
| 12       | 100 4850 | 1        | ferrule (1/16", GVF/003)                |
| 13       | 046 0220 | 2        | nut M 4, DIN 934                        |
| 14       | 047 0040 | 2        | washer 4.3 DIN 125                      |
| 2        | 100 4640 | 0.82 m   | fused silica capillary (i.d. = 0.32 mm) |

### Table 7-3. Parts List Referring to Water Trap (Figure 7-4, Part No.

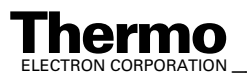

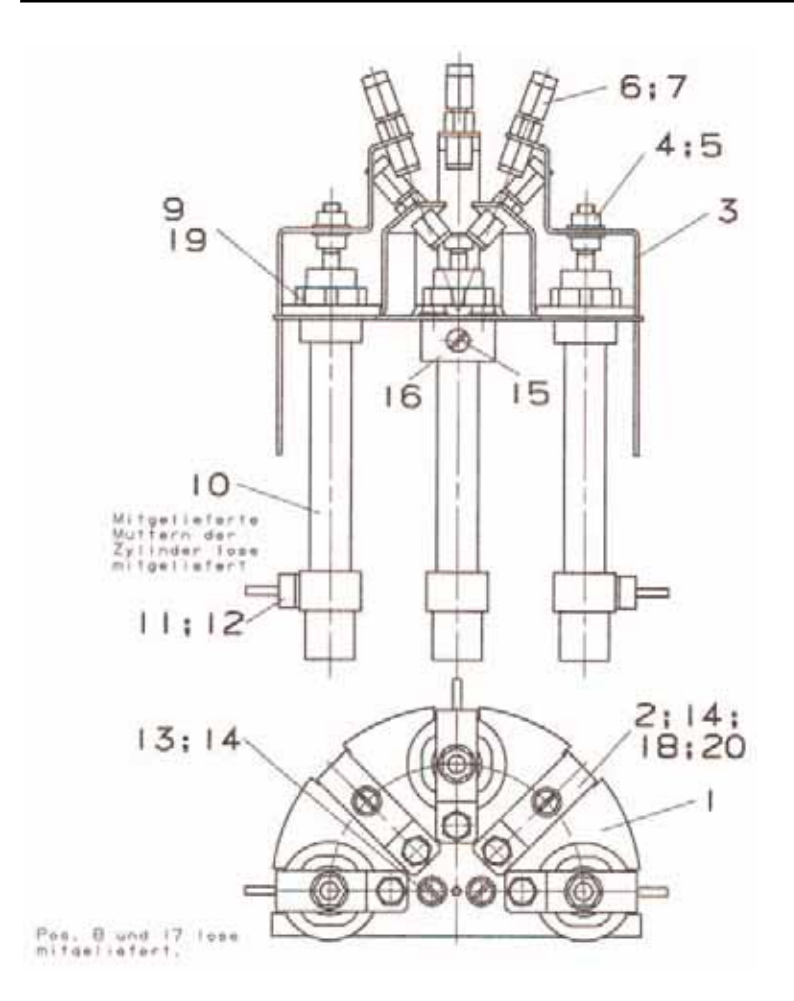

#### 7.6 **Reference Open Split**

Reference Open Split (Part No. 109 6570) Figure 7-5.

| Table 7-4. | Parts List Referring to Reference Open Split (Figure 7-5, |
|------------|-----------------------------------------------------------|
|            | Part No. 109 6570)                                        |

| Position | Part No. | Quantity | Designation                  |
|----------|----------|----------|------------------------------|
| 6        | 067 4590 | 5        | screw connection (SSU 16/16) |
| 7        | 067 4930 | 5        | nut (SSNE/16)                |
| 10       | 067 4580 | 3        | lift cylinder (8/25, SMC)    |
| 11       | 070 3780 | 3        | tube nozzle                  |
| 12       | 050 5260 | 3        | gasket (8 * 5)               |
| 17       | 104 1800 | 1        | pipette                      |
| 1        | 067 4570 | 1        | micropipette (100 μl)        |

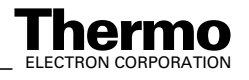

#### Sample Open Split 7.7

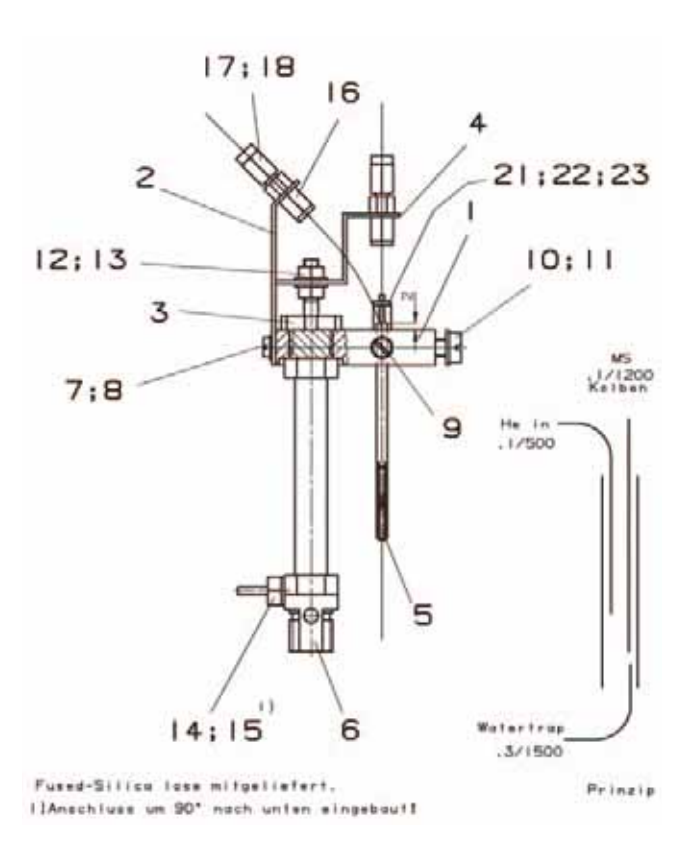

Figure 7-6. Sample Open Split (Part No. 104 1760)

#### Parts List Referring to Sample Open Split (Figure 7-6, Part No. 104 1760) Table 7-5.

| Position | Part No. | Description                                                         | Quantity |
|----------|----------|---------------------------------------------------------------------|----------|
| 5        | 104 1730 | outer glass tube at sample open split                               | 1        |
| 6        | 067 4580 | lift cylinder (8/25, SMC)                                           | 1        |
| 14       | 070 3780 | tube nozzle                                                         | 1        |
| 15       | 050 5260 | gasket (8 * 5)                                                      | 1        |
| 16       | 067 4590 | screw connection, SSU16/16                                          | 2        |
| 17       | 067 4930 | nut, SSNE/16                                                        | 2        |
| 18       | 100 4850 | ferrule, 1/16" GVF/003                                              | 2        |
| 21       | 104 1860 | inner glass tube as guide unit for capillaries of sample open split | 1        |
| 2        | 104 1880 | pipette                                                             | 1        |
| 1        | 067 4900 | micropipette, 20 μl                                                 | 1        |
| 22       | 045 0710 | screw M 2 * 6, DIN 84                                               | 1        |
| 23       | 047 0090 | disc 2.5, DIN 125                                                   | 1        |

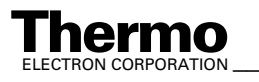

#### **IAEA Primary Standards** 7.8

| Name      | Nature  |         | Isotopic<br>ratio                                                                                                    | δ‰              | Reference<br>standard |
|-----------|---------|---------|----------------------------------------------------------------------------------------------------|-----------------|-----------------------|
| V-SMOW    | water   | 2H/1H   | $(155.761 \pm 0.05) \times 10e-6 (1)$<br>$(155.751 \pm 0.08) \times 10e-6 (2)$<br>$(155.601 \pm 0.12) \times 10e-6 (3)$ | 0               | V-SMOW                |
|           |         | 180/160 | $(2005.20 \pm 0.45) \times 10e-6 (4)$                                                                                   | 0               | V-SMOW                |
|           |         | 170/160 | (379.91 ± 0.8) x 10e-6 (5)                                                                                              | 0               | V-SMOW                |
| SLAP      | water   | 2H/1H   | (89.021 ± 0.05) x 10e-6 (1)<br>(89.12 ± 0,07) x 10e-6 (2)<br>(88.88 ± 0.18) x 10e-6 (3)                                 | -428.0 (6)      | V-SMOW                |
|           |         | 180/160 | (1893.91 ± 0.45) x 10e-6 (7)                                                                                            | -55.50 (6)      | V-SMOW                |
| NBS-19    | calcite | 13C/12C |                                                                                                    | 1.95 (8)        | V-PDB                 |
|           |         | 180/160 |                                                                                                    | -2.20 (8)       | V-PDB                 |
|           |         |         |                                                                                                    | 28.6 (9)        | V-SMOW                |
|           |         | iı      | ntercomparison materials                                                                                                |                 |                       |
| GISP      | water   | 2H      |                                                                                                    | -189.73 ± 0.87  | V-SMOW                |
|           |         | 180     |                                                                                                    | -24.784 ± 0.075 | V-SMOW                |
| NBS-18    | calcite | 13C     |                                                                                                    | -5.029 ± 0.049  | V-PDB                 |
|           |         | 180     |                                                                                                    | -23.035 ± 0.172 | V-PDB                 |
| IAEA-CO-1 | calcite | 13C     |                                                                                                    | 2.48 ± 0.025    | V-PDB                 |
|           |         | 180     |                                                                                                    | -2.437 ± 0.073  | V-PDB                 |
| IAEA-CO-8 | calcite | 13C     |                                                                                                    | -5.749 ± 0.063  | V-PDB                 |
|           |         | 180     |                                                                                                    | -22.667 ± 0.187 | V-PDB                 |
| IAEA-CO-9 | BaCO3   | 13C     |                                                                                                    | -47.119 ± 0.149 | V-PDB                 |
|           |         | 18O     |                                                                                                    | -15.282 ± 0.093 | V-PDB                 |

#### Table 7-6. **IAEA Primary Standards**

Calibrating versus international standards requires users to have their own speimens of Primary Standards. Primary Standards are exclusively distributed by the IAEA via agencies in Europe and the US. The reference list is taken from IAEA TECDOC 825, and the IAEA Analytical Quality Control Services Reference Materials Catalogue 2002-2003.

#### Note. Refer to:

- IAEA-TECDOC-825: Reference and intercomparison materials for stable isotopes of light elements. Proceedings of a consultants meeting held in Vienna, 1-3 December 1993. International Atomic Energy Agency (IAEA).
- Chapter 5.2 Environmental Level, pp. 55 in: IAEA Analytical Quality Control Services Reference Materials Catalogue 2002-2003. First edition, January 2002. Edited by Analytical Quality Control Services, International Atomic Energy Agency, P.O. Box 100, A-1400 Vienna.

7-14 Finnigan GasBench II Operating Manual

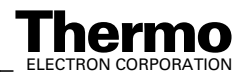

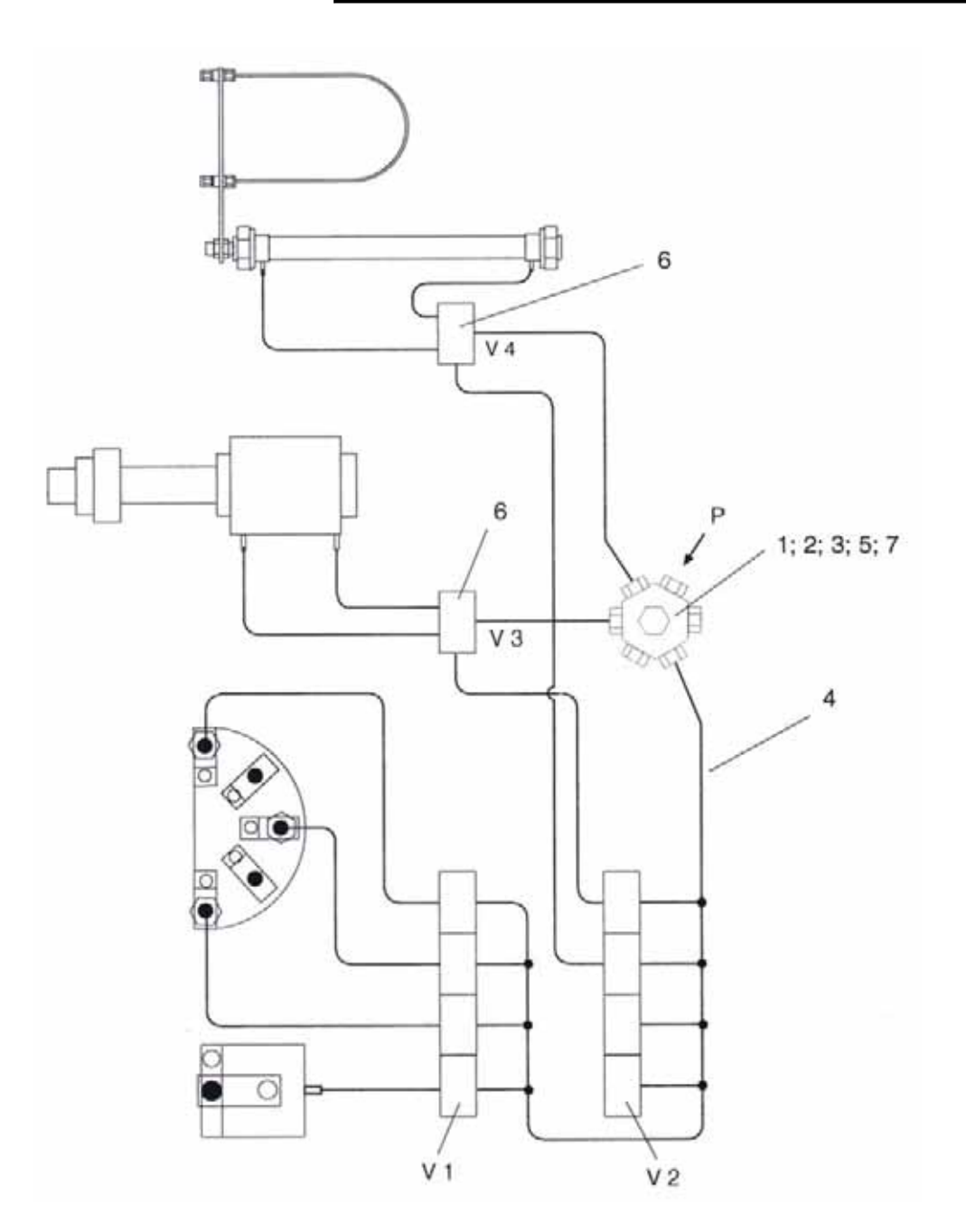

#### **Compressed Air Schematic** 7.9

Figure 7-7. Compressed Air Schematic of GasBench II (Outdated, until 2002, Part No. 111 4260)

Note. Pos. 5 is not shown above.

**IO** 

| Position | Quantity | Designation                              | Part No. |
|----------|----------|------------------------------------------|----------|
| 1        | 1        | compressed air distributor (9-fold, M 5) | 106 8410 |
| 2        | 1        | connection                               | 052 1320 |
| 3        | 9        | gasket (8 * 5)                           | 050 5260 |
| 4        | 3 m      | silicon tubing (1.0 * 1.75 NF)           | 101 5830 |
| 5        | 5 m      | tubing (4 * 1)                           | 069 1130 |
| 6        | 2        | muffler (M 5)                            | 052 1860 |
| 7        | 11       | tubing nozzle (over silicon tubing)      | 070 3780 |

#### Table 7-7. Spare Parts Referring to Compressed Air Schematic, Outdated, Figure 7-7

Note. Finnigan GasBench II now allows using the third reference inlet for reference gases (see Instrument tab - Reference Device Part on page 3-20).

No more pressure regulator is required to adjust Flush Fill. Instead, use the pressure reducer of the reference gas tank (cf. Optional Hardware - Flush Fill, Trap and Trap 2 on page 3-5).

As no additional pressure regulator is available when flushing with helium (e.g. when preparing carbonates), control the flush gas amount by timing.

Therefore, in the method's Time Events list, use the Flush Fill - On column to switch helium flow on and off (see Time Events tab - Time Events List on page 3-22).

The flush gas amount recommended is 500 ml. This means to switch on Flush Fill for 300 s, if the flow is 100 ml/min. Adjust the time to smaller values, if the flow is higher or to higher values, if the flow is lower.

For details, refer to Figure 7-5 and to Figure 7-6.

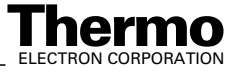

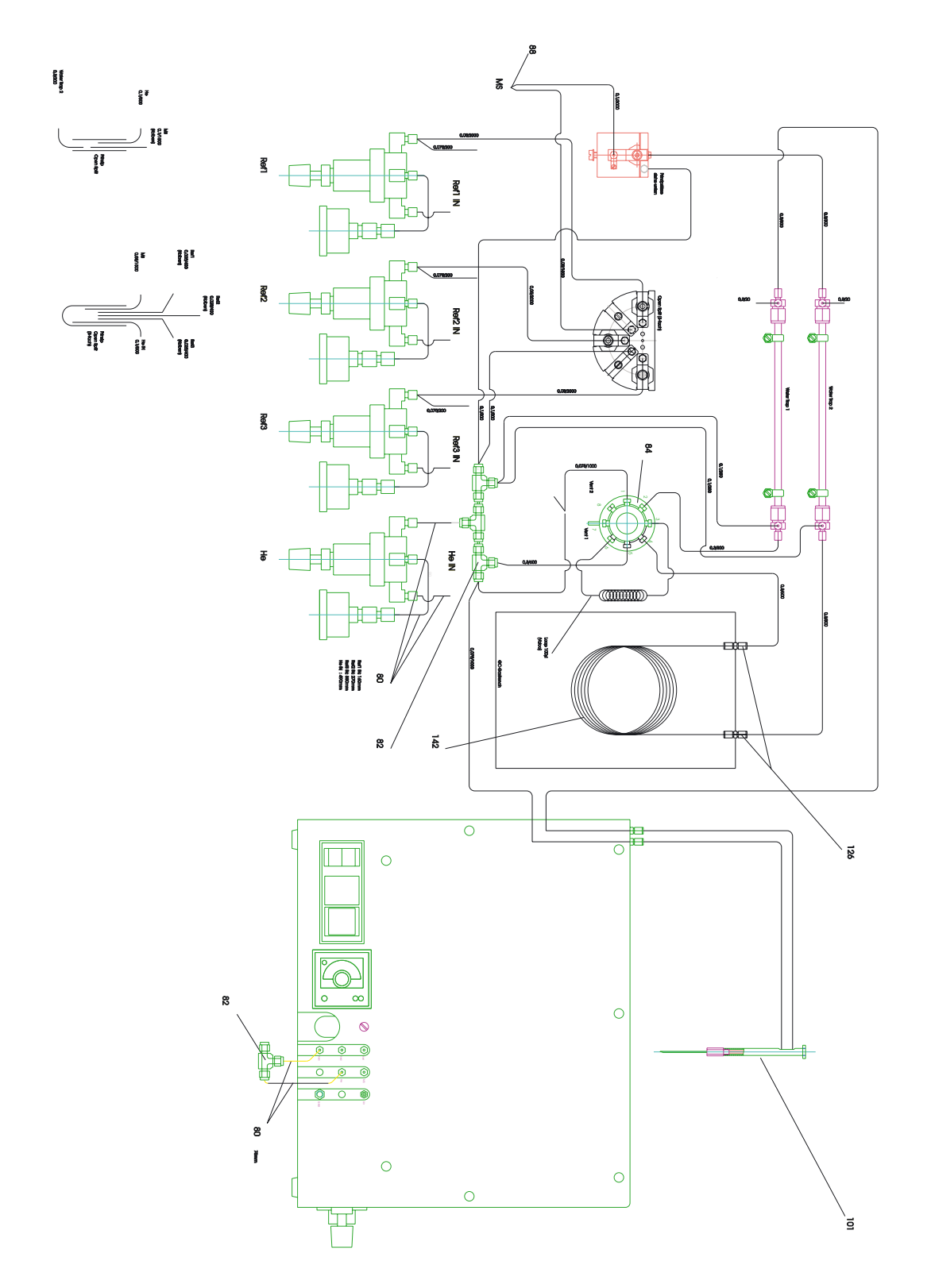

Tubing Scheme of GasBench II until Year 2002 (Outdated, Part No. 111 4260) Figure 7-8.

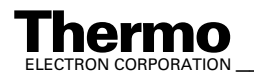

Finnigan GasBench II Operating Manual \_\_\_\_\_ 7-17

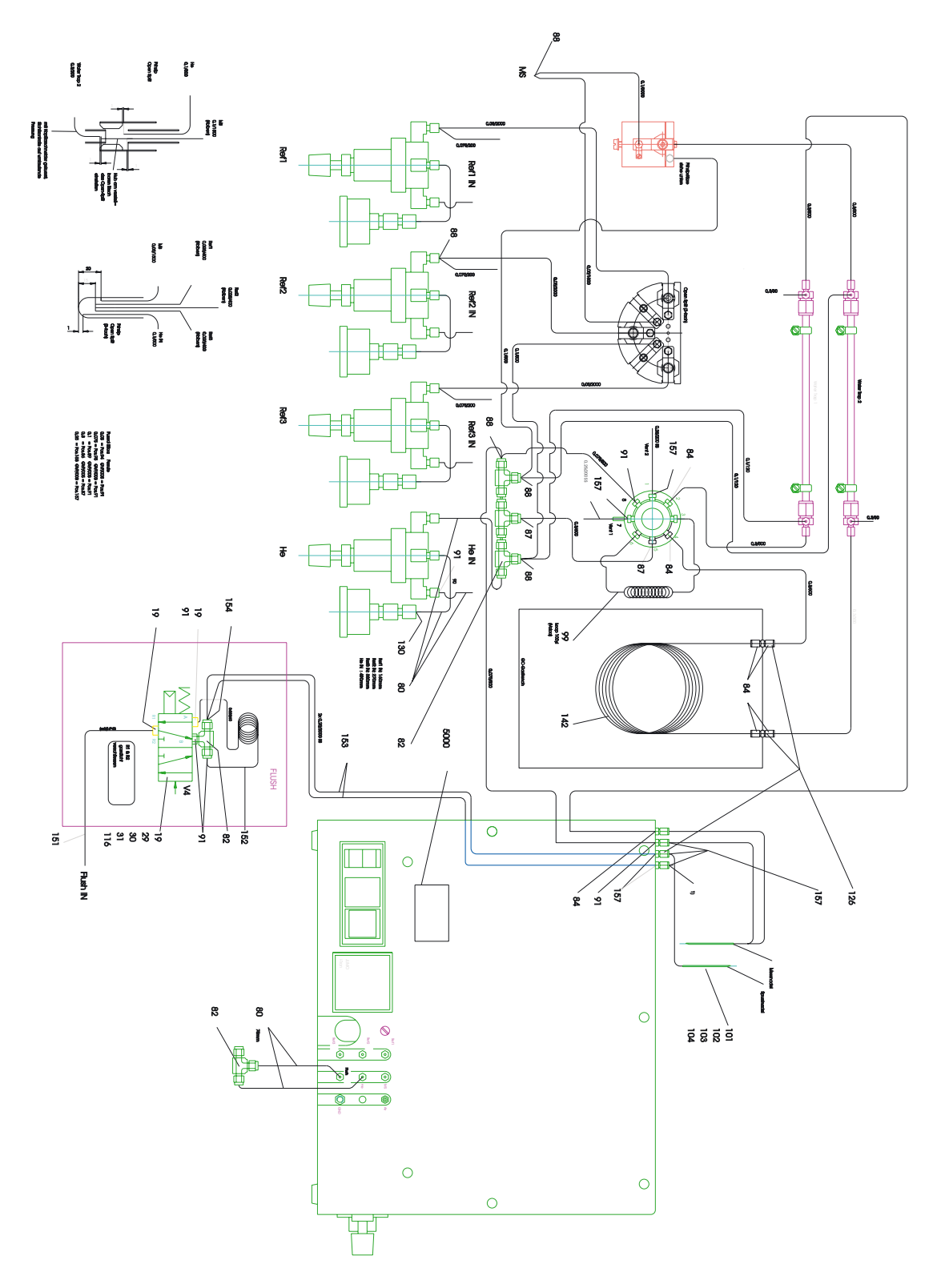

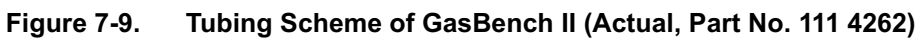

Thermo

7-18 \_\_\_\_\_ Finnigan GasBench II Operating Manual \_\_\_\_\_

| Position | Quantity | Designation                        | Part No. |
|----------|----------|------------------------------------|----------|
| 1        | 3 m      | capillary tube (1/16" * 0.8 mm)    | 060 5470 |
| 2        | 4        | ferrule (1/8" - 1/16")             | 067 4790 |
| 3        | 3        | t piece (1/16")                    | 052 3460 |
| 4        | 2        | ferrule (FS 1.5, Valco)            | 900 0342 |
| 5        | 3.3 m    | capillary (0.32 mm; fused silica)  | 100 4640 |
| 6        | 10       | ferrule (1/16"; GVF/005)           | 056 6390 |
| 7        | 8        | ferrule (1/16"; GVF2/003)          | 106 0170 |
| 8        | 3 m      | capillary (0.10 mm; fused silica)  | 067 4910 |
| 9        | 1 m      | capillary (0.10 mm; fused silica)  | 104 8990 |
| 10       | 15       | ferrule (1/16"; GVF/003)           | 100 4850 |
| 11       | 17       | nut (SSME/16)                      | 067 4930 |
| 12       | 7.5 m    | capillary (0.05 mm; fused silica)  | 054 3380 |
| 13       | 2 m      | capillary (0.075 mm; fused silica) | 104 5480 |
| 14       | 4        | gas line (GZG)                     | 111 4290 |
| 15       | 2        | ferrule (FS 1.3; Valco)            | 111 7410 |
| 16       | 1        | sample loop (50 µl; Valco)         | 111 4330 |
| 17       | 1        | sample loop (100 µl; Valco)        | 111 4340 |
| 18       | 1        | sample loop (250 µl; Valco)        | 111 4350 |
| 19       | 1        | injection needle                   | 111 4360 |
| -        | 1        | acid needle                        | 113 7030 |
| -        | 1        | sample needle/flush needle         | 113 7020 |
| -        | 1        | double needle holder (complete)    | 113 7120 |
| 20       | 1        | GC GasBench II                     | 111 6620 |
| 21       | 1        | column (1/16"; Poraplot Q)         | 017 1911 |
| 22       | 1        | thermocouple (type K)              | 106 1390 |
| 23       | 1        | ribbed radiator                    | 106 1410 |

#### Table 7-8. Spare Parts for GasBench II (Actual, Part No. 111 4262), Figure 7-9

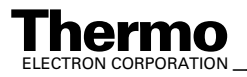

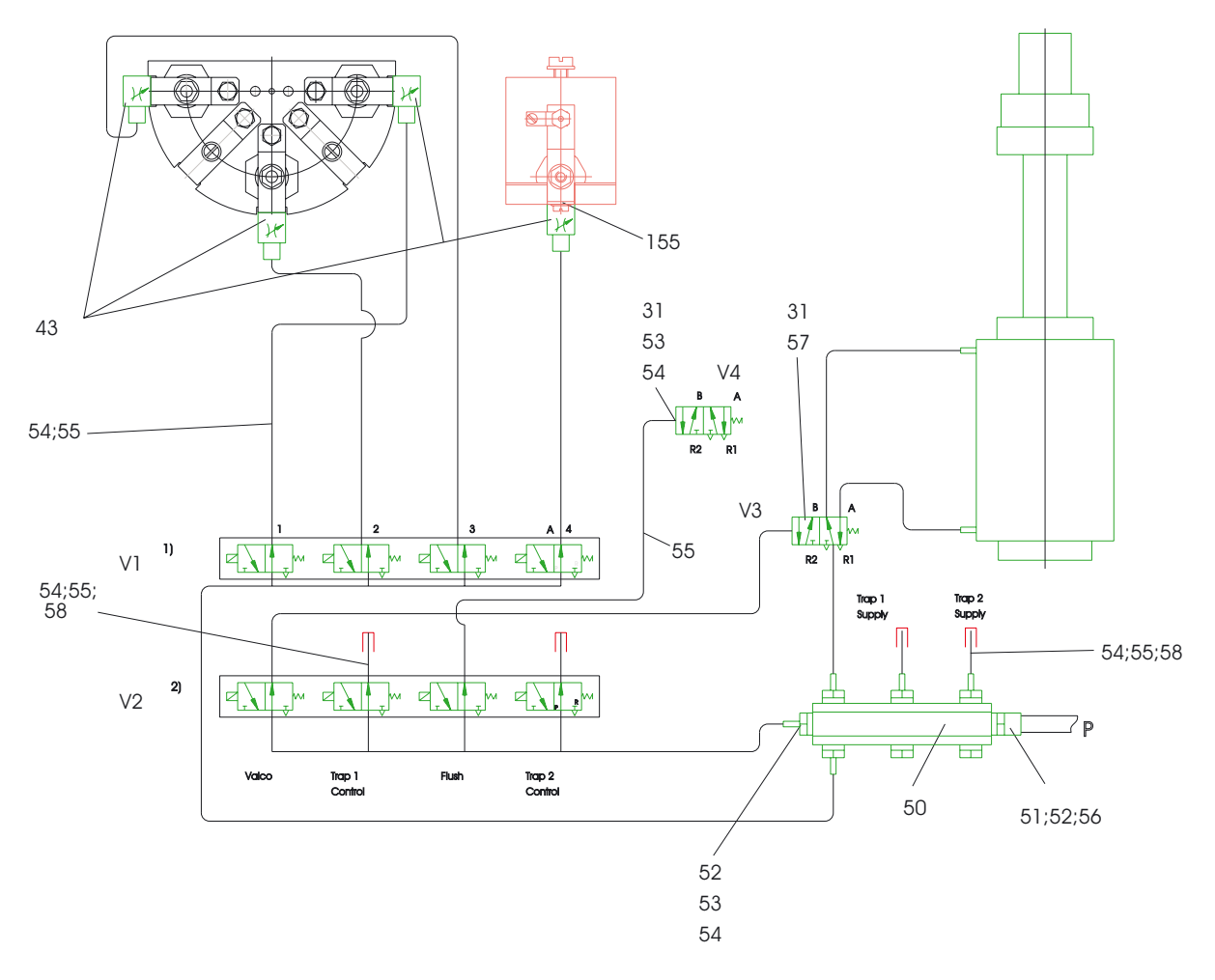

Figure 7-10. Compressed Air Schematic of GasBench II (Actual, Part No. 111 4262)

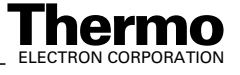

| 42 |    |    | 4  |    |    | 4  |    |     | 8  |    | 13 | 8   |    |    | 8  |    |    | 5   |    |     | 8  |    |     |
|----|----|----|----|----|----|----|----|-----|----|----|----|-----|----|----|----|----|----|-----|----|-----|----|----|-----|
|    | 88 |    |    | 8  |    |    | 91 |     |    | 92 |    |     | 63 |    |    | 94 |    |     | 95 |     |    | 8  |     |
| 88 |    | 10 | 8  |    | 8  | 5  |    | 8   | 8  |    | 3  | 8   |    | 8  | 8  |    | 8  | 8   |    | 68  | 8  |    | 8   |
| 17 |    | 1  | 42 |    | 22 | 9  |    | 2   | 44 |    | 8  | 8   |    | 8  | 88 |    | 8  | 8   |    | 8   | 8  |    | 9   |
|    | õ  |    |    | 82 |    |    | 83 |     |    | 84 |    |     | 85 |    |    | 86 |    |     | 87 |     |    | 88 |     |
| 55 |    | R  | 8  |    | 74 | 8  |    | 把   | 2  |    | 12 | 18  |    | 3  | 88 |    | 82 | 8   |    | 肉   | 8  |    | 8   |
| Ð  |    | 5  | 8  |    | 胆  | 寄  |    | ĝ   | 8  |    | 8  | 8   |    | 8  | 12 |    | 3  | 8   |    | я   | 20 |    | 闲   |
|    | 73 |    |    | 74 |    |    | 75 |     |    | 76 |    |     | 17 |    |    | 78 |    |     | 79 |     |    | 8  |     |
| 2  |    | \$ | 74 |    | 8  | 22 |    | 63  | 26 |    | 8  | 4   |    | 8  | 82 |    | R  | R   |    | 12  | 8  |    | 72  |
| 8  |    | 10 |    |    | 14 | 18 |    | 15  | 18 |    | 10 | 11  |    | 8  | 28 |    | 쳤  | 2   |    | 8   | 8  |    | 88  |
|    | 65 |    |    | 99 |    |    | 67 |     |    | 68 |    |     | 69 |    |    | 70 |    |     | 7  |     |    | 72 |     |
| 18 |    | 13 | 58 |    | 8  | 13 |    | \$  | 8  |    | 8  | 8   |    | 15 | R  |    | 8  | 5   |    | 8   | 2  |    | 3   |
| 83 |    | 12 | 8  |    | 12 | ā  |    | ð   | 8  |    | 题  | 2   |    | 8  | 74 |    | 8  | R   |    | ē   | 8  |    | 8   |
|    | 22 |    |    | 28 |    |    | 59 |     |    | 80 |    |     | 61 |    |    | 62 |    |     | 33 |     |    | 64 |     |
| 5  |    | 2  | \$ |    | 8  | 8  |    | 5   | 8  |    | 8  | 19  |    | 3  | 8  |    | 苾  | 8   |    | \$8 | 3  |    | \$8 |
| 23 |    | σ  | 8  |    | 10 | 12 |    | 1   | 22 |    | 1  | 3   |    | 2  | 2  |    | 8  | R   |    | ų.  | 2  |    | 8   |
|    | 49 |    |    | 50 |    |    | 51 |     |    | 52 |    |     | 53 |    |    | 54 |    |     | 55 |     |    | 56 |     |
| \$ |    | ş  | 8  |    | Q  | 50 |    | ą   | 53 |    | 4  | 8   |    | 49 | 3  |    | 埠  | \$8 |    | ų,  | 8  |    | 4   |
| 5  |    | n  | 3  |    | 9  | 8  |    | =   | 24 |    | 12 | 38  |    | 19 | 8  |    | 18 | 3   |    | 2   | 8  |    | 8   |
|    | 4  |    |    | 42 |    |    | \$ |     |    | 44 |    |     | 45 |    |    | 46 |    |     | 47 |     |    | 48 |     |
| 7  |    | 8  | 4  |    | 認  | \$ |    | 8   | \$ |    | 18 | \$  |    | 5  | \$ |    | 88 | 4   |    | 8   | \$ |    | 9   |
| 12 |    | 40 | 8  |    | φ  | 6  |    | ~   | 8  |    | 60 | 20  |    | 20 | 12 |    | 12 | 8   |    | 22  | 2  |    | 8   |
|    | 33 |    |    | 34 |    |    | 35 |     |    | 36 |    |     | 37 |    |    | 38 |    |     | 39 |     |    | 6  |     |
| 8  |    | Ņ  | 2  |    | 纲  | 18 |    | 8   | R  |    | 网  | 8   |    | 2  | R  |    | 8  | 8   |    | ñ   | \$ |    | 8   |
| 2  |    | 40 | 4  | -  | φ  | 范  |    | 5   | 8  |    | 10 | 6   |    | 5  | 寄  |    | 12 | ន្ន |    | 8   | 8  |    | 24  |
|    | 25 |    |    | 26 |    |    | 27 |     |    | 28 |    |     | 29 |    |    | 8  |    |     | 31 |     |    | 32 |     |
| 25 |    | 11 | 8  |    | 2  | 52 |    | 5   | 8  |    | 8  | 8   |    | 5  | 8  |    | 8  | 55  |    | 2   | 8  |    | 25  |
| Ø  |    | -  | 2  |    | ~  | =  |    | m   | 5  |    | 4  | 8   |    | ñ  | 2  |    | 8  | 18  |    | 8   | 18 |    | X   |
|    | 17 |    |    | 18 |    |    | 19 |     |    | 20 |    |     | 5  |    |    | 22 |    |     | 23 |     |    | 24 |     |
| 1  |    | n  | 92 |    | 6  | 92 |    | F   | R  |    | P  | 5   |    | 12 | 51 |    | 2  | ន   |    | 铅   | 2  |    | 뱯   |
| ф  |    | -  | œ  |    | (1 | ~  |    | m   | 8  |    | -1 | 4   |    |    | 8  |    |    | ŵ   |    |     | 53 |    | -   |
|    | ດ  |    |    | 10 |    |    | 7  |     |    | 12 |    |     | 13 |    |    | 14 |    |     | 15 |     |    | 16 |     |
| 0  |    | -  | 5  |    | ~  | =  |    | (1) | 2  |    | -1 | 2   |    | 40 | 14 |    | ŵ  | 12  |    | *   | 18 |    | 00  |
| •  |    |    | ~  |    |    | m  |    |     | 4  |    |    | \$5 |    |    | 4  |    |    | 4   |    |     | 48 |    |     |
|    | ~  |    |    | 2  |    |    | Э  |     |    | 4  |    |     | S  |    |    | 9  |    |     | 2  |     |    | ω  |     |
| -  |    |    | 64 |    |    | m  |    | T   | 4  |    |    | so  |    |    | ω  |    | ** | 2   |    |     | œ  |    |     |

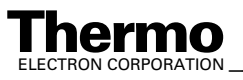

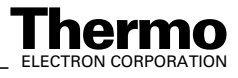

## #

017 1911, 7-19 050 5260, 7-16 052 0910, 7-3 052 0940, 7-3 052 1320, 7-16 052 1860, 7-16 052 3460, 7-19 054 3380, 7-2, 7-19 056 6390, 7-2, 7-19 060 5470, 7-19 064 4520, 2-18 067 4570, 7-2 067 4790, 7-2, 7-19 067 4910, 7-2, 7-19 067 4930, 7-19 069 1130, 7-16 070 3780, 7-16 074 3390, 7-2 100 2605, 7-2 100 4640, 7-2, 7-19 100 4850, 7-2, 7-19 100 6490, 7-2 101 5830, 7-16 104 0430, 7-2 104 0480, 7-2 104 0490, 7-2 104 1730, 7-2 104 1800, 7-2 104 1860, 7-2 104 4110, 7-2 104 5480, 7-2, 7-19 104 8990, 7-19 106 0170, 7-2, 7-19 106 1390, 7-19 106 1410, 7-19 106 8410, 7-16 109 2481, 3-7 to 3-8, 3-10, 3-15, 3-17, 4-14 to 4-15, 5-34 111 2640, 6-2 111 4260, 7-15, 7-17 111 4262, 7-18 to 7-20 111 4290, 7-19 111 4330, 7-19 111 4340, 7-19 111 4350, 7-19 111 4360, 7-19 111 6620, 7-19 111 7410, 7-19 111 9170, 6-2, 7-3 112 1070, 7-2 112 1080, 7-3 112 1170, 7-2 112 3380, 7-3 113 2471, 6-2 113 6810, 7-2 113 7020, 7-3, 7-19 113 7030, 6-2, 7-2, 7-19 113 7070, 6-2

## Index

113 7080, 2-19, 6-2, 7-3 113 7120, 2-18 to 2-19, 7-2, 7-19 113 7301, 6-2 113 7390, 6-2, 7-3 114 0790, 1-3 114 1450. 6-2 114 1460, 6-2 114 7070, 6-2 114 7090, 6-2 115 49 90, 3-7 115 4990, 3-15, 4-6, 4-15 115 7620, 6-2 116 8780, 7-2 116 8790, 6-2, 7-3 <sup>13</sup>C, 5-2, 5-6, 5-12 to 5-13 <sup>13</sup>C determination, 5-2 <sup>18</sup>O, 1-3, 5-2, 5-6, 5-12 to 5-13, 5-32 <sup>18</sup>O determination, 5-2 <sup>18</sup>O equilibration, 5-31 205 2660, 7-8 80/100 mesh, 2-27 900 0342, 7-2, 7-19

## A

a factor, 5-4 A200S autosampler, 3-6, 3-10, 3-31 to 3-32 absolute standard, 5-12 to 5-13, 5-16 abundance, 5-4 acceptance test, 1-3, 5-23 accessories bar, 3-8 to 3-11 accuracy, 5-10 acetone, 5-5 acid dosing, 2-8, 3-22, 5-3, 5-6, 6-5 acid drop, 3-12, 3-39 acid needle, 4-13, 5-8, 6-2, 6-6, 7-2, 7-19 acid needle tubing, 6-3 acid pump, 3-9, 3-11 to 3-13, 3-32, 6-2 to 6-3, 6-5 acid pump adjustment, 6-5 acid pump box, 3-32 acid pump control, 3-32 acid pump housing, 6-5 acid pump window, 3-12 to 3-13 acid reservoir, 2-9, 6-2 acid wasting, 5-18 acgisition script, 5-5 acquisition, 3-11, 3-23, 4-6, 4-14, 5-10, 5-29 acquisition 630s mod for air.met, 5-28 acquisition 630s.met, 3-18, 3-36, 3-40, 5-28 to 5-29 acquisition cycle, 3-20 acquisition data, 3-15 acquisition end time, 3-23 acquisition method, 4-6, 4-14 acquisition mode, 3-7, 3-17 acquisition script, 3-15 to 3-16, 3-20, 3-32, 4-6, 5-5 acquisition start, 3-23 acquisition time, 5-8 acquisition window, 3-7 to 3-8, 3-18, 3-39, 5-28 acquisition.isl, 3-15 to 3-16, 3-20, 3-32

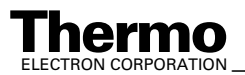

Finnigan GasBench II Operating Manual

acquisition.met, 3-18, 3-36, 3-40 activation amplitude window, 3-21 active open split, 2-37 active temperature control, 5-31 additional hardware, 3-21 agitator, 3-45 air, 4-4, 5-4 to 5-5 air contamination, 4-6 air leak, 4-4 air mixture, 5-2 air peak, 5-18, 5-29 air volume, 3-50 allen wrench. 2-27 aluminum foil, 5-5 ambient air, 5-33, 6-12 ambient temperature, 3-18 amplitude, 4-6 Analytical Quality Control Services, 7-14 aragonite, 5-6 A<sub>raw</sub>, 3-28 argon, 4-4 argon tank, 1-3 AS200 autosampler, 3-50 atmospheric concentration, 5-28 auto dilution, 3-21 auto square pulse recognition, 3-27 automated sequence, 4-13 automatic square peak detection, 3-28 autosampler, 2-6, 2-19, 3-11, 3-21, 3-31, 3-35, 3-42, 3-48, 3-50 to 3-51, 4-12, 5-5, 5-7 to 5-8, 5-30 autosampler display, 2-6, 3-43 autosampler hardware, 2-4 autosampler memory, 3-42, 3-44 autosampler method, 3-35, 3-50 autosampler panel, 3-42 to 3-44 autosampler power supply, 2-6 autosampler programming, 3-42 autosampler settings, 3-42 autosampler tray, 5-30 auxiliary gas, 1-3 auxiliary unit, 7-2

## B

background detection, 3-26 background gas, 4-3 background gas composition, 4-2 to 4-3 background type, 3-26 to 3-27 backup, 3-42 backup file, 3-35 bars tab, 3-8 baseline, 4-6 basic bar, 3-8 basic function, 3-19, 3-39 basic measurement, 3-14, 4-1 basic path, 3-15 basic system check, 4-13 basic test, 4-12, 4-16 basis method, 3-18 borosilicate glass, 6-2 bottle connection, 4-5 breath gas analysis, 5-2, 5-24, 5-26

browser tab, 3-16 bubble flow meter, 4-5 bulk sediment, 6-2 bulk volume, 3-32 bulkhead connection, 2-16, 4-5, 6-2, 6-6, 7-2 bulkhead union, 6-14

# C

CaCO3, 5-6 to 5-7, 6-2 calcite, 5-6, 6-2 calibration, 3-3, 3-9, 4-14, 5-13, 5-34, 7-14 capillary feedthrough, 2-15 capillary port, 3-5 to 3-6 capillary tubing, 7-17, 7-19 carbon dioxide, 5-10 carbonate, 1-3, 2-13, 2-18, 3-35, 3-50, 4-6, 5-2, 5-4 to 5-8, 5-13, 6-2, 7-16 carbonate ion, 5-6 carbonate kit, 2-18 carbonate measurement, 2-8, 3-39, 5-4 to 5-5, 5-7 to 5-9, 5-28 to 5-29 carbonate option, 5-6, 6-2 carbonates.seq, 3-39 to 3-40 carrier gas, 1-3, 2-13 carrier gas connection, 2-15 center cup, 3-20 center knob, 3-44 central gas distribution t-piece, 7-9 checklist. 4-16 chromatogram type, 3-28 chromatographic peak, 3-27 to 3-28 chromatographic system, 3-28 chromium dioxide, 5-17 CO, 4-4 CO<sub>2</sub>, 2-13, 2-15 to 2-16, 2-18, 2-21 to 2-22, 2-26, 2-35, 3-10, 3-17, 3-19, 3-21, 3-25 to 3-27, 4-4, 4-6, 4-13 to 4-14, 5-2 to 5-4, 5-6, 5-18, 5-28, 5-30, 5-34, 5-39 CO<sub>2</sub> 4.5, 1-3 CO<sub>2</sub> application, 3-27  $CO_2^-$  configuration, 3-3 CO<sub>2</sub> equilibration, 3-27, 3-39 CO<sub>2</sub> in He mixture, 2-13, 4-12 CO<sub>2</sub> peak, 3-27, 4-6, 5-10, 5-22 CO<sub>2</sub> tank, 5-10  $CO_2^{-}$  water equilibration, 2-13  $CO_3^{2^{-}}$ , 5-6 coding switch, 7-8 column flow, 4-5 column pressure, 5-4 column type, 2-24 COM 1, 3-51 Combi PAL autosampler, 2-6, 2-16, 3-42, 4-14, 5-2 Combi PAL autosampler method, 4-14 to 4-15 command script, 3-21 compatibility mode, 3-50 component Names tab, 3-19 component names tab, 3-24 to 3-25 compressed air, 1-3, 2-14 to 2-15 compressed air distributor, 1-3, 7-16 compressed air schematic, 7-15 to 7-16, 7-20 compressed air supply, 6-9

\_\_ Finnigan GasBench II Operating Manual \_

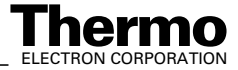

Ш
configuration, 3-3 to 3-4, 3-9 to 3-12, 3-15, 3-17, 3-31 configurator, 3-2, 3-6, 3-9, 3-12, 3-15, 3-19, 3-31 to 3-32 configurator window, 3-2 to 3-4 ConFlo III, 3-16 connection panel, 2-15 connection terminal for sampling needle, 2-2 consumable, 7-2 container, 4-12 contamination, 5-5 continuous flow application, 3-7, 5-3 continuous flow method, 5-32, 5-35 continuous operation, 2-13 control line. 6-9 controller, 5-31 correction, 5-12 correction factor, 5-12 Craig, 3-25 critical parameter, 3-44 cryo trap option, 6-7 cryofocusing, 5-2 to 5-3 cryofocusing trap, 6-13

### D

cryo-option, 6-7

cylinder switchover, 2-13

cup 2, 4-6

 $\delta$  definition, 5-15 to 5-16 δ value, 3-25, 3-27, 5-10 to 5-13, 5-15 to 5-16, 5-39 δ<sup>13</sup>C, 4-6, 5-13, 6-2  $\delta^{13}$ C value, 4-8, 4-11 δ<sup>18</sup>O, 4-6, 5-13, 6-2 data acquisition, 3-16 to 3-17, 3-20, 3-22 to 3-23, 4-14, 5-13 data evaluation, 3-25 data point triplet, 3-20 data security, 3-15 dead volume, 2-16 debugging, 3-20 decoupling, 2-37 default autosampler configuration, 3-42 default value, 3-14, 3-17, 3-26, 3-28 to 3-29, 3-34, 3-36 delay, 2-8, 3-20, 3-26 to 3-27 Delta series, 4-10 Delta<sup>plus</sup>, 4-10 Delta<sup>plus</sup>Advantage, 2-3 Delta<sup>plus</sup>XP, 3-2, 5-34 detection mass, 3-26 detection trace, 3-27 DIC measurement, 5-4 to 5-5 diffusion, 6-8 dilution, 2-36 to 2-37, 5-29 direction button, 3-13 dissolved CO<sub>2</sub>, 5-4 dissolved inorganic carbon (DIC), 1-3, 2-13, 2-18, 4-6, 5-2, 5-20 distilled water, 5-5 dolomite, 5-6, 6-2 double needle flush sequence, 5-7, 5-30 double needle holder, 2-18 to 2-19, 6-2 to 6-3, 7-19 double needle setup, 5-6, 5-8 drying chamber, 5-5

drying stage, 5-3 dual trap application, 6-12 to 6-13 dual trap version, 6-7, 6-12 to 6-13

#### E

electrical security, 2-29 electron energy, 5-36 to 5-37 electron energy control, 5-36 to 5-37 electron impact, 5-37 elemental analyzer, 3-21 enable auto dilution, 3-21 end slope, 3-26 equilibration, 2-13, 3-35, 3-50, 5-2, 5-4, 5-30 equilibration measurement, 3-9, 3-39 equilibration sequence, 5-26 equilibration technique, 5-4 equilibration.seq, 3-39 to 3-40, 5-26 error margin, 2-13 error message, 3-9, 3-36, 3-38 error tracking, 3-20 ethanole, 5-4 evaluation, 3-27 evaluation tab, 3-19, 3-25 evaluation type, 3-25 Excel export, 3-15, 3-41 excess gas, 5-4 excess pressure, 4-4 excess pressure section, 4-4 exetainer, 2-16, 4-13 to 4-14 exetainer vial, 4-14, 5-30 exhaust capillary, 4-5 exhaust connection, 4-5, 4-13 exit volume, 2-37 explosion, 2-14 export file, 3-38 export tab, 3-15 export template, 3-15 external error, 4-6 extra script, 3-21

#### F

f value, 3-28 F1, 3-43 to 3-45 F2, 3-43 F3, 3-43 to 3-45 F4, 3-43 face mask, 5-16 factor f, 3-28 fake mode, 3-9 fan, 2-2 ferrule, R., 7-3 ferrule, V., 7-3 Field, F.H., 5-37 file browser, 3-10, 3-13 to 3-14, 3-18, 3-39, 4-14, 5-28 file manager, 3-16 file search, 3-16 fill grid with data command, 3-36 fill speed, 3-50 fill stroke, 3-50

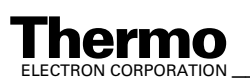

\_Finnigan GasBench II Operating Manual

filling needle, 5-7, 5-30 filling volume, 5-30 Finnigan Delta<sup>plus</sup>XP, 1-2 Finnigan GasBench II, 1-2, 3-6, 3-31 to 3-32, 5-2, 7-16 Finnigan isotope ratio mass spectrometer, 1-2 fire, 2-14 first peak, 5-10 fissure, 5-18 flag, 2-16 Fleischer, M., 5-4 flow control, 7-9 flow meter, 4-5 flow rate, 4-14, 5-10 flow restricting capillary, 5-34 flow restriction, 7-9 flush capillary, 4-13 flush connection, 2-15, 5-30 flush fill, 3-5 to 3-6, 7-16 flush fill on column, 7-16 flush fill valve, 3-12 flush fill.met, 3-18, 3-35, 3-40 flush fill.seq, 3-39 to 3-40 flush gas, 2-14, 5-30, 7-16 flush needle, 2-18 to 2-19, 4-5, 4-13 to 4-14, 5-7, 5-30, 7-19 flush sequence, 5-7, 5-30, 5-33 flush valve, 4-5, 5-30 flushed vial, 5-23 focusing trap, 6-13 food authentification, 5-2 foraminifera, 6-2 fractionation, 2-15, 5-10, 5-12, 5-22 fractionation factor, 5-4 Franklin, J.L., 5-37 Friedman, I., 5-4 FS .5, 7-2 FS 1.3, 7-19 FS 1.5, 7-2, 7-19 fused silica capillary, 2-16, 6-7 to 6-8, 6-12 fused silica column, 2-26 fused silica trap, 6-12 to 6-13

# G

gas bubble, 2-14 gas component, 5-4 gas configuration, 3-10, 3-17, 3-19 to 3-20, 3-39, 5-34 gas configuration editor, 3-3, 4-6 gas connection, 2-14, 4-4 gas connection terminal, 2-2 gas flow scheme, 7-9 gas line, 1-3, 7-19 gas phase, 5-4, 5-39 gas requirements, 1-3 gas sampling section, 4-4, 5-2 gas supply, 2-13 gas tank, 1-3, 2-13 to 2-15, 5-3 GasBench + A200S autosampler method, 3-19, 3-31 GasBench + acid pump + A200S autosampler method, 3-32 GasBench + PreCon + A200S autosampler method, 3-32 GasBench II configuration, 3-4

GasBench II connector, 3-9 GasBench II hardware component, 3-11 GasBench II main module, 2-26 GasBench II method, 3-18 to 3-19, 3-31 GasBench II oven, 4-4 GasBench II sequence, 3-39 GasBench II set, 3-5, 3-31 GasBench II window, 3-10 to 3-12 gasket, 7-16 GC application, 2-37, 3-22 to 3-23, 3-25, 5-2, 5-5 GC column, 2-22 to 2-23, 2-26 to 2-27, 3-25, 3-27, 4-4 to 4-5, 4-12 to 4-14, 4-16, 5-2, 5-4, 6-13 to 6-14 GC column flow, 2-23, 6-12 to 6-13 GC column temperature, 2-26 to 2-27 GC GasBench II, 7-19 GC housing, 4-5 GC injection, 2-16 GC oven, 2-26 to 2-27 GC oven isolation, 2-28 GC PAL, 2-6, 3-42 GC PAL loader software, 3-42 GC peak, 6-12 to 6-13 GC peak shape, 4-12 GC separation, 5-2 geochemistry, 5-4 geology, 5-4 glass tube, 2-21 global change research, 5-2 glove box, 2-18 gloves, 5-16, 5-20 GND, 2-15 goggles, 5-16 graphical object, 3-12 Grootes, P.M., 5-10 grounding cable, 2-28 to 2-29 guard trap, 2-21, 2-26 guide unit, 7-2 GVF/003, 7-2, 7-19 GVF/005, 7-2, 7-19 GVF2/003, 7-2, 7-19 GVF2/004, 7-2

# Η

H/D, 5-2 H/D equilibration, 1-3, 3-39, 5-33 H/D measurement, 2-13, 5-4, 5-34, 5-38 H<sub>2</sub>, 1-3, 2-13 to 2-15, 3-21, 3-27, 3-39, 5-3 to 5-4, 5-34, 5-37 H<sub>2</sub> 4.5, 1-3  $H_{2}^{-}$  in He, 2-13 H2 zero.met, 3-18, 3-40 H2 zero.seq, 3-39 to 3-40 H<sub>3</sub>factor, 5-34 Habfast, K., 5-3 HayeSep D GC column, 2-26 to 2-27 He + CO<sub>2</sub> mixture, 2-35, 5-30 He +  $CO_2^{2}$  mixture tank, 5-30 He<sup>2+</sup>, 5-36 He<sup>2+</sup> formation, 5-36 to 5-37 headspace, 2-16, 3-50, 4-13, 5-2, 5-4 to 5-6, 5-39 headspace flushing, 2-13

> Thermo ELECTRON CORPORATION

\_\_\_\_\_ Finnigan GasBench II Operating Manual \_\_\_\_

IV

#### Finnigan GasBench II

headspace sampling, 5-4 headspace sampling needle, 5-3 heating unit, 2-4 heavy isotope signal position, 3-27 height/width ratio, 3-28 helium 4.6, 1-3 helium 5.0, 1-3 helium carrier gas, 1-3 helium flow, 2-16, 2-21, 2-26 to 2-27, 2-34 to 2-35, 5-7, 7-16 helium inlet port, 2-15 helium overpressure, 5-3 helium pressure, 2-22, 2-26 to 2-27, 6-13 to 6-14 helium tank, 2-13 high capacity purifier, 1-3 high pressure tank, 2-15 hollow nut, 6-2, 7-3 host computer, 2-6 hydrogen calibration, 5-34 hydrogen equilibration, 3-21, 5-33 hydrogen isotopic ratio, 5-4 hydrology, 5-2 hyperterminal, 3-51

# I

IAEA, 3-25, 5-12 to 5-13, 7-14 IAEA Analytical Quality Control Services Reference Materials Catalogue, 7-14 IAEA primary standard, 7-14 IAEA TECDOC 825, 7-14 ideal gas, 5-39 ideal signal height, 2-13 IN position, 2-37 individual background, 3-27 initial filling, 6-5 injection head, 2-4 injection mode, 2-22 to 2-24, 4-14, 6-8 injection needle, 7-19 injection position, 5-4 injection speed, 3-50 injector, 3-45 inlet region, 4-5 inlet tube, 4-5 inlet valve, 2-14, 4-2, 4-4, 5-3 inner glass tube, 7-2 Instrument tab, 3-19 instrument tab, 3-19 to 3-21, 3-32 to 3-33, 5-5 integration time, 3-20 intensity plot, 4-6 intensity ratio, 4-3 intercomparison material, 5-13, 5-32, 7-14 interface 1, 2-6 interface 2, 2-6 interface tube, 2-34 interference, 3-27 internal error, 4-6 internal flow restricting capillary, 2-15 internal method, 3-35 international standard, 5-13, 7-14 ion correction, 3-25 ion source, 3-27, 5-36, 6-13 to 6-14

ionization energy, 5-36 IRMS capillary, 2-37 IRMS method, 3-36 IRMS sensitivity, 4-12 ISL script, 3-21, 3-38 ISL tab, 3-15 Isodat 2.0, 3-2, 3-4, 3-6 to 3-7, 3-12, 3-17, 3-25, 3-30, 3-37, 3-51, 5-28, 6-5 Isodat 2.0 database, 3-13 ISODAT NT Operating Manual, 3-7 to 3-8, 3-10, 3-15, 3-17, 4-14 to 4-15, 5-34 ISODAT NT Operating Manual - Upgrade to Version 2.0, 3-7. 3-15. 4-6. 4-15 isothermal condition, 2-26 isothermal gas chromatograph, 5-2 isotope effect, 3-27 isotope ratio, 5-6 isotope ratio determination, 3-17, 5-2 isotope ratio mass spectrometry, 5-3 isotope value, 2-15, 5-4, 5-6, 5-39 isotopic abundance, 5-4 isotopic characterization, 5-2 isotopic composition, 5-3 isotopic dilution effect, 5-4 isotopic equilibrium, 5-4 isotopic equlibrium, 5-7 isotopic fractionation, 5-10

### J

JUMO itron 16 temperature controller, 2-2, 2-4

### K

Kiel Carbonate device, 2-3 knurled nut, 6-2, 7-3

### L

leak, 1-3, 2-14, 4-4, 4-6 leak check, 2-14, 4-2, 4-4 leaktight, 5-18 leaktight connection, 6-6 LED, 2-6 left needle, 5-6 lifetime, 2-13 light isotope signal position, 3-27 LIMS, 3-15 line distributor, 1-2 line pressure regulator, 2-13 linearity correction, 5-10 to 5-11 linearity test, 5-6 liquid nitrogen, 5-3 liquid nitrogen trap, 5-3 liquid phase, 2-15, 5-2 to 5-4, 5-10 load mode, 2-22 to 2-24, 4-5, 4-14, 5-3, 6-7 to 6-8 long-term drift, 5-31 loop injection, 4-12, 5-2 loop size, 2-23 to 2-24, 4-12 loop switch, 4-14 low memory, 3-38

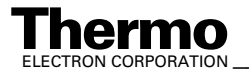

Finnigan GasBench II Operating Manual

V

low pass filtered background, 3-27 lower inlet port, 2-15

### Μ

m/z 16, 4-3 m/z 17. 4-3 m/z 18, 4-3 m/z 2, 5-34, 5-36 to 5-37 m/z 28, 4-3 to 4-4 m/z 3, 5-34 m/z 32, 4-3 m/z 40, 4-3 m/z 44, 4-4, 4-6 m/z 46, 5-10, 5-22 magnet current value, 4-3 to 4-4 magnet position, 3-3 magnet step, 4-2, 5-34 main fuse, 2-2 main gas supply, 2-14 main power, 2-6 main power plug, 2-2 main power switch, 2-2 main valve, 2-13 to 2-14 maintenance, 2-27 manometer, 2-13 manometer position, 2-14 manual switch, 6-5 masking out, 5-29 mass balance calculation, 5-38 to 5-39 mass difference, 5-36 mass scale, 5-34 mass scan, 4-2 to 4-4 MAT 253, 4-10 Material Safety Data Sheet, 5-20 mathematical correction, 5-10 mathematics, 5-15 max peak width, 3-27 maximum intensity, 4-3 measure of precaution, 3-27 measured  $\delta$  value, 4-10, 5-10, 5-12 measured-to-real  $\delta$  value-scale, 5-10 measurement needle, 2-4, 2-16 to 2-17, 2-24, 4-5, 5-8, 6-7, 7-3, 7-9 mechanical parts, 7-4 memory content, 3-42 memory free sampling, 2-16 methane, 5-2 method Internal No 1, 3-35 method Internal No 7, 3-35 to 3-36 method Internal No 8, 3-36 method Internal No 9, 3-35 to 3-36 methods tab, 3-14, 3-18, 4-14, 5-28 method-sequence correspondence, 3-40 MgCO<sub>3</sub>, 5-6 micropipette, 7-2 minimal pumping volume, 6-5 Mook, W.G., 5-10 MS state, 3-10 muffler, 7-16 multiple analysis, 5-2

# Ν

N<sub>2</sub>, 2-26, 3-19, 3-21, 5-2, 5-4 N<sub>2</sub>O, 3-27 Nafion™, 2-21, 2-26 Nafion™ tubing, 2-21, 7-2 NBS, 5-13 needle holder, 2-19, 7-3 needle holder (complete), 7-2 needle set, 5-33 needle tip, 2-16, 6-5 needle type, 5-33 needle valve, 6-13 to 6-14 negative pressure, 3-32, 5-22 Nelson, S.T., 5-32, 5-35 new method, 3-14, 3-17, 3-29 to 3-30 new script, 3-6 new sequence, 3-14, 3-29, 3-34, 3-36 nickel, 6-12 to 6-13 NIST, 5-13 NO<sub>2</sub>, 3-27 nut, 2-19, 2-24, 7-19

# 0

O'Neill, J.R., 5-4 O<sub>2</sub>, 5-4 objects submenu, 3-48 ocean water, 5-2, 5-23 old script, 3-6 on/off valve, 2-13 to 2-14 online interface, 5-2 online water removal, 2-21 open split, 2-15, 2-21, 2-26, 2-34 to 2-37, 3-12, 3-21, 3-27, 5-2, 5-4, 7-9 open split action, 5-10 open split lever, 2-14 operation mode, 5-31 optimal setting, 5-37 optional hardware, 3-5 O-ring, 6-2, 6-5 to 6-6 OUT position, 2-37 out signal, 3-45 outer glass tube, 7-2 overlapping peak, 3-27 overnight operation, 2-13 overpressure section, 5-4

### P

packing material, 2-27 paleoclimatology, 5-2 PAL-GASBENCH V2.33 021031.sss, 3-42, 3-49 Parafilm, 5-17 parameter tree, 3-44 parity, 3-51 parts list, 6-8, 6-10 pass to gas configuration, 5-34 passive tray, 5-31 path, 3-44 to 3-45 PDB, 5-13

> Thermo ELECTRON CORPORATION

peak amplitude, 5-11 to 5-12 peak area, 5-11 to 5-12 peak center, 3-2, 3-35, 4-14, 5-34, 5-37 peak center cup, 3-20 peak center cycle, 3-20 peak center offset, 3-3 peak center postdelay, 3-20 peak center predelay, 3-20 peak detection, 3-26 peak detection parameter, 3-26 peak detection tab, 3-19, 3-26 to 3-27 peak discrimination, 3-28 peak height, 3-28, 4-10, 5-10, 5-22 peak min height, 3-26 to 3-27 peak resolution, 3-27 peak shape, 3-28, 4-12, 6-7 to 6-8 peak shape distortion, 5-36 peak shape scan, 5-36 peak slope, 3-26 peak start, 3-25 peak stop, 3-25 peak width, 3-28 peripherals support table, 1-2 phosphoric acid, 5-5 to 5-8, 5-16, 6-2, 6-5 phosphoric acid preparation, 5-16 phosphorous pentoxide, 5-16 to 5-17 pipette, 5-30, 7-2 pitfall, 5-17 Platzner, I.T., 5-3 plot column, 4-4 plug & measure device, 3-9 plug and measure adapter, 7-8 polarity, 5-4 PoraPlot Q GC column, 2-26, 4-12, 5-4, 7-19 power consumption, 1-2 Pre Cln Slv 1, 3-50 Pre Cln Slv 2, 3-50 Pre Cln Spl, 3-50 Pre Inj Del, 3-50 PreCon, 3-11, 3-32 to 3-33 pre-concentration trap, 6-13 pre-concentration unit, 6-12 to 6-13 predefined method, 3-14, 3-17 to 3-18, 3-29 to 3-30, 3-40 predefined sequenc, 3-29 predefined sequence, 3-14, 3-34, 3-36 to 3-37, 3-39 to 3 - 40pre-pressure, 2-13 preprocess file, 4-14 pressure gauge, 2-2 pressure loss, 2-13 pressure reducer, 7-16 pressure regulator, 2-2, 2-13 to 2-14, 7-16 pressure variation, 2-26 primary standard, 5-13, 7-14 print template, 3-29 printout, 3-38 printout per sample, 3-38 printout per sequence, 3-38 printout tab, 3-19, 3-29 printout template, 3-29, 4-6 protection capillary, 2-37 Pst Cln Slv 1, 3-50

Pst Cln Slv 2, 3-50 Pst Inj Del, 3-50 Pullup Del, 3-50 pullup delay, 3-50 pump head, 6-2 pump stroke, 6-5 pumping volume, 6-5 Puranal, 5-16 purge, 2-2, 2-14 purity, 2-13 Pyrex, 5-16

# Q

quality control, 5-13 quick release connection, 2-15

### R

ratio baseline, 4-6 ratio group, 3-3 raw area, 3-28 raw data, 5-10 to 5-11 raw ratio, 5-15 reaction time, 5-8 real  $\delta$  value, 5-10, 5-12 rear panel, 2-6 recurrent capillary, 5-33 reducing valve, 2-14, 7-2 ref. time, 3-25 reference capillary, 2-35 reference gas, 1-3, 2-13 to 2-15, 2-34 to 2-35, 3-19 to 3-21, 3-39, 5-3, 5-5, 5-10, 5-13, 7-16 reference gas capillary, 2-35 reference gas inlet, 2-35, 3-39, 5-3 reference gas pulse, 2-35, 3-20, 3-26 reference gas switch, 3-21 reference gas tank, 7-16 reference in, 2-35 reference inlet, 2-34, 5-3 reference material, 5-13, 5-32 reference name, 3-25 reference out value, 3-20, 3-26 reference port, 2-15, 3-12, 3-21, 5-3, 5-5 reference pressure regulator, 2-15 reference pulse, 3-27 reference sample, 5-12, 5-31 reference section, 2-34 reference signal height, 5-34 request status, 3-51 reservoir tubing, 6-6 residual air, 3-27 resistor, 4-6 resistor value, 3-2 result export, 3-38 result file, 3-16, 3-30, 3-37 result workshop, 3-15, 3-29 result workshop document, 3-16 result workshop file, 3-30, 3-37 results tab, 3-15 retention time, 3-20, 3-25 to 3-26, 4-12, 5-17

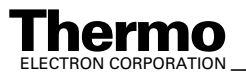

ribbed radiator, 7-19 right needle, 5-6 right side panel, 2-26 to 2-29 rinsing agent, 5-33 rinsing needle, 5-30, 5-33

#### S

safety column, 4-4 sample container, 4-4, 4-6, 5-2, 5-4 sample flow, 2-21 to 2-23, 2-37, 6-8, 6-12 sample gas, 3-25, 5-3 to 5-4, 5-6, 6-7 to 6-8 sample injection, 2-36 sample inlet, 2-36 sample line, 4-12 sample loop, 2-23 to 2-24, 2-26, 3-22, 4-5, 4-14, 5-2 to 5-3, 5-26, 6-8, 7-19 sample needle, 3-50, 4-13, 7-19 sample open split, 7-2 sample peak, 4-6, 4-14 sample peak voltage, 3-21 sample preparation, 3-36, 5-2, 5-4, 5-7, 5-31, 5-33 sample section, 4-12 sample side, 4-16 sample size, 5-2 sample stream, 2-21, 2-37 sample transfer path, 4-5 sample tray, 2-4, 2-7 to 2-8, 5-13, 5-26, 5-31, 6-2 sample tray layout, 2-10 sample tray temperature control, 5-31 sample tube, 5-2 sample vial, 4-12, 5-2, 5-5, 5-7, 5-18, 5-26, 5-39, 6-2, 7-3 sample volume, 3-50 sample/helium mixture, 5-10, 5-22 sampling capillary, 2-37 sampling flow, 6-13 sampling line, 4-14 sampling loop, 2-22 to 2-23 sampling needle, 2-2, 2-19, 3-22, 4-5, 5-7 to 5-8, 5-33, 6-3 sampling needle connector, 4-4 sampling technique, 5-4 sampling time, 3-50 script editing, 3-20 search tab, 3-16 security, 3-22 sensitivity, 4-12, 5-37 septum, 4-13, 5-2, 5-7, 5-18, 5-22 to 5-23, 5-26, 5-30, 6-2, 6-5 sequence editing, 4-15 sequence grid, 3-35 to 3-36, 3-39 sequence line, 4-14 sequence list, 4-14 sequence script, 3-38 sequences tab, 3-14, 3-39 service engineer, 2-15 set path, 3-15 side panel, 2-29 signal height, 2-13, 3-21, 5-10 signal intensity, 5-37 signal source, 3-23 signal-to- $\delta$  value-scale, 5-10

silicon tubing, 7-16 simultaneous <sup>18</sup>O and <sup>13</sup>C determination, 5-2 simultaneous measurement, 5-6 single measurement, 3-14 single needle holder, 2-19 single result printout, 4-6 single stroke, 6-5 single trap application, 6-7, 6-12 single trap system, 6-12 single-use cannula, 7-3 single-use syringe, 7-2 site requirement, 1-2 six port setup, 2-22 slot, 6-3 SNOOP®, 4-4 soap sud, 2-14, 4-5 solid phase, 5-2 source heater, 4-4 source region, 4-3 spare part, 7-2 speaker, 2-6 specific gravity, 5-17 split-in column, 5-29 square peak, 3-27 to 3-28 , 3-27 SSH, 3-25 stainless steel capillary, 6-7 to 6-8 stainless steel column, 2-26 stainless steel ferrule, 2-23 stainless steel micro packed column, 2-27 stainless steel trap, 6-12 to 6-13 standard, 3-25, 4-8, 4-14, 5-13, 5-23 standard database, 3-25 standard deviation, 3-26, 4-6, 4-8 standard flow condition, 3-22 standard gas tank, 2-13 standard on/off test, 4-6 standard peak, 3-25 standard setup, 5-4 standard soap solution, 4-4 standby mode, 3-21 start slope, 3-26 statistical error limit, 5-12 status bar, 3-8 to 3-10, 3-20 stop bit, 3-51 stroke, 3-12 to 3-13 stroke button, 3-13 subtree, 3-44 supply line, 1-3 supporting screw, 2-19 swagelok-type connector, 1-3 switch method column, 3-22 switch to column, 3-21 sync signal, 3-45 syringe, 2-4, 3-45, 3-50, 4-13, 5-23 syringe carrier, 2-4, 2-6 syringe needle, 2-19

### Т

t piece, 2-15, 7-2, 7-19 temperature control, 5-31

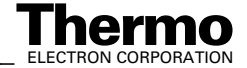

temperature drift, 5-31 temperature regulator, 4-13 temperature stability, 5-3, 5-31 test mixture, 4-6 test protocol, 3-3 test sample, 4-13 to 4-14 test tube, 5-16, 7-3 thermal mass, 5-31 thermocouple, 2-26, 7-19 thermodynamic mechanism, 5-4 third reference inlet, 7-16 three port open split interface, 2-34 time adjustment, 3-27 time delay, 4-12 time difference, 5-4 time events list, 3-20, 3-22 to 3-23, 3-25 to 3-26, 3-39, 5-5, 5-28 to 5-29, 7-16 time events tab, 3-19, 3-21 to 3-23, 3-33 timeshift, 3-27 to 3-28 timeshift correction, 3-28 timeshift suppression, 3-27 timing, 3-23 to 3-24, 3-27, 5-5, 5-10 title bar, 3-7, 3-11 trace gas, 5-2 transfer line length, 4-12 transfer needle, 2-16 transfer time, 3-21, 5-4 trap, 2-14, 3-5 to 3-6, 3-12, 3-21, 5-2, 6-9, 6-12 to 6-13 trap 2, 3-5 trap arrangement, 6-8 trap connection, 6-11 trapping system, 6-12 tray, 3-35, 3-45, 4-14, 5-7, 5-31, 6-2 tray cover, 6-2 tray holder, 3-44 to 3-45 tray temperature, 5-31 tray type, 3-45 tree of hardware commands, 3-47 to 3-48 trigger signal, 3-23 triple collector, 3-20 troubleshooting, 3-9 tubing length, 6-2 tubing nozzle, 7-16 tune, 5-10

# U

uncoated soda glass vial, 7-2 uncorrected result, 5-10 upper inlet port, 2-15 user programmable autosampler, 5-2

### V

vacuum chamber, 5-4 valco ferrule, 4-4 valco loop, 2-16, 2-21, 4-14 valco port, 5-2, 6-8, 6-12 to 6-13 valco valve, 2-14, 2-16, 2-21 to 2-23, 3-12, 3-22, 4-4 to 4-5, 4-13, 4-16, 5-3 to 5-4, 5-26, 6-12 to 6-13 valco vent, 2-24 valve action, 4-14 valve system, 2-14 vent, 2-16, 2-23, 6-2 vent connection, 4-13 vent exit, 6-12 vial, 2-24, 3-21, 3-45, 3-50, 4-13 to 4-14, 4-16, 5-5, 5-7 to 5-8, 5-30, 5-33, 6-2 virtual parameter, 3-26 viscosity, 5-10 Vlv Cln Slv 1, 3-50 Vlv Cln Slv 2, 3-50 Vogel, J.C., 5-10 VPDB, 5-13, 5-16 **VSMOW**, 5-31 VSMOW/SLAP normalization, 5-32, 5-35

### W

wash station, 3-45 washing bottle, 5-5 water background, 4-13 water equilibration, 1-3, 2-13, 4-6, 5-30, 5-32 to 5-33, 5-38 water gradient, 2-21 water level, 4-4 water peak, 5-18 water phase, 5-39 water removal, 2-16, 5-2 water sample, 5-2, 5-32, 5-35 water standard, 5-22 water trap, 2-37, 4-4 to 4-5, 5-4, 7-2, 7-9 working area, 2-14 working standard, 5-12 to 5-13, 5-16, 6-2

# Z

zero enrichment test, 3-18, 4-6, 4-16, 5-6 zero.met, 3-19, 3-40, 4-6 zero.seq, 3-39 to 3-40

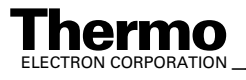